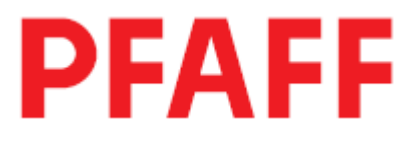

3119

# РУКОВОДСТВО ПО ЭКСПЛУАТАЦИИ

Данное руководство по эксплуатации действительно для машин с версии программного обеспечения 0365/001 и серийного номера 2738201

296-12-18 958/001 Betriebsanleitung dtsch. 08.06

# содержание

# страница

| 1                                                                                             | Техника безопасности                                                                                                    | 7                                                         |
|-----------------------------------------------------------------------------------------------|----------------------------------------------------------------------------------------------------|-----------------------------------------------------------|
| 1 01                                                                                          | Прелписания                                                                                                    | 7                                                         |
| 1.02                                                                                          | Общие инструкции по технике безопасности                                                                                                    | 7                                                         |
| 1.03                                                                                          | Символы техники безопасности                                                                                                    | 8                                                         |
| 1.04                                                                                          | Важные инструкции для пользователя                                                                                                    | 8                                                         |
| 1.05                                                                                          | Обслуживающий персонал и специалисты                                                                                                    | 9                                                         |
| 1.05.01                                                                                       | Обслуживающий персонал                                                                                                    | 9                                                         |
| 1.05.02                                                                                       | Специалисты                                                                                                    | 9                                                         |
| 1.06                                                                                          | Указания по технике безопасности                                                                                                    | 10                                                        |
| 2                                                                                             | Область применения                                                                                                    | 11                                                        |
| 3                                                                                             | Технические данные                                                                                                    | 12                                                        |
| 3.01                                                                                          | Общие технические данные                                                                                                    | 12                                                        |
| 3.02                                                                                          | Рисунки швов для различных подклассов швейных машин                                                                                                    |                                                           |
|                                                                                               |                                                                                                    | 12                                                        |
| 4                                                                                             | Утилизация швейной машины                                                                                                    | 14                                                        |
| 5                                                                                             | Транспортировка, упаковка и хранение                                                                                                    | 15                                                        |
| 5.01                                                                                          | Доставка заказчику                                                                                                    | 15                                                        |
| 5.02                                                                                          | Транспортировка на предприятии заказчика                                                                                                    | 15                                                        |
| 5.03                                                                                          | Утилизация упаковки                                                                                                    | 15                                                        |
| 5.04                                                                                          | Хранение                                                                                                    | 15                                                        |
| 6                                                                                             | Рабочие символы                                                                                                    | 16                                                        |
| 7                                                                                             | Элементы управления                                                                                                    | 17                                                        |
| 7.01                                                                                          | Основной выключатель                                                                                                    | 17                                                        |
| 7.02                                                                                          | Выключатель для компрессора (опция)                                                                                                    | 17                                                        |
| 7.03                                                                                          | Педаль                                                                                                    | 18                                                        |
| 7.04                                                                                          | Устройство блокировки ножа                                                                                                    | 18                                                        |
| 7.05                                                                                          | Панель управления                                                                                                    | 19                                                        |
| 7.05.01                                                                                       | Символы на лисплее                                                                                                    | 19                                                        |
| <b>-</b> 0 - 0 <b>0</b>                                                                       |                                                                                                    |                                                           |
| 7.05.02                                                                                       | Общие функции клавиш                                                                                                    | 19                                                        |
| 7.05.02<br>7.05.03                                                                            | Общие функции клавиш<br>Другие функции клавиш в режиме петли                                                                                                    | 19<br>21                                                  |
| 7.05.02<br>7.05.03<br>7.05.04                                                                 | Общие функции клавиш<br>Другие функции клавиш в режиме петли<br>Другие функции клавиш в режиме закрепки                                                                                                    | 19<br>21<br>22                                            |
| 7.05.02<br>7.05.03<br>7.05.04<br>7.05.05                                                      | Общие функции клавиш<br>Другие функции клавиш в режиме петли<br>Другие функции клавиш в режиме закрепки<br>Другие функции клавиш при активированном режиме                                                                                                    | 19<br>21<br>22                                            |
| 7.05.02<br>7.05.03<br>7.05.04<br>7.05.05                                                      | Общие функции клавиш<br>Другие функции клавиш в режиме петли<br>Другие функции клавиш в режиме закрепки<br>Другие функции клавиш при активированном режиме<br>Последовательности                                                                                                    | 19<br>21<br>22<br>23                                      |
| 7.05.02<br>7.05.03<br>7.05.04<br>7.05.05<br><b>8</b>                                          | Общие функции клавиш<br>Другие функции клавиш в режиме петли<br>Другие функции клавиш в режиме закрепки<br>Другие функции клавиш при активированном режиме<br>Последовательности<br><b>Установка швейной машины и ввод в эксплуатацию</b>                                                                                                    | 19<br>21<br>22<br>23<br><b>24</b>                         |
| 7.05.02<br>7.05.03<br>7.05.04<br>7.05.05<br><b>8</b><br>8.01                                  | Общие функции клавиш<br>Другие функции клавиш в режиме петли<br>Другие функции клавиш в режиме закрепки<br>Другие функции клавиш при активированном режиме<br>Последовательности<br>Установка швейной машины и ввод в эксплуатацию<br>Установка швейной машины                                                                                                    | 19<br>21<br>22<br>23<br><b>24</b><br>24                   |
| 7.05.02<br>7.05.03<br>7.05.04<br>7.05.05<br><b>8</b><br>8.01<br>8.01.01                       | Общие функции клавиш<br>Другие функции клавиш в режиме петли<br>Другие функции клавиш в режиме закрепки<br>Другие функции клавиш при активированном режиме<br>Последовательности<br><b>Установка швейной машины и ввод в эксплуатацию</b><br>Установка швейной машины<br>Регулировка высоты стола                                                                                       | 19<br>21<br>22<br>23<br><b>24</b><br>24<br>24             |
| 7.05.02<br>7.05.03<br>7.05.04<br>7.05.05<br><b>8</b><br>8.01<br>8.01.01<br>8.01.02            | Общие функции клавиш<br>Другие функции клавиш в режиме петли<br>Другие функции клавиш в режиме закрепки<br>Другие функции клавиш при активированном режиме<br>Последовательности<br><b>Установка швейной машины и ввод в эксплуатацию</b><br>Установка швейной машины<br>Регулировка высоты стола<br>Варианты установки швейной машины                                                  | 19<br>21<br>22<br>23<br><b>24</b><br>24<br>24<br>24<br>25 |
| 7.05.02<br>7.05.03<br>7.05.04<br>7.05.05<br><b>8</b><br>8.01<br>8.01.01<br>8.01.02<br>8.01.03 | Общие функции клавиш<br>Другие функции клавиш в режиме петли<br>Другие функции клавиш в режиме закрепки<br>Другие функции клавиш при активированном режиме<br>Последовательности<br>Установка швейной машины и ввод в эксплуатацию<br>Установка швейной машины<br>Регулировка высоты стола<br>Варианты установки швейной машины<br>Чертеж отверстий крышки стола (установка параллельно | 19<br>21<br>22<br>23<br><b>24</b><br>24<br>24<br>25       |

| 8.01.04  | Чертеж отверстий крышки стола (установка                                              |           |  |  |
|----------|---------------------------------------------------------------------------------------|-----------|--|--|
| 0.01.05  | перпендикулярно крышки стола)                                                         | 27        |  |  |
| 8.01.05  | Подсоединение штекерных соединений и кабеля заземление                                | 28        |  |  |
| 8.01.06  | Установка бобинной стойки                                                             | 29        |  |  |
| 8.02     | Ввод в эксплуатацию                                                                   | 29        |  |  |
| 8.03     | Включение и выключение швейной машины                                                 | 29        |  |  |
| 8.04     | Регулировка управления машины                                                         | 30        |  |  |
| 8.04.01  | Определение подкласса                                                                 | 30        |  |  |
| 8.04.02  | Настройка параметра «202»                                                             | 31        |  |  |
| 9        | Оснащение                                                                             | 32        |  |  |
| 9.01     | Установка иглы                                                                        | 32        |  |  |
| 9.02     | Намотка нижней нити / предварительная регулировка натяжения нижней нити               | 33        |  |  |
| 9.03     | Заправка нити в шпульный колпачок / регулировка                                       |           |  |  |
|          | натяжения нижней нити                                                                 | 34        |  |  |
| 9.04     | Замена шпульки                                                                        | 35        |  |  |
| 9.05     | Заправка верхней нити                                                                 | 36        |  |  |
| 9.06     | Выбор режима работы                                                                   | 37        |  |  |
| 9.07     | Выбор типа прорезной петли / закрепки                                                 | 38        |  |  |
| 9.08     | Заправка верхней нити                                                                 | 39        |  |  |
| 9.09     | Регулировка силы нажима рамки верхнего транспортера                                   | 40        |  |  |
| 9.10     | Вставка и удаление карты памяти SD                                                    | 40        |  |  |
| 9.11     | Позиция иглы в материале                                                              | 41        |  |  |
| 9.12     | Активирование режима последовательности                                               | 42        |  |  |
| 10       |                                                                                       | 12        |  |  |
| 10 01    | Шить о в рознимо потям                                                                | <b>43</b> |  |  |
| 10.01    | Панон управнония с ноказатонами концисства оборотов                                   | 43        |  |  |
| 10.01.01 | панель управления с показателями количества оборотов                                  | 13        |  |  |
| 10 01 02 | или формы полли<br>Вибор цетци                                                        | 43        |  |  |
| 10.01.02 | Быоор петли<br>Врод линиц цожа и перекрытие прорози                                   |           |  |  |
| 10.01.03 | овод длины ножа и перекрытие прорези<br>Изменение ширины петци и корректирорка кромки |           |  |  |
| 10.01.04 | Изменение ширины прорези и корректировка кромки                                       | 40        |  |  |
| 10.01.05 | полези                                                                                | 47        |  |  |
| 10.02    | Шитье в режиме закрепки                                                               | 48        |  |  |
| 10.02.01 | Панель управление с показателями количества оборотов                                  | 10        |  |  |
|          | или формы петли                                                                       | 48        |  |  |
| 10.02.02 | Выбор закрепки                                                                        | 49        |  |  |
| 10.03    | Сообщения ошибок                                                                      | 50        |  |  |
| 11       | Ввод параметров                                                                       | 51        |  |  |
| 11.01    | Обзор групп функций и параметров                                                      | 51        |  |  |
| 11.02    | Выбор групп функций и изменение параметров                                            |           |  |  |

| 11.03    | Ввод / изменение кода доступа                         | 53 |
|----------|-------------------------------------------------------|----|
| 11.04    | Установка функции защиты доступа к заданным           |    |
|          | параметрам                                            | 54 |
| 11.05    | Измененная программа                                  | 55 |
| 11.05.01 | Копирование программ                                  | 55 |
| 11.05.02 | Создание / корректировка измененных программ в режиме |    |
|          | петли                                                 | 57 |
| 11.05.03 | Создание / корректировка измененных программ в режиме |    |
|          | закрепки                                              | 58 |
| 11.05.04 | Виды петли и закрепки                                 | 59 |
| 11.05.05 | Таблица для занесения индивидуальных программ петли   | 63 |
| 11.05.06 | Таблица для занесения индивидуальных программ         |    |
|          | закрепки                                              | 64 |
| 11.06    | Последовательности                                    | 65 |
| 11.06.01 | Создание последовательностей                          | 65 |
| 11.07    | Отбор программ                                        | 68 |
| 11.08    | Специальные программы                                 | 69 |
| 11.09    | Программа SAM                                         | 69 |
| 11.10    | Администратор программы                               | 69 |
| 11.10.01 | Вызов администратора программы                        | 70 |
| 11.10.02 | Показание данных накопителя машины                    | 71 |
| 11.10.03 | Показание данных карты памяти SD                      | 72 |
| 11.10.04 | Копирование данных на карту памяти SD                 | 73 |
| 11.10.05 | Копирование данных в накопитель машины                |    |
|          | Стирание данных в накопителе машины                   | 74 |
| 11.10.06 | Стирание данных с карты памяти SD                     | 75 |
| 11.10.07 | Форматирование карты памяти SD                        | 76 |
| 11.10.08 | -                                                     | 77 |

| 12    | Обслуживание и уход                                | <b>78</b> |
|-------|----------------------------------------------------|-----------|
| 12.01 | Интервалы обслуживания                             | 78        |
| 12.02 | Чистка швейной машины                              | 78        |
| 12.03 | Чистка отделения петлителя                         | 79        |
| 12.04 | Чистка воздушного фильтра блока подготовки воздуха | 80        |
| 12.05 | Контроль / регулировка давления воздуха            | 80        |
| 12.06 | Контроль уровня масла для привода стержня          |           |
|       | игловодителя                                       | 81        |
| 12.07 | Контроль уровня масла для петлителя                | 81        |
| 12.08 | Контроль уровня масла для компрессора              | 81        |
| 13    | Юстировка                                          | 82        |
| 13.01 | Инструкции по юстировке                            | 82        |
| 13.02 | Инструменты, шаблоны и прочий вспомогательный      |           |
|       | материал                                           | 82        |
| 13.03 | Сокращения                                         | 82        |
| 13.04 | Зубчатый ремень привода петлителя                  | 83        |

| 13.05 | Привод устройства для обрезки нижней нити                                            |     |  |  |  |
|-------|--------------------------------------------------------------------------------------|-----|--|--|--|
| 13.06 | Переключатель режима швейных работ                                                   |     |  |  |  |
| 13.07 | Исходное положение привода нижнего транспортера                                      |     |  |  |  |
| 13.08 | Предварительная юстировка рамки верхнего транспортера                                |     |  |  |  |
| 13.09 | Зубчатый ремень главного привода                                                     |     |  |  |  |
| 13.10 | Предварительная юстировка положения стержня                                          |     |  |  |  |
|       | игловодителя                                                                         | 89  |  |  |  |
| 13.11 | Положение игольной пластинки относительно иглы                                       | 90  |  |  |  |
| 13.12 | Проверка симметрии стежка                                                            | 91  |  |  |  |
| 13.13 | Сенсорное устройство привода стержня игловодителя (в                                 |     |  |  |  |
|       | разобранном виле)                                                                    | 92  |  |  |  |
| 13.14 | Основная регулировка привода стержня игловодителя                                    | 94  |  |  |  |
| 13.15 | Исхолное положение рамки верхнего транспортера (в                                    | -   |  |  |  |
|       | направлении параллельном рукаву швейной машины)                                      | 95  |  |  |  |
| 13 16 | Исхолное положение рамки верхнего транспортера (в                                    |     |  |  |  |
| 10110 | направлении перпенликулярном рукаву швейной                                          |     |  |  |  |
|       | машины)                                                                              | 96  |  |  |  |
| 13 17 | Верхнее положение нитепритягивателя (исхолное                                        |     |  |  |  |
| 19.17 | положение)                                                                           | 97  |  |  |  |
| 13 18 | Vгол полъемного механизма рамки верхнего транспортера                                | 98  |  |  |  |
| 15.10 | s rost nodbessitor o mexanisma passian bepatiero rpanenoprepa                        | 70  |  |  |  |
| 13 19 | Высота полъема рамки верхнего транспортера                                           | 99  |  |  |  |
| 13 20 | Иилинлр полъемного механизма рамки верхнего                                          |     |  |  |  |
| 13.20 | транспортера                                                                         | 100 |  |  |  |
| 13 21 | Режущее давление ножа (в разобранном виде)                                           | 101 |  |  |  |
| 13.22 | Положение держателя ножа и нижний упор ножа                                          | 102 |  |  |  |
| 13.22 | Верхний упор ножа                                                                    | 102 |  |  |  |
| 13.25 | Выключатель устройства контроля за работой ножа                                      | 105 |  |  |  |
| 13.25 | Работа ножа                                                                          | 106 |  |  |  |
| 13.26 | Расстояние межлу ножом и стержнем игловолителя                                       | 107 |  |  |  |
| 13.20 | Смена ножа / Высота ножа                                                             | 108 |  |  |  |
| 13.28 | Проверка работы устройства для обрезки верхней нити                                  | 109 |  |  |  |
| 13.29 | Ножницы для обрезки верхней нити (юстировка в                                        | 107 |  |  |  |
| 10.27 | вертикальном и горизонтальном направлениях)                                          | 110 |  |  |  |
| 13 30 | Направляющая кулачка                                                                 | 111 |  |  |  |
| 13 31 | Ход ножниц для обрезки верхней нити                                                  | 112 |  |  |  |
| 13.32 | лод пожпиц для обрезки верхпей нити<br>Перекпючатель ножниц лля обрезки верхней цити |     |  |  |  |
| 13.32 | Отключение ножниц для обрезки верхней нити                                           | 113 |  |  |  |
| 15.55 | о пение ножниц для обрезки верхнен инти                                              | 111 |  |  |  |
| 13 34 | Vстройство блокировки                                                                | 115 |  |  |  |
| 13 35 | Устронство олокировки<br>Регулировка ножниц для обрезки верхней нити                 | 115 |  |  |  |
| 13.36 | Полъем петци и расстояние между носиком петлителя и                                  | 110 |  |  |  |
| 15.50 | испой                                                                                | 117 |  |  |  |
| 13 37 | Верхнее положение стержня игловолителя и устройство                                  | 11/ |  |  |  |
| 15.57 |                                                                                      | 119 |  |  |  |
| 13 38 | Лержатель шпульного колпанка                                                         | 120 |  |  |  |
| 13 30 | Смагка петпителя                                                                     | 120 |  |  |  |
| 13.40 | Положение ножа                                                                       | 121 |  |  |  |
| 13.41 | Положение ножа                                                                       |     |  |  |  |
| 13.47 | Оспабление натажения реруней нити                                                    | 123 |  |  |  |
| 13.74 | Осласление натяжения верхней пити                                                    | 124 |  |  |  |

| 13.43    | Нитепритягиватель верхней нити                         | 125 |
|----------|--------------------------------------------------------|-----|
| 13.44    | Боковое натяжение нити и регулятор нити                | 126 |
| 13.45    | Устройство намотки шпули                               | 127 |
| 13.46    | Положение прижима (только для подклассов –2/62 и –2/63 | 128 |
| 13.47    | "Холодный старт" швейной машины                        | 129 |
| 13.48    | Регулировка параметров                                 | 130 |
| 13.48.01 | Выбор и изменение параметров                           | 130 |
| 13.48.02 | Список параметров                                      | 131 |
| 13.49    | Неполадки                                              | 138 |
| 13.49.01 | Пояснение сообщения ошибок                             | 138 |
| 13.49.02 | Ошибки двигателя                                       | 140 |

| 14 | Список быстроизнашивающихся деталей | 141 |
|----|-------------------------------------|-----|
| 15 | Чертежи                             | 143 |

# 1 Техника безопасности

# 1.01 Предписания

Швейная машина выполнена с учетом всех европейских стандартов и предписаний.

В дополнение к настоящему Руководству по эксплуатации Вы должны соблюдать все общепринятые, законодательные и другие предписания и правила, а также предписания по охране окружающей среды !

Соблюдать надлежащие требования профессиональных союзов и других местных органов управления.

# 1.02 Общие инструкции по технике безопасности

- Эксплуатацию швейной машины рекомендуется производить только после ознакомления с настоящим Руководством по эксплуатации и при наличии специально обученного персонала.
- Перед вводом машины в эксплуатацию необходимо ознакомиться с инструкциями по технике безопасности и руководством по эксплуатации двигателя !
- Соблюдать все инструкции по технике безопасности !
- Ни в коем случае не снимать защитные устройства и не эксплуатировать швейную машину без них !
- Швейная машина должна использоваться только по назначению и при наличии вех защитных устройств; при этом необходимо соблюдать надлежащие предписания по технике безопасности.
- При замене швейного оборудования, в процессе намотки нити, при отлучке с рабочего места, а также при проведении обслуживающих работ машину следует выключить при помощи основного выключателя или отключить сетевой штекер от розетки.
- Ежедневные обслуживающие работы должны выполняться только специально обученным персоналом !
- В процессе профилактических и ремонтных работ на пневматическом устройстве, машину следует отключить от пневматического источника питания ! Исключения допускаются только при проведении специалистами работ по юстировке и проверке работы машины !
- Ремонт машины и специальные обслуживающие работы должны выполняться только специалистами или специально обученным персоналом !
- Работы с электрооборудованием должны производиться только высококвалифицированными специалистами !
- Работы с находящимися под напряжением элементами и устройствами не допускаются ! Исключения возможны на основании предписания EN 50110.
- При переоборудовании швейной машины необходимо соблюдать все надлежащие предписания по технике безопасности !
- Для ремонта швейной машины используйте только фирменные запчасти ! Мы обращаем Ваше внимание на то, что запчасти и дополнительное оборудование других фирм нами не были проверены и не получили допуск к использованию на швейных машинах нашей фирмы. Использование данной продукции может негативно сказаться на конструктивных свойствах швейной машины. За повреждения, полученные в результате использования запчастей другой фирмы, мы ответственности не несем.

#### Символы техники безопасности

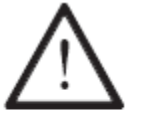

Элементы повышенной опасности ! Пункты, требующие особого внимания.

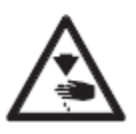

Опасность получения травм среди обслуживающего персонала и специалистов !

Высокое напряжение ! Опасность для обслуживающего персонала и специалистов !

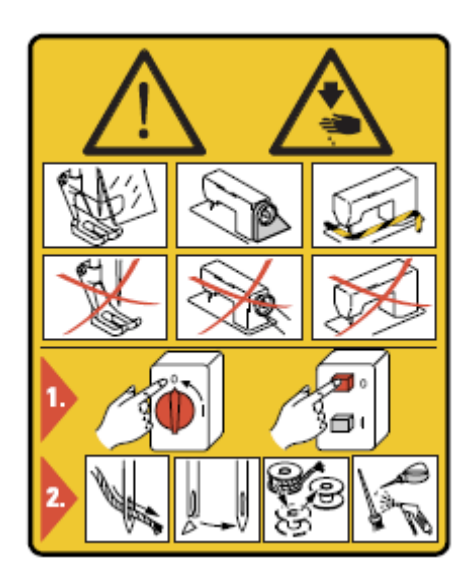

#### Внимание

Не эксплуатировать машину без защитных устройств и устройств для защиты пальцев рук. Перед заправкой нити, заменой шпульки, заменой иглы, чисткой и т.д. выключить основной выключатель.

#### 1.04 Важные инструкции для обслуживающего персонала

- Настоящее Руководство по эксплуатации является неотъемлемой частью швейной машины и должно быть всегда под рукой.
  Перед вводом машины в эксплуатацию необходимо внимательно прочитать Руководство по эксплуатации.
- Обслуживающий персонал и специалисты должны пройти соответствующий инструктаж по технике безопасности и применению защитных устройств.
- Заказчик обязан производить эксплуатацию только исправной машины.
- Заказчик должен следить за чем, чтобы на машине были установлены все защитные устройства.
- Заказчик должен следить за тем, чтобы машина эксплуатировалась только квалифицированным персоналом.

Другие интересующие Вас сведения Вы можете получить при покупке швейной машины.

1.03

#### 1.05 Обслуживающий персонал и специалисты

#### 1.05.01 Обслуживающий персонал

Обслуживающим персоналом являются лица, занимающиеся оснащением, обслуживанием и чисткой машины, а также способные устранить мелкие неполадки в процессе швейных работ.

Обслуживающий персонал должен соблюдать следующие пункты:

- В процессе работы соблюдать все инструкции по технике безопасности, представленные в Руководстве по эксплуатации !
- Избегать тех видов работ, которые могут вывести машину из строя !
- Носить облегающую одежду, не допускается ношение украшений, цепочек и колец !
- Следить за тем, чтобы с элементами повышенной опасности работал только квалифицированный персонал !
- Сообщать обо всех изменениях, нарушающих безопасность работы машины !

# 1.05.02 Специалисты

Специалистами являются лица, имеющие специальное образование в области электротехники, электроники и механики. Они занимаются смазкой, профилактическими и ремонтными работами, а также юстировкой машины. Специалисты должны соблюдать следующие пункты:

- В процессе работы соблюдать все инструкции по технике безопасности, представленные в Руководстве по эксплуатации !
- Перед юстировкой и ремонтом выключить основной выключатель и исключить его непроизвольное включение !
- Избегать работ с элементами и устройствами, находящимися под напряжением ! Исключения возможны на основании предписания EN 50110.
- По окончании ремонтных и обслуживающих работ снова установить все защитные крышки !

#### Указания по технике безопасности

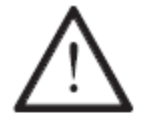

В процессе эксплуатации машины необходимо, чтобы перед машиной и за ней было свободное пространство приблизительно 1 м, обеспечивающее доступ к машине в любую минуту.

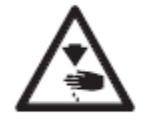

Не подставлять руки под иглу в процессе швейных работ ! Опасность травмированная иглой или ножом !

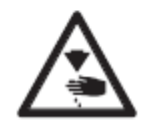

В процессе обслуживающих работ и юстировки нож должен быть заблокирован фиксатором 1. Опасность травмирования ножом !

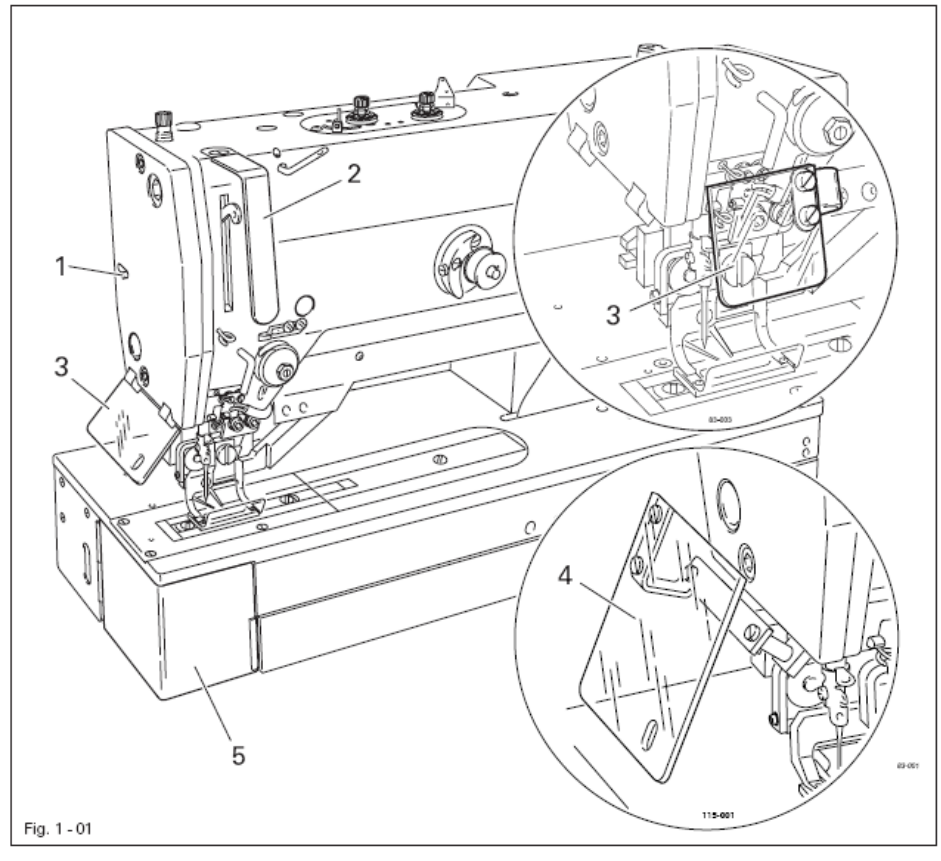

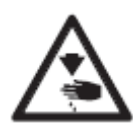

Не эксплуатировать машину без защитного устройства рычага нитепритягивателя 2 !

Опасность получения травм в процессе работы рычага нитепритягивателя!

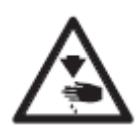

Не эксплуатировать машину без защитного устройства для глаз 3 или 4 ! Опасность получения травм осколками иглы ! Конструкция защитного устройства для глаз должна соответствовать варианту установки машины.

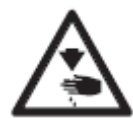

Эксплуатировать машину только при закрытой крышке 5 ! Опасность травмирования петлителем.

1.06

### 2 Область применения

Швейные машины **PFAFF 3119-1/51**, **PFAFF 3119-1/52 и PFAFF 3119-2/52** предназначены для автоматического изготовления рельефных или плоских петель с плоской или рельефной закрепкой на тонких материалах в бельевой или швейной промышленности.

Швейные машина **PFAFF 3119-2/53**, **PFAFF 3119-3/51 и PFAFF 3119-4/51** предназначены для автоматического изготовления рельефных или плоских петель с плоской или рельефной закрепкой на средних материалах в бельевой или швейной промышленности.

Швейные машина **PFAFF 3119-2/62, PFAFF 3119-2/63** предназначены для автоматического изготовления рельефных или плоских петель с плоской или рельефной закрепкой на трикотажных изделиях в бельевой или швейной промышленности.

Швейная машина **PFAFF 3119-5/51** предназначена для обработки отверстий для прохождения ремней безопасности в автомобильной промышленности.

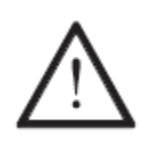

Любой вид эксплуатации, не предусмотренный изготовителем, считается применением машины не по назначению. За повреждения, полученные в результате применения машины не по назначению, завод-изготовитель ответственности не несет ! К применению по назначению относится также предписанные изготовителем инструкции по обслуживанию, юстировке, профилактике и ремонту !

# 3 Технические данные \*

# 3.01 Общие технические данные

| Количество стежков макс.:                    | 4200 мин <sup>-1</sup>                |
|----------------------------------------------|---------------------------------------|
| Тип стежка:                                  |                                       |
| Верхняя точка стержня игловодителя:          |                                       |
| Толщина обрабатываемого изделия:             | макс. 4 мм                            |
| Расстояние между игольной пластинкой и рамки | ой верхнего                           |
| транспортера:                                | макс. 12.5 мм                         |
| Рабочая поверхность для обработки швейного и | изделия                               |
| (перпендикулярно рукаву швейной машины):     | 235 мм                                |
| Рабочая поверхность для обработки швейного и | изделия                               |
| (параллельно рукаву швейной машины):         |                                       |
| Рисунок шва:                                 | прорезная петля, макс. 70 мм х 6,0 мм |
| Длина прорези:                               | 6,4 мм - 64,6 мм                      |
| Зигзаг:                                      | макс. 6,0 мм                          |
| Количество стежков:                          | программируется                       |
| Вид транспорта:                              | чередующийся                          |
| Сетевое напряжение:                          | 230 В +/-10 %, 50/60 Гн. 1 фаза       |
| Потребляемая мошность:                       | макс. 0.6 кВт                         |
| Общая потребляемая мощность:                 |                                       |
| Предохранители:                              | 1 x 16 А, инерционный                 |
| Программное обеспечение                      | смотри параметр «104»                 |
| Рабочее давление:                            | 6 бар                                 |
| Расход воздуха:                              | ~ 1,2 л / рабочий цикл                |
| Уровень шума:                                |                                       |
| Уровень шума на рабочем месте в процессе шве | ейных работ                           |
| 4 сек вкл и 2 сек выкл.                      | L ра < 78 Лб (А)                      |
| (Измерение уровня шума согласно DIN 45 635-4 | 48-B-1 ISO 11204 ISO 3744 ISO 4871)   |
|                                              |                                       |
| Габариты головки швейной машины:             |                                       |
| Длина:                                       | около 514 мм                          |
| Ширина:                                      | около 200 мм                          |
| Высота:                                      | около 450 мм                          |
| Вес головки швейной машины:                  | около 65 кг                           |
| Габариты нижней части швейной машины:        |                                       |
| Длина:                                       | около 1060 мм                         |
| Ширина:                                      | около 600 мм                          |
| Высота:                                      | около 820 мм                          |
| Вес нижней части швейной машины вкл.блок у   | правленияоколо 45 кг                  |
| Система игл:                                 |                                       |
| Толщина иглы для обработки тонких тканей:    |                                       |
| Толщина иглы для обработки средних тканей:   |                                       |
| -                                            |                                       |

\* Возможны технические изменения

|                       |            |            | -          | -          |            | -          |
|-----------------------|------------|------------|------------|------------|------------|------------|
| Подкласс              | -1/51      | -2/51      | -2/53      | -3/51      | -4/51      | -5/51      |
|                       | -1/52      | -2/62      | -2/63      |            |            |            |
| Прорезь в рамке       |            |            |            |            |            |            |
| верхнего транспортера |            | 40,0 x 5,6 | 40,0 x 6,7 |            |            |            |
| (мм)                  | 30,0 x 5,6 | 44,0 x 6,0 | 44,0 x 7,0 | 46,0 x 6,7 | 55,0 x 7,0 | 77,0x7,0   |
| Размеры петли (мм)    | МИН.       | МИН.       | МИН.       | МИН.       | МИН.       | МИН.       |
|                       | 9,0 x 2,0  | 9,0 x 2,0  | 9,0 x 2,0  | 9,0 x 2,0  | 9,0 x 2,0  | 9,0 x 2,0  |
|                       | макс.      | макс.      | макс.      | макс.      | макс.      | макс.      |
|                       | 24,0 x 4,4 | 34,0 x 4,4 | 34,0 x 5,4 | 40,0 x 5,4 | 48,0 x 5,4 | 70,0 x 6,0 |
|                       |            |            |            |            |            |            |
| Длина прорези (мм)    |            |            |            |            |            |            |
|                       |            |            |            |            |            |            |
|                       |            |            |            |            |            |            |
|                       |            |            |            |            |            |            |
|                       | 6,4        | 6,4        | 6,4        | 6,4        | 6,4        | 6,4        |
|                       | 9,5        | 9,5        | 9,5        | 9,5        | 9,5        | 9,5        |
|                       | 11,0       | 11,0       | 11,0       | 11,0       | 11,0       | 11,0       |
|                       | 12,7       | 12,7       | 12,7       | 12,7       | 12,7       | 12,7       |
|                       | 14,0       | 14,0       | 14,0       | 14,0       | 14,0       | 14,0       |
|                       | 16,0       | 16,0       | 16,0       | 16,0       | 16,0       | 16,0       |
|                       | 17,5       | 17,5       | 17,5       | 17,5       | 17,5       | 17,5       |
|                       |            | 19,0       | 19,0       | 19,0       | 19,0       | 19,0       |
|                       |            | 22,2       | 22,2       | 22,2       | 22,2       | 22,2       |
|                       |            | 25,4       | 25,4       | 25,4       | 25,4       | 25,4       |
|                       |            |            |            | 28,6       | 28,6       | 28,6       |
|                       |            |            |            | 31,7*      | 31,7*      | 31,7*      |
|                       |            |            |            |            | 33,7       | 33,7       |
|                       |            |            |            |            | 35,0       | 35,0       |
|                       |            |            |            |            | 36,5       | 36,5       |
|                       |            |            |            |            | 38,1       | 38,1 до    |
|                       |            |            |            |            |            | 45*        |
|                       |            |            |            |            |            | 64,6       |
|                       |            |            |            |            |            |            |
|                       |            |            |            |            |            |            |
|                       |            |            |            | 1          | 1          |            |

#### 3.02 Рисунки швов для различных подклассов швейных машин

\*У подклассов –3/51 и 4/51 при длине прорези с 31,7 мм длина ножа должна составлять мин.16,0 мм. У подкласса –5/51 при длине прорези 45 мм длина ножа должна составлять мин. 22,2 мм

При любой замене швейных органов управление машины должно соответствовать подклассу машины, смотри главу 8.04 Регулировка управления машины. При неправильной регулировке нож или игла могут сломаться о рамку верхнего транспортера.

# 4 Утилизация швейной машины

- Надлежащая утилизация швейной машины является обязанностью заказчика.
- При изготовлении швейной машины были использованы такие материалы, как сталь, алюминий, латунь и пластмасса. Электрооборудование выполнено из пластмассы и меди.
- Утилизация швейной машины должна производиться в соответствии с предписаниями по охране окружающей среды.

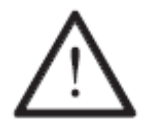

Необходимо следить за тем, чтобы утилизация элементов швейной машины, на которые нанесена смазка, производилась в соответствии с предписаниями по охране окружающей среды.

### 5 Транспортировка, упаковка и хранение

#### 5.01 Доставка заказчику

Все швейные машины поставляются заказчику в упаковке.

### 5.02 Транспортировка на предприятии заказчика

За транспортировку швейной машины на предприятии заказчика и ее доставку к определенному рабочему месту завод-изготовитель ответственности не несет. Необходимо проследить за тем, чтобы транспортировка машины была выполнена правильно.

#### 5.03 Утилизация упаковки

Упаковка швейной машины состоит из бумаги, картона и искусственного волокна. Надлежащая утилизация упаковки является обязанностью заказчика.

#### 5.04 Хранение

Не эксплуатируемые швейные машины могут храниться до 6 месяцев. При этом необходимо защищать их от влаги и пыли.

При более длительном хранении некоторые элементы швейной машины, особенно поверхности скольжения, должны быть защищены от коррозии, например слоем смазки.

# 6 Рабочие символы

В настоящем Руководстве подробные объяснения или важные инструкции обозначаются символами. Приведенные здесь символы имеют следующее значение:

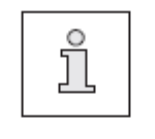

Указания, информация

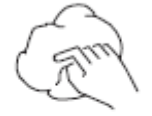

Чистка, уход

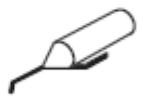

Смазка

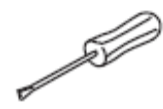

Обслуживание, ремонт, юстировка, профилактика (данные работы выполняются только специалистом)

# 7 Элементы управления

# 7.01 Основной выключатель

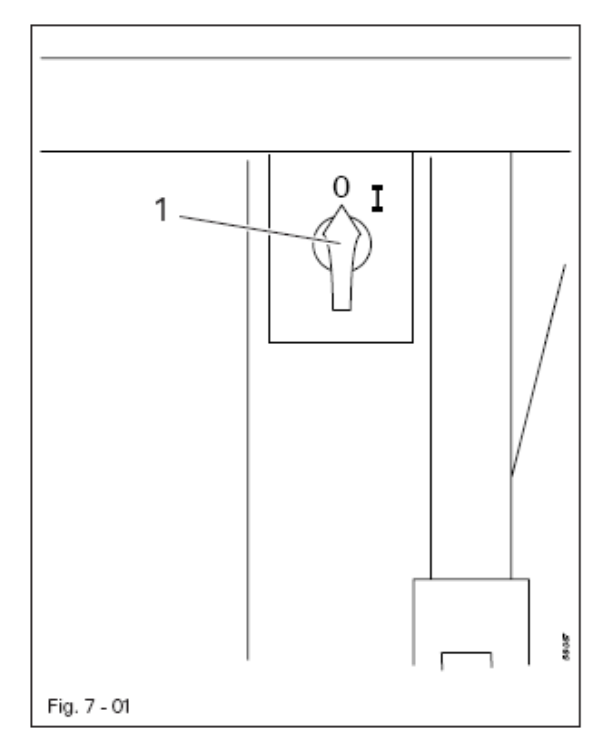

• Поворотом основного выключателя 1 швейная машина включается или выключается.

# 7.02 Выключатель для компрессора (опция)

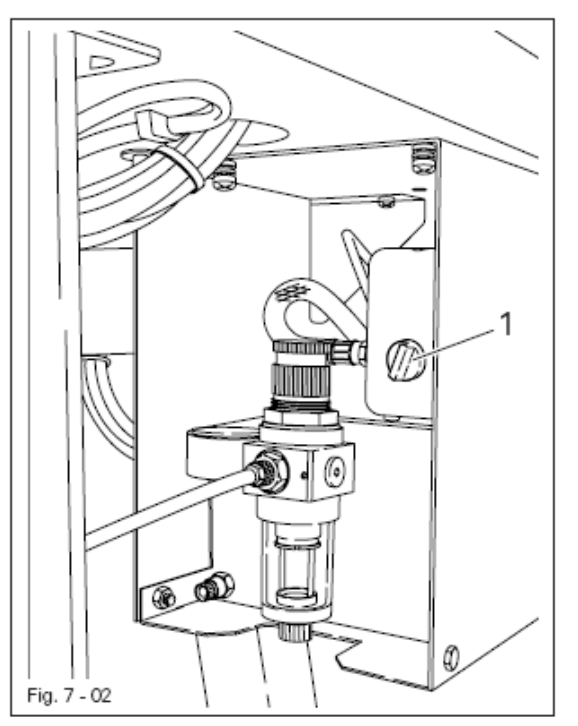

• Компрессор включается или выключается поворотом рычага 1

Перед запуском машины компрессор необходимо включить и подождать, чтобы манометр показывал давление 6 бар.

При слишком низком давлении на дисплее появляется сообщение ошибки

#### 7.03 Педаль

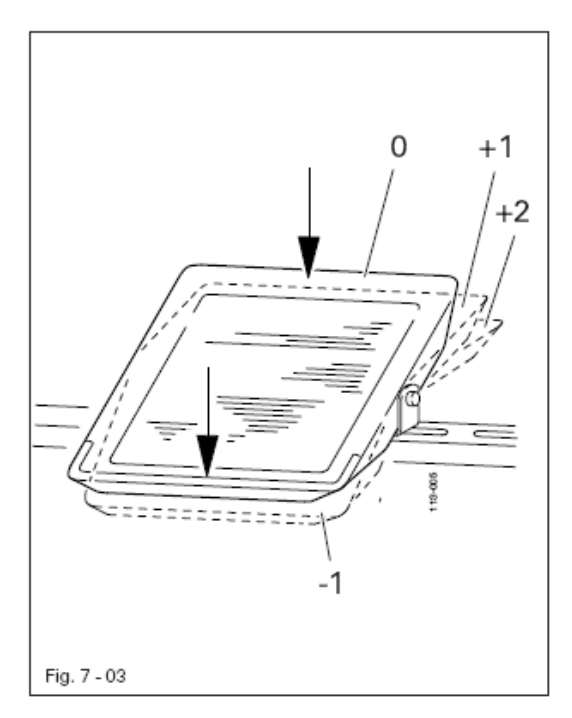

-1 = устройство блокировки ножа блокируется в конце выполняемого рабочего цикла

- 0 = спокойное положение
- + 1 = подъем рамки верхнего транспортера
- + 2 = швейные работы

#### 7.04 Устройство блокировки ножа

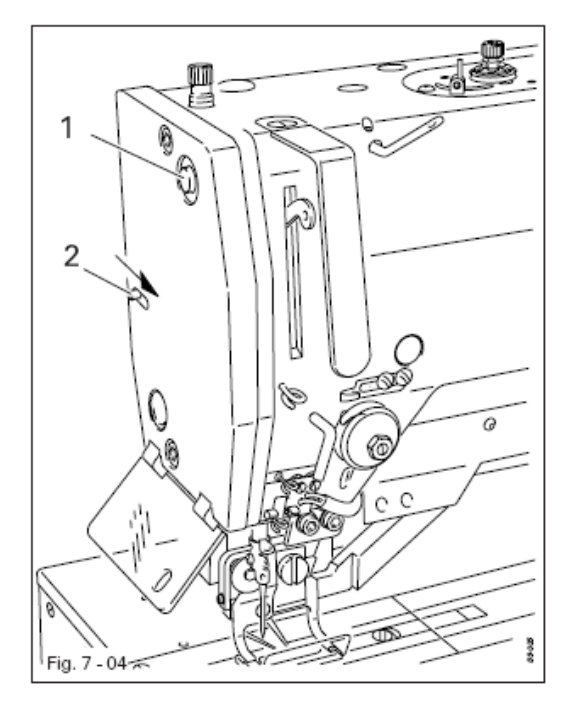

• Нажатием клавиши 1 нож блокируется в конце выполняемого рабочего цикла.

• Передвижением рычага 2 в направлении стрелки производится механическая блокировка ножа. Благодаря этому отключается работа ножа в процессе оснащения машины, обслуживающих работ и юстировки.

# 7.05 Панель управления

Клавиши на панели управления 1 служат для вызова функций для оснащения машины и ее работы, а также для ввода параметров. Функции программных клавиш зависят от выбора режима работы, а также активирования режима последовательности, смотри главу 9.06 Выбор режим работы или 9.12 Активирование режима последовательности

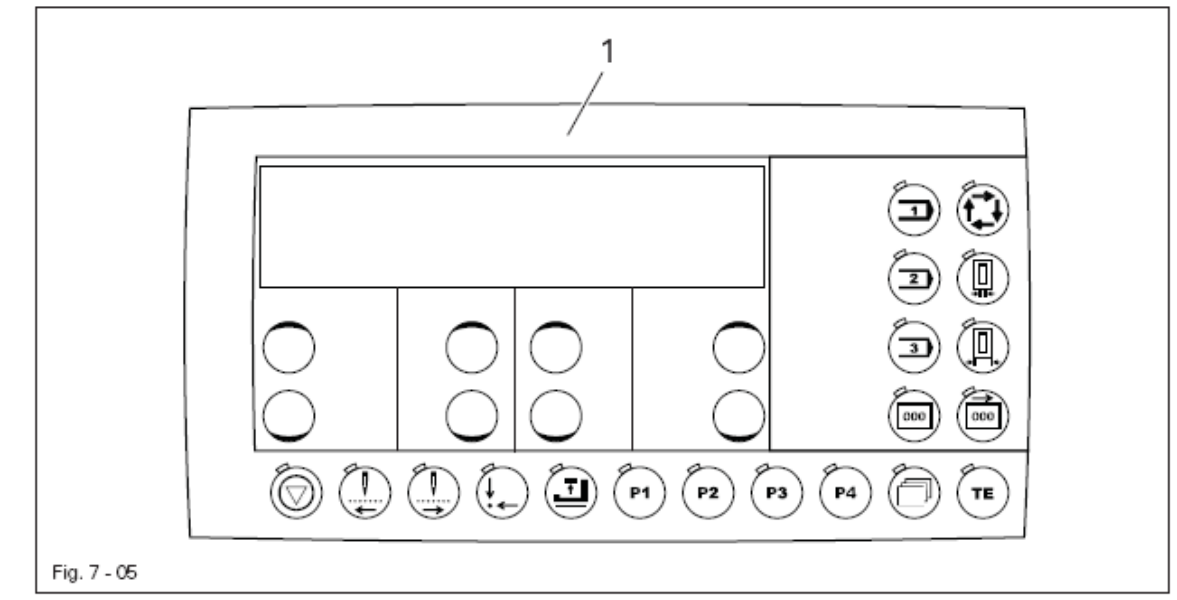

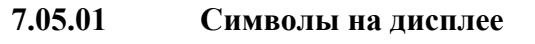

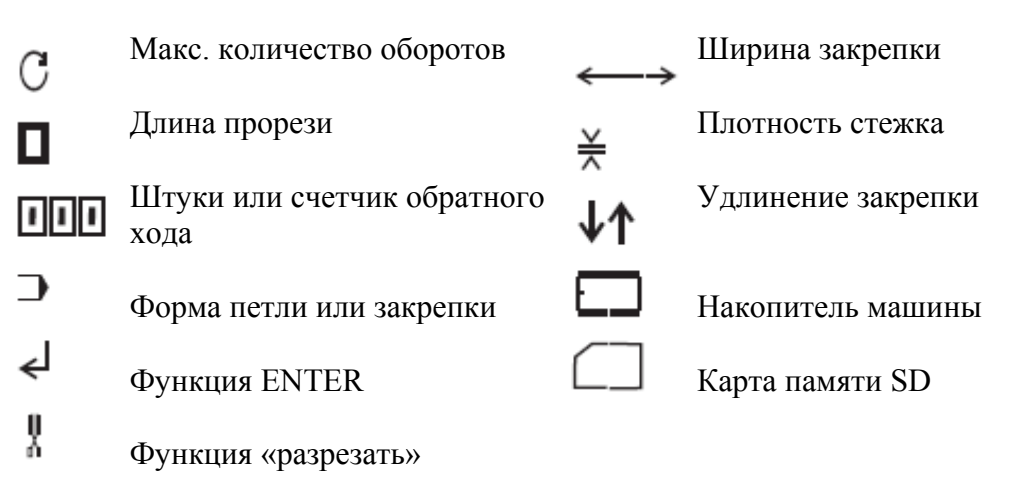

# 7.05.02 Общие функции клавиш

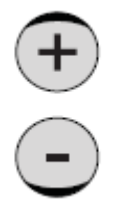

#### Клавиши плюс/минус

• При нажатии и удерживании данной клавиши выполняется указанная функция или изменяется числовое значение.

При этом при нажатии и удерживании, прежде всего, медленно изменяется числовое значение. При более длительном нажатии клавиши плюс/минус числовое значение изменяется быстрее.

#### Клавиша "стоп"

• Машина может быть остановлена в процессе рабочего цикла.

• При отключенном цикле обработки петли может быть включена или выключена функция намотки нижней нити.

• При вводе номера кода эта клавиша соответствует цифре 1.

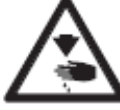

В процессе обработки петли включается функция ножа. Опасность травмирования ножом !

#### Стежки назад

- Весь цикл обработки петли проходится по стежкам назад.
- При вводе номера кода эта клавиша соответствует цифре 2.

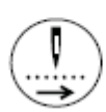

#### Стежки вперед

- Весь цикл обработки петли проходится по стежкам вперед.
- При вводе номера кода эта клавиша соответствует цифре 3.

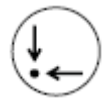

#### Исходное положение

- В процессе швейных работ машина устанавливается в исходное положение.
- При вводе номера кода эта клавиша соответствует цифре 4.

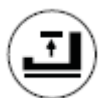

#### Подъем / опускание рамки верхнего транспортера

• В процессе швейных работ рамка верхнего транспортера поднимается / опускается.

• При вводе номера кода данная клавиша соответствует цифре 5.

- ( P1 ) P1
  - Клавиша быстрого вызова измененных и специальных программ.
  - При вводе номера кода данная клавиша соответствует цифре 6.
  - P2 P2
    - Клавиша быстрого вызова измененных и специальных программ.
    - При вводе номера кода данная клавиша соответствует цифре 7.
  - P3 ) P3
    - Клавиша быстрого вызова измененных и специальных программ.
    - При вводе номера кода данная клавиша соответствует цифре 8
- P4 P4
  - Клавиша быстрого вызова измененных и специальных программ.
  - При вводе номера кода данная клавиша соответствует цифре 9

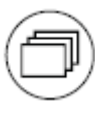

#### Просмотр

• В режиме работы Шитье данная клавиша предназначена для переключения между показаниями количества оборотов и рисунка шва.

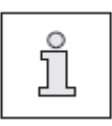

С помощью описанных ниже клавиш, которые оснащены светодиодом, можно в зависимости от выбранного режима вызвать другие функции. При светящемся светодиоде соответствующая функция активна / включена.

#### 7.05.03 Другие функции клавиш в режиме петли

При выборе режима петли, смотри главу 9.06 Выбор режима работы, Функция клавиш зависит от показаний на дисплее, смотри главу 10 Швейные работы.

При показании на дисплее номера программы вместо длины прорези три следующие клавиши являются стационарными клавишами для переменных и специальных программ.

• При показании на дисплее длины прорези плотность стежка переключается в функцию установки редкой плотности.

• При показании на дисплее длины прорези плотность стежка переключается в функцию установки средней плотности

• При показании на дисплее длины прорези плотность стежка переключается в функцию установки плотной плотности.

#### Ширина прорезной петли / корректировка кромки

• После включения данной функции на дисплее показываются актуальные значения для ширины петли (слева) и корректировки длины кромки (справа), которые могут меняться соответствующей клавишей плюс/минус.

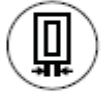

# Ширина прорези / корректировка длины прорези

• После включения данной функции на дисплее показываются актуальные значения для ширины прорези (слева) и для корректировки кромки и длины прорези (справа), которые могут быть изменены соответствующей клавишей плюс/минус.

# TE

#### Режим Швейные работы / Ввод

• С помощью данной клавиши возможно переключение между режимами работы Швейные работы (светодиод выключен) и Ввод (светодиод включен).

• После устранения ошибки клавиша предназначена для квитирования сообщения ошибки.

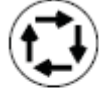

#### Двойная обработка петли

• Включение данной функции обеспечивает двойную обработку петли.

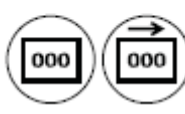

#### Счетчик стежков / Счетчик обратного хода

• Включение одной из этих функций обеспечивает выключение других. Если включена данная функция, на дисплее справа появляется параметр фактической величины. После повторного нажатия клавиши на дисплее появляется параметр заданной величины, который может быть изменен соответствующей клавишей плюс/минус.

• При вводе номера кода данная клавиша Счетчик стежков соответствует цифре 0.

### 7.05.04 Другие функции клавиш в режиме закрепка

При выборе режима закрепки, смотри главу 9.06 Выбор режима работы, функция клавиш зависит от показаний на дисплее, смотри главу 10 Швейные работы

При показании на дисплее номера программы вместо длины закрепки три следующие клавиши являются стационарными клавишами для переменных и специальных программ.

• При показании на дисплее длины закрепки включается предварительно созданная форма закрепки

• При показании на дисплее длины закрепки включается предварительно созданная форма закрепки

• При показании на дисплее длины закрепки включается предварительно созданная форма закрепки

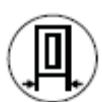

#### 1-ый шов (предварительный шов)

• После активирования данной функции на дисплее появляются актуальные значения предварительной строчки для ширины закрепки (слева), длины стежка (по центру) и корректировки длины закрепки (справа), которые могут быть изменены соответствующей клавишей плюс/минус.

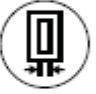

TE

#### 2-ой шов (шов назад)

• После активирования данной функции на дисплее появляются актуальные значения строчки назад для ширины закрепки (слева), длины стежка (по центру) и ширины прорези (справа), которые могут быть изменены соответствующей клавишей **плюс/минус** (исключение форма закрепки «35»).

#### Режим работы Швейные работы / Ввод

• С помощью данной клавиши возможно переключение между режимами работы Швейные работы (светодиод выключен) и Ввод (светодиод включен).

• После устранения ошибки клавиша предназначена для квитирования сообщения ошибки.

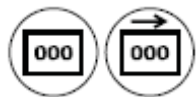

#### Счетчик стежков / Счетчик обратного хода

• Включение одной из этих функций обеспечивает выключение других. Если включена данная функция, на дисплее справа появляется параметр фактической величины. После повторного нажатия клавиши на дисплее появляется параметр заданной величины, который может быть изменен соответствующей клавишей **плюс/минус**.

• При вводе номера кода данная клавиша Счетчик стежков соответствует цифре 0.

# 7.05.04 Другие функции клавиш при активированном режиме последовательности

При активированном режиме последовательности, смотри главу 9.11 Активирование режима последовательности, другие клавиши имеют функции, описанные ниже

Три следующие клавиши являются стационарными клавишами для создания последовательностей, смотри главу 11.06.01 Создание последовательностей.

- Включается заданная параметром «111» последовательность.
- Включается заданная параметром «112» последовательность
  - Включается заданная параметром «113» последовательность

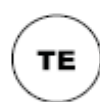

3

#### Режим работы Швейные работы / Ввод

• С помощью данной клавиши возможно переключение между режимами работы Швейные работы (светодиод выключен) и Ввод (светодиод включен).

• После устранения ошибки клавиша предназначена для квитирования сообщения ошибки.

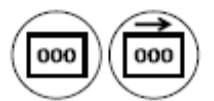

#### Счетчик стежков / Счетчик обратного хода

• Включение одной из этих функций обеспечивает выключение других. Если включена данная функция, на дисплее справа появляется параметр фактической величины. После повторного нажатия клавиши на дисплее появляется параметр заданной величины, который может быть изменен соответствующей клавишей плюс/минус.

• При вводе номера кода данная клавиша Счетчик стежков соответствует цифре 0.

#### 8 Установка швейной машины и ввод в эксплуатацию

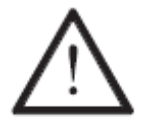

Установку машины и ввод ее в эксплуатацию должен осуществлять только квалифицированный персонал. При этом необходимо соблюдать все предписания по технике безопасности !

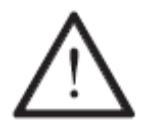

Если машина поставляется без стола, то станина и крышка стола должны быть рассчитаны на соответствующий вес машины и двигателя. Нижняя часть машины должна быть устойчивой, особенно в процессе швейных работ.

### 8.01 Установка швейной машины

В месте установки машины должны быть предусмотрены штекерные соединения для подключения к сети (см. Главу 3 Технические данные). Машина устанавливается на ровный и прочный пол, место установки машины должно быть достаточно освещенным.

#### 8.01.01 Регулировка высоты стола

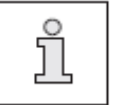

По техническим нормам упаковки рабочая крышка стола опущена. Описание регулировки высоты стола представлено ниже.

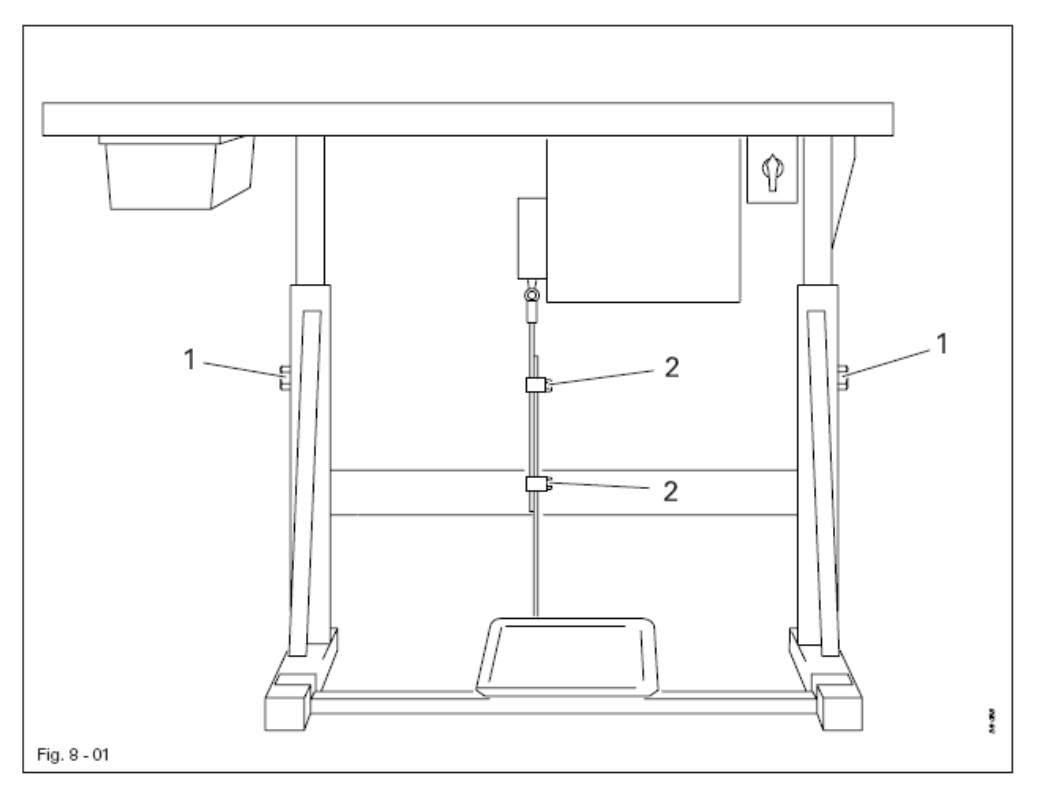

- Ослабить винты 1 и 2 и отрегулировать нужную высоту стола.
- Закрутить винт 1.
- Отрегулировать нужное положение педали и закрутить винт 2.

# 8.01.02 Варианты установки швейной машины

Для установки швейной машины PFAFF 3119 предусмотрено два варианта.

- Версия А: Машина устанавливается перпендикулярно крышке стола.
- Версия В: Машина устанавливается параллельно крышке стола.

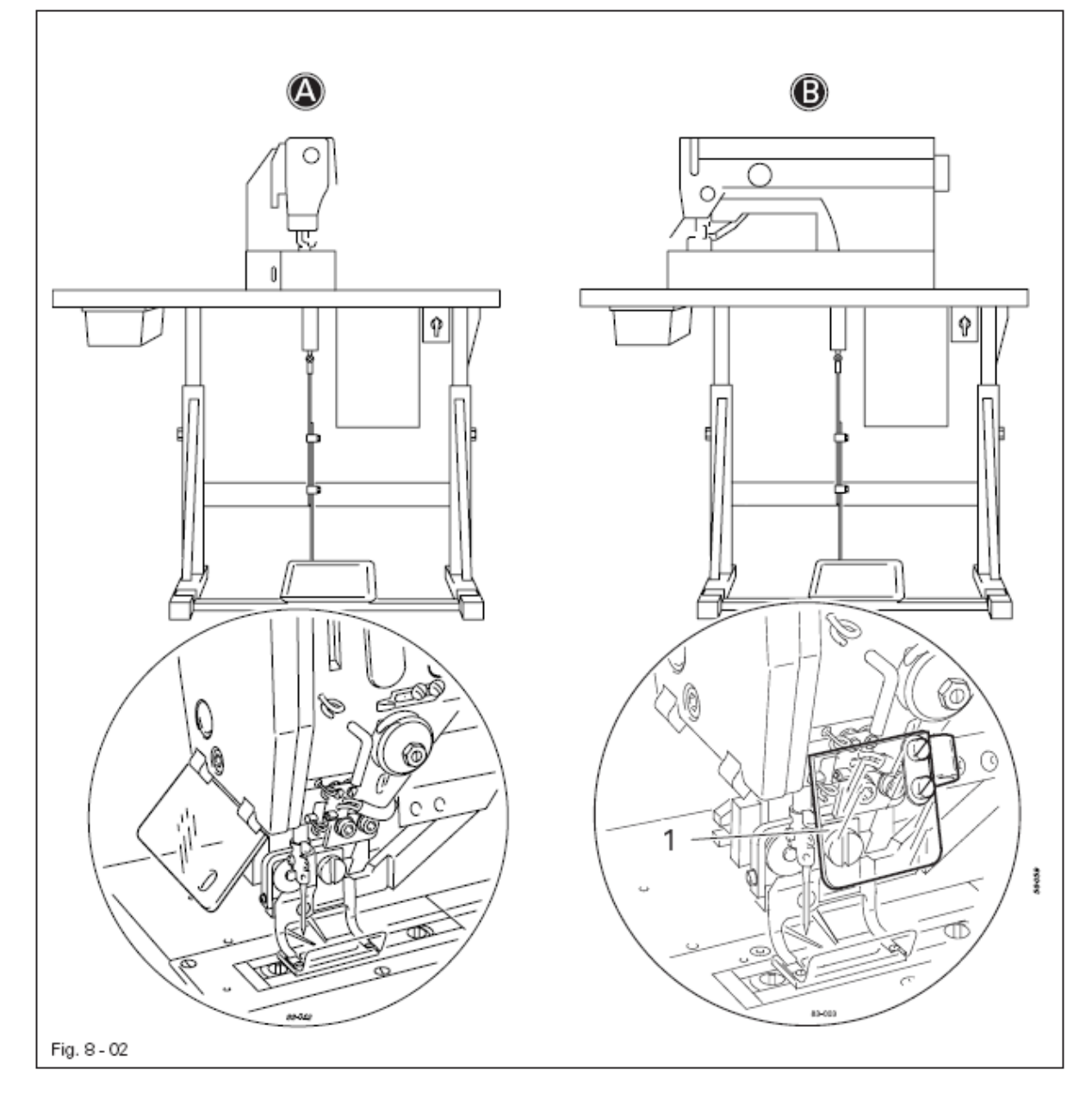

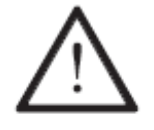

При установке машины "параллельно крышке стола" должен быть предусмотрен монтаж защитного устройства для глаз, № заказа.: 91-160 383-90.

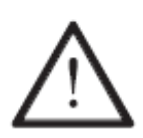

Перед запуском машины должны быть смонтированы защитные устройства, которые нельзя убирать, смотри главу 1.06 Указания по технике безопасности!

8.01.03 Чертеж отверстий для крышки стола (установка параллельно крышке стола)

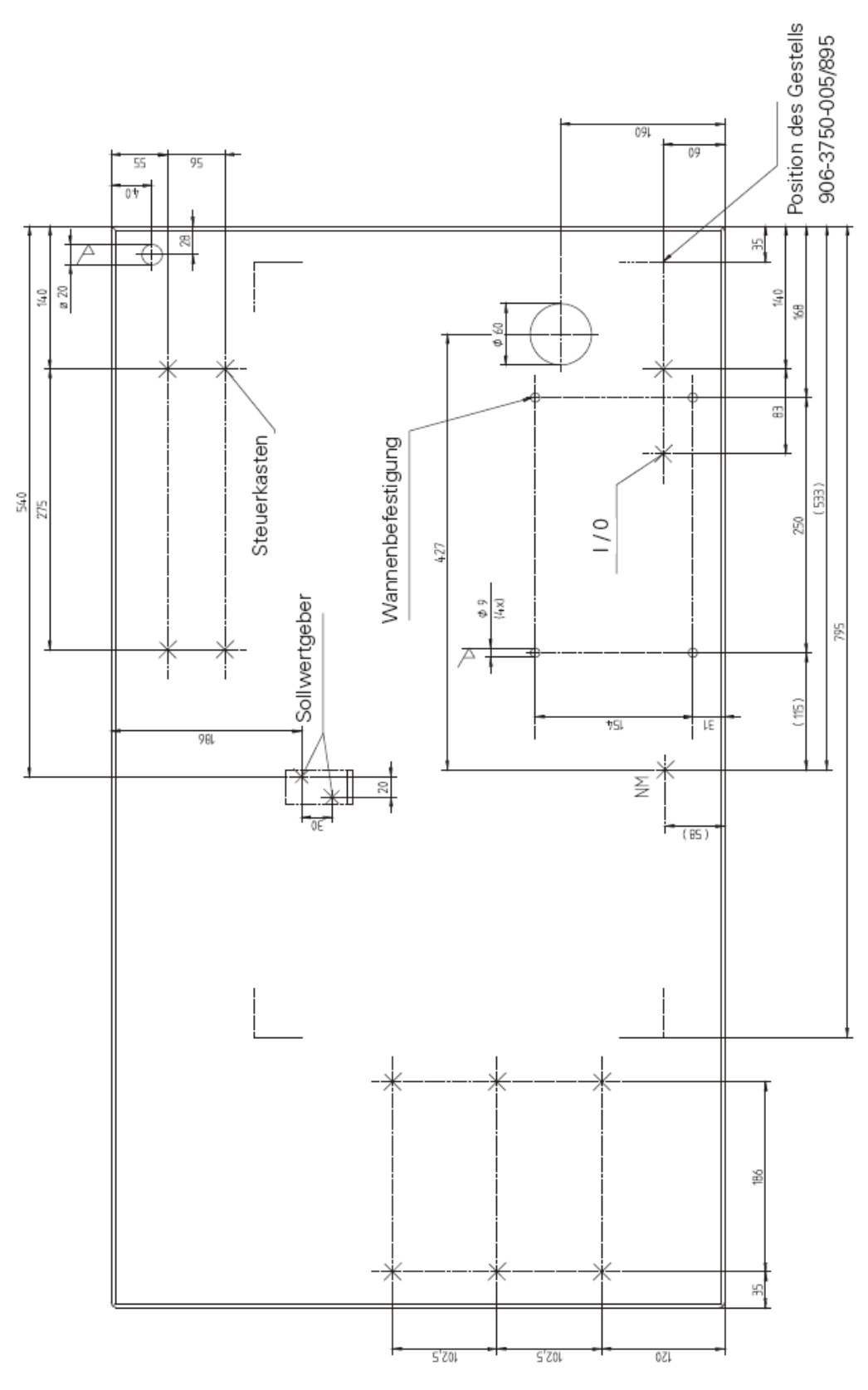

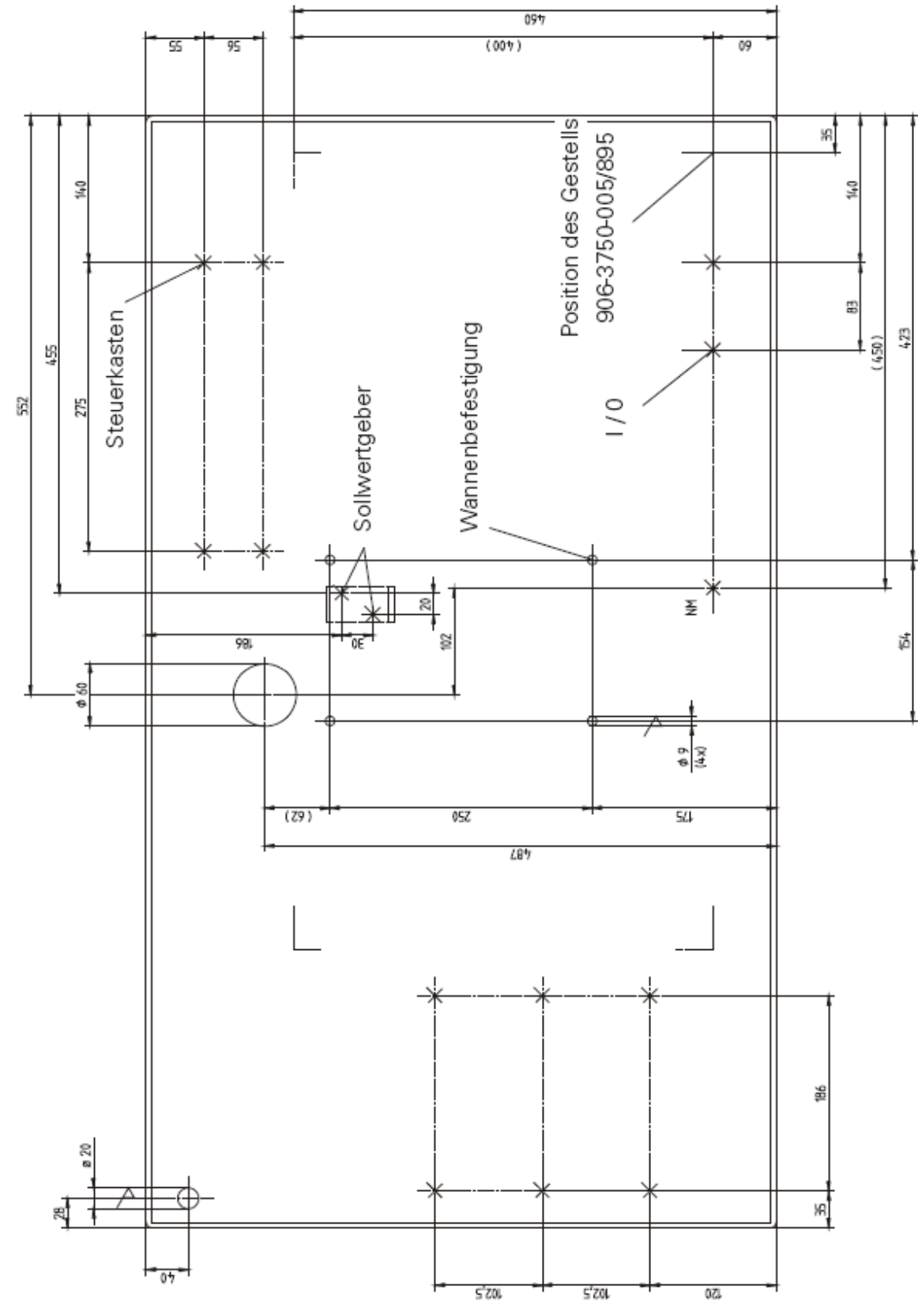

# 8.01.04 Чертеж отверстий для крышки стола (установка перпендикулярно крышке стола

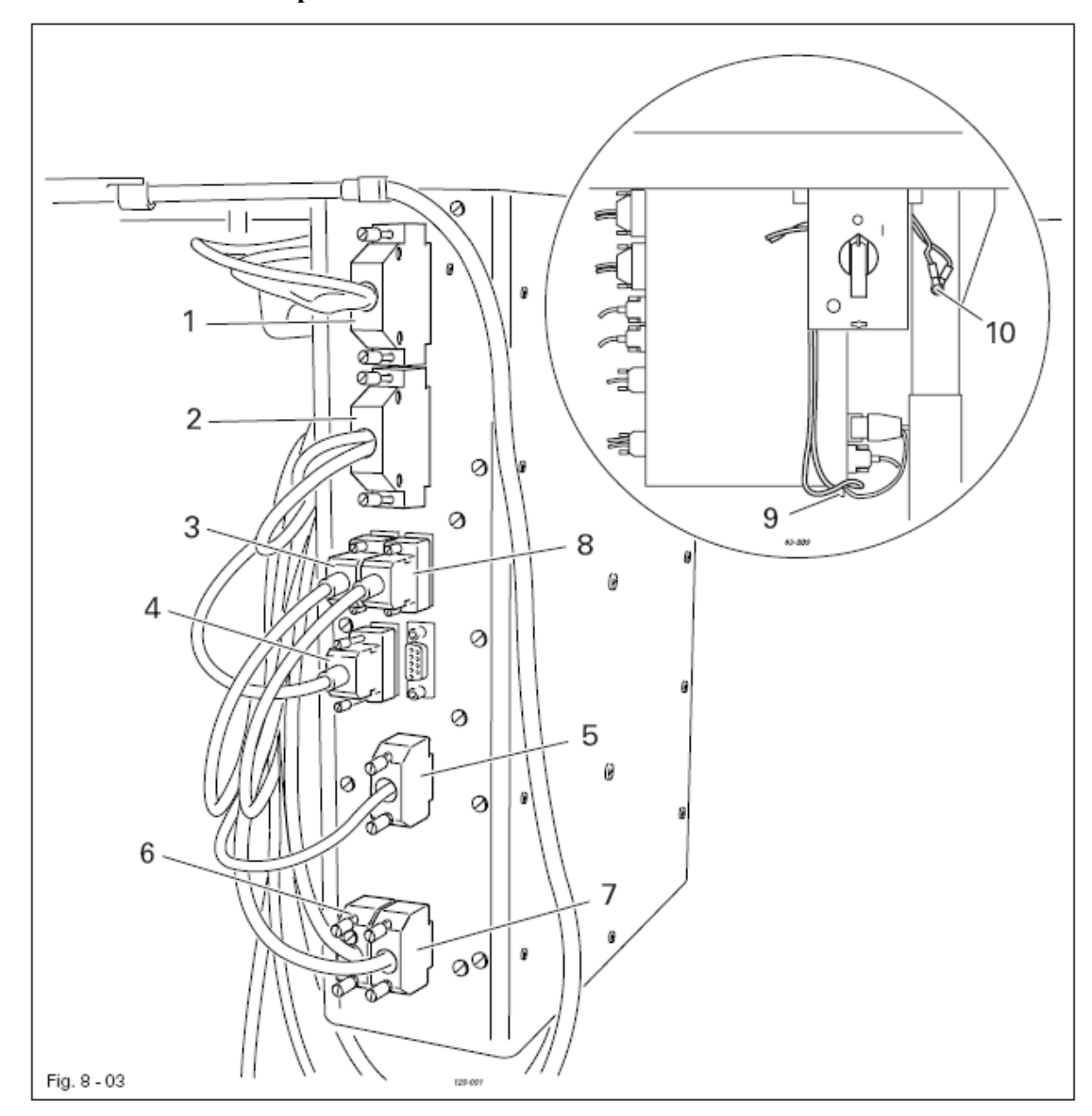

8.01.05 Подключение штекерных соединений и кабеля заземления

• Все штекеры (1-8) подключаются к блоку управления в соответствии с их маркировкой.

• Подсоединить кабель заземления машины и двигателя к точке заземления 9.

• Соединить точки заземления 9 и 10 с помощью кабеля заземления.

• Подсоединить кабель заземления главного выключателя к точке заземления 10.

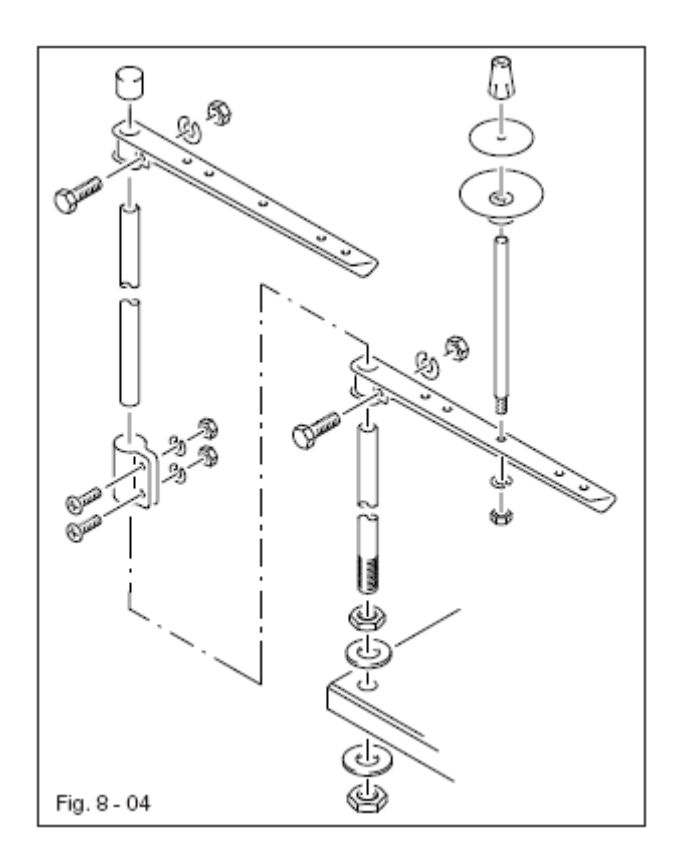

• Собрать бобинную стойку в соответствии с рисунком.

• Бобинная стойка вставляется в отверстие на крышке стола и закрепляется гайкой.

#### 8.02 Ввод в эксплуатацию

- Машину хорошенько протереть и проверить уровень масла (см. Главу 12 Обслуживание и уход).
- Проверить машину на наличие возможных повреждений, особенно в области электропроводки и соединительных шлангов пневматического оборудования.
- Поручить специалисту проверить рабочее напряжение двигателя.
- Подключить машину к системе подачи сжатого воздуха. Давление на манометре должно быть зафиксировано на отметке 6 бар.

• В противном случае необходимо установить данное значение (см. Главу 12.05 Контроль и регулировка давления сжатого воздуха).

#### 8.03 Включение и выключение швейной машины

- Включить или выключить машину, см. Главу 7.01 Основной выключатель.
- Настроить управление машины, смотри главу 8.04 Регулировка управления машины .

#### 8.04 Регулировка управления машины

После первого включения машины необходимо проверить соответствие управления машины применяемому подклассу машины и в случае необходимости отрегулировать.

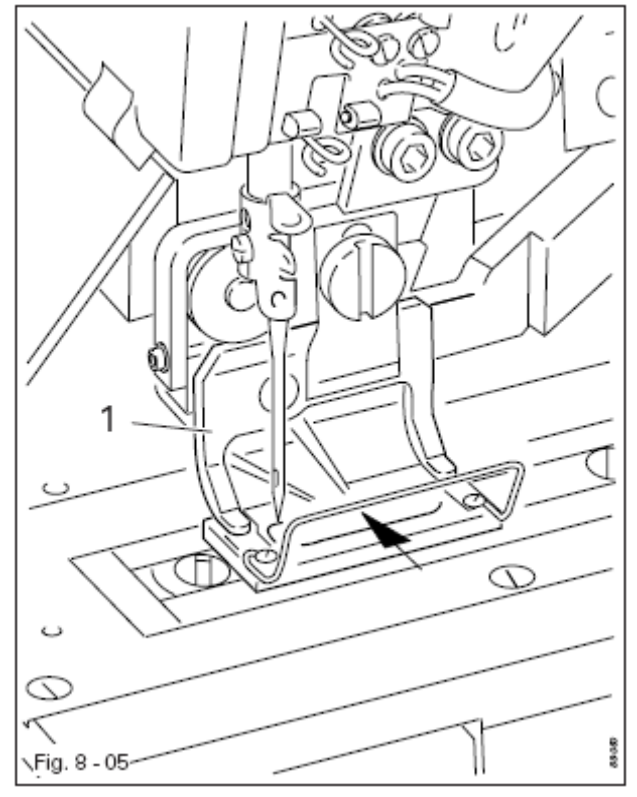

#### 8.04.01 Определение подкласса

• Измерить размер выреза в рамке верхнего транспортера 1.

• Через размер выреза в рамке верхнего транспортера определить с помощью ниже приведенной таблицы подкласс машины, а также значение для параметра «202».

• Регулировка параметра «202» описана в главе 8.04.03 Регулировка параметра «202»

| Вырез в рамке верхнего | Подкласс         | Значение для параметра |
|------------------------|------------------|------------------------|
| транспортера           |                  | «202»                  |
| 30,0 x 5,6             | 3119-1/51, -1/52 | 1                      |
| 40,0 x 5,6             | 3119-2/51        | 2                      |
| 44,0 x 6,0             | 3119-2/62        | 2                      |
| 40,0 x 6,7             | 3119-2/53        | 3                      |
| 44,0 x 7,0             | 3119-2/63        | 3                      |
| 46,0 x 6,7             | 3119-3/51        | 4                      |
| 55,0 x 7,0             | 3119-4/51        | 5                      |
| 77,0 x 7,0             | 3119-5/51        | 6                      |

# 8.04.02 Настройка параметра «202»

• Включить машину

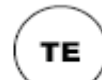

• Выбрать режим работы Ввод (светодиод горит)

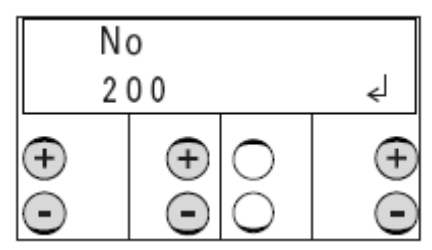

• С помощью клавиши плюс/минут выбрать функциональную группу «202».

• Подтвердить ввод через функцию «enter» нажатием правой клавиши плюс

• Ввести код, смотри главу 11.03 Ввод/изменение кода доступа.

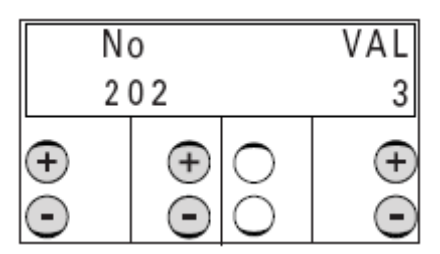

• С помощью клавиши плюс/минус вызвать параметр «202»

• С помощью клавиши плюс/минус выбрать значение для определенного подкласса, например, «3» для подкласса 3119-2/53, смотри главу 8.04.01 Определение подкласса

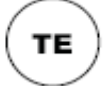

• Закончить ввод параметра с помощью переключения на режим работы Швейные работы (светодиод загорается)

# 9 Оснащение

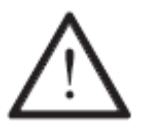

Соблюдать все предписания и указания настоящего Руководства по эксплуатации.

Особое внимание обратить на предписания по технике безопасности !

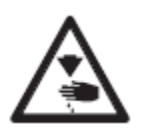

Все работы по оснащению машины должны выполняться только специально обученным персоналом. Если нет других инструкций, то в процессе оснащения машины следует выключить основной выключатель или отключить сетевой штекер от розетки.

#### 9.01 Установка иглы

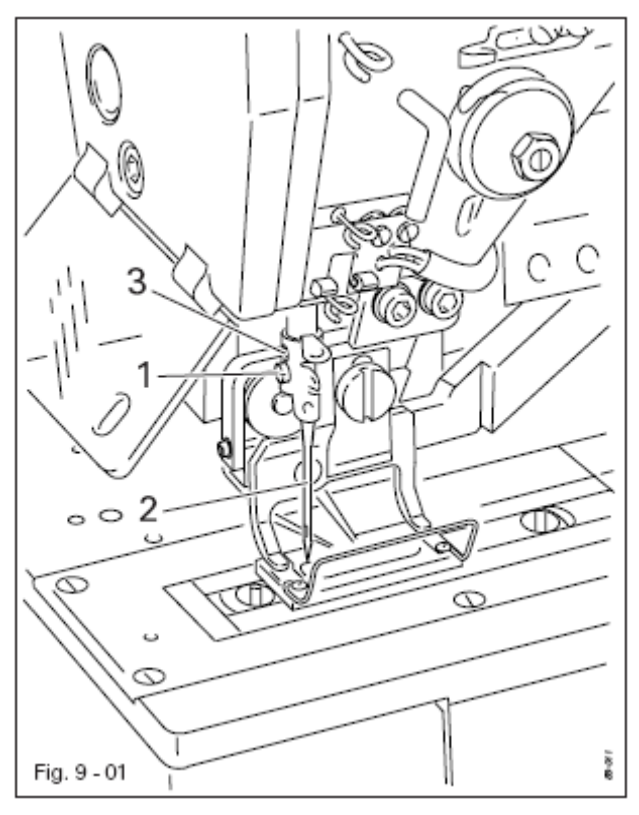

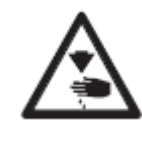

Выключить машину ! Заблокировать нож при помощи механического устройства блокировки ! Опасность травмирования иглой и ножом !

Использовать только иглы, предусмотренные для данной машины, смотри главу 3 Технические данные!

• Ослабить винт 1.

• Установить иглу 2 до упора, при этом длинный желобок на игле должен быть повернут в сторону ножа.

• Закрутить винт 1.

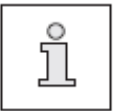

Через отверстие 3 можно проверить, вставлена ли игла 2 до упора. Сломанную иглу можно удалить специальным инструментом, вставив его в отверстие 3. 9.02 Намотка нижней нити / предварительная регулировка натяжения нижней нити

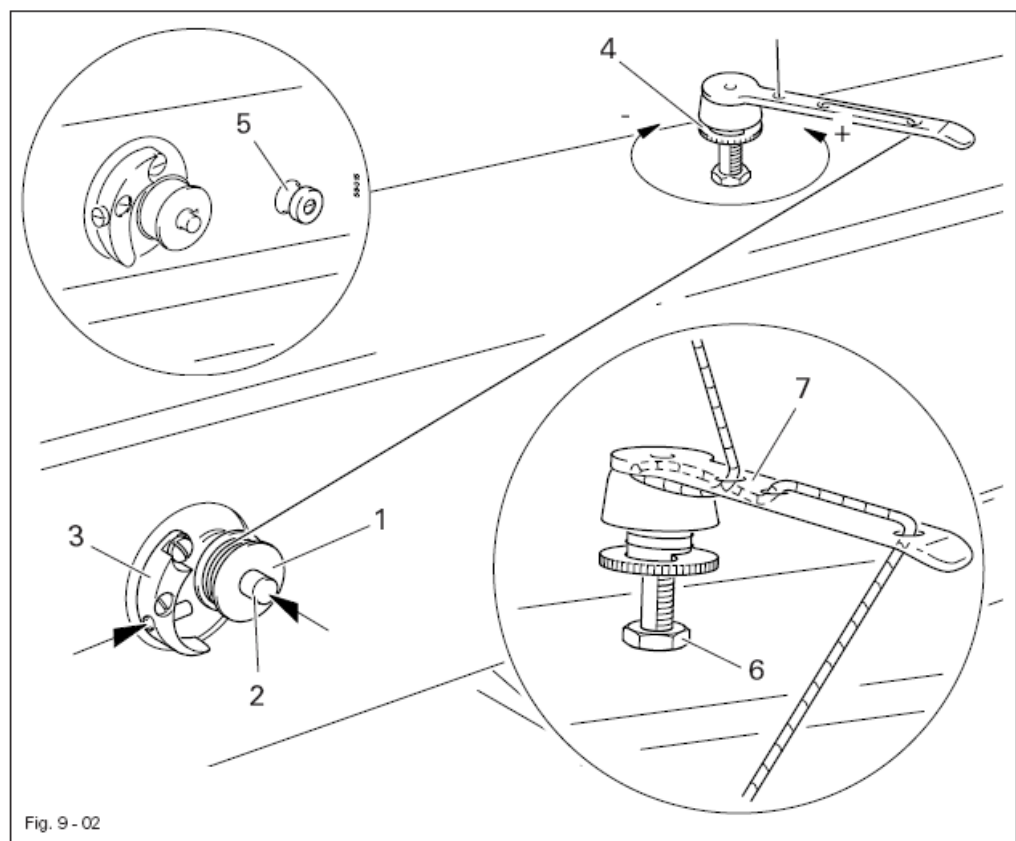

- Пустую шпульку 1 установить на шпиндель наматывающего устройства 2.
- Заправить нить, как показано на рис. 9.02 и намотать несколько витков на шпульку 1 против часовой стрелки.
- Включить наматывающее устройство, нажав одновременно на шпиндель наматывающего устройства 2 и на рычаг 3.

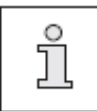

Намотка нити на шпульку осуществляется в процессе швейных работ.

- Натяжение наматываемой на шпульку 1 нити можно отрегулировать при помощи винта 4.
- Наматывающее устройство отключается автоматически по мере заполнения шпульки 1 нитью.
- После намотки нижней нити верхняя нить обрезается ножом 5.

Если намотка нити производится неправильно:

- Ослабить гайку 6.
- Отрегулировать нитенаправитель 7.
- Закрутить гайку 6.

Если намотка нити производится вне рабочего цикла:

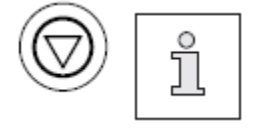

Клавишей "стоп" отключается привод транспортера и ножа, намотка нити производится только педалью ножного управления. Для намотки нижней нити, верхняя нить не должна быть заправлена.

# 9.03 Заправка нити в шпульный колпачок / Регулировка натяжения нижней нити

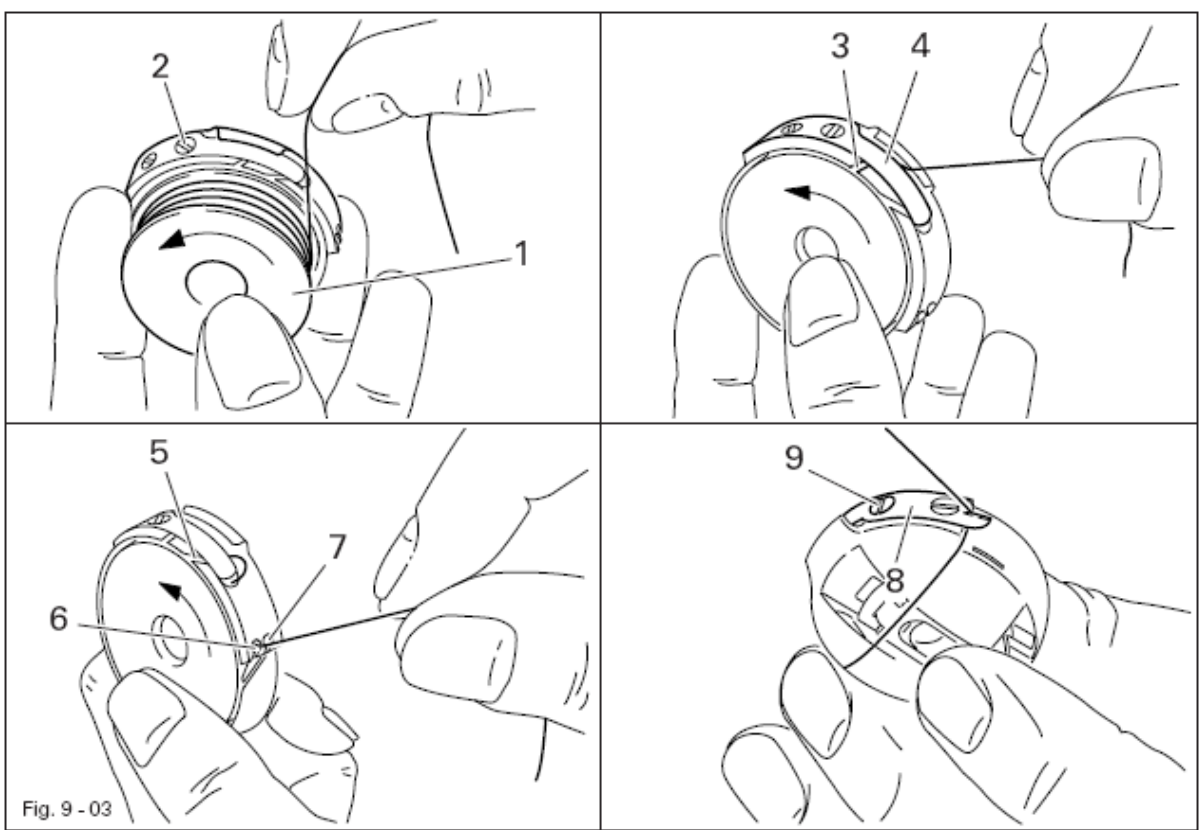

- Установить шпульку 1 в шпульный колпачок 2.
- Сначала ввести нить в зазор 3 и направить ее под пружину 4.
- Затем ввести нить в зазор 5.

Для выполнения рельефных прорезных петель:

• Заправить нить в отверстие 6.

Для выполнения плоских прорезных петель:

- Заправить нить в отверстие 7.
- Обрезать нить ножом 8.
- Отрегулировать натяжение нити поворотом винта 9.
- Для этого использовать комплект прилагаемого инструмента.

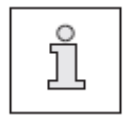

Для выполнения плоских прорезных петель нить должна быть натянута таким образом, чтобы переплетение нижней нити осуществлялось на изнаночной стороне ткани.

#### 9.04 Замена шпульки

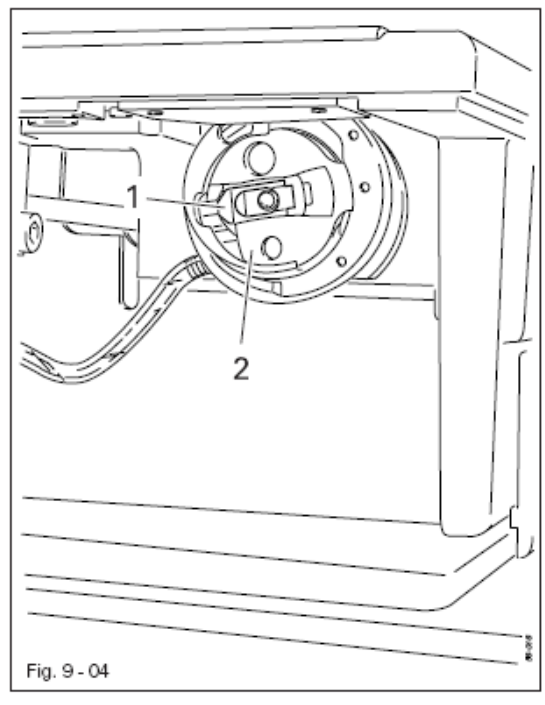

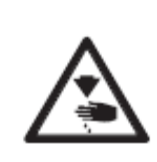

Выключить машину ! Заблокировать нож при помощи механического устройства блокировки ! Опасность травмирования иглой и ножом !

- Открыть крышку отделения петлителя. Изъятие шпульки:
- Поднять скобу 1 и вынуть шпульный колпачок 2 вместе со шпулькой.
- Установка шпульки:
- Поднять скобу 1 и установить в петлитель шпульный колпачок 2 вместе со шпулькой.
- Отпустить скобу 1 и вставить шпульный колпачок в петлитель до щелчка.
- Закрыть крышку отделения петлителя.

# 9.05 Заправка верхней нити

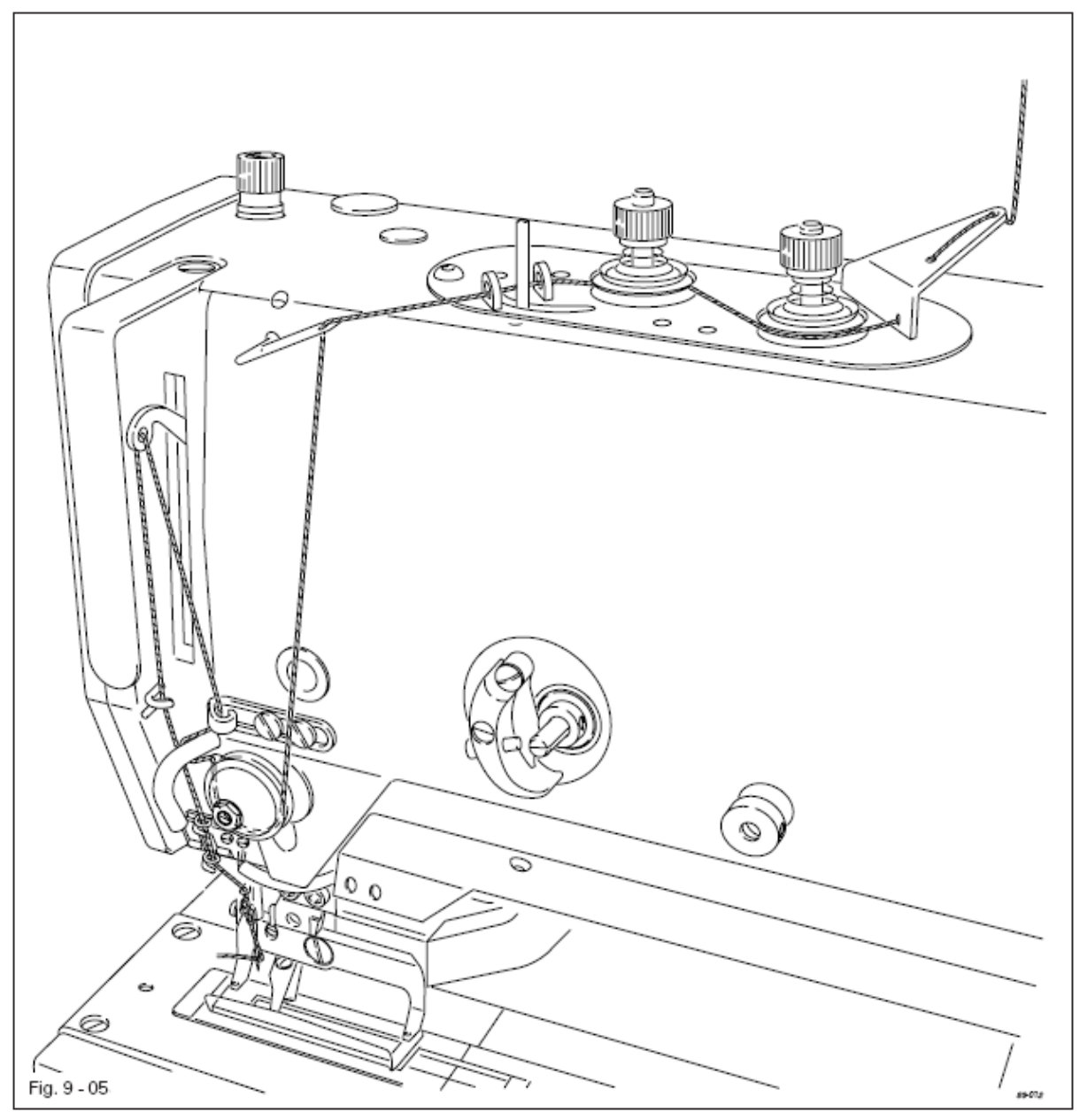

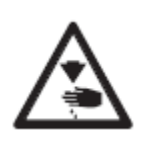

Выключить машину ! Заблокировать нож при помощи механического устройства блокировки ! Опасность травмирования иглой и ножом !

• Заправить верхнюю нить в соответствии с рис. 9-05.
## 9.06 Выбор режима работы

- Машину включить.
- TE
- Выбрать режим работы Ввод (светодиод в клавише горит).

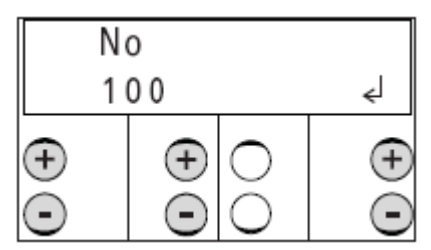

• При помощи соответствующей клавиши плюс / минус выбрать группу функций "100".

• Подтвердить ввод с помощью функции Enter.нажатием правой клавиши плюс.

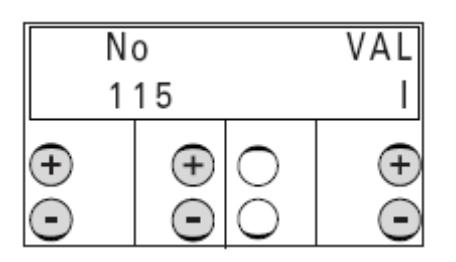

• При помощи соответствующей клавиши плюс / минус выбрать параметр "115" (режим работы).

• При помощи соответствующей клавиши **плюс** / **минус** выбрать необходимый режим работы (I, II):

I = режим петли II = режим закрепки

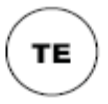

• Завершить ввод параметров переключением на режим работы Швейные работы (светодиод в клавише загорается).

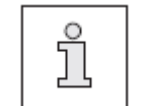

Функции клавиш на панели управления зависят от выбора Режима работы, смотри главу 7.05 Панель управления

### 9.07 Выбор формы прорезной петли/ формы закрепки

В зависимости от выбранного режима работы, смотри главу 9.06 Выбор режима работы, форма петли или закрепки выбирается следующим образом:

• Включить машину

TE

• Выбрать режим работы Ввод (светодиод горит)

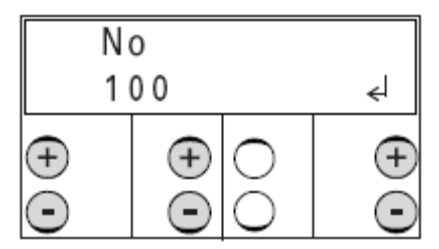

• С помощью соответствующей клавиши плюс/минус выбрать группу функций «100»

• Подтвердить ввод с помощью функции "Enter" нажатием правой клавиши плюс

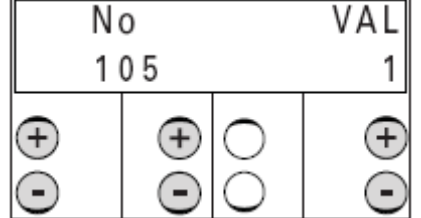

• С помощью соответствующей клавиши плюс/минус вызвать параметр «105» (форма петли).

• С помощью соответствующей клавиши плюс/минус выбрать необходимую форму петли (1-5) или форму закрепки (1-4):

#### Формы петли:

- 1 выпуклая кромка, плоская закрепка
- 2 полностью плоская
- 3 полностью выпуклая

4 - 1-я полностью плоская, 2-я полностью выпуклая (двойное прохождение петли)

5 – 1-я полностью плоская, 2-я выпуклые кромки, плоская закрепка (двойное прохождения петли)

#### Формы закрепки

1 – 1-й шов выпуклый, 2-й шов плоский

- 2 1-й и 2-й шов плоские
- 3 1-й и 2-й шов выпуклые
- 4 1-й шов плоский, 2-й шов выпуклый

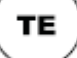

• Завершить ввод параметров переключением на режим работы Швейные работы (светодиод загорается)

#### 9.08 Заправка верхней нити

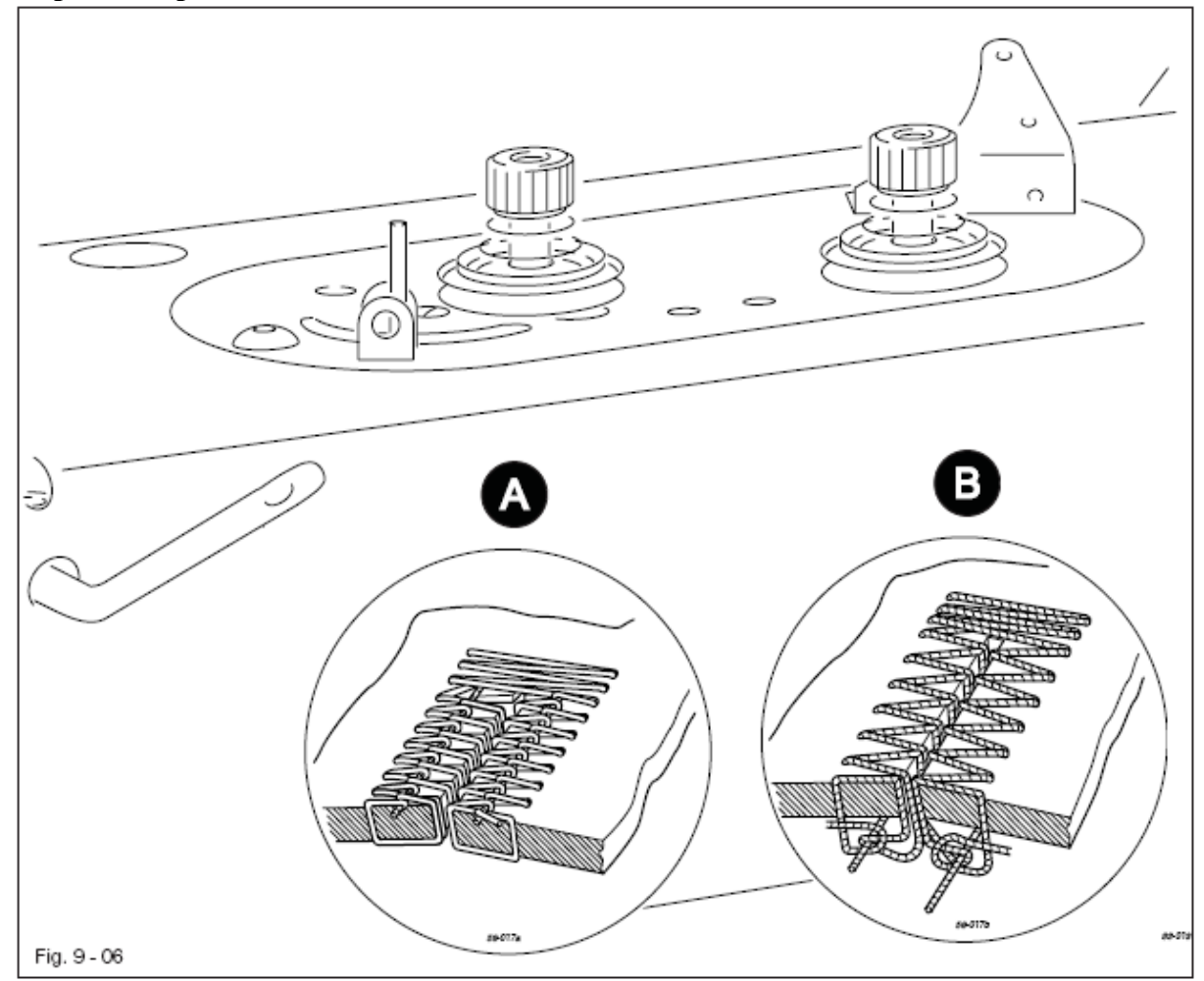

• Заправить нить в шпульный колпачок в соответствии с необходимой формой петли и вставить его, см. Главу 9.03 Заправка нити в шпульный колпачок / регулировка натяжения нижней нити.

• Включить машину и выбрать на панели управления необходимую форму петли выпуклая или плоская петля), см. Главу 9.07 Выбор формы петли / закрепки.

Для выпуклых петель (А):

• Рычаг натяжения нити 1 ослабить до упора, рычаг натяжения нити 2 отрегулировать таким образом, чтобы переплетение нитей располагалось в середине ткани.

• Рычаг натяжения нити 1 отрегулировать таким образом, чтобы переплетение нитей на кромке петли было сверху.

Для плоских петель (В):

• Регулятор натяжения нити 2 отрегулировать таким образом (слабое натяжение), чтобы переплетение нитей располагалось с изнаночной стороны ткани.

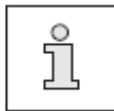

Регулировку натяжения нити следует выполнять с разными по цвету верхней и нижней нитями.

## 9.09 Регулировка силы нажима рамки верхнего транспортера

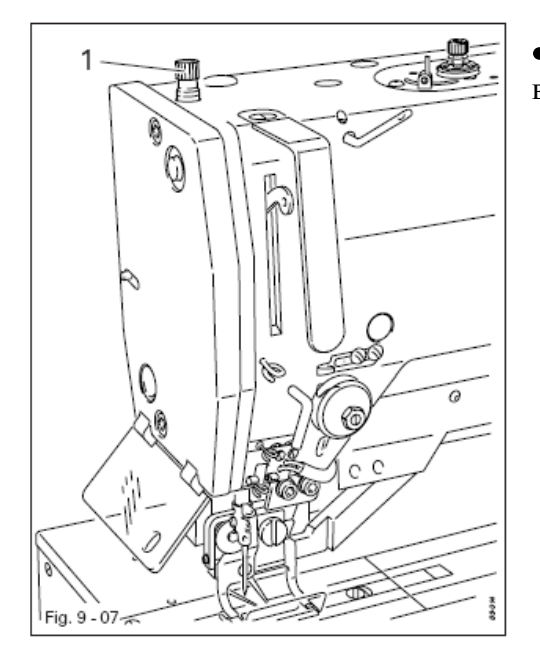

• Поворотом винта 1 регулируется давление рамки верхнего транспортера.

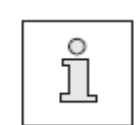

Давление транспортера зависит от обрабатываемого материала и должно быть отрегулировано соответствующим образом. Давление отрегулировано правильно, если ткань подается беспрепятственно и на ней не остается следов от транспортера.

## 9.10 Вставка / удаление карты памяти SD

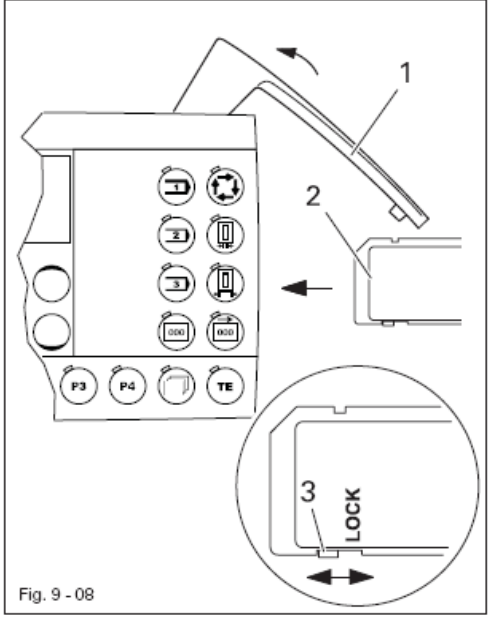

#### Вставка карты памяти SD

- Откинуть крышку 1
- Вставить карту памяти SD 2 этикеткой вперед
- Закрыть крышку 1

#### Удаление карты памяти SD

• Откинуть крышку 1.

• Слегка нажать на край карты памяти SD 2 – карта выбрасывается.

• Закрыть крышку 1

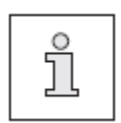

С помощью положения задвижки 3 можно активировать (положение «LOCK») блокировку записи карты памяти SD 2 или деактивировать. Для сохранения, обработки или стирания данных на карте памяти SD необходимо деактивировать блокировку записи.

### 9.11 Позиция иглы в материале

• Включить машину и изготовить петлю.

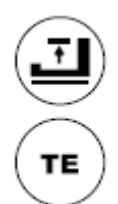

• Уложить материал и с помощью данной клавиши опустить рамку верхнего транспортера.

• Вызвать режим работы Ввод (светодиод горит)

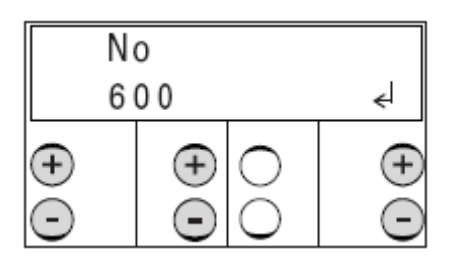

• С помощью соответствующей клавиши плюс/минус выбрать группу функций «600».

- Подтвердить ввод с помощью функции Enter нажатием правой клавиши плюс.
- Ввести код, смотри главу 11.03 Ввод / изменение кода доступа.

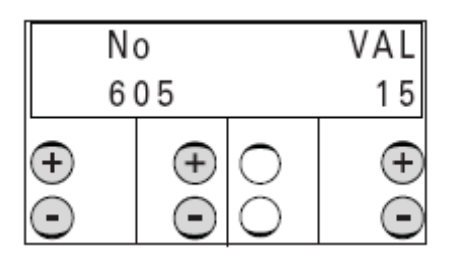

• С помощью соответствующей клавиши плюс / минус вызвать параметр «605» (позиция иглы в материале).

- Откинуть рукой ножницы обрезки верхней нити.
- Поворотом маховика в направлении вращения установить острие иглы на высоте поверхности материала (предварительно установленное значение «15» изменяется)

• Завершить ввод параметров переключением на режим работы Швейные работы (светодиод загорается)

TE

#### 9.12 Активирование режима последовательности

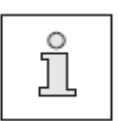

Вызов режима последовательности возможен при условии предварительно созданной последовательности, смотри главу 11.06.01 Создание последовательностей

• Включить машину

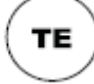

• Вызвать режим работы Ввод (светодиод горит)

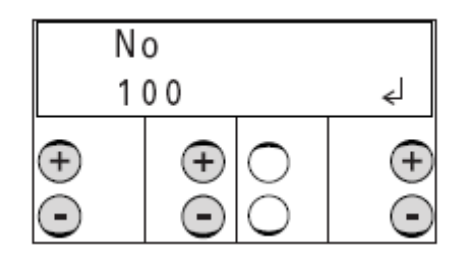

- С помощью соответствующей клавиши +/- выбрать группу функций «100».
- Подтвердить ввод с помощью функции Enter нажатием правой клавиши плюс.

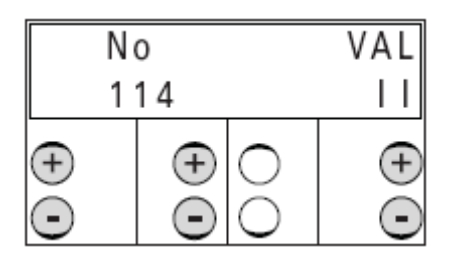

• С помощью соответствующей клавиши плюс/минус вызвать параметр «114» (Режим последовательности).

• С помощью соответствующей клавиши плюс/минус ввести значение «II» для включения режима последовательности.

• Завершить ввод параметров переключением на режим работы Швейные работы (светодиод загорается)

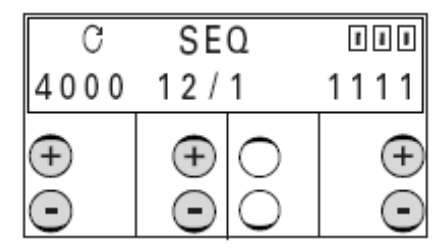

В режиме последовательности на дисплее показывается количество программ с последовательностями вместе с актуальной программой. Переключение отдельных программ можно совершать вручную с помощью соответствующей клавиши плюс/минус.

TE

### 10 Швейные работы

Швейная машины должна быть установлена и подключена в соответствии с инструкциями Главы 8 Установка и ввод в эксплуатацию.

- Выполнить оснащение швейной машины, см. Главу 9 Оснащение.
- Включить машину, см. Главу 7.01 Основной выключатель.
- Машина находится в режиме работы Швейные работы
- Нажав педаль, начать швейные работы, см. Главу 7.02 Педаль.

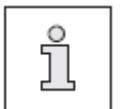

Показания дисплея на панели управления и обслуживание машины зависят от подкласса и выбора режима работы или активирования режима последовательности.

#### 10.01 Швейные работы в режиме петли

10.01.01 Панель управления с показаниями количества оборотов или формы петли

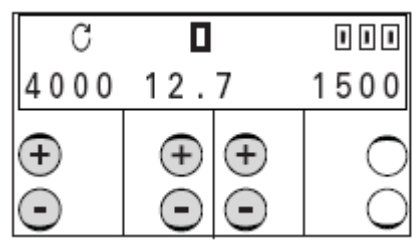

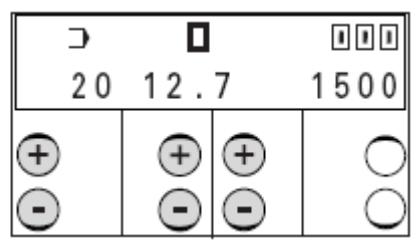

Показания дисплея:

4000: макс. количество оборотов

Значение можно изменить с помощью соответствующей клавиши +/-

20: Форма петли

Ξ

Ŧ

P4

Форму петли можно изменить с помощью соответствующей клавиши +/-Если выбираются переменные программы (смотри длину прорези), то появляется номер соответствующей переменной программе формы петли. При выборе специальных программ не появляется никакого значения.

12.7: Длина прорези

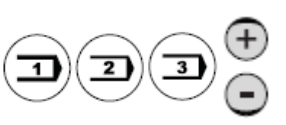

bis

Значение можно изменить с помощью соответствующей клавиши +/-Выбор петли осуществляется через выбор длины прорези ( в зависимости от подкласса от 6,4 мм до 64,6 мм) в совокупности с вызванной плотностью стежка.

#### Клавиши быстрого вызова

После прохождения по тактам длины прорези на дисплее появляются предварительно созданные переменные и специальные программы. Показываются только загруженные номера программ, переменные программы с 1 по 39, специальные программы с 40 по 49. При выборе этих программ можно использовать клавиши Р1 – Р4 как клавиши быстрого вызова.

После выбора переменной или специальной программы при более длительном нажатии (около 2 секунд) возможна загрузка программой. одной из четырех клавиш быстрого вызова.

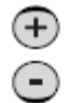

Кроме того, с помощью соответствующей клавиши +/- возможен вызов отобранной длины прорези, переменной или специальной программы, смотри главу 11.07 Отбор программ.

Отобранные программы обозначаются на дисплее «\*»

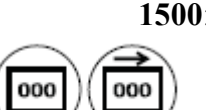

## 1500: Количество штук / счетчик обратного хода

В зависимости от активированной функции (счетчик штук или счетчик обратного хода ) указывается количество уже созданных или еще создаваемых петель.

## 10.01.02 Выбор петли

Возможен выбор 31-й различной формы петли. Каждой форме петли в зависимости от подкласса соответствует постоянная программа. Выбор необходимой стандартной программы осуществляется через выбор длины прорези и одного из 3-х значений плотности стежка.

Образование петли:

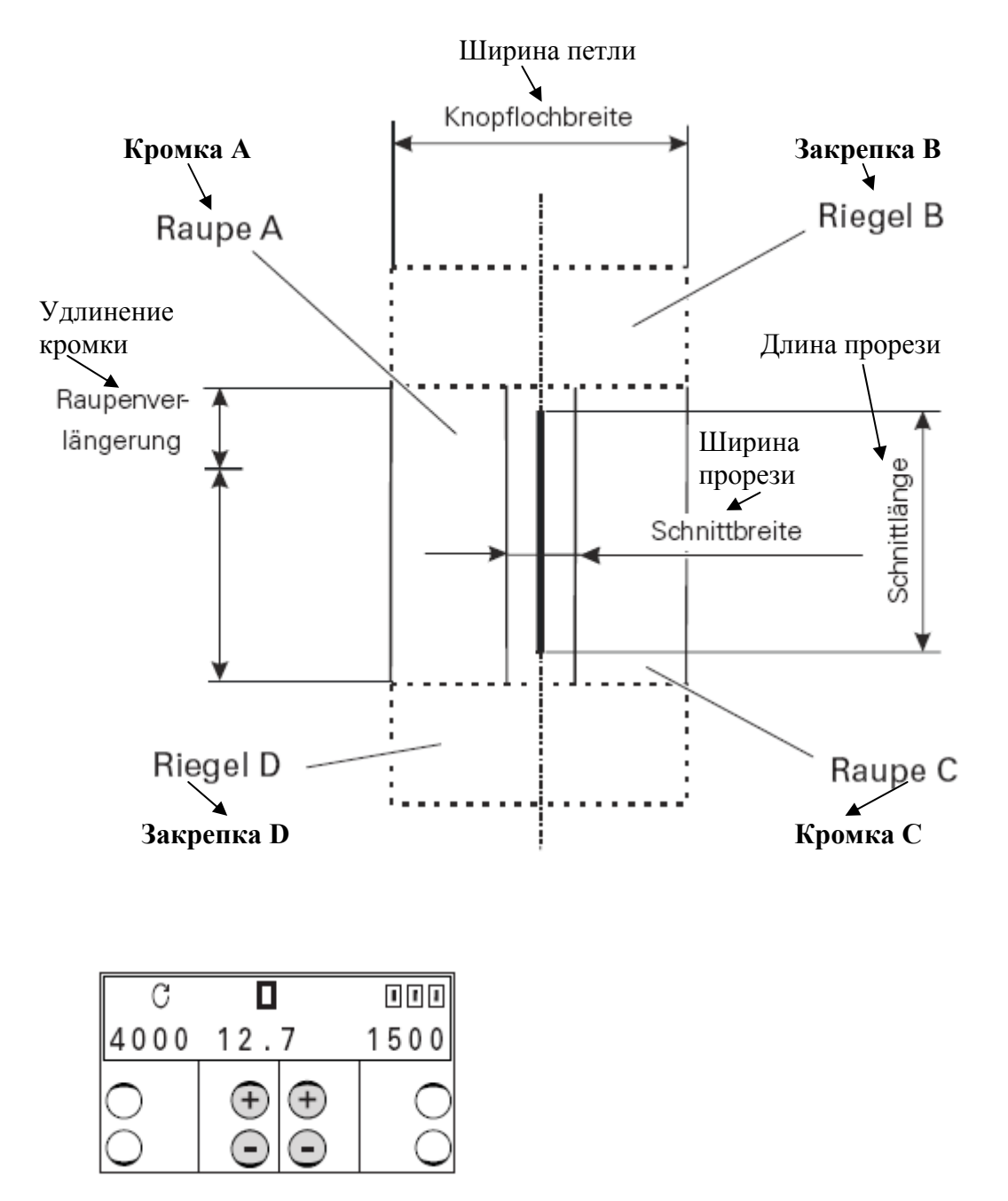

• Выбрать длину прорези (зависит от встроенного ножа)

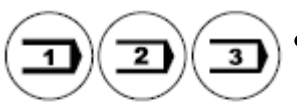

• Выбрать плотность стежка.

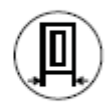

• При необходимости скорректировать ширину петли и кромки, смотри главу 10.01.04 Изменение ширины петли и корректировка кромки

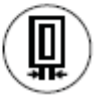

• При необходимости изменить ширину и длину прорези, смотри главу 10.01.05 Изменение ширины прорези и корректировки длины прорези

#### 10.01.03

#### Ввод длины ножа и перекрытие прорези

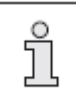

Во избежание преждевременного износа органов обрезки мы рекомендуем использование ножа, соответствующего длине петли.

• Включить машину

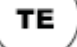

• Выбрать режим работы Ввод (светодиод горит)

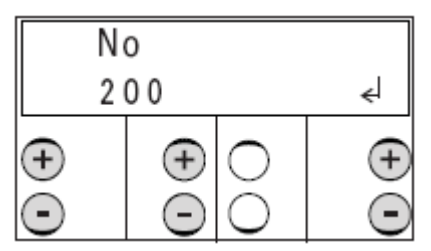

• С помощью соответствующей клавиши +/- выбрать группу функций «202».

• Подтвердить ввод с помощью функции Enter нажатием правой клавиши плюс.

• Ввести код, смотри главу 11.03 Ввод и изменение кода доступа

#### Ввод длины ножа

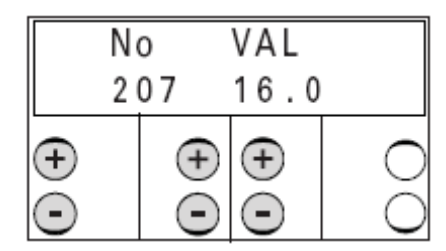

• С помощью соответствующей клавиши +/- вызвать параметр «207».

• С помощью соответствующей клавиши +/- ввести значение для длины встроенного ножа, например, 16 мм.

#### Ввод перекрытия прорези

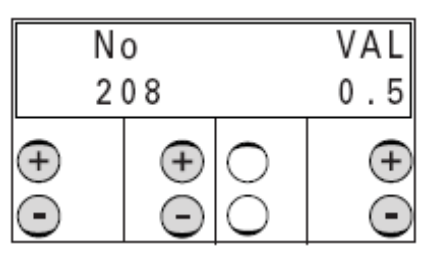

- С помощью соответствующей клавиши +/- вызвать параметр «208».
- С помощью соответствующей клавиши +/- выбрать перекрытие прорези, например, 0,5 мм.

• Завершить ввод параметров переключением а режим работы Швейные работы (светодиод загорается).

## 10.01.04 Изменение ширины петли и корректировки кромки

• Включить машину

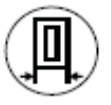

• Вызвать ввод ширину петли и корректировки кромки (светодиод горит)

#### Ввод ширины петли

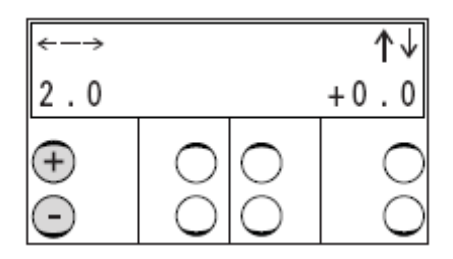

• С помощью левой клавиши +/- ввести необходимую ширину петли.

#### Ввод корректировки кромки

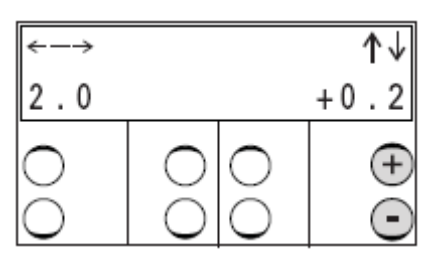

• С помощью левой клавиши +/- ввести необходимую корректировку кромки.

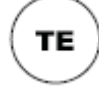

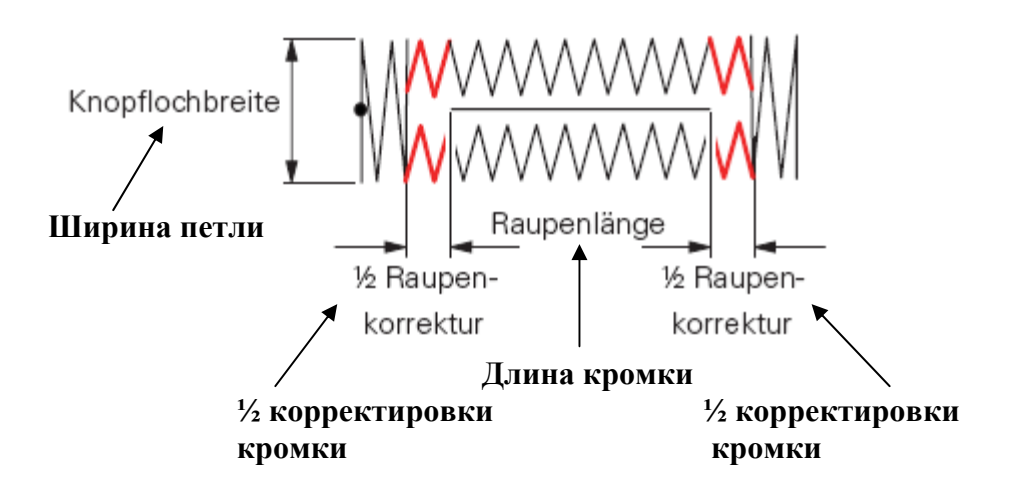

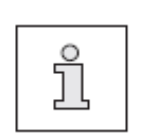

Значение корректировки кромки, которое превышает нижнюю границу минимального расстояния от прорези до закрепки (смотри параметр «210») или верхнюю границу соответствующего подкласса, является неэффективным.

#### 10.01.05 Изменение ширины прорези и корректировки длины прорези

• Включить машину

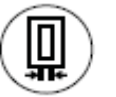

• Вызвать ввод корректировки ширины и длины прорези (светодиод горит)

#### Ввод корректировки ширины прорези

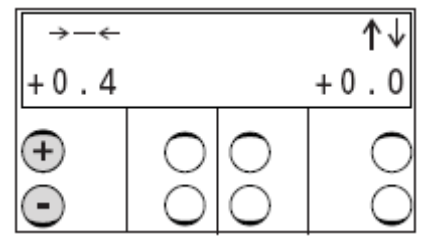

• С помощью левой клавиши +/- ввести необходимое расстояние от прорези до кромки петли.

#### Ввод корректировки длины прорези

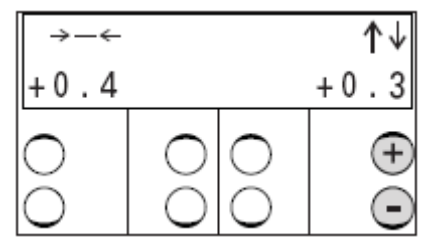

• с помощью правой клавиши +\- ввести необходимое значение корректировки длины прорези. Длина петли подгоняется автоматически.

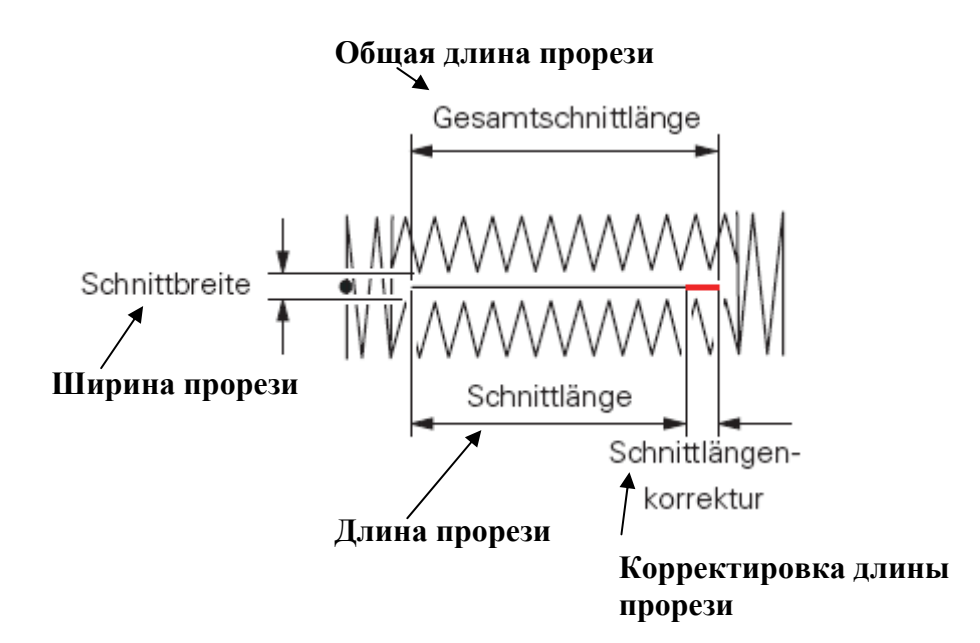

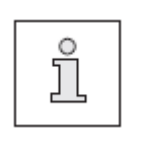

Значение корректировки длины прорези, которое превышает нижнюю границу встроенного ножа или верхнюю границу соответствующего подкласса, является неэффективным.

#### 10.02 Швейные работы в режиме закрепки

10.01.01 Панель управления с показаниями количества оборотов или формы петли

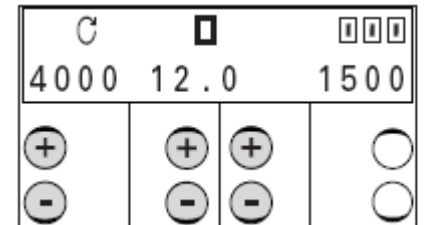

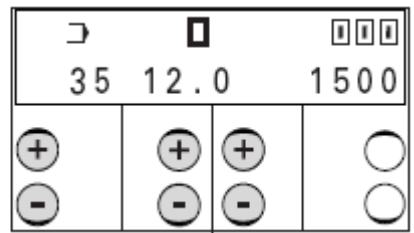

Показания на дисплее:

#### 4000: Максимальное количество оборотов

Значение можно изменить с помощью соответствующей клавиши  $(\pm)$ +/-Θ

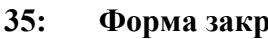

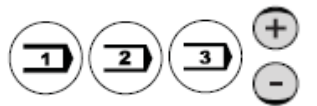

## Форма закрепки

Форму закрепки можно изменить с помощью соответствующей клавиши +\-.(в настоящее время возможен вызов только одной формы закрепки). Если выбираются переменные программы (смотри длину закрепки), появляется номер формы закрепки, соответствующий переменной программе. При выборе специальных программ не указывается никакого значения.

#### 12: Длина закрепки

Значение можно изменить с помощью соответствующей клавиши +\-. Выбор закрепки осуществляется через выбор длины закрепки (в зависимости от подкласса от 10,0 мм до 70,0 мм) в совокупности с клавишей выбранной программы.

#### Клавиши быстрого вызова

После прохождения по тактам длины закрепки на дисплее появляются предварительно созданные переменные и специальные программы. Показываются только загруженные номера программ, переменные программы от 1 до 39, специальные программы от 40 до 49. При выборе этих программ можно использовать клавиши P1 - P4 в качестве клавиш быстрого вызова.

После выбора переменной или специальной программы при более длительном нажатии (около 2 секунд) возможна загрузка программой одной из четырех клавиш быстрого вызова

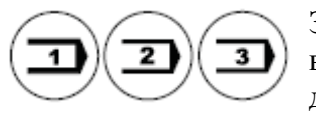

bis

Р4

Загрузку одной программной клавиши можно произвести после выбора переменной или специальной программы при более длительном нажатии (около 2 секунд) одной из 3-х программных клавиш.

Кроме того, с помощью соответствующей клавиши +\- возможен вызов предварительно отобранных длин закрепки, переменных или специальных программ (смотри главу 11.07 Отбор программ). Отобранные программы обозначаются на дисплее «\*».

#### 1500: Счетчик штук / счетчик обратного хода

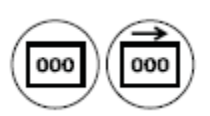

В зависимости от активированной функции (счетчик штук или счетчик обратного хода) показывается количество уже созданных или еще создаваемых петель.

## 10.02.02 Выбор закрепки

Выбор необходимой закрепки осуществляется через ввод длины, ширины закрепки и длины стежка.

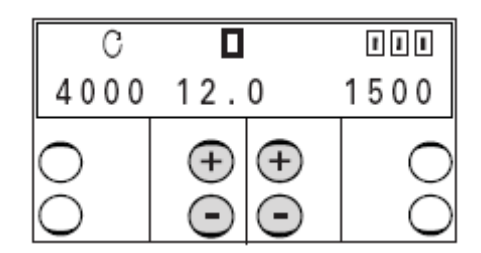

- С помощью соответствующей клавиши +\- выбрать длину закрепки.
- Выбрать плотность стежка

Изменения ширины закрепки и длины стежка для строчки вперед и назад сохраняются в памяти и могут быть вызваны из памяти нажатием соответствующей программной клавиши.

• При необходимости подогнать строчку вперед

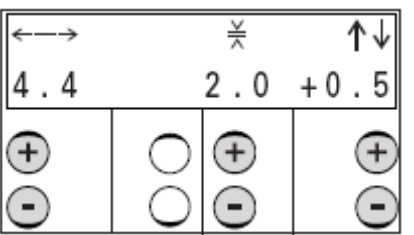

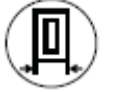

• Ввести ширину закрепки (левая клавиша +\-), длину стежка (средняя клавиша +\-) и удлинение закрепки (правая клавиша +\-).

• При необходимости подогнать строчку назад

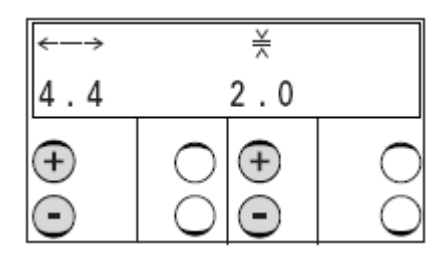

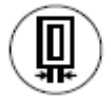

• С помощью соответствующих клавиш +\- подогнать ширину закрепки (левая) и длину стежка (правая) строчки назад.

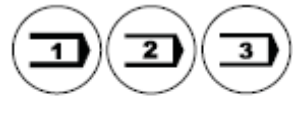

49

## 10.03 Сообщения ошибок

При появлении неполадки на дисплее появляется код ошибки вместе с коротким указанием, кроме того, загорается красным цветом диод в месте вставки карты памяти (смотри стрелку). Причиной сообщения ошибки может быть неправильная настройка, дефектные элементы или программы шва, а также состояние перегрузки.

Пояснение кода ошибки смотри главу 13.49.01 Пояснение сообщений ошибки.

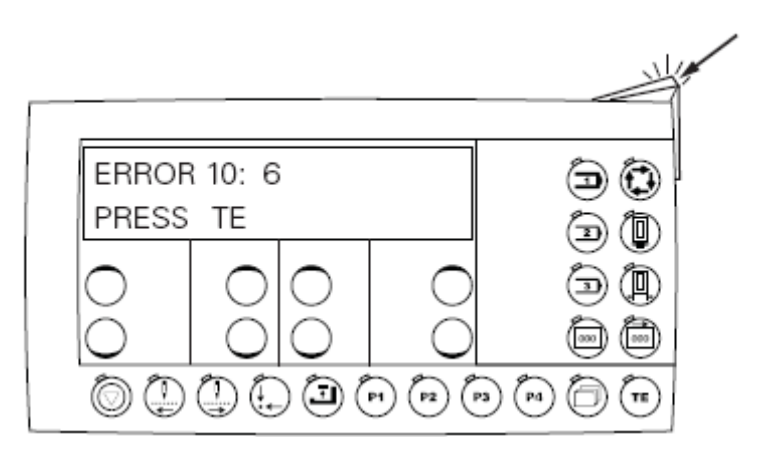

• Устранить ошибку

TE

• Квитировать ошибку нажатием клавиши ТЕ.

• Диод в месте вставки карты памяти (смотри стрелку) загорается снова желтым цветом.

## 11 Ввод параметров

В режиме работы Ввод параметров возможно изменение значений параметров машины, например, с целью наладки машины и создания или изменения программ шва.

## 11.01 Обзор групп функций и параметров

( TE )

Режим работы Ввод параметров (светодиод горит)

| <ul> <li>100 Обслуживающий персонал –</li> </ul> | 101 Запрет ножа                                                                              | I выкл.<br>II вкл.                                                         |
|--------------------------------------------------|----------------------------------------------------------------------------------------------|----------------------------------------------------------------------------|
|                                                  | 102 Остановка при                                                                            |                                                                            |
|                                                  | повреждении верхней нити                                                                     | I выкл.<br>II вкл.                                                         |
|                                                  | 104 Указать версию программ-                                                                 |                                                                            |
|                                                  | 105 Форма петли /закрепки (см.главу 9.<br>108 Количество прохождений<br>закрепляющей строчки | 07)                                                                        |
|                                                  | 109 Расстояние от закрепляющей строчн                                                        | КИ                                                                         |
|                                                  | до кромки петли<br>110 Отбор программ                                                        | I выкл.<br>(выбрать<br>программу)<br>II вкл.                               |
|                                                  | 111 Программирование 1-й                                                                     |                                                                            |
|                                                  | последовательности                                                                           |                                                                            |
|                                                  | 112 Программирование 2-й                                                                     |                                                                            |
|                                                  | последовательности                                                                           |                                                                            |
|                                                  | 113 Программирование 3-й                                                                     |                                                                            |
|                                                  | последовательности                                                                           |                                                                            |
|                                                  | 114 Режим последовательности                                                                 | Івыкл.<br>II вкл.                                                          |
|                                                  | 115 Режим работы                                                                             | I петля<br>II закрепка                                                     |
|                                                  | 116 Тон клавиш                                                                               | I выкл.<br>II вкл.                                                         |
| -200 Специалисты                                 | 201 Стирание переменных программ                                                             |                                                                            |
|                                                  | 202 Подкласс                                                                                 | 1 1/51и 1/52<br>2 2/51и 2/62<br>3 2/53и 2/63<br>4 3/51<br>5 4/51<br>6 5/51 |
|                                                  | 205 Устройство контроля                                                                      | _                                                                          |
|                                                  | верхней нити                                                                                 | Івыкл.<br>II вкл.                                                          |
|                                                  | 206 Копирование программы                                                                    |                                                                            |

207 Ввод длины ножа 208 Ввод перекрытия прорези

209 Двойное прохождение со смещением петли

1 полное кол-во стежков за прохождение 2 половина кол. стежков за прох

210 мин.расстояние до закрепки (расстояние от передней кромки ножа до центра иглы 211 Количество конечных стежков

300 Программирование (см.главу 11.05.02, 11.05.05, 11.05.06 и 13.48.02)

400 Время (см.главу 13.48.02)

500 Счетчик и количество оборотов (см.главу 13.48.02)

600 Сервис (см.главу 13.48.02)

700 Швейный двигатель (см.главу 13.48.02)

800 Коды доступа (см.главу 11.03 и 13.48.02)

#### 11.02 Выбор групп функций и изменение параметра

#### • Включить машину.

После включения машины происходит автоматическое активирование режима работы Швейные работы.

те) • Вызвать режим работы Ввод (светодиод горит)

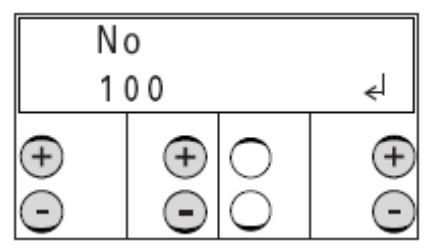

• С помощью соответствующей клавиши +/-выбрать необходимую группу функций. На машине с завода свободно доступна только группа функций «100», другие группы функций защищены кодом от незаконного доступа.

• Подтвердить выбор необходимой функции через функцию «Enter» нажатием правой клавиши +.

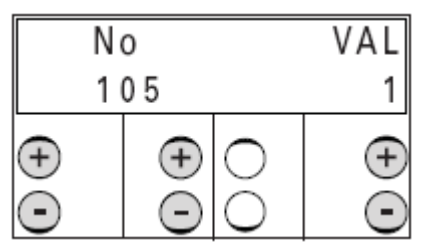

• По мере необходимости с помощью соответствующей клавиши +/- выбрать необходимый параметр и изменить необходимое значение.

• При вызове следующего параметра измененное значение принимается.

или

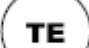

• При вызове режима работы Швейные работы измененное значение принимается и происходит переход в режим работы Швейные работы (светодиод загорается).

#### 11.03 Ввод и изменение кода доступа

- Включить машину
- ТЕ
- Выбрать режим работы Ввод (светодиод горит)

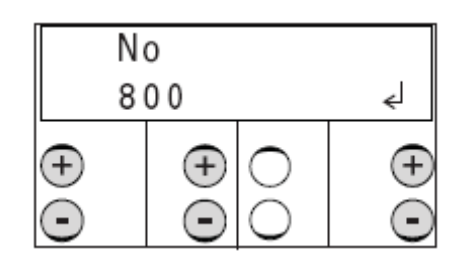

- При помощи соответствующей клавиши плюс / минус ввести группу функций "800".
- Подтвердить ввод через функцию Enter. нажатием правой клавиши +.

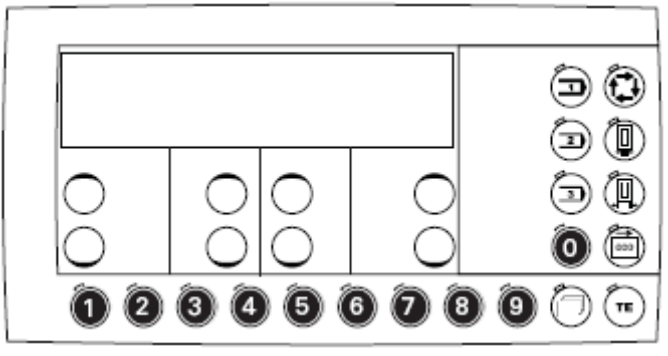

# 

#### • Ввести код.

Цифры вводятся с помощью соответствующих функциональных клавиш. На заводе установлен код «3119».

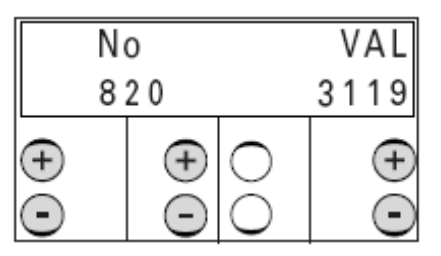

• Для изменения кода доступа с помощью соответствующей клавиши +/необходимо вызвать параметр «820» (ввод кода доступа).

• Ввести новый код.

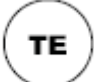

• С помощью вызова режима работы Швейные работы измененное значение заносится в память и происходит переход в режим работы Швейные работы (светодиод в клавише загорается).

## 11.04 Установка функции защиты доступа к заданным параметрам

- Включить машину
- те

• Выбрать режим работы Ввод (светодиод в клавише горит)

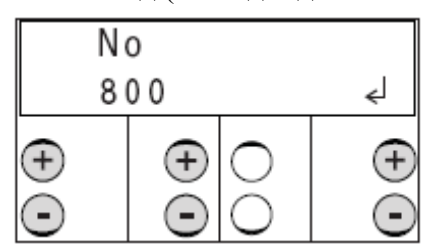

• При помощи соответствующей клавиши плюс / минус вызвать группу функций «800»

- Подтвердить ввод через функцию «Enter» нажатием правой клавиши +.
- Ввести код, смотри главу 11.03 Ввод и изменение кода доступа.

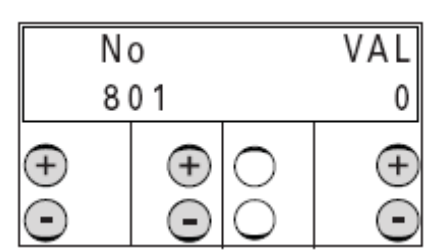

• С помощью соответствующей клавиши +/- вызвать параметр «801» - «819», смотри главу **13.48 Настройка параметров** 

• При помощи соответствующей клавиши плюс / минус установить или отключить функцию защиты доступа к выбранным параметрам.

0: функция свободного доступа к выбранным параметрам.

1: функция доступа к выбранным параметрам только после ввода пароля.

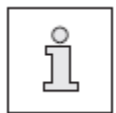

Если для всех параметров (от 801 до 818) установлена функция свободного доступа ("0"), то программное устройство пароль уже не запрашивает.

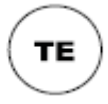

• Через вызов режима работы Швейные работы измененное значение заносится в память и происходит переключение на режим швейных работ (светодиод в клавише загорается).

#### 11.05 Переменные программы

Возможно сохранение в памяти машины 39 переменных программ. Переменная программа имеет номер с 1 до 39.

Создание переменной программы возможно через копирование и изменение необходимых параметров уже существующей программы или через полный новый ввод всех параметров.

#### 11.05.01 Копирование программ

Если накопителе машины существует программа, которая в приблизительно соответствует создаваемой программе, эту программу можно скопировать и затем изменить. Это имеет смысл тогда, когда необходимо изменить только один параметр для достижения необходимого результата.

• Включить машину

ТΕ

• С помощью соответствующей клавиши +\- выбрать через длину прорези/ дину закрепки или номер программы (например, B2 или T2) необходимую для копирования переменную или стандартную программу.

• Выбрать режим работы Ввод (светодиод в клавише горит).

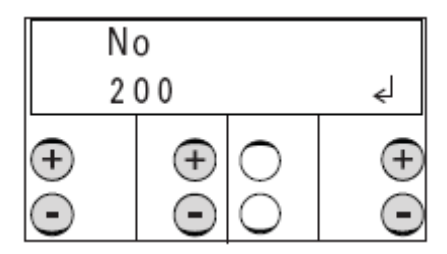

• С помощью соответствующей клавиши +\- выбрать группу функций «200».

• Подтвердить ввод с помощью функции «Enter» нажатием правой клавиши +.

• Ввести код, смотри главу 11.03 Ввод/изменение кода доступа.

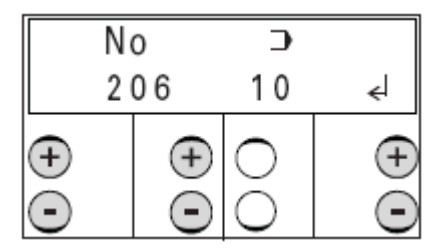

• С помощью соответствующей клавиши +/- вызвать параметр «206» (копирование программы).

• Подтвердить ввод с помощью функции «Enter» нажатием правой клавиши +. На дисплее около параметра появится следующий свободный номер программы (Переменные программы 1-39).

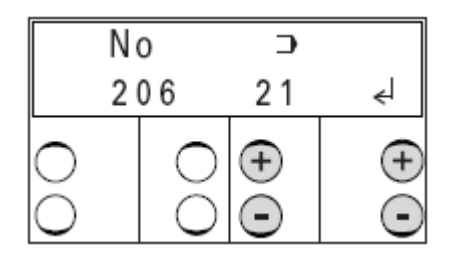

• С помощью соответствующей клавиши +\- вызвать необходимый номер программы.

• Подтвердить ввод с помощью функции «Enter» нажатием соответствующей клавиши +\-. Дальнейшие действия по изменению программы описаны в главе 11.05.02 Создание / изменение переменных программ в режиме петли.

#### 11.05.02 Создание / изменение переменной программы в режиме петли

Переменная программа создается с помощью параметров группы функций «300».

Переменная программа может быть создана с помощью изменения отдельных параметров.

Графически изображенные переменные программы состоят из 4 участков:

- Кромка А
- Кромка С
- Закрепка В
- Закрепка D

Наряду с чисто геометрическими данными переменная программа определяется также с помощью других параметров:

- Форма петли (1 31), смотри главу 11.05.04 Форма петли и закрепки.
- Количество стежков А, В, С и D.
- Дополнительное натяжение нити А, В, С и D.

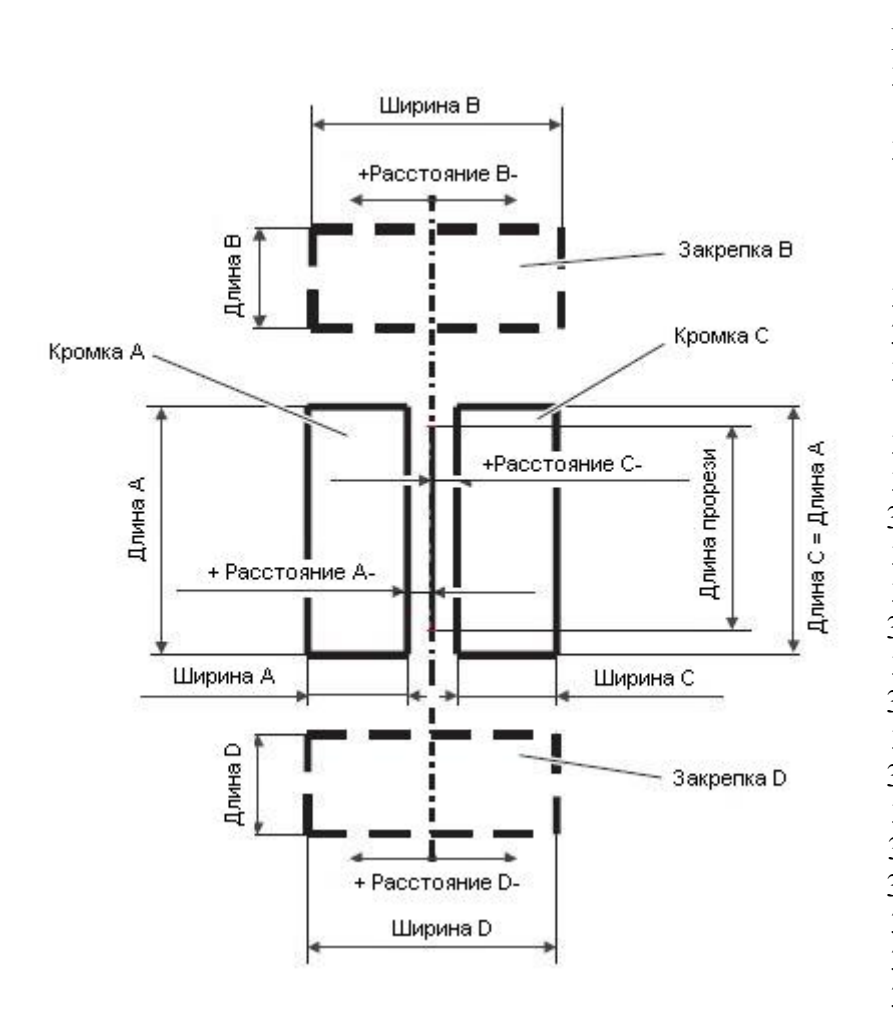

Пар. Значение 301 Номер программы 302 Длина прорези (мм 303 Форма петли 304 Расстояние А (мм) 305 Ширина А (мм) 306 Длина А (мм) 307 Кол-во стежков А 308 Доп.натяж.нити А 309 Ширина В (мм) Ширина В1 (мм) 310 Длина В (мм) 311 Длина B1 (мм) 312 Кол-во стежков В 313 314 Расстояние В (мм) 315 Доп.натяж.нити В 316 Расстояние С (мм) Ширина С (мм) 317 Длина С (мм) 318 319 Кол-во стежков С 320 Доп.натяж.нити С Ширина D (мм) 321 Ширина D1 (мм) 322 Длина D (мм) 323 324 Длина D1 (мм) 325 Кол-во стежков D 326 Расстояние D (мм) 327 Доп.натяж.нити D

#### 11.05.03 Создание / изменение переменной программы в режиме закрепки

Переменная программа создается с помощью параметра группы функций «300».

Переменная программа может быть создана с помощью изменения отдельных параметров.

Графически изображенные переменные программы состоят из 2 участков:

- 1-я строчка (строчка вперед)
- 2-я строчка (строчка назад)

Наряду с чисто геометрическими данными переменная программа определяется также с помощью других параметров:

- форма закрепки 35, смотри главу 11.05.04 Формы петли и закрепки
- Дополнительное натяжение нити 1-й и 2-й строчки

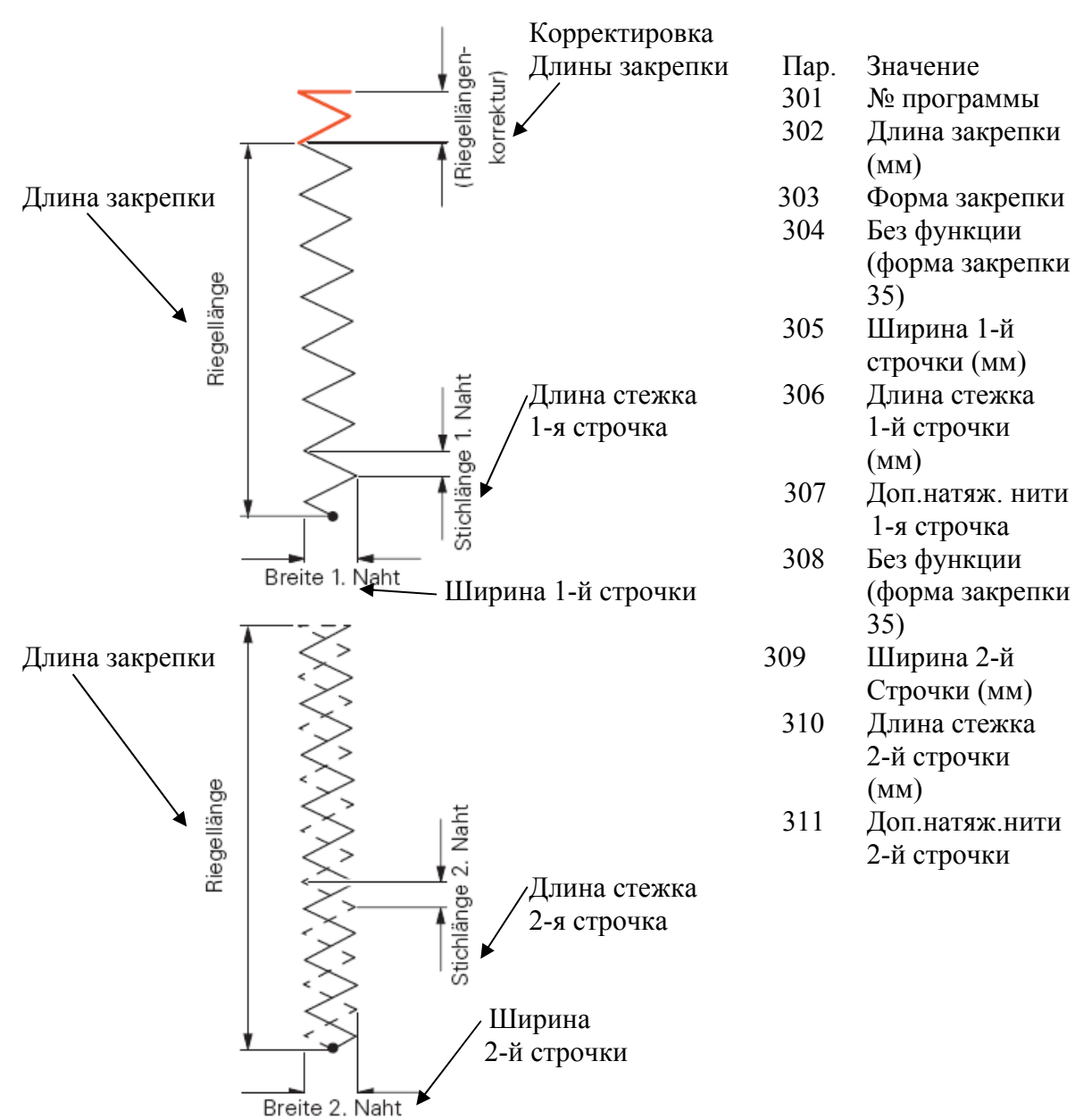

## 11.05.04 Формы петли и закрепки

В приведенной ниже таблице рядом с формой закрепки изображены все формы петли с принадлежащими закрепками.

| Номер | Форма петли | Закрепка В                   | Закрепка D |
|-------|-------------|------------------------------|------------|
| 1     |             |                              | Breite D   |
| 2     |             | Breite B                     | Breite D   |
| 3     |             |                              | Breite D   |
| 4     |             | Breite B1                    | Breite D   |
| 5     |             | Breite B                     | Breite D   |
| 6     | *           | Breite B1                    | Breite D   |
| 7     |             | maximale Breite<br>Breite B1 | Breite D   |
| 8     |             | Breite B                     | Breite D   |
| 9     |             | Breite B<br>Built            | Breite D   |

59

| Номер | Форма петли                  | Закрепка В            | Закрепка D                        |
|-------|------------------------------|-----------------------|-----------------------------------|
| 10    |                              | Breite B1             | Breite D                          |
| 11    |                              | Breite B              | Breite D                          |
| 12    |                              | Breite B1<br>Breite B | Breite D                          |
| 13    | maximale Breite<br>Breite B1 |                       | Breite D                          |
| 14    |                              | Breite B              | Breite D<br>Breite D<br>Breite D1 |
| 15    |                              | Breite B1             | Breite D<br>Breite D<br>Breite D1 |
| 16    |                              | Breite B              | Breite D<br>Breite D<br>Breite D1 |
| 17    |                              | Breite B              | Breite D<br>Breite D<br>Breite D1 |
| 18    | *                            | Breite B1             | Breite D<br>Breite D<br>Breite D1 |

| Номер | Форма петли | Закрепка В            | Закрепка D            |  |
|-------|-------------|-----------------------|-----------------------|--|
| 19    |             | maximale Breite       | Breite D<br>Breite D1 |  |
| 20    |             | Breite B              | Breite D              |  |
| 21    |             | Breite B1             | Breite D              |  |
| 22    |             | Breite B              | Breite D              |  |
| 23    | Ť           | Breite B              | Breite D              |  |
| 24    | *           | Breite B1<br>Breite B | Breite D              |  |
| 25    |             | maximale Breite       | Breite D              |  |
| 26    | ×           | Breite B              | Breite D<br>Breite D1 |  |

| Номер | Форма петли | Закрепка В                   | Закрепка D            |
|-------|-------------|------------------------------|-----------------------|
| 27    | ₩           | Breite B1                    | Breite D<br>Breite D1 |
| 28    | *           |                              | Breite D<br>Breite D1 |
| 29    | Â.          | Breite B                     | Breite D<br>Breite D1 |
| 30    | *           | Breite B1<br>Breite B        | Breite D<br>Breite D1 |
| 31    | Hannan K    | maximale Breite<br>Breite B1 | Breite D<br>Breite D1 |

| 1 | Номер | Форма закрепки |  |
|---|-------|----------------|--|
|   | 35    |                |  |

## 11.05.05 Таблица для занесения собственных программ петли

|     |                                            |             |              |            | I          |
|-----|--------------------------------------------|-------------|--------------|------------|------------|
| d   | Ъ.                                         | ର ବ         | ତ ତ          | ର ତ        | ର ବ        |
| мел | Нат                                        | ина<br>И. д | ина<br>V. qi | ине<br>V.q | ина<br>V.q |
| ipa | 003<br>1003                                | ач(<br>я п  | ач(<br>я п   | ач(        | ач(        |
| Па  | O NH                                       | 3н<br>ЛД    | 3н<br>лд     | 3н<br>ДЦ   | 3н<br>лд   |
| 301 | Номер программы                            |             |              |            |            |
| 302 | Длина стежка (мм)                          |             |              |            |            |
| 303 | Форма петли                                |             |              |            |            |
| 304 | Расстояние от левой кромки до              |             |              |            |            |
|     | центра линии прорези (правый               |             |              |            |            |
|     | прокол)                                    |             |              |            |            |
|     | = расстояние А (мм)                        |             |              |            |            |
| 305 | Ширина левой кромки                        |             |              |            |            |
|     | = ширина А (мм)                            |             |              |            |            |
| 306 | Длина левой кромки (та же длина            |             |              |            |            |
|     | как правой кромки)                         |             |              |            |            |
|     | = длина А (мм)                             |             |              |            |            |
| 307 | Количество стежков левой кромки            |             |              |            |            |
|     | = количество стежков А                     |             |              |            |            |
| 308 | Доп.натяжение нити левая кромка            |             |              |            |            |
| 309 | Ширина 1-й закрепки                        |             |              |            |            |
|     | = ширина В (мм)                            |             |              |            |            |
| 310 | Вторая ширина 1-й закрепки                 |             |              |            |            |
|     | = ширина B1 (мм)                           |             |              |            |            |
| 311 | Длина 1-й закрепки                         |             |              |            |            |
| 212 | = длина В (мм)                             |             |              |            |            |
| 312 | Вторая длина 1-й закрепки                  |             |              |            |            |
| 212 | = длина ВІ (мм)                            |             |              |            |            |
| 313 | Количество стежков 1-й закрепки            |             |              |            |            |
| 214 | = Количество стежков В                     |             |              |            |            |
| 314 | Расстояние от 1-и закрепки до              |             |              |            |            |
|     | центра линии прорези $-$ Расстояние Р (ум) |             |              |            |            |
| 215 |                                            |             |              |            |            |
| 316 | Расстояния, от правой кромки до            |             |              |            |            |
| 510 | настояния от правой кромки до              |             |              |            |            |
|     | = pacetoghue C (MM)                        |             |              |            |            |
| 317 | Ширина правой кромки                       |             |              |            |            |
| 517 | = ширина С (мм)                            |             |              |            |            |
| 318 | Ллина правой кромки (та же                 |             |              |            |            |
| 510 | длина. что и левой кромки                  |             |              |            |            |
| 319 | Количество стежков правой                  |             |              |            |            |
|     | кромки                                     |             |              |            |            |
|     | = Количество стежков С                     |             |              |            |            |
| 320 | Дополнительное натяжение                   |             |              |            |            |
|     | правой кромки                              |             |              |            |            |
| 321 | Ширина 2-й закрепки                        |             |              |            |            |
|     | = ширина D (мм)                            |             |              |            |            |

| 322 | Вторая ширина 2-й закрепки       |  |  |
|-----|----------------------------------|--|--|
|     | = ширина D1                      |  |  |
| 323 | Длина 2-й закрепки               |  |  |
|     | = длина D (мм)                   |  |  |
| 324 | Вторая длина 2-й закрепки        |  |  |
|     | = длина D1 (мм)                  |  |  |
| 325 | Количество стежков 2-й закрепки  |  |  |
|     | = количество стежков D           |  |  |
| 326 | Расстояние от второй закрепки до |  |  |
|     | центра линии прорези             |  |  |
|     | = расстояние D (мм)              |  |  |
| 327 | Дополнительное натяжение нити    |  |  |
|     | 2-й закрепки                     |  |  |

## 11.05.06 Таблица для занесения своих программ закрепки

| Параметр | Обозначе-<br>ние                                                                     | Значение<br>лдя пр.№ | Значение<br>лдя пр.№ | Значение<br>лдя пр.№ | Значение<br>лдя пр.№ |
|----------|--------------------------------------------------------------------------------------|----------------------|----------------------|----------------------|----------------------|
| 301      | Номер программы                                                                      |                      |                      |                      |                      |
| 302      | Длина закрепки (мм)                                                                  |                      |                      |                      |                      |
| 303      | Форма закрепки                                                                       |                      |                      |                      |                      |
| 304      | Без функции (форма закрепки 35)                                                      |                      |                      |                      |                      |
| 305      | Ширина 1-й закрепки (мм)                                                             |                      |                      |                      |                      |
| 306      | Длина стежка 1-й закрепки (мм)                                                       |                      |                      |                      |                      |
| 307      | Дополнительное натяжение нити в<br>1-й закрепке<br>(I = уменьшение; II = увеличение) |                      |                      |                      |                      |
| 308      | Без функции (форма закрепки 35)                                                      |                      |                      |                      |                      |
| 309      | Ширина 2-й закрепки (мм)                                                             |                      |                      |                      |                      |
| 310      | Длина стежка 2-й закрепки (мм)                                                       |                      |                      |                      |                      |
| 311      | Дополнительное натяжение нити<br>во 2-й закрепке<br>(I = уменьшение; II = увеличение |                      |                      |                      |                      |

#### 11.06 Последовательности

По мере необходимости в максимально трех последовательностях в любом порядке могут связываться и позже обрабатываться до 33 переменных программ. Перед созданием последовательности необходимо составить соответствующие переменные программы (программы петли и закрепки), смотри главу 11.05 Переменные программы. Составление последовательностей осуществляется с помощью параметров «111», «112» и «113», которые в режиме последовательности соответствуют определенным клавишам на панели управления, смотри главу 7.05 Панель управления. Внутри последовательности в программах петли могут быть запрограммированы функции прорезного устройства и двойного прохождения петли.

#### 11.06.01 Создание последовательности

На следующем примере поясняется создание последовательностей.

• Включить машину

те )

• Выбрать режим работы Ввод (светодиод в клавише горит).

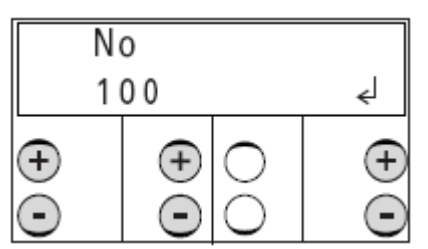

• С помощью соответствующей клавиши +\- вызвать группу функций «100»

• Подтвердить ввод с помощью функции «Enter» нажатием правой клавишей + .

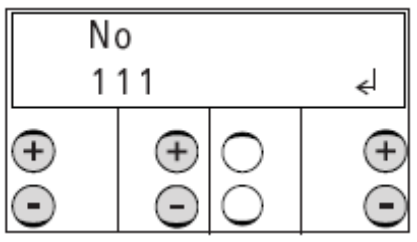

• С помощью соответствующей клавиши +\- вызвать параметр «111».

• Подтвердить ввод с помощью функции «Enter» нажатием соответствующей клавиши +/-.

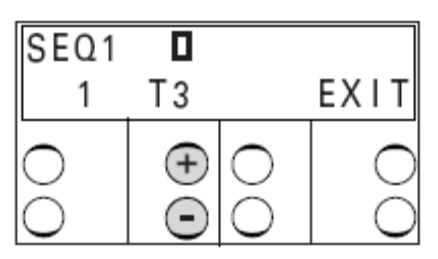

• С помощью соответствующей клавиши +\- выбрать необходимую переменную программу, например, программа закрепки «Т3».

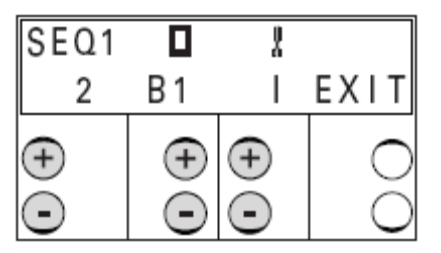

• С помощью соответствующей клавищи +\- вызвать следующую позицию последовательности.

• С помощью соответствующей клавиши +\- выбрать следующую необходимую переменную программу, например, программа петли «В1».

• С помощью соответствующей клавиши +\- выключить функцию «Прорезать»

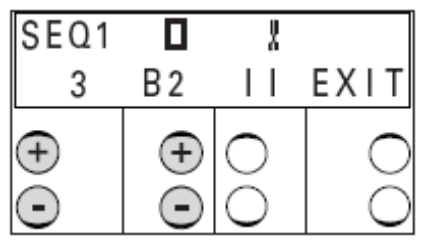

•С помощью соответствующей клавиши +\- вызвать следующую позицию последовательности.

• С помощью соответствующей клавиши +\- выбрать следующую необходимую переменную программу, например, программа петли «В2».

• Например, включить функцию «двойное прохождение петли» (светодиод в клавише горит).

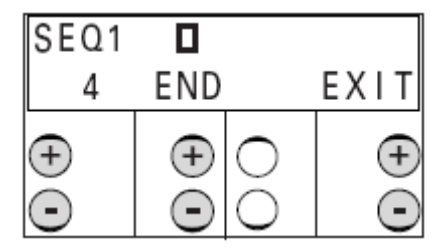

• С помощью соответствующей клавиши +\- вызвать следующую позицию последовательности.

С помощью знака «END» в 4-й позиции последовательности определяется конец последовательности.

Переменная программа «В2» является тем самым последней программой в последовательности.

• Завершить ввод последовательности с помощью функции «EXIT».

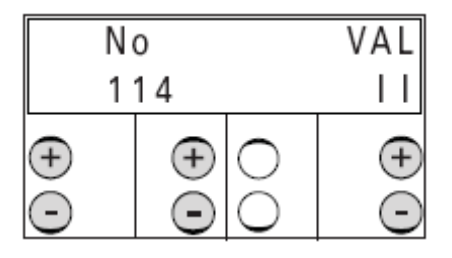

• С помощью соответствующей клавиши +/- вызвать параметр «114» (выбор режима последовательности) и включить режим последовательности (значение «II»).

(te)

• Завершить ввод параметров через переключение на режим работы Швейные работы (светодиод в клавише загорается).

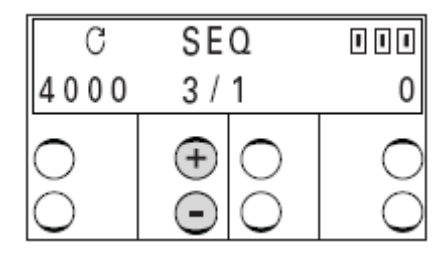

В режиме последовательности на дисплее показывается количество программ последовательности вместе с актуальной программой. Переключение отдельных программ можно также осуществлять вручную с помощью соответствующей клавиши +\-.

## 11.07 Отбор программ

С помощью отбора необходимых программ многообразие показателей можно сократить до минимума.

• Включить машину

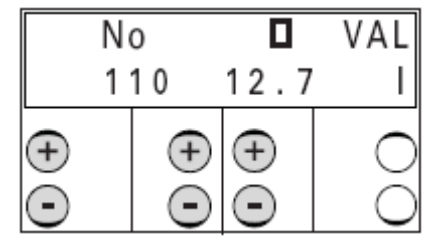

- Вызвать параметр «101» (Отбор программ)
- С помощью средней клавиши +/- выбрать значения длины прорези, касающиеся петли и/или переменные или специальные программы.

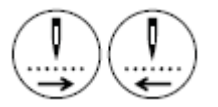

- Нажатием клавиш **Прохождение по стежкам вперед или назад** происходит отбор значений длины стежка, касающихся петли или переменных/специальных программ или уже отобранные значения стираются. После отбора на дисплее рядом с отобранным значением появляется значок «\*».
- Повторить отбор всех необходимых значений.

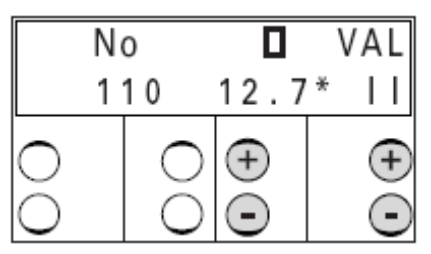

• С помощью соответствующей клавиши +\- выбрать функцию Отбор. («І» = деактивировать; «ІІ» = активировать).

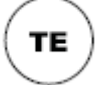

• Завершить ввод параметров через переключение на режим работы Швейные работы (светодиод в клавише загорается).

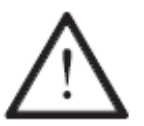

Если отобранные значения программы не совпадают с предварительно обработанным значением программы, появляется сообщение ошибки «ERROR 28».

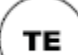

- Квитировать сообщение ошибки.
- С помощью соответствующей клавиши +/- выбрать необходимое значение программы.

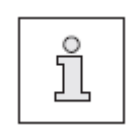

После этого ввода активными остаются только еще отбираемые значение программы.

При необходимости могут отбираться другие программы или стираются отобранные.

#### 11.08 Специальные программы

Программы №№ 40-49 зарезервированы для специальных программ. Формы шва свободно программируются с помощью программы PSP на компьютере в имеющемся в зависимости от подкласса участке шва. Затем с помощью карты памяти SD рисунки переносятся в машину.

#### 11.09 Программа SAM

Программа SAM – комфортная компьютерная программа для графически поддерживаемого программирования переменных программ. Она имеет следующие функции:

• Администрирование всех стандартных и переменных программ.

• Визуальное воспроизведение всех стандартных и переменных программ (параметров, форм и длины стежка)

• Графически поддерживаемое создание переменных программ с помощью ввода параметров.

• Перенос данных переменных программ с машины и на машину (с помощью карты памяти SD)

•Обновление программного обеспечения машины

### 11.10 Администратор программы

В администраторе программы показываются программы, сохраненные в машине или на подсоединенной карте памяти, они могут стираться или копироваться. В панель управления могут вставляться стандартные карты памяти с максимальным объемом памяти до 512 MB. Данные сбрасываются в обозначениях, связанных с машиной. Как вставить или вынуть карту памяти, описывается в главе 9.10.

В памяти сохраняются:

- переменные программы 1-39 в файлах 01-39.
- специальные программы 40-49 в файлах 40-49 и
- данные машины в файле MD.

Если необходимо отформатировать карты памяти с помощью компьютера, то это необходимо сделать в формате «FAT16». Карты форматироваться памяти могут также с помощью функции форматирования на соответствующей машине, смотри главу 11.10.08 Форматирование карты памяти.
#### 11.10.01 Вызов администратора программы

• Включить машину.

• Выбрать режим работы Ввод (светодиод в клавише горит)

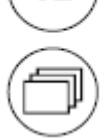

TE

• Вызвать администратора программы

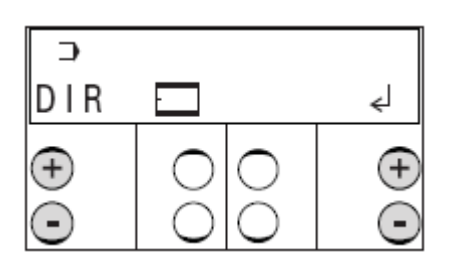

• После вызова администратора программы появляется первый пункт меню (Показание данных в накопителе машины).

Подтверждение выбора пункта меню осуществляется с помощью функции «Enter» нажатием правой клавиши плюс. После этого в этом примере показывается содержание накопителя машины.

Другие пункты меню вызываются нажатием левых клавиш плюс/минус.

В администраторе программы имеются в распоряжении следующие пункты меню:

- Показание данных в накопителе машины.
- Показание данных на подсоединенной карте памяти
- Копирование данных на карту памяти
- Копирование данных в накопитель машины (с карты памяти)
- Стирание данных в накопителе машины
- Стирание данных на карте памяти
- Форматирование карты памяти

#### 11.10.02 Показание данных накопителя машины

• Вызвать администратор программы, смотри главу 11.10.01 Вызов администратора программы

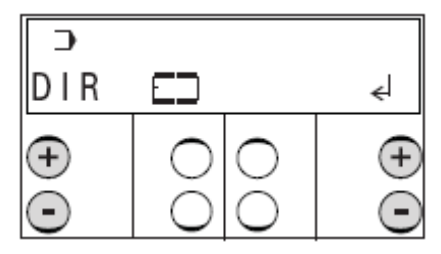

• Нажимать на левые клавиши плюс/минус до появления соответствующего пункта меню.

• Подтвердить выбор пункта меню с помощью функции «Enter» нажатием правой клавиши плюс.

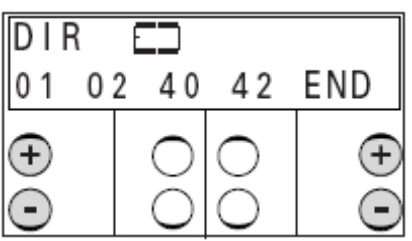

• С помощью правых клавиш плюс/минус можно просмотреть показания накопителя машины.

• С помощью левых клавиш плюс/минус вызываются дальнейшие пункты меню администратора программы.

#### 11.10.03 Показание данных карты памяти SD

• Вызвать администратор программы, смотри главу 11.10.01 Вызов администратора программы.

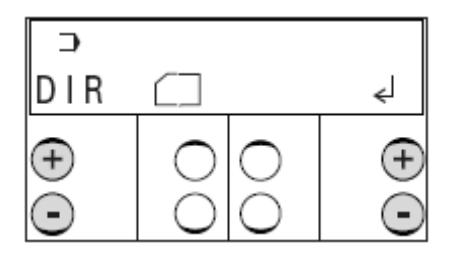

• Нажимать на левые клавиши плюс/минус до появления соответствующего пункта меню.

• Подтвердить выбор пункта меню с помощью функции «Enter» нажатием правой клавиши плюс.

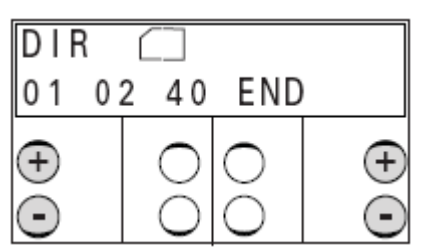

• С помощью правых клавиш плюс/минус можно просмотреть показания карты памяти.

• С помощью левых клавиш плюс/минус вызываются дальнейшие пункты меню администратора программы.

### 11.10.04 Копирование данных на карту памяти SD

• Вызвать администратор программы, смотри главу 11.10.01 Вызов администратора программы.

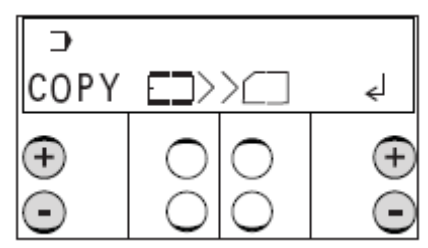

• Нажимать на левые клавиши плюс/минус до появления соответствующего пункта меню.

• Подтвердить выбор пункта меню с помощью функции «Enter» нажатием правой клавиши плюс.

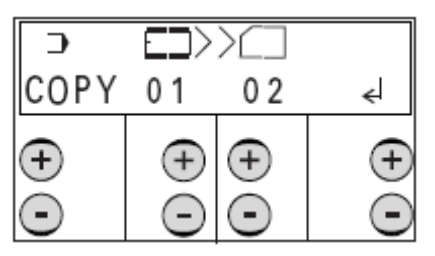

• Нажатием соответствующих клавиш плюс/минус выбрать данные, которые необходимо копировать из накопителя машины на карту памяти:

| MD      | = | параметры машины                 |
|---------|---|----------------------------------|
| 01 - 39 | = | переменные программы             |
| 40 – 49 | = | специальные программы            |
| ALL     | = | все переменные и спец. программы |
|         |   |                                  |

• Процесс копирования осуществляется с помощью функции «Enter» нажатием правой клавиши плюс.

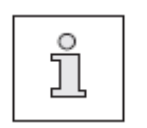

Если необходимые для копирования данные уже существуют, то перед повторной записью данных появляется запрос-предостережение. Процесс копирования подтверждается нажатием правой клавиши плюс. Нажатием правой клавиши минус можно прервать процесс копирования.

#### 11.10.05 Копирование данных в накопитель машины

• Вызвать администратор программы, смотри главу 11.10.01 Вызов администратора программы.

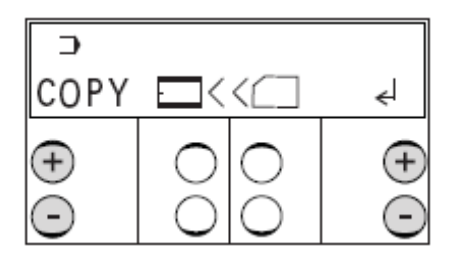

• Нажимать на левые клавиши плюс/минус до появления соответствующего пункта меню.

• Подтвердить выбор пункта меню с помощью функции «Enter» нажатием правой клавиши плюс.

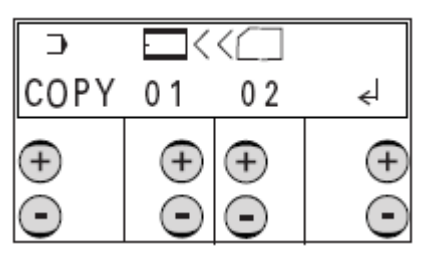

• Нажатием соответствующих клавиш плюс/минус выбрать данные, которые необходимо копировать с карты памяти в накопитель машины:

| MD      | = |
|---------|---|
| 01 - 39 | = |
| 40 - 49 | = |
| ALL     | = |

параметры машины

= переменные программы

= специальные программы

= все переменные и спец. программы

• Процесс копирования осуществляется с помощью функции «Enter» нажатием правой клавиши плюс.

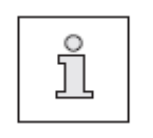

Если необходимые для копирования данные уже существуют, то перед повторной записью данных появляется запрос-предостережение. Процесс копирования подтверждается нажатием правой клавиши плюс. Нажатием правой клавиши минус можно прервать процесс копирования.

#### 11.10.06 Стирание данных в накопителе машины

• Вызвать администратор программы, смотри главу 11.10.01 Вызов администратора программы.

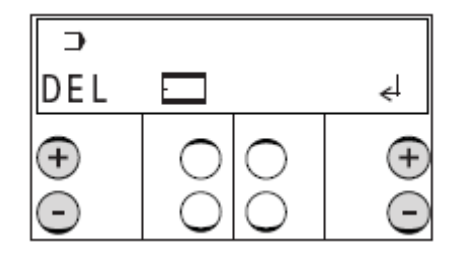

• Нажимать на левые клавиши плюс/минус до появления соответствующего пункта меню.

• Подтвердить выбор пункта меню с помощью функции «Enter» нажатием правой клавиши плюс.

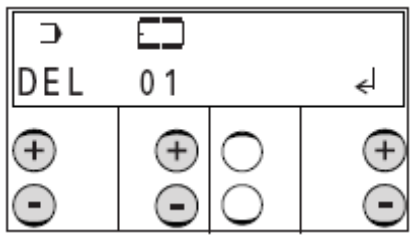

• Нажатием соответствующих клавиш плюс/минус выбрать данные, которые необходимо стереть из накопителя машины:

| 01 - 39    | =       | переменные программы             |
|------------|---------|----------------------------------|
| 40 - 49    | =       | специальные программы            |
| ALL        | =       | все переменные и спец. программы |
| Данные ман | шины не | е могут стираться.               |

• Процесс стирания осуществляется с помощью функции «Enter» нажатием правой клавиши плюс.

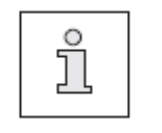

Перед стиранием данных появляется запроспредостережение. Процесс стирания подтверждается нажатием правой клавиши плюс. Нажатием правой клавиши минус можно прервать процесс стирания.

## 11.10.07 Стирание данных на карте памяти SD

• Вызвать администратор программы, смотри главу 11.10.01 Вызов администратора программы.

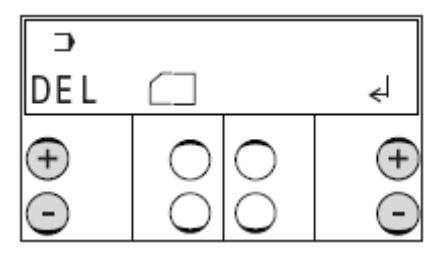

• Нажимать на левые клавиши плюс/минус до появления соответствующего пункта меню.

• Подтвердить выбор пункта меню с помощью функции «Enter» нажатием правой клавиши плюс.

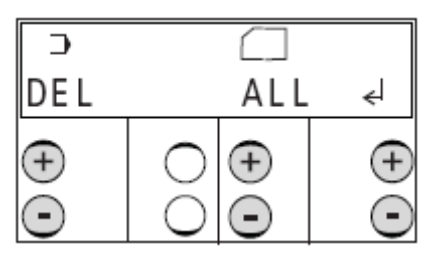

• Нажатием соответствующих клавиш плюс/минус выбрать данные, которые необходимо стереть с карты памяти

| 01 - 39                           | = | переменные программы             |  |  |  |
|-----------------------------------|---|----------------------------------|--|--|--|
| 40 - 49                           | = | специальные программы            |  |  |  |
| ALL                               | = | все переменные и спец. программы |  |  |  |
| Данные машины не могут стираться. |   |                                  |  |  |  |

• Процесс стирания осуществляется с помощью функции «Enter» нажатием правой клавиши плюс.

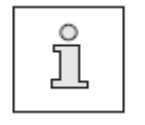

Перед стиранием данных появляется запроспредостережение. Процесс стирания подтверждается нажатием правой клавиши плюс. Нажатием правой клавиши минус можно прервать процесс стирания.

#### 11.10.08 Форматирование карты памяти SD

• Вызвать администратор программы, смотри главу 11.10.01 Вызов администратора программы.

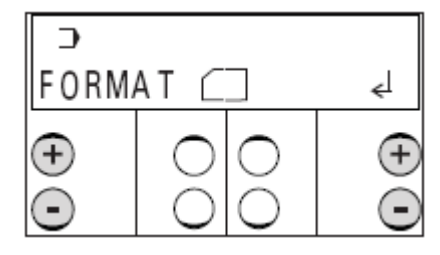

• Нажимать на левые клавиши плюс/минус до появления соответствующего пункта меню.

• Подтвердить процесс форматирования с помощью функции «Enter» нажатием правой клавиши плюс.

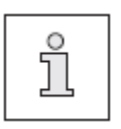

Перед началом форматирования появляется запроспредостережение.

Процесс форматирования подтверждается правой клавишей плюс.

При нажатии правой клавиши минус процесс форматирования прерывается.

• При необходимости нажатием левых клавиш плюс/минус вызываются другие пункты меню администратора программы.

## 12 Обслуживание и уход

#### 12.01 Интервалы обслуживания

| Чистка отделения петлителя                       | ежедневно                      |
|--------------------------------------------------|--------------------------------|
| Чистка всей швейной машины                       | каждую неделю                  |
| Чистка блока подготовки воздуха (воздушный фильт | р)при необходимости            |
| Контроль за давлением воздуха                    | ежедневно, перед эксплуатацией |
| Контроль за уровнем масла                        | ежедневно, перед эксплуатацией |

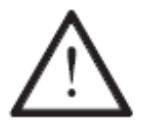

Данный интервал между обслуживающими работами предназначен для швейных машин с относительно малым сроком эксплуатации. При более длительной эксплуатации машины обслуживающие работы следует проводить чаще.

### 12.02 Чистка швейной машины

Периодичность чистки швейной машины зависит от следующих факторов:

- Односменный или многосменный режим работы
- Запыление или загрязнение обрезками нити

Для каждого отдельно взятого случая существуют свои инструкции по чистке швейной машины.

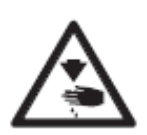

В процессе чистки необходимо выключить машину при помощи основного выключателя или, отключив сетевой штекер от розетки, а также необходимо заблокировать работу ножа при помощи механического устройства блокировки ножа ! Опасность травмирования от непроизвольного включения машины или

работы ножа!

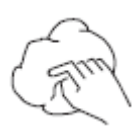

В избежание возможных помех в процессе односменной работы рекомендуется выполнить следующие виды работ по чистке машины:

• Несколько раз в день чистить отделение для петлителя и область иглы головки.

• Не менее одного раза в неделю производить чистку всей машины.

## 12.03 Чистка отделения для петлителя

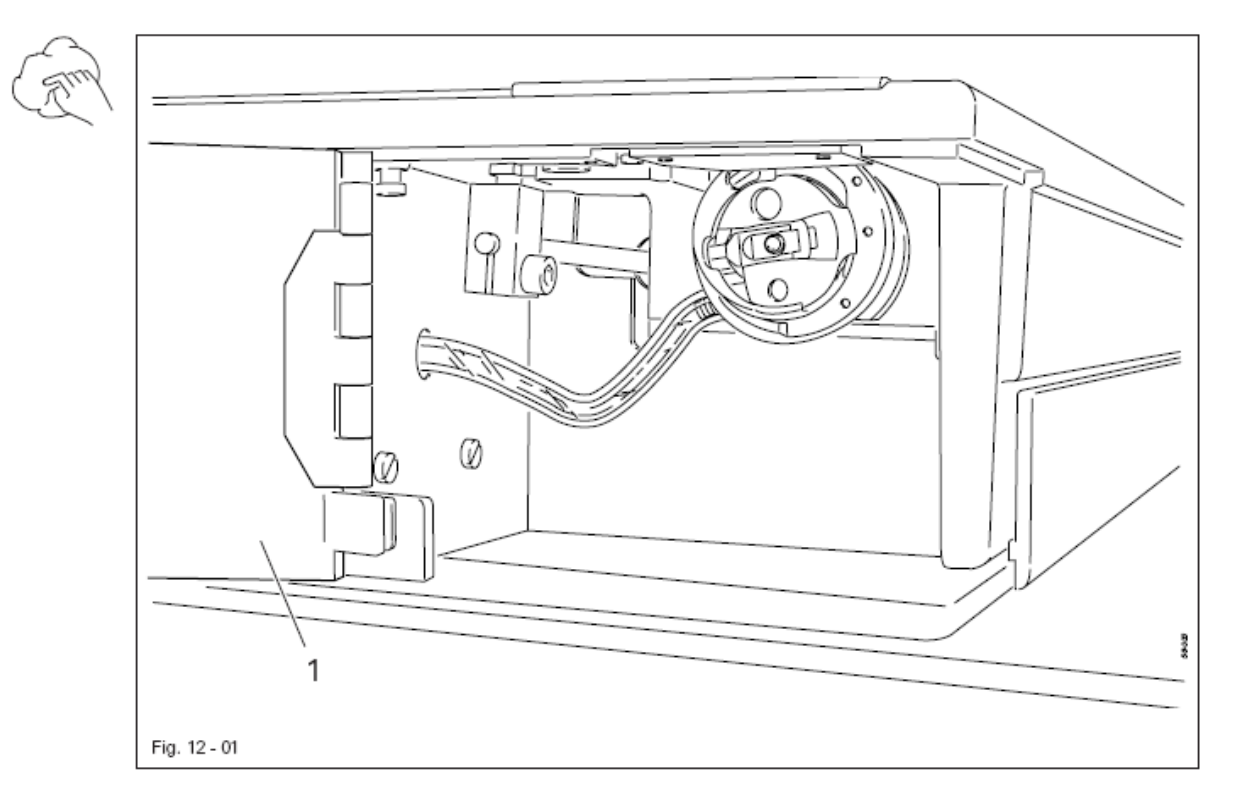

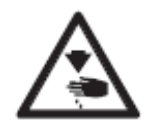

Машину выключить ! Заблокировать работу ножа при помощи механического устройства блокировки ножа ! Опасность травмирования иглой и ножом !

- Открыть крышку отделения петлителя 1.
- Ежедневно, а при длительной эксплуатации чаще, производить чистку петлителя и отделения для петлителя.

#### 12.04 Чистка воздушного фильтра блока подготовки воздуха

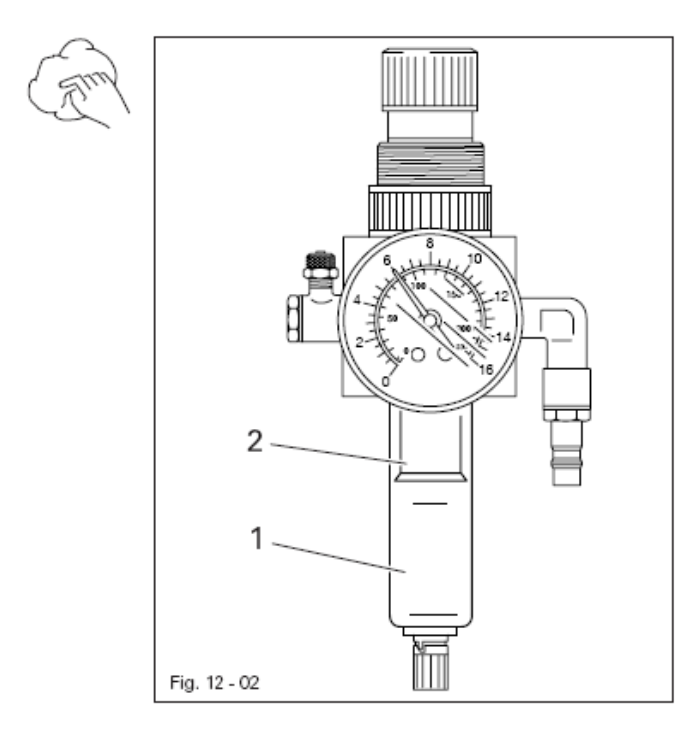

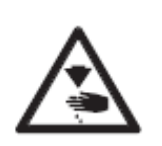

Машину выключить ! Отсоединить шланг для подачи сжатого воздуха от обслуживающего блока !

Опорожнить емкость для воды 1:

• Опорожнение емкости для воды 1 производится автоматически после отсоединения шланга для подачи сжатого воздуха от блока подготовки воздуха.

Выполнить чистку фильтра 2:

- Открутить емкость для воды 1.
- Выкрутить фильтр 2.

• Выполнить чистку фильтра 2 сжатым воздухом или специальным чистящим средством (изопропил-алкоголь № изд. 95-665 735-91).

• Вкрутить обратно фильтр 2 и установить емкость для воды 1.

### 12.05 Контроль / регулировка давления воздуха

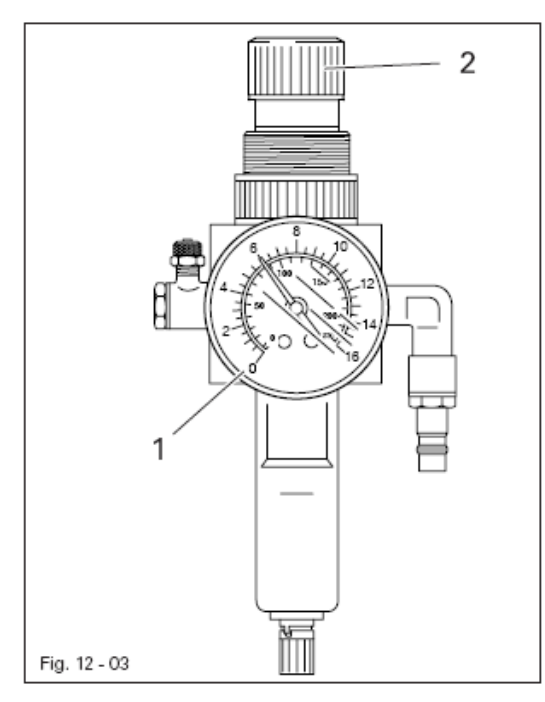

• Каждый раз перед эксплуатацией машины необходимо проверить на манометре 1 давление сжатого воздуха.

• Давление на манометре 1 должно быть зафиксировано на отметке 6 бар.

• При необходимости установить данную величину.

• Для этого потянуть вверх кнопку 2 и повернуть ее таким образом, чтобы давление на манометре 1 установилось на отметке 6 бар.

#### 12.06 Контроль уровня масла для привода стержня иглодержателя

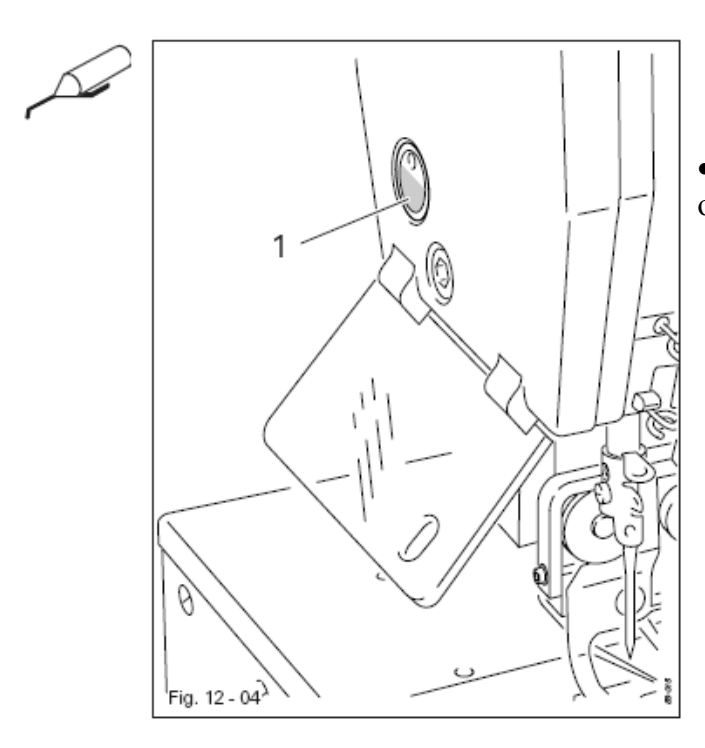

 $\bigwedge$ 

Емкость должна быть всегда наполнена маслом.

• При необходимости долить масло через отверстие в глазке 1.

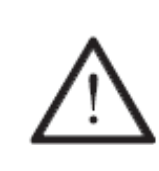

Использовать масло только средней вязкости 10,0  $\text{мm}^2$ /сек. при 40° С и плотностью 0,847 г/см<sup>2</sup> при 15° С.

Мы рекомендуем масло для швейных машин фирмы PFAFF № изд. 280-1-120 105.

#### 12.07 Контроль уровня масла для петлителя

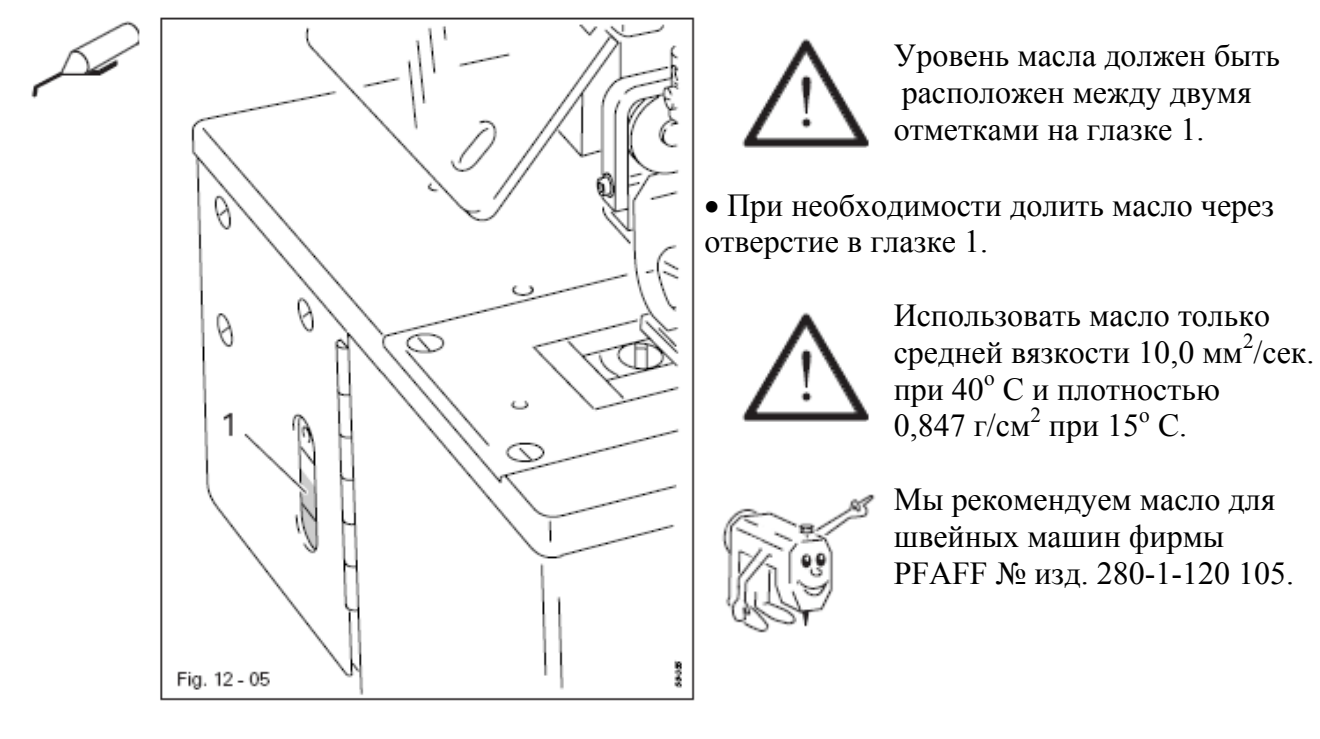

# 12.08 Контроль уровня масла для компрессора

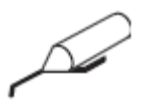

• Необходимо осуществлять контроль за уровнем масла компрессора в соответствии с прилагаемым руководством по эксплуатации изготовителя и при необходимости доливать масло.

### 13 Юстировка

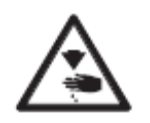

Если нет другого описания, то машину необходимо выключить при помощи основного выключателя или, отключив сетевой штекер от розетки, а также необходимо заблокировать работу ножа при помощи механического устройства блокировки ножа !

#### 13.01 Инструкции по юстировке

Юстировка должна производиться только соответственно обученным персоналом на полностью смонтированной швейной машине.

Защитные крышки машины, которые в процессе проверки и юстировки снимаются и затем устанавливаются вновь, в тексте не упоминаются.

Представленные далее главы идут в том же порядке, что и юстировка. Если необходимо выполнить какой-то определенный вид работы, всегда следует учитывать указания предыдущей и следующей глав.

Данные в скобках () винты и гайки являются креплением рабочих элементов машины, которые перед юстировкой должны быть ослаблены, а после юстировки закручены вновь.

#### 13.02 Инструменты, шаблоны и прочий вспомогательный материал

- 1 комплект отверток с шириной наконечника от 2 до 10 мм
- 1 комплект гаечных ключей с раствором от 7 до 14 мм
- 1 комплект гаечных ключей с внутренним шестигранником от 1,5 до 6 мм
- 1 угловая отвертка, № изд. 91-029 339-91
- 1 металлический шаблон, № изд. 08-880 218-00
- 1 навинчивающийся зажим, № изд. 61-111 600-35/001
- 1 шаблон для подъема петли 2,4 мм, № изд. 61-111 600-01
- 1 установочный шаблон, № изд. 61-111 635-86
- 1 установочный шаблон для нижнего ограничителя ножа, № изд. 61-111 635-85

 1 установочный шаблон для верхнего ограничителя ножа № изд. 61-111 635-93

- 1 регулировочный штифт, № изд. 61-111 641-46
- Иглы (система 438), швейные нитки и подшитый образец ткани.

#### 13.03 Сокращения

- о.Т. = верхняя мертвая точка
- и.Т. = нижняя мертвая точка

# 13.04 Зубчатый ремень привода петлителя

# Правило

Ролик натяжения 1 должен слегка прилегать к зубчатому ремню 3

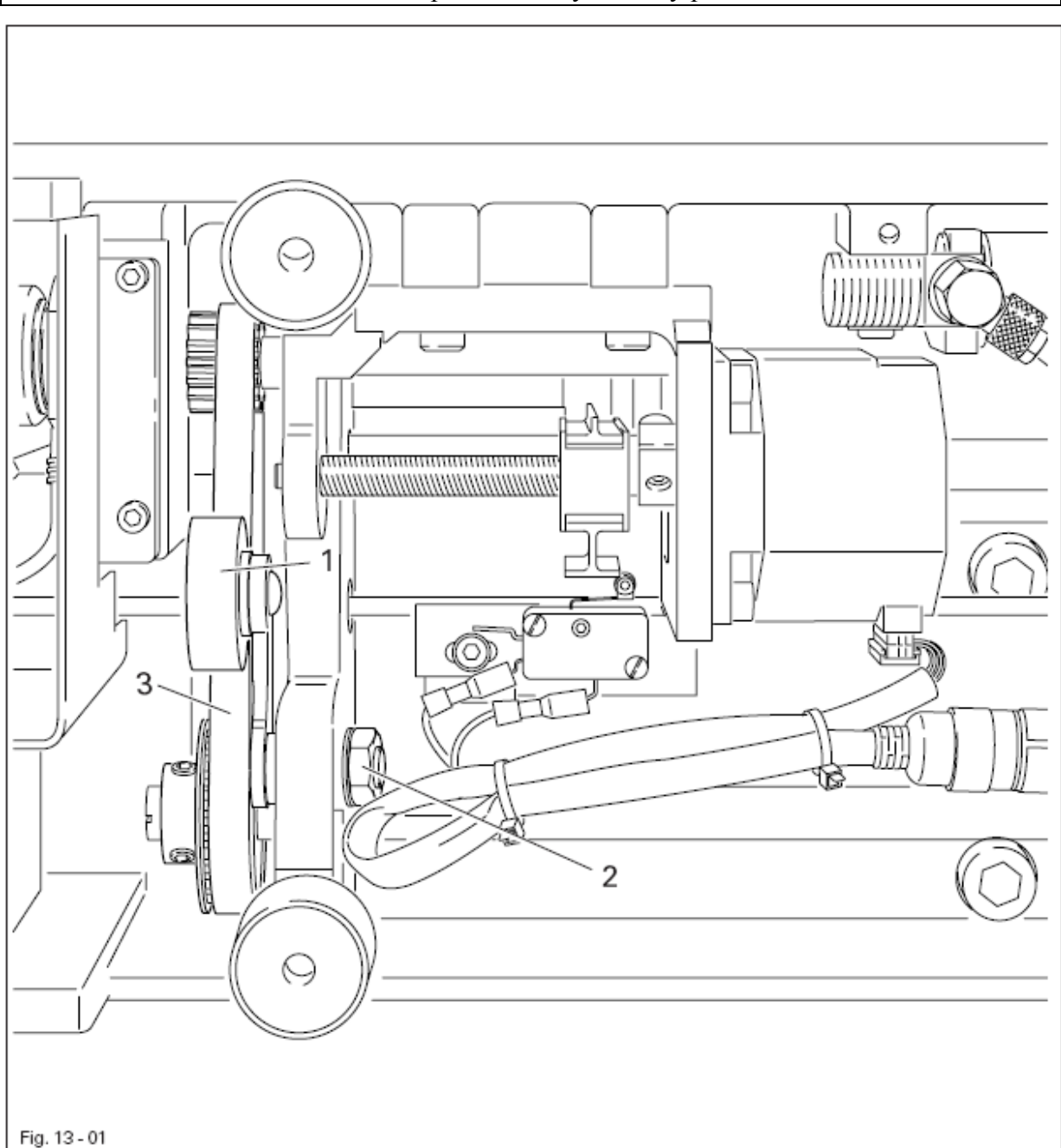

- D
  - Ослабить винты, закрепляющие машину на столе.
  - Откинуть машину и демонтировать поддон.
  - Натяжной ролик 1 (гайка 2) установить в соответствии с правилом.

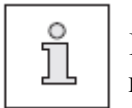

В случае возникновения шума при работе регулировку следует повторить.

## 13.05 Привод устройства для обрезки нижней нити

#### Правило

При сдвинутом до упора цилиндре 5 ролик 3 должен находиться на минимальном расстоянии (около 0,3 мм) от выемки кулисы 4.

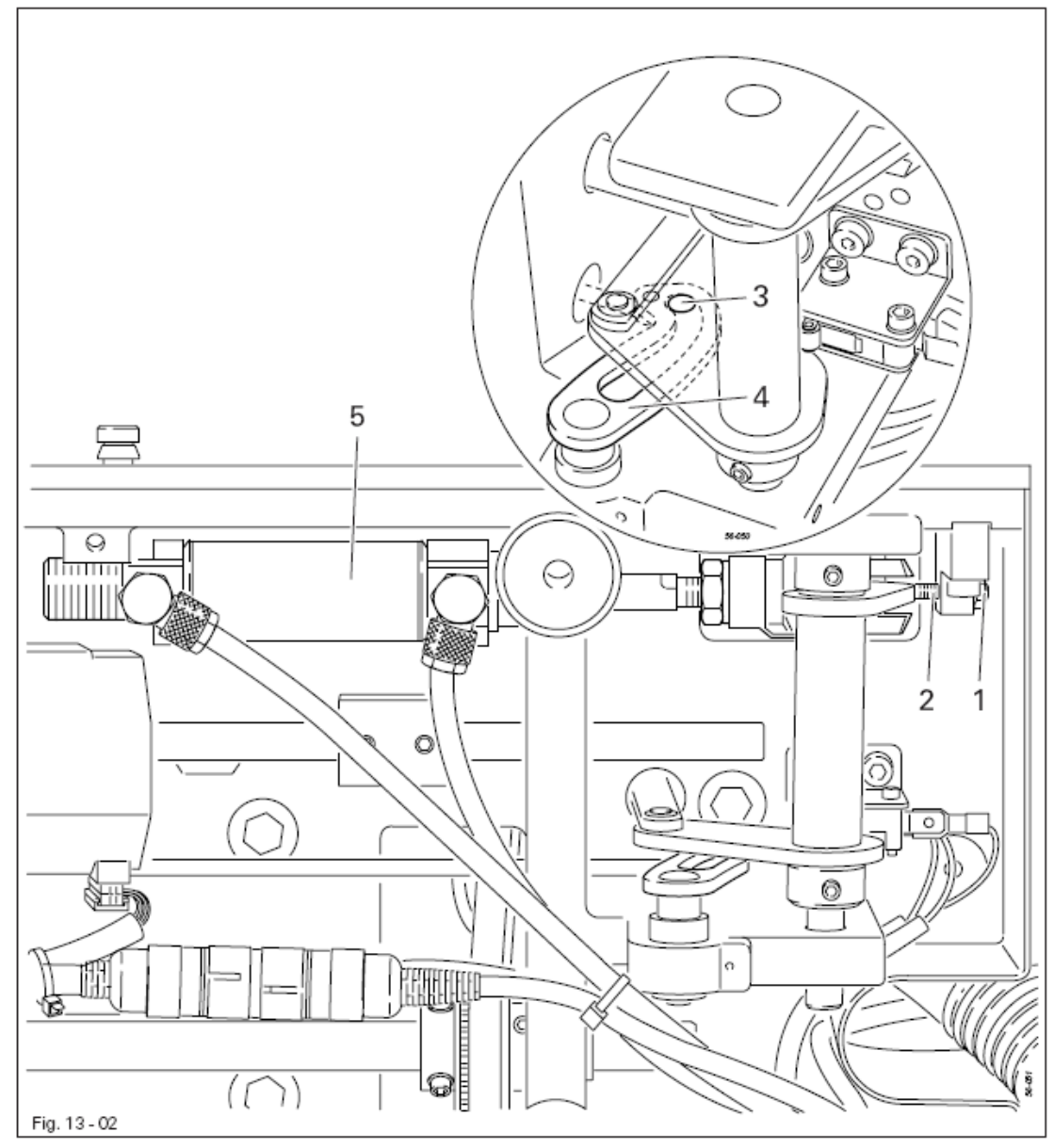

• Ослабить гайку 1.

• Раскрутить винт 2 таким образом, чтобы можно было рукой вдавить ролик 3 в выемку кулисы 4.

• Ввинтить винт 2 до прилегания

• Чтобы отрегулировать расстояние ролика 3 в соответствии с правилом, необходимо провернуть винт 2 на пол оборота и законтровать с помощью гайки 1.

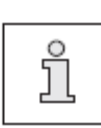

Æ

При сдвинутом цилиндре расстояние между центром вилочкового торцевого отверстия и центром отверстия подвески цилиндра должно составлять 204,5 мм.

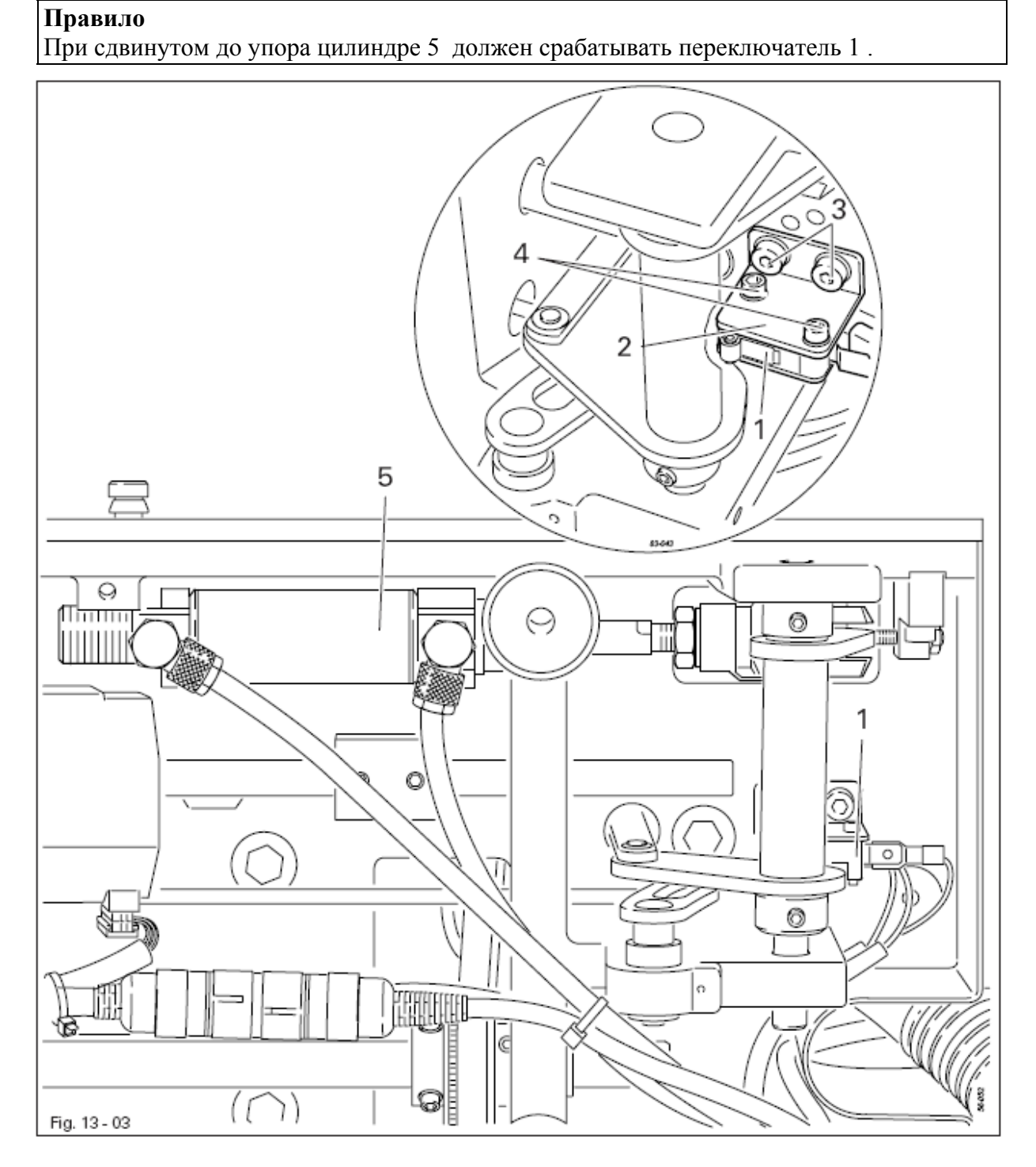

# 13.06 Переключатель режима швейных работ

• Переключатель 1 или держатель 2 (винты 3 или 4) сдвинуть в соответствии с правилом.

S

#### 13.07 Исходное положение привода нижнего транспортера

# Правило

S

Переключатель 2 должен включаться, когда расстояние между ползуном 4 и зажимом 5 составляет 1,6 мм.

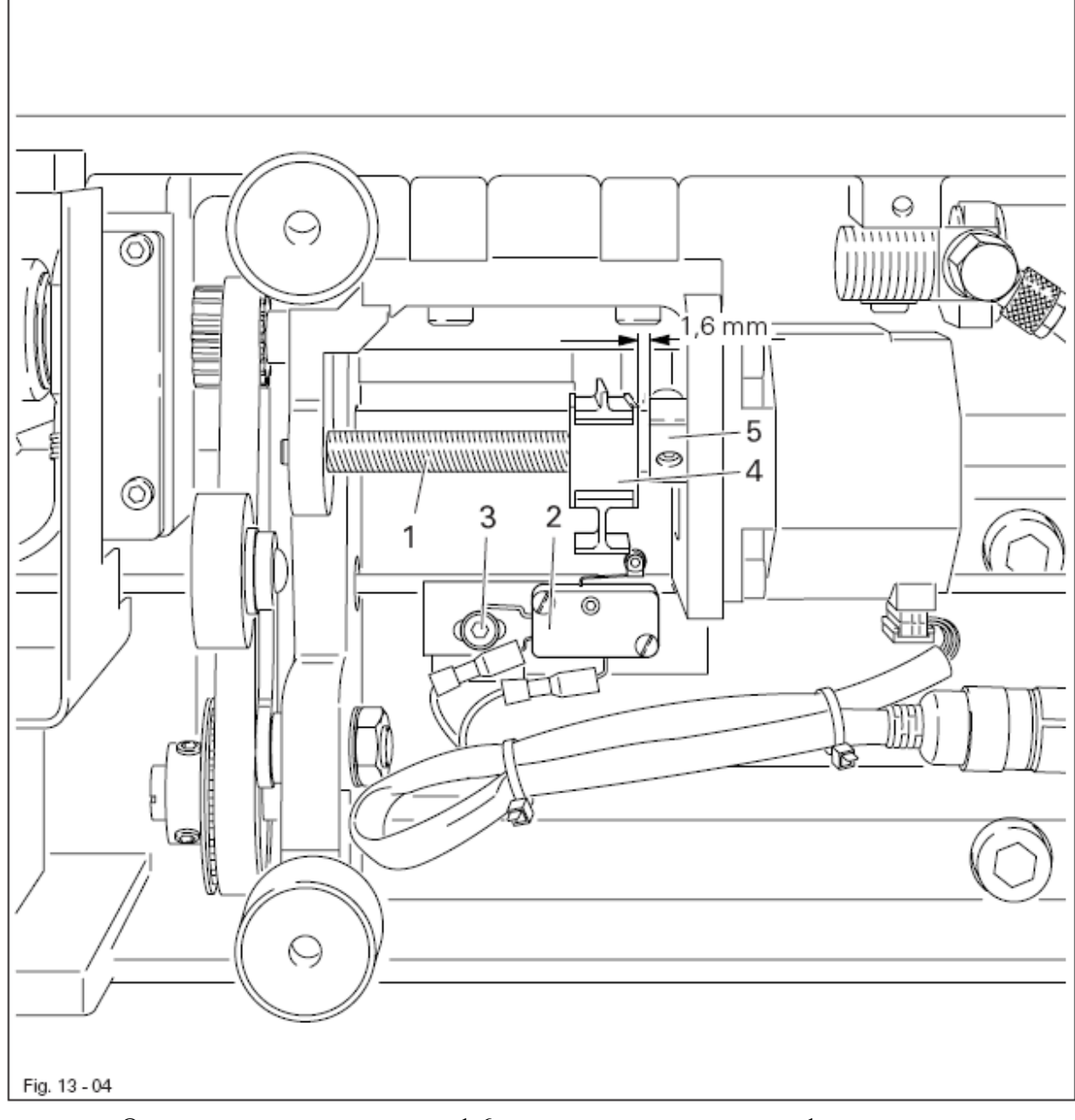

- Отрегулировать расстояние 1,6 мм поворотом шпинделя 1.
- Сдвинуть переключатель 2 (винт 3) в соответствии с правилом.

## 13.08 Предварительная юстировка рамки верхнего транспортера

## Правило

В исходном положении транспортера :

1. Приводной рычаг 1 должен стоять вплотную к отметке 8 на валу 5.

2. Передний край приводного рычага 1 должен стоять вплотную к направляющему стержню 4.

3. Эксцентрик 6 должен свободно прилегать к приводному рычагу 1.

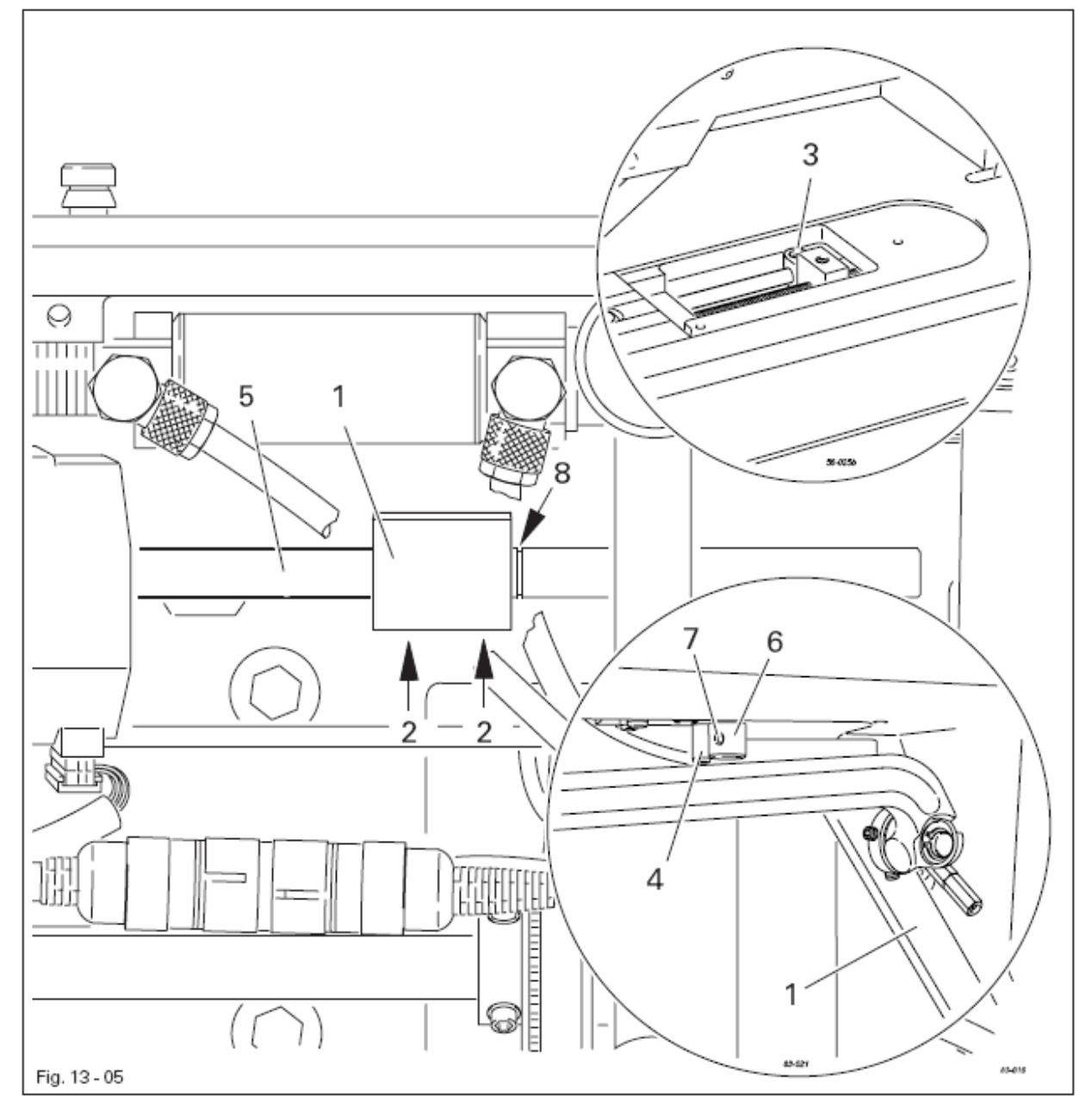

- Сдвинуть приводной рычаг 1 (винты 2) в соответствии с правилом 1.
- Ослабить винт 3.
- Приводной рычаг 1 привести в соприкосновение с направляющим стержнем 4, вал 5 сдвинуть в соответствии с правилом 2.
- Эксцентрик 6 (винт 7) провернуть в соответствии с правилом 3.
- Затянуть винт 3.

# 13.09 Зубчатый ремень главного привода

# Правило

- 1. Колесики зубчатого ремня 1 и 5 должны располагаться на одной оси.
- 2. Между колесиками 1 и 5 и зубчатым ремнем 6 не должно быть зазоров.

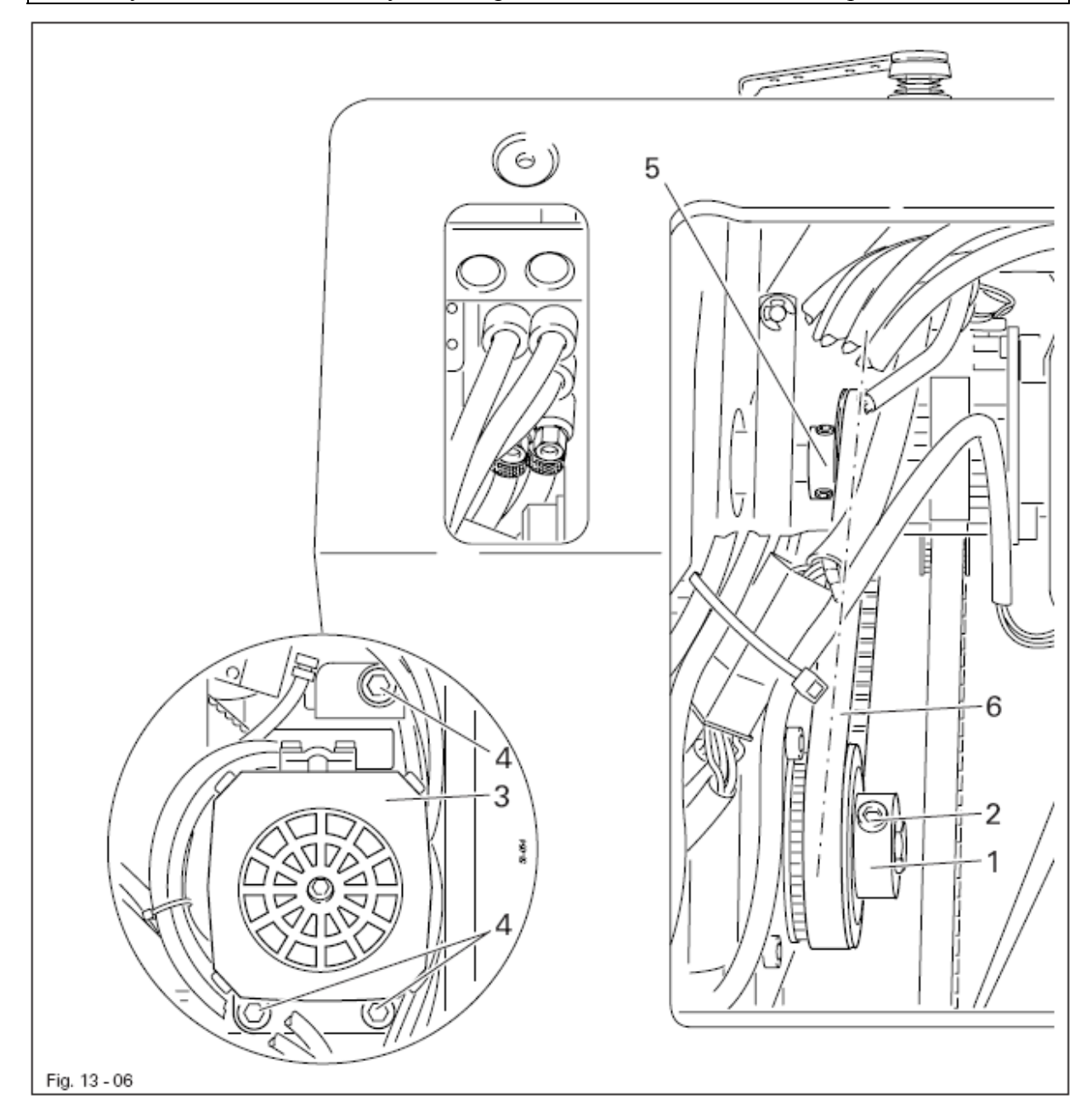

- Колесо зубчатого ремня 1 (винт 2) сдвинуть в соответствии в правилом 1.
  - Двигатель 3 (винты 4) развернуть в соответствии с правилом 2.

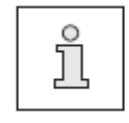

В случае возникновения шума при работе регулировку следует повторить.

## 13.10 Предварительная юстировка положения стержня игловодителя

# Правило

В положении игловодителя в нижней мертвой точке расстояние между нижним краем игловодителя 1 и игольной пластиной должно составлять 11 мм.

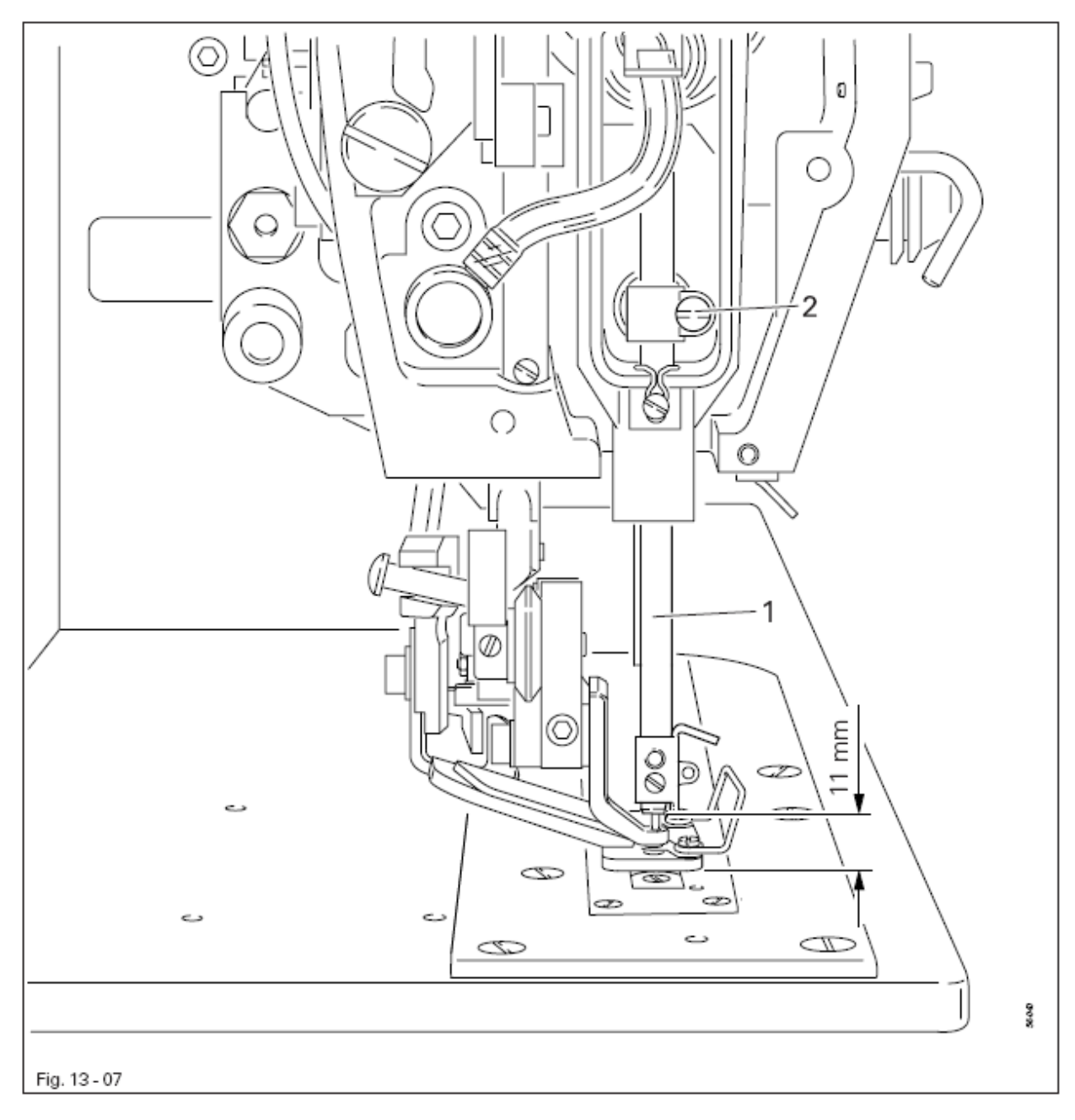

• Стержень игловодителя 1 (винт 2) отрегулировать в соответствии с правилом.

## 13.11 Положение игольной пластины относительно иглы

#### Правило

Держатель игольной пластины 3 должен прилегать к краю выреза на рабочей панели (см. стрелки). Игла должна быть расположена точно по центру отверстия в игольной пластине.

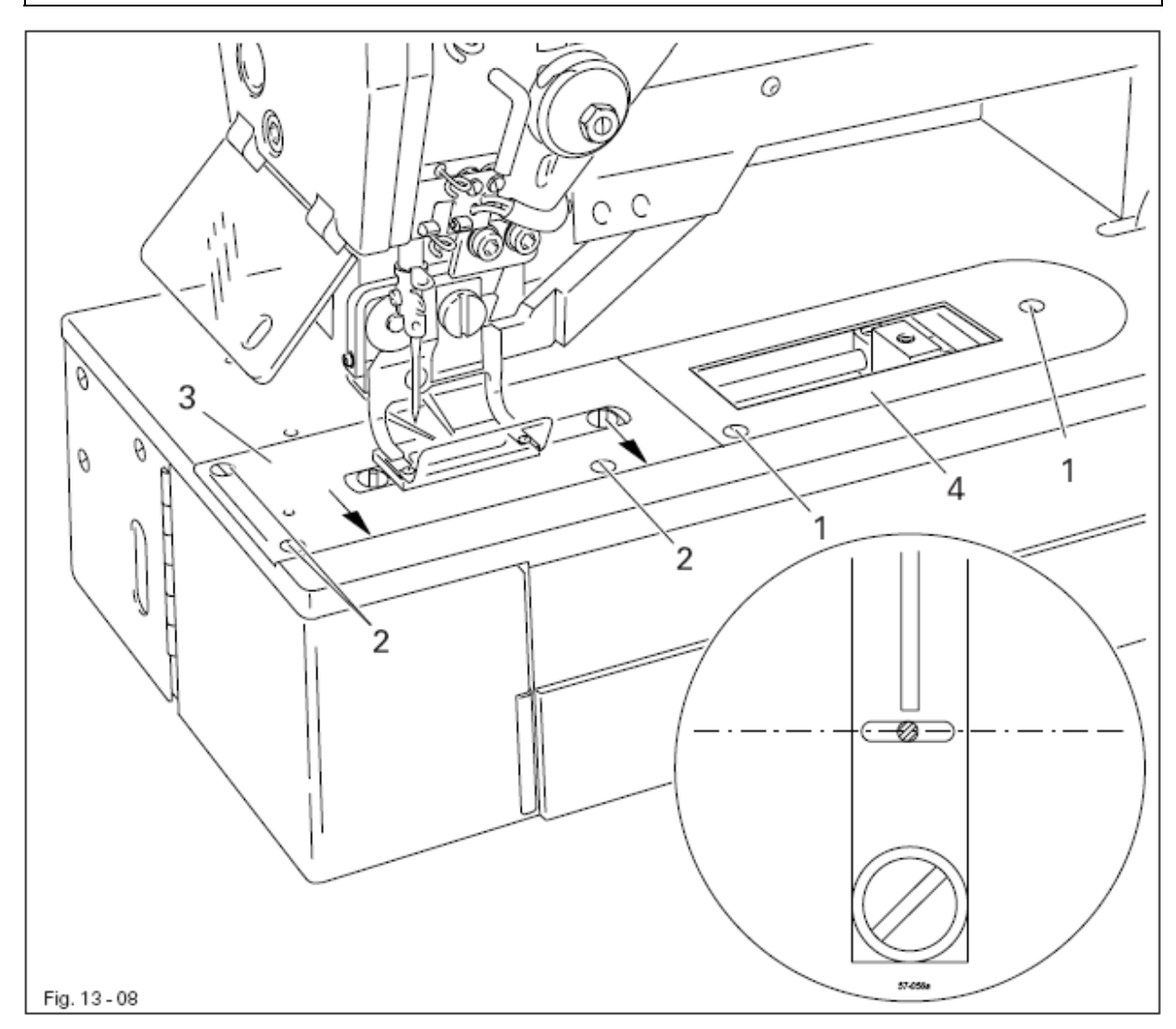

- Снять транспортер и установить новую иглу.
- Ослабить винты 1 и 2.
- Отрегулировать держатель игольной пластинки 3 в соответствии с правилами.
- Затянуть винты 2.

• Упорную пластинку 4 установить таким образом, чтобы она прилегала к держателю игольной пластинки 3 и затянуть винты 1.

## 13.12 Проверка симметрии стежка

## Правило

Левый и правый прокол иглы должны находиться на одинаковом расстоянии от основного положения иглы (средний прокол)

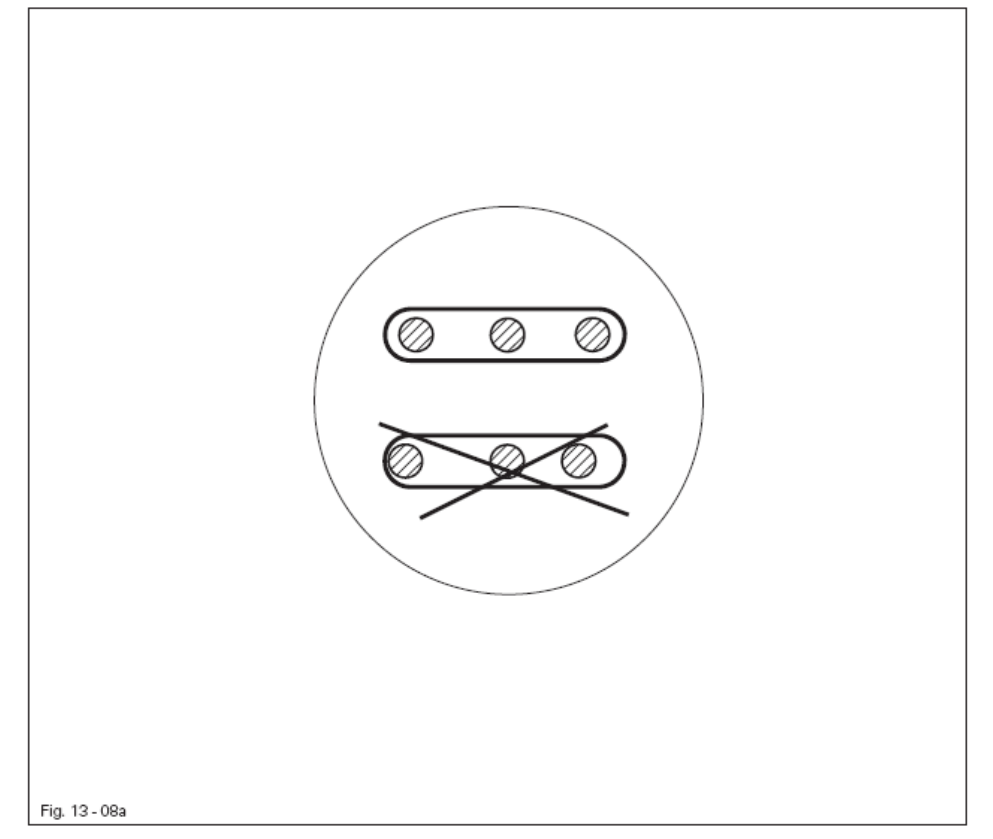

- Включить машину
- Вызвать параметр 606
- Подложить тонкий картон под рамку двигателя ткани
- Подтвердить ввод клавишей Enter
- Соблюдая, чтобы координата X стояла на «0», проворачивая маховик слегка проколоть картон.
- Установить координату Х соответствующей клавишей плюс/минус на -40 и проворачивая маховик слегка проколоть картон.
- Установить координату Х соответствующей клавишей плюс/минус на 40 и проворачивая маховик слегка проколоть картон.

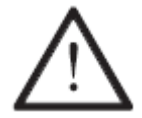

Соответствующей клавишей плюс/минус установить координату X снова на «0».

- Выйти из режима работы Ввод и убрать бумагу.
- Проверить симметрию проколов.
- Если проколы не симметричны, необходимо проверить главу 13.13

Сенсорное устройство привода стержня игловодителя и 13.14 Основная регулировка привода стержня игловодителя.

# 13.13 Сенсорное устройство привода стержня игловодителя (в разобранном виде)

## Правило

1. Отверстие в эксцентрике 1 должно совпадать с отверстием в опоре.

2. Переключающее ушко эксцентрика 1 должно быть расположено соосно по центру светового клапана сенсорного устройства

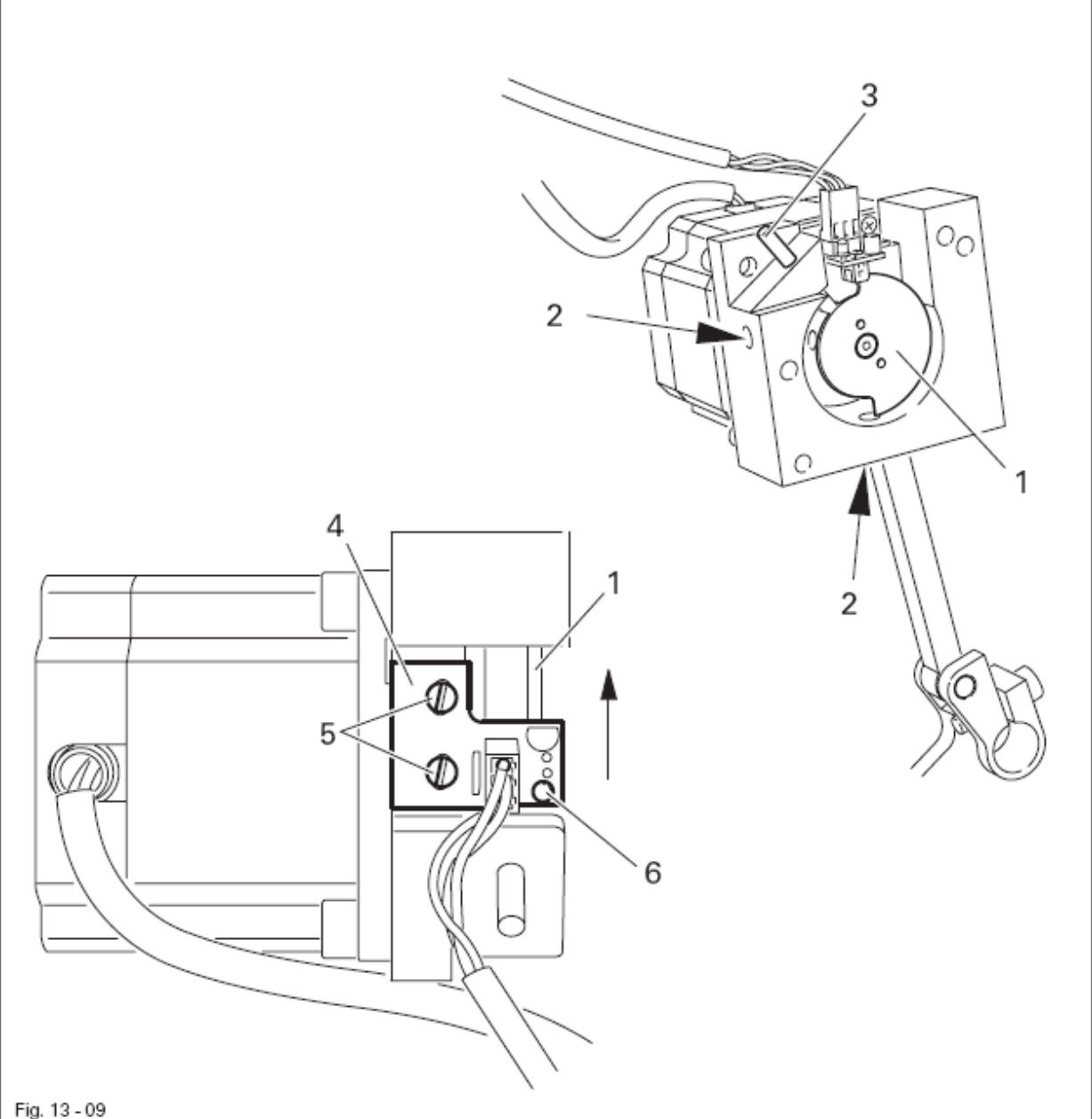

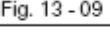

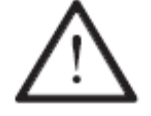

Для замены сенсорного устройства необходимо соблюдать следующие операции !

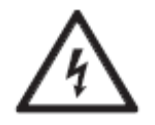

Высокое напряжение ! Опасность от удара током при некорректном проведении работ !

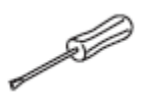

• Демонтировать блок привода стержня игловодителя (штекеры оставить подключенными).

- Ослабить винты 2
- С помощью регулировочного штифта 3 (№ заказа № 13-030 272-05) наколоть эксцентрик 1 в отверстии опоры.

• Выключить и снова включить машину и подождать, пока не остановится шаговой двигатель (Не обращать внимания на сигнал ошибки на панели управления).

• Обращая внимание на то, чтобы пластина 4 прилегала к задней стенке,

сдвинуть ее в направлении стрелки, пока не загорится светодиод 6 и опять вернуть в прежнее положение, пока светодиод 6 не погаснет.

- Машину выключить.
- Сдвинуть эксцентрик 1 в соответствии с правилом 2 и затянуть винты 2.
- Закрутить винты 3.
- Удалить регулировочный штифт.
- Включить машину и проверить блок привода стержня игловодителя в соответствии с правилом 1.
- Машину выключить.

• Установить блок привода стержня игловодителя и провести регулировку согласно главе 13.14 Основная регулировка привода стержня игловодителя.

## 13.14 Основная регулировка привода стержня игловодителя

### Правило

Если смотреть в перпендикулярном направлении относительно строчки, то игла в нижней мертвой точке стержня игловодителя и при вставленном в эксцентрик 1 регулировочном штифте должна находиться в центре отверстия на игольной пластине.

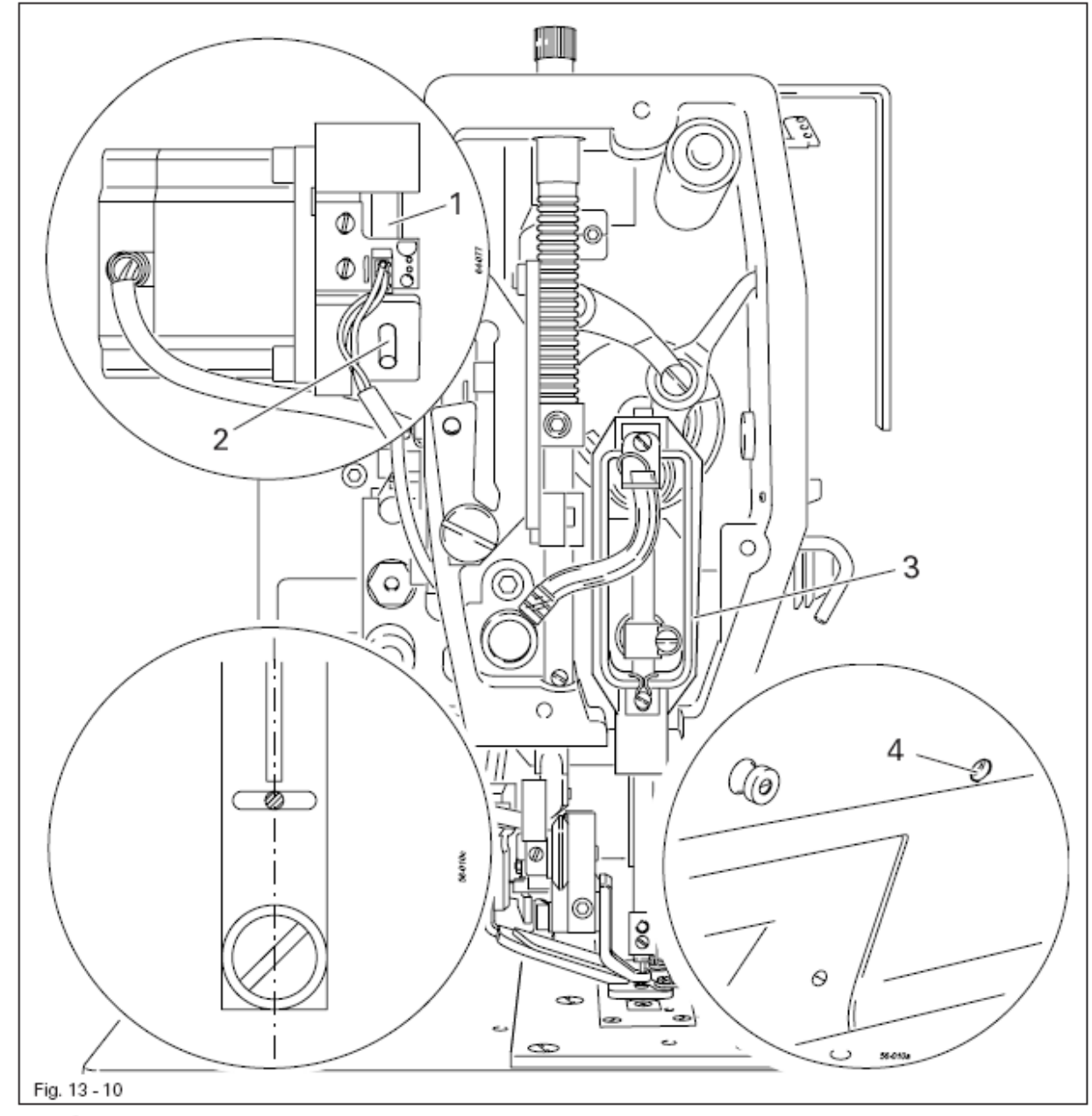

- Включить машину выставить параметр «611» на значение «1»
- Привести стержень игловодителя в нижнюю мертвую точку и наколоть эксцентрик 1 (регулировочный штифт 2, № заказа 13-030 272-05).
- Отрегулировать стержень игловодителя 3 (винт 4) в соответствии с правилом.
- Удалить регулировочный штифт 2.

# **13.15 Исходное положение рамки верхнего транспортера** (в направлении, параллельном рукаву швейной машины)

## Правило

В исходном положении расстояние между рамкой верхнего транспортера 1 и отверстием на игольной пластине должно составлять 5 мм, а на машинах с подклассом -2/62 и -2/63 - 9 мм.

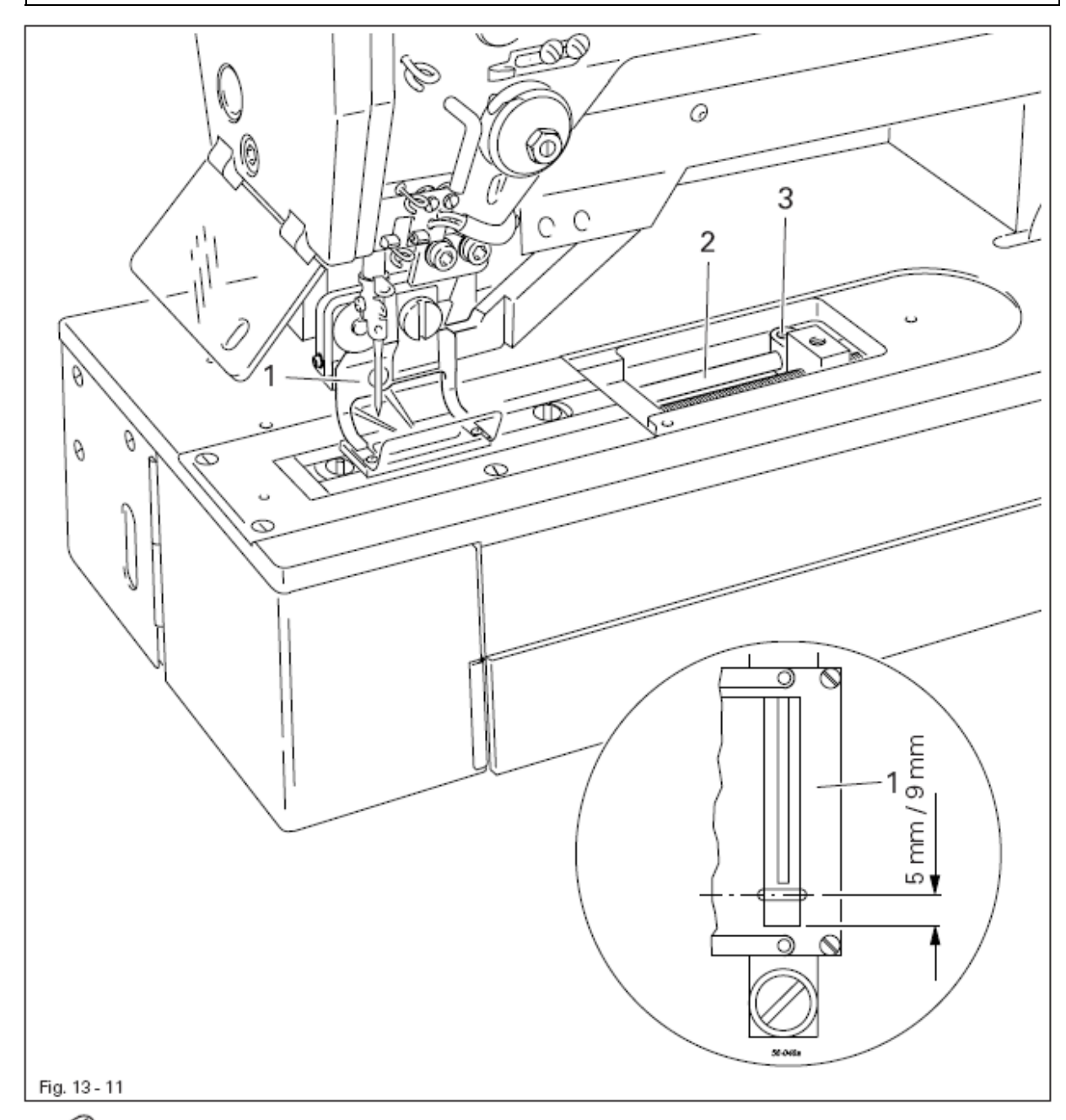

- Подключить шланги подачи сжатого воздуха и включить машину.
- Опустить рамку верхнего транспортера 1 (панель управления).
- Отрегулировать стержень 2 (винт 3) в соответствии с правилом.
- Выключить машину и отключить шланги подачи сжатого воздуха.

# 13.16 Исходное положение рамки верхнего транспортера (в направлении, перпендикулярном рукаву швейной машины)

### Правило

1. Если прижимной ролик 1 входит в направляющую 5, прорезь рамки верхнего транспортера 6 должна располагаться точно по центру отверстия в игольной пластинке. 2. В процессе работы рамка верхнего транспортера 6 должна располагаться параллельно игольной пластины.

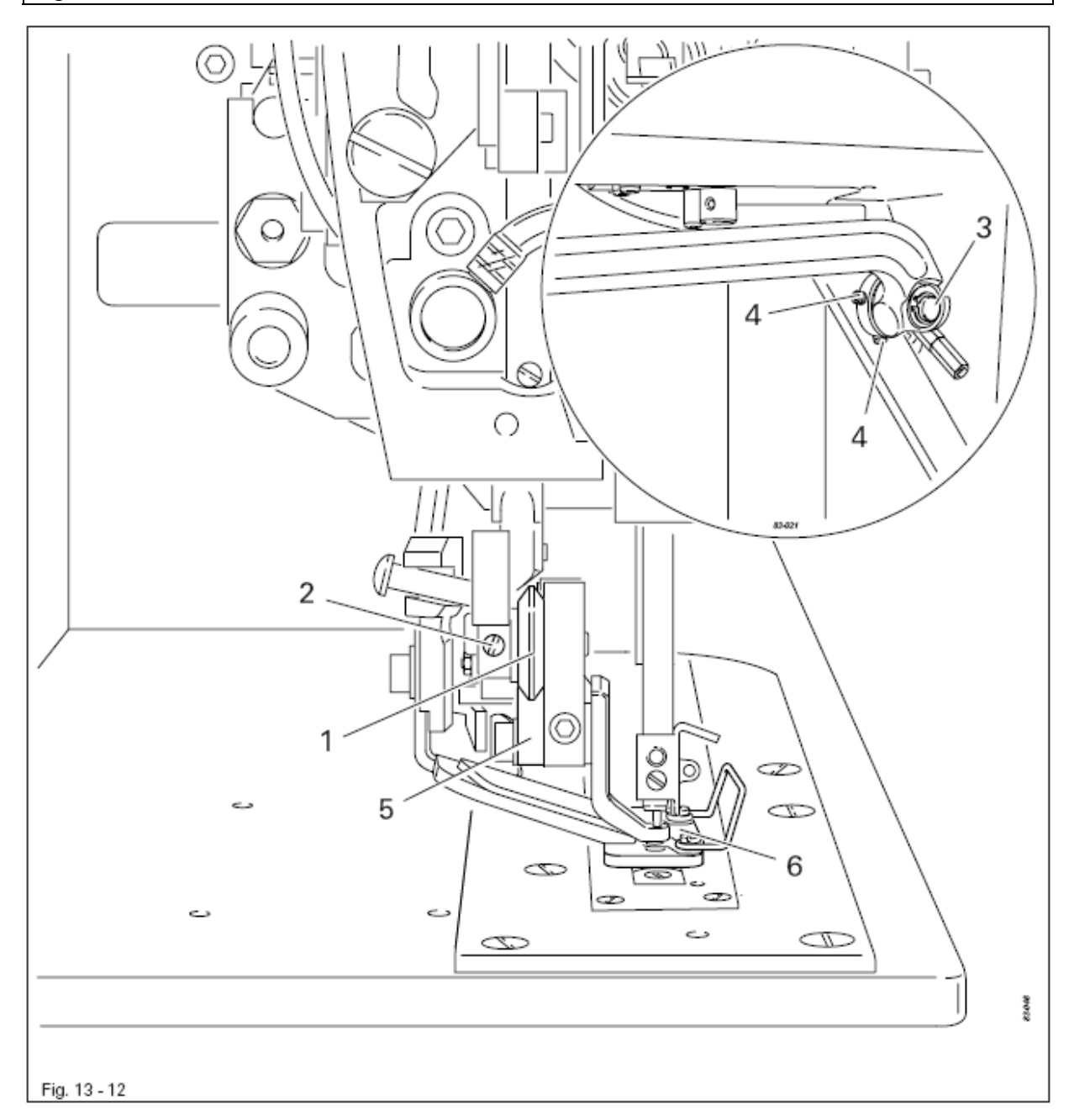

• Снять полностью давление, см. Главу 9.09 Регулировка силы нажима рамки верхнего транспортера.

- Сдвинуть прижимной ролик 1 (винт 2) в соответствии в правилом 1.
- Сдвинуть болт 3 (винты 4) в соответствии с правилом 2.

#### 13.17 Верхнее положение нитепритягивателя (исходное положение)

#### Правило

Нитепритягиватель должен позиционироваться на **1,8 - 2,0 мм** ниже верхней мертвой точки нитепритягивателя, при этом должен быть доступен один из винтов 1.

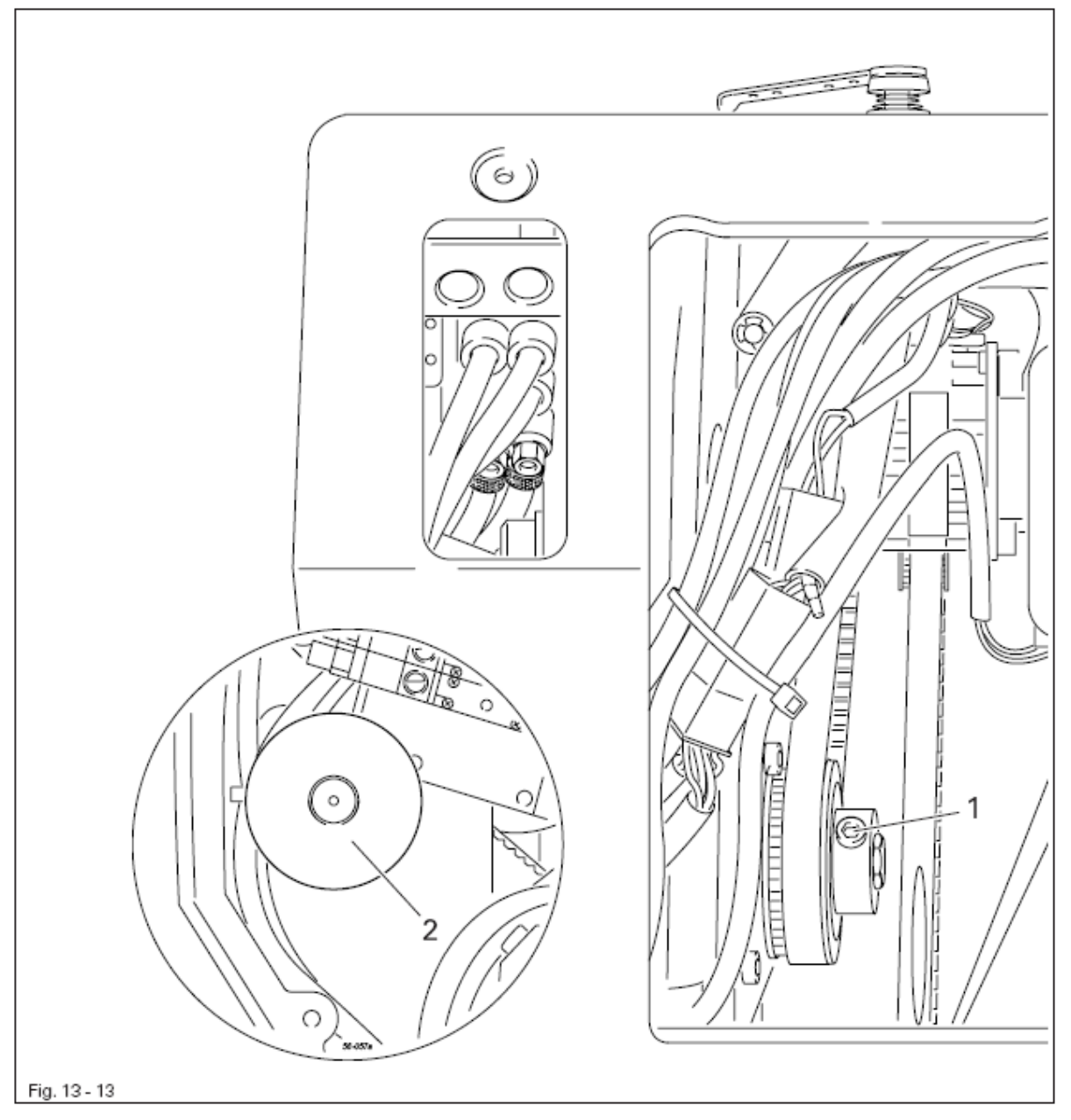

- Вынуть иглу и включить машину.
- Вызвать параметр "609".
- С помощью соответствующей клавиши плюс/минус вызвать функцию Enter, двигатель установится в исходное положение.

• Ослабить винты 1 и поворотом махового колеса 2 привести рычаг нитепритягивателя в нужное положение согласно правилу.

- Затянуть винты 1.
- Выключить машину.

## 13.17 Уголок подъемного механизма рамки верхнего транспортера

### Правило

1. Уголок подъемного механизма 1 должен быть расположен параллельно прижимному ролику 3.

2. При подъеме рамки верхнего транспортера 4 между прижимным роликом 3 и уголком подъемного механизма 1 должен быть небольшой зазор.

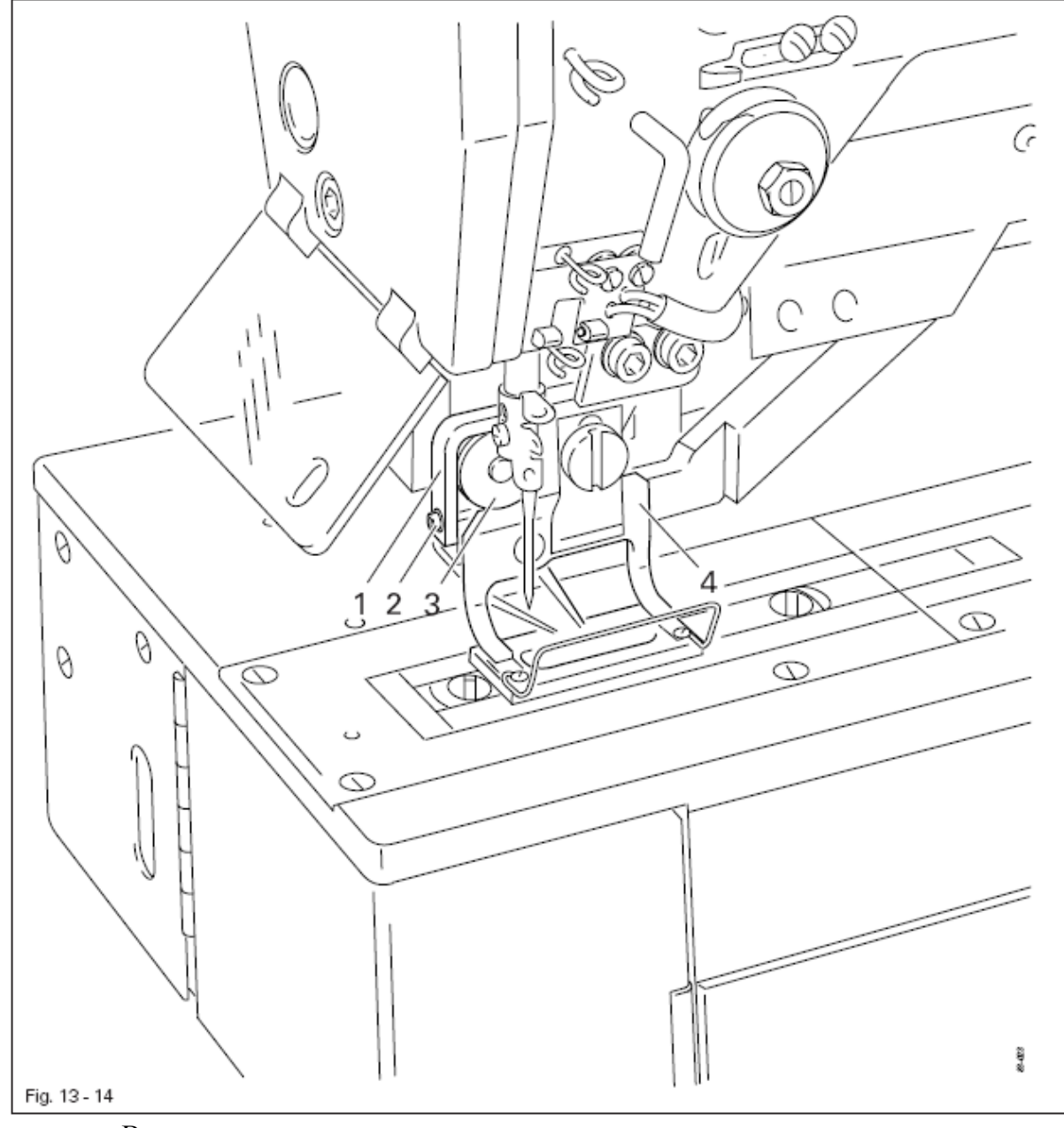

• Включить машину.

- Опустить рамку верхнего транспортера.
- Отрегулировать уголок подъемного механизма 1 (винт 2) в соответствии с правилами.
- Выключить машину.

## 13.19 Высота подъема рамки верхнего транспортера

#### Правило

При полностью выдвинутом цилиндре подъемного механизма расстояние между подъемным элементом 4 и зажимом 1 должно составлять 15 мм.

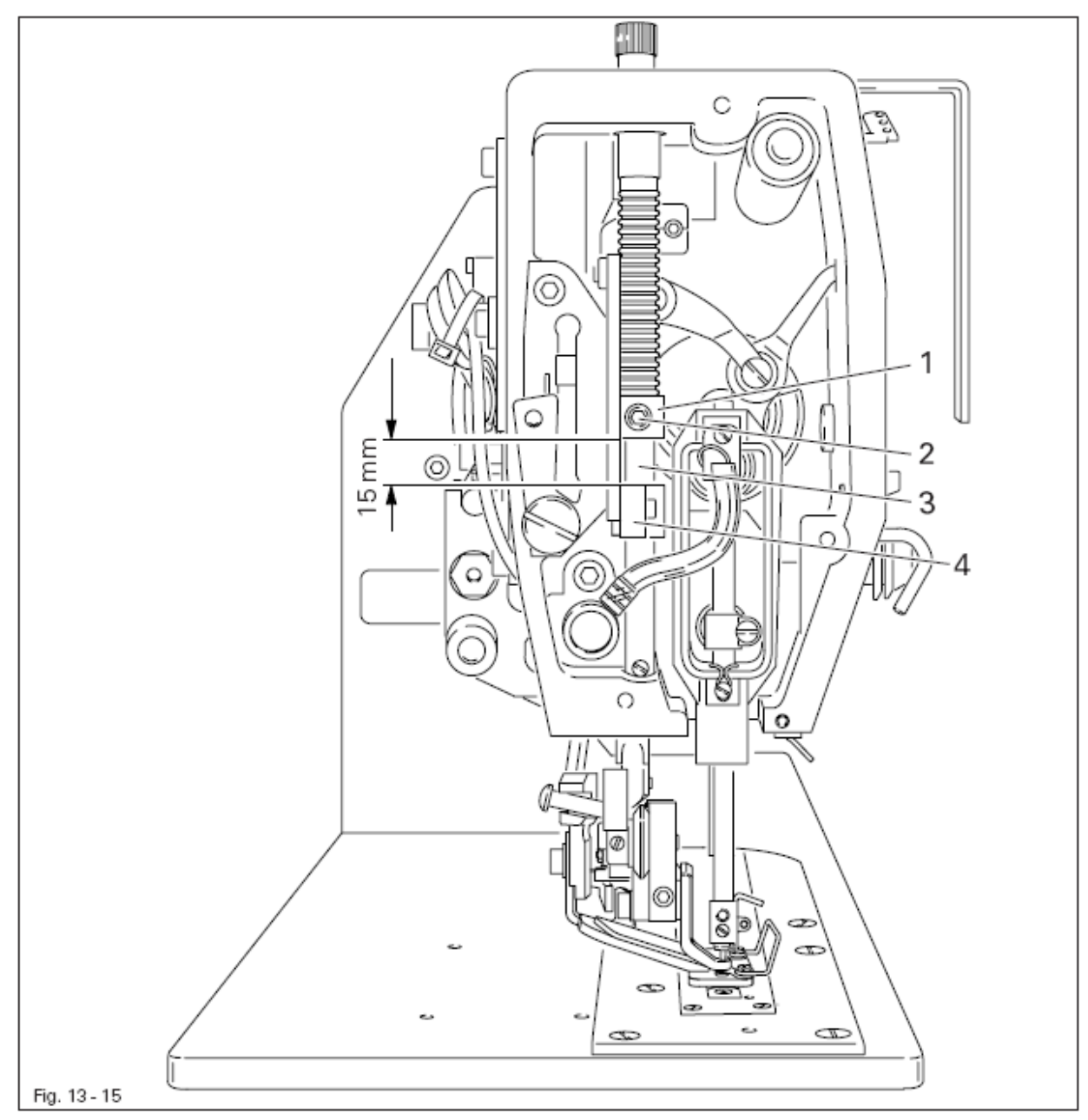

• Ослабить силу нажима верхнего транспортера, см. Главу 9.09 Регулировка силы нажима верхнего транспортера.

• Зажим 1 (винт 2) отрегулировать в соответствии с правилом.

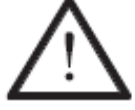

Проследить за тем, чтобы в процессе регулировки стержень 3 не вращался !

## 13.20 Цилиндр подъемного механизма рамки верхнего транспортера

# Правило

Подъем и опускание рамки верхнего транспортера должно производиться настолько быстро, насколько это возможно.

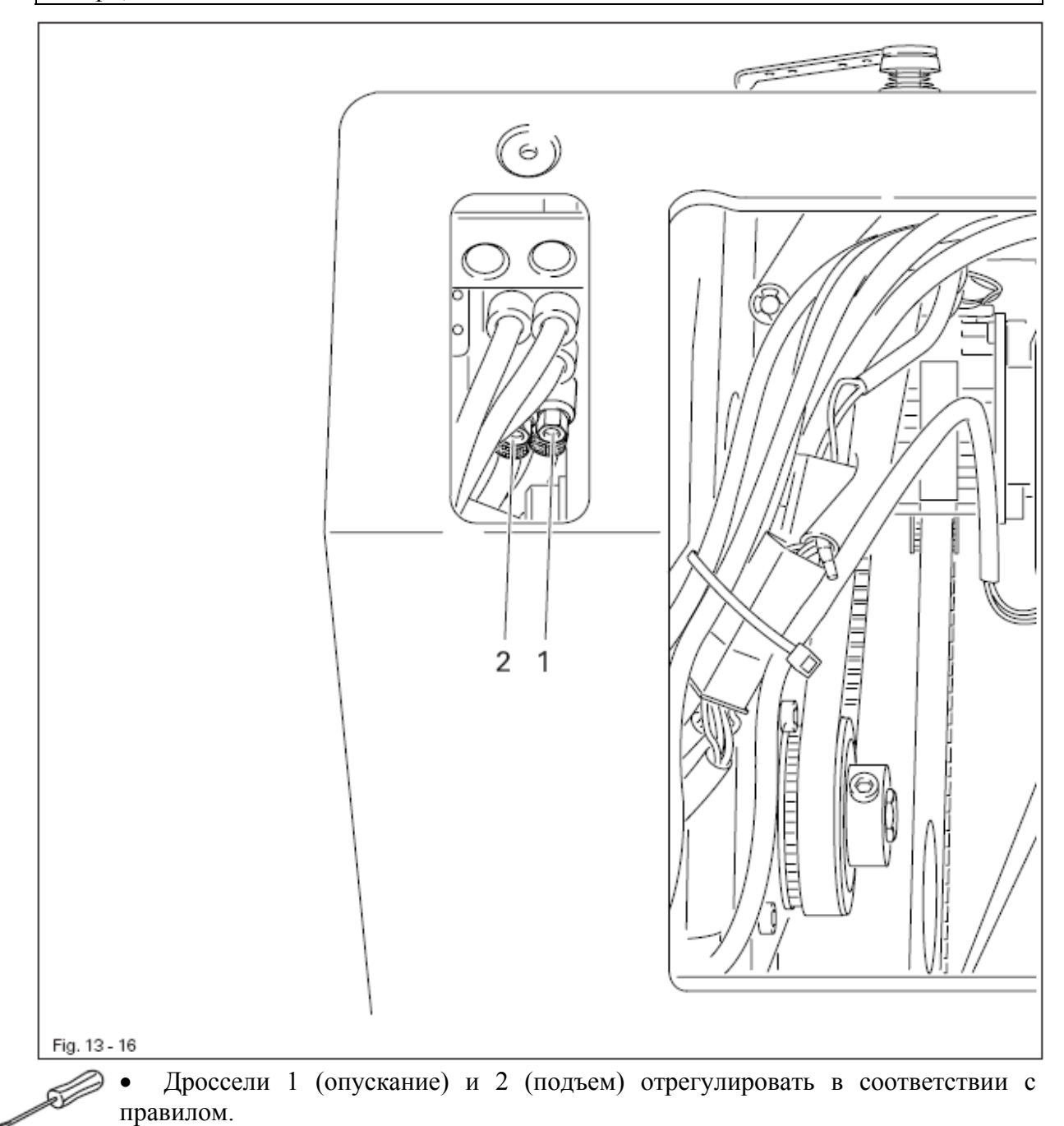

## 13.21 Режущее давление ножа (в разобранном виде)

#### Правило

1. Длина цилиндра ножа 1 в исходном положении (задвинутый внутрь) должна составлять 98,5 мм.

2. Режущая работа ножа 5 должна проводиться беспрепятственно, при этом режущее давление должно быть как можно меньше.

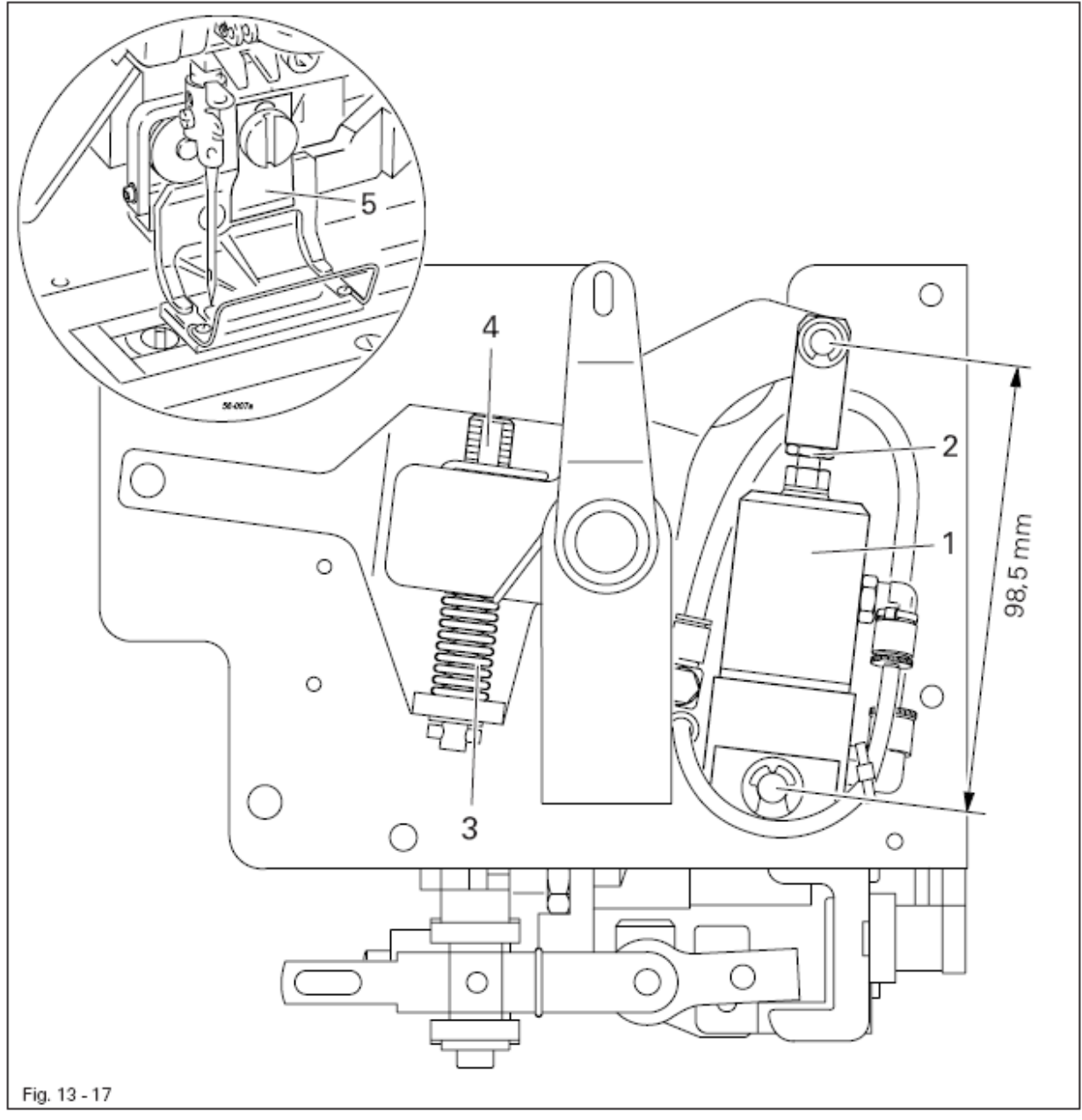

• Цилиндр ножа 1 (гайка 2) отрегулировать в соответствии с правилом 1.

• Поворотом винта 4 сначала сжать пружину 3, а затем отпустить ее, три раза повернув винт 4 в обратном направлении (правило 2).

## 13.22 Положение держателя ножа и нижний упор ножа

## Правило

1. Держатель ножа 5 должен быть отрегулирован таким образом, чтобы можно было разместить шаблон 2 параллельно и

2. соосно прорези ножа во вкладыше игольной пластины.

3. При выдвинутом цилиндре ножа винт 4 должен быть доступен через отверстие в корпусе машины, а шаблон 2 должен лежать на вкладыше игольной пластины.

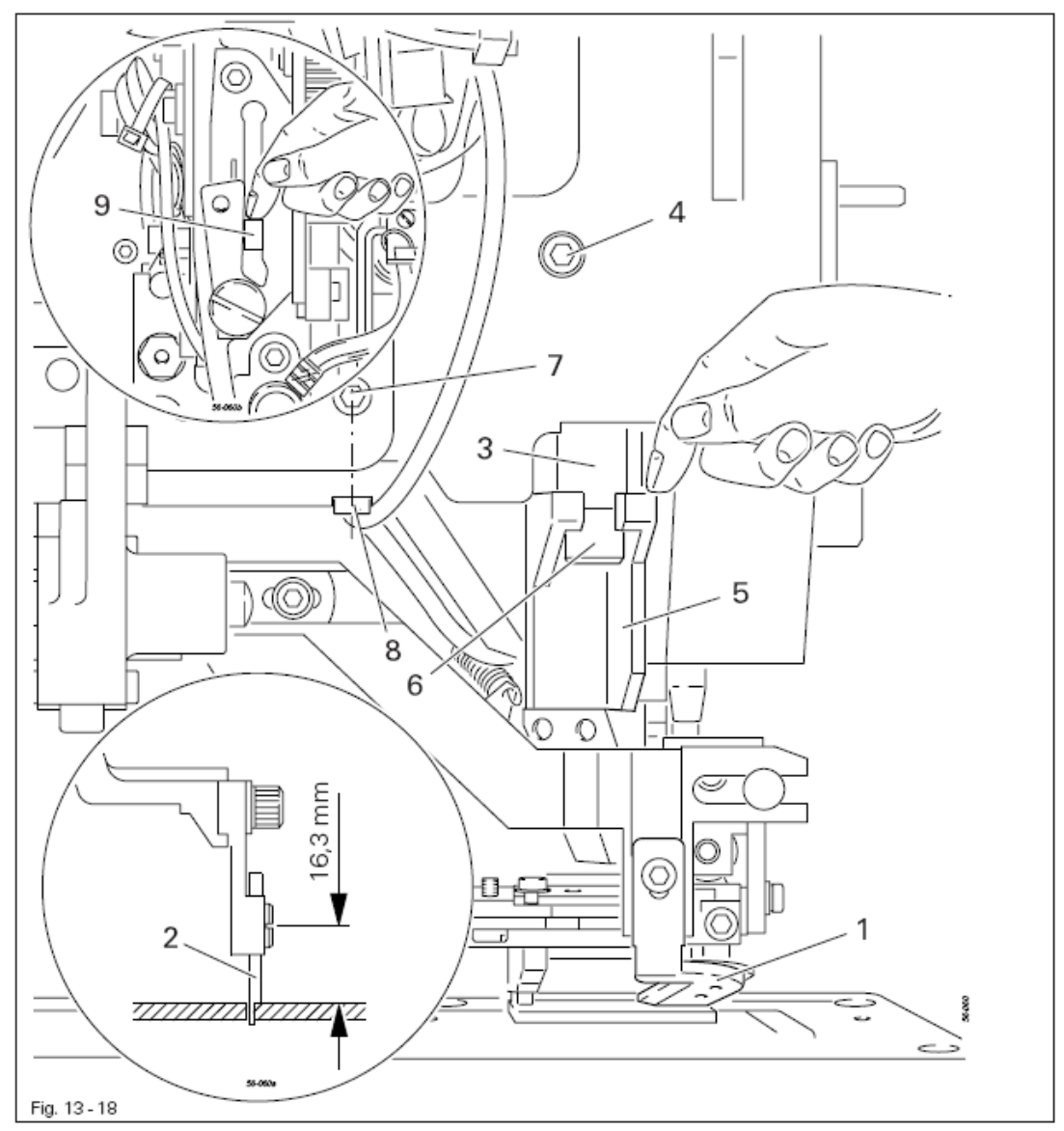

• Машину привести в исходное положение и отключить ножницы для обрезки верхней нити 1.

- Установить шаблон 2 (№ изд. 61-111 635-85).
- Стержень ножа 3 (винт 4) повернуть в соответствии с правилом 1.
- Держатель ножа 5 (винт 6) повернуть в соответствии с правилом 2.
- Ослабить винт 7 и закрутить упорный винт 8, сделав несколько оборотов.
- Отклонить вручную направляющую 9, пока винт 4 не будет доступен через отверстие в корпусе машины, отрегулировать стержень ножа 3 (винт 4) в соответствии с правилом 3.

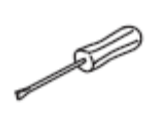

• Отклонить вручную стержень ножа 3 (шаблон 2 должен быть установлен на вкладыше игольной пластины), упорный винт 8 привести в соприкосновение с ручкой ножа.

• Закрутить винт 7 и убрать шаблон 2.

# 13.23 Верхний упор ножа

# Правило

Когда шаблон 1 установлен на вкладыше игольной пластинки, ручка ножа должна прилегать к верхнему упору ножа.

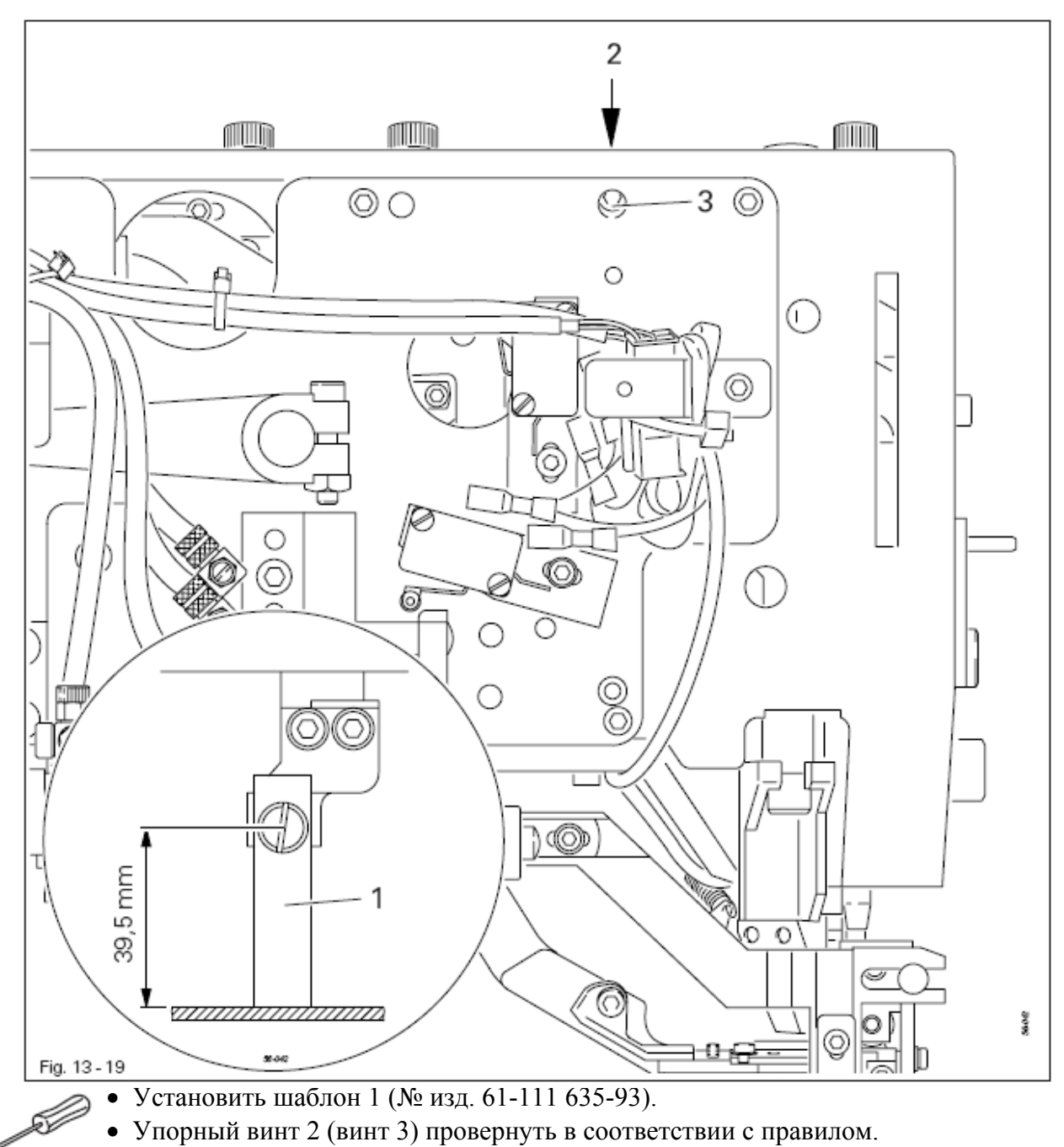

• Убрать шаблон 1.

## 13.24 Выключатель устройства контроля за работой ножа

## Правило

В спокойном положении устройства для обрезки нити переключатель 1 должен надежно срабатывать.

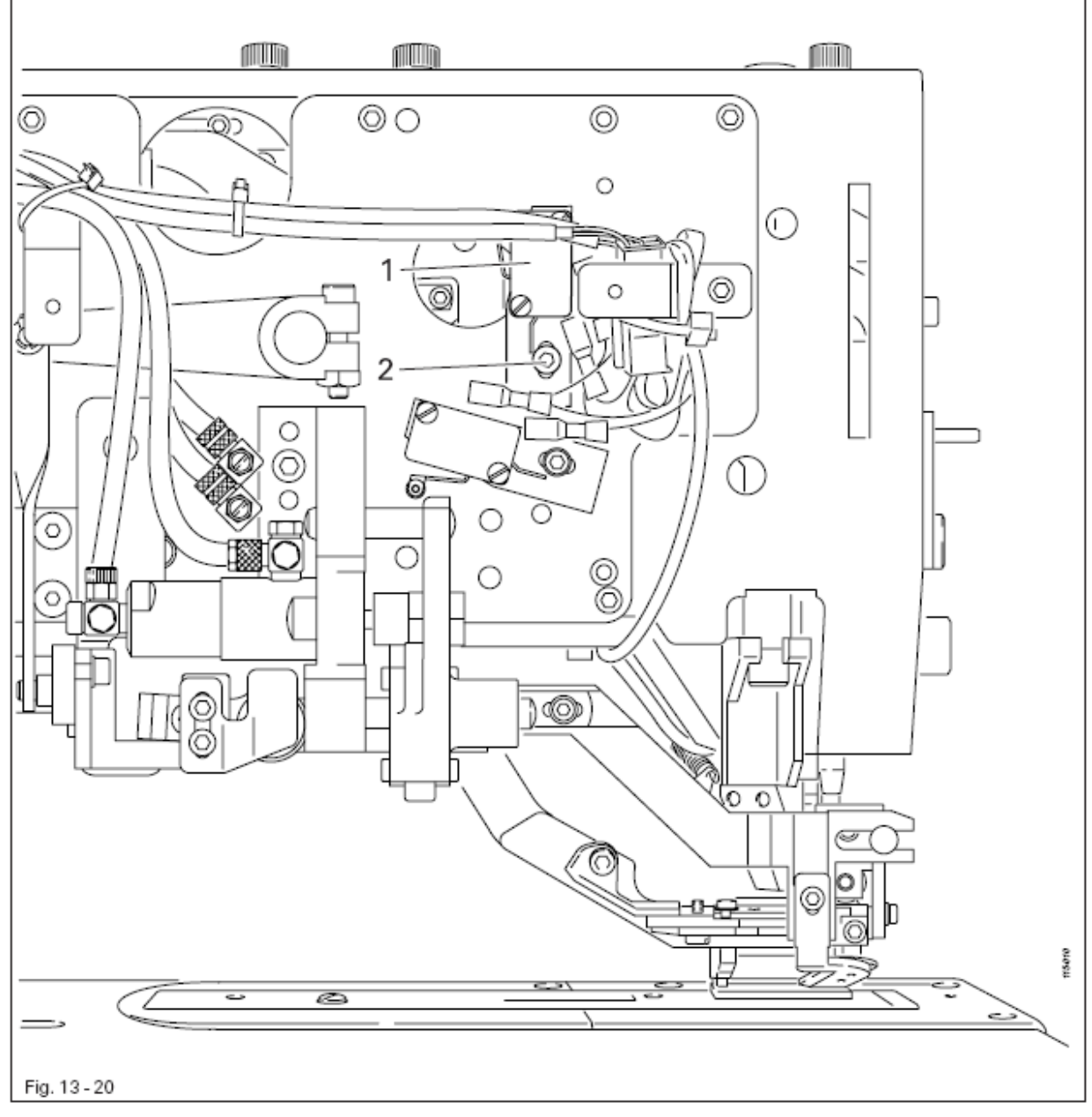

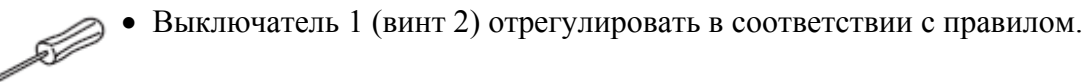
## 13.25 Работа ножа

## Правило

Æ

- 1. Ткань должна разрезаться беспрепятственно.
- 2. Режущее движение должно выполняться настолько быстро, насколько это возможно.

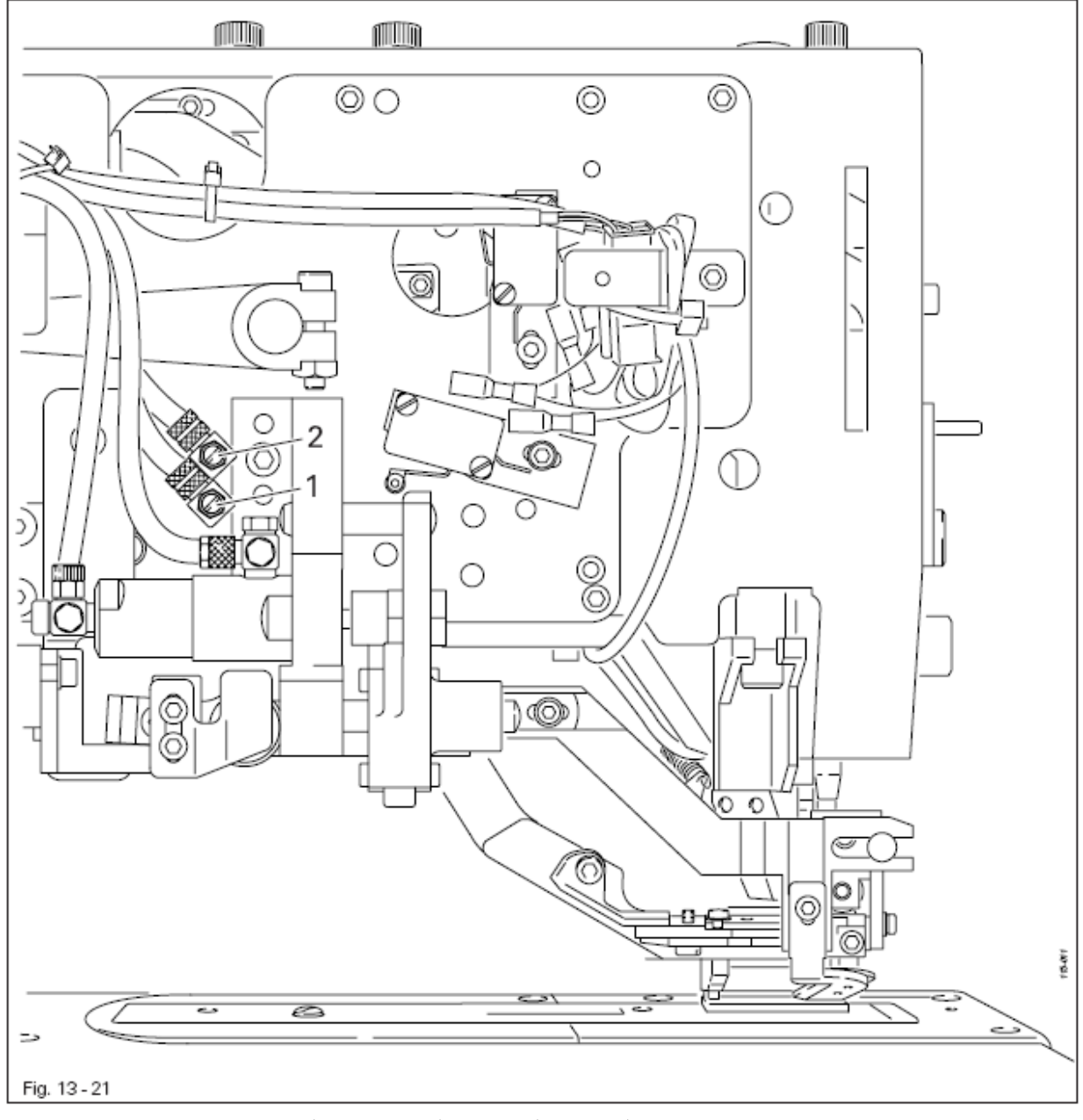

• Дроссели 1 (опускание) и 2 (подъем) отрегулировать в соответствии с правилом.

## 13.26 Расстояние между ножом и стержнем игловодителя

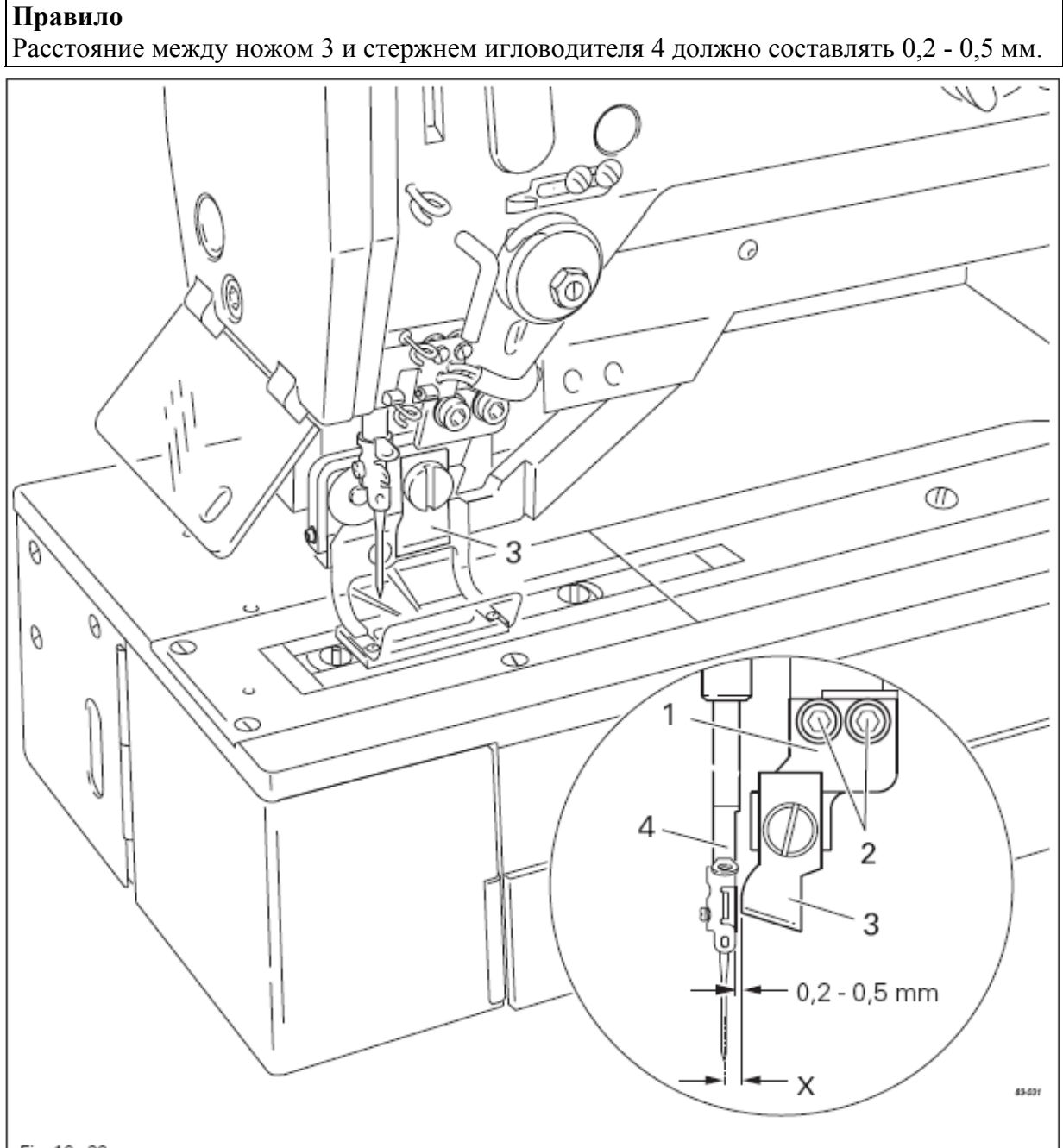

- Fig. 13 22
  - Держатель ножа 1 (винты 2) отрегулировать в соответствии с правилом.
  - Отсоединить шланги подачи сжатого воздуха.
  - Держатель ножа опустить вручную вниз и проверить расстояние между ножом и вставкой игольной пластины.

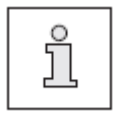

После регулировки расстояния между ножом и игловодителем регулируемая величина параметра «210» должна быть подогнана к размеру Х

## 13.27 Смена ножа / Высота ножа

## Правило

Когда устройства для пробивания или прорезания петель находятся в спокойном положении, расстояние между ножом 2 и игольной пластиной 6 должно составлять 23 мм (при оснащении устройством для пробивания петель) или 22 мм (при оснащении устройством для пробивания петель).

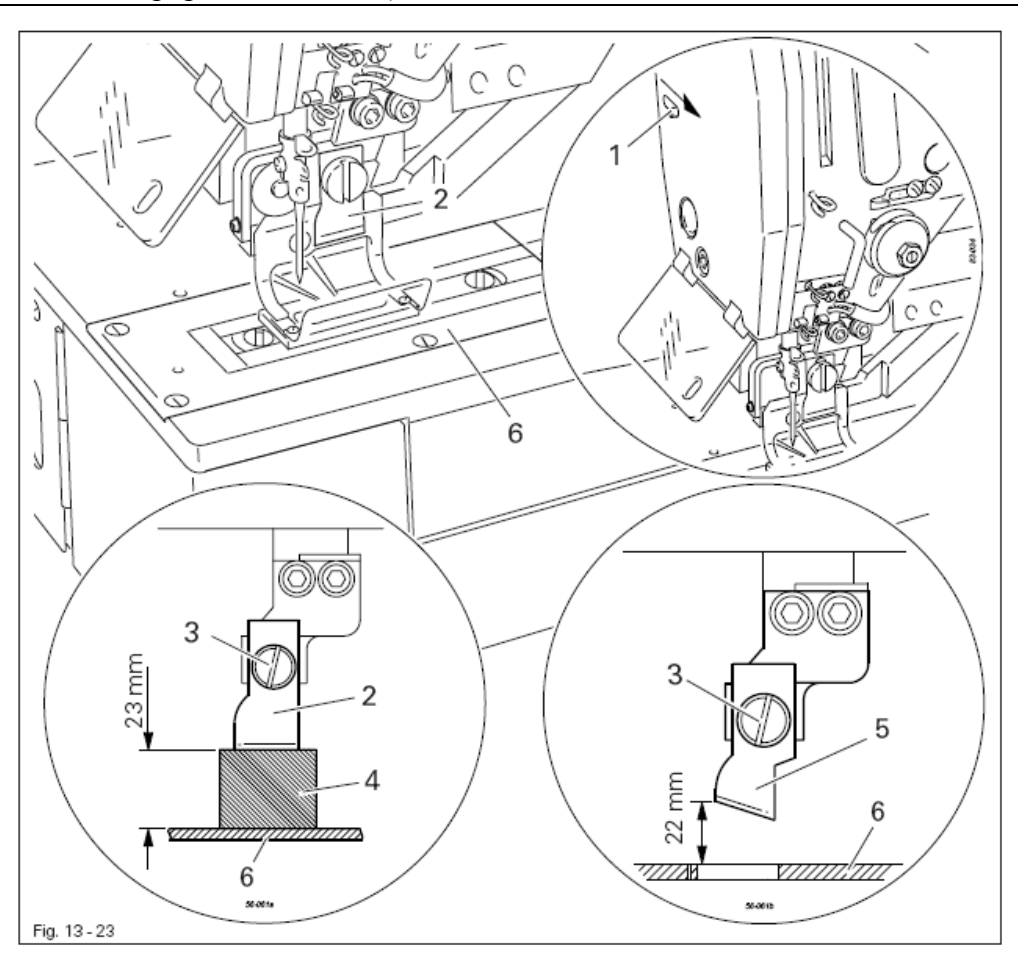

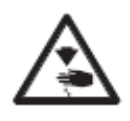

Опасность травмирования опущенным ножом!

Активизировать регулировку ножа (сместить рычаг 1 в направлении стрелки)

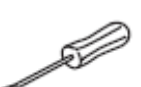

## Смена ножа:

- Снять нож 2 (винт 3) и заменить его.
- Проверить заданную длину ножа и при необходимости откорректировать, смотри главу 10.01.03 Ввод длины ножа и перекрытие прорези
- Отрегулировать высоту ножа, как это описано ниже.

Высота ножа на машинах, оборудованных устройством для пробивания петли:

• Отрегулировать положение ножа 2 (винт 3) при помощи шаблона 4 (№ изд. 61-111 635-86) в соответствии с правилом.

Высота ножа на машинах, оборудованных устройством для прорезания петли:

• Отрегулировать нож 5 (винт 3) в соответствии с правилом.

## 13.28 Проверка работы устройства для обрезки верхней нити

## Правило

1. Заправленная нить должна чисто обрезаться ножницами для обрезки верхней нити 1.

2. Конец нити после его обрезки должен быть зажат настолько, чтобы ножницы 1 удерживались на нитке.

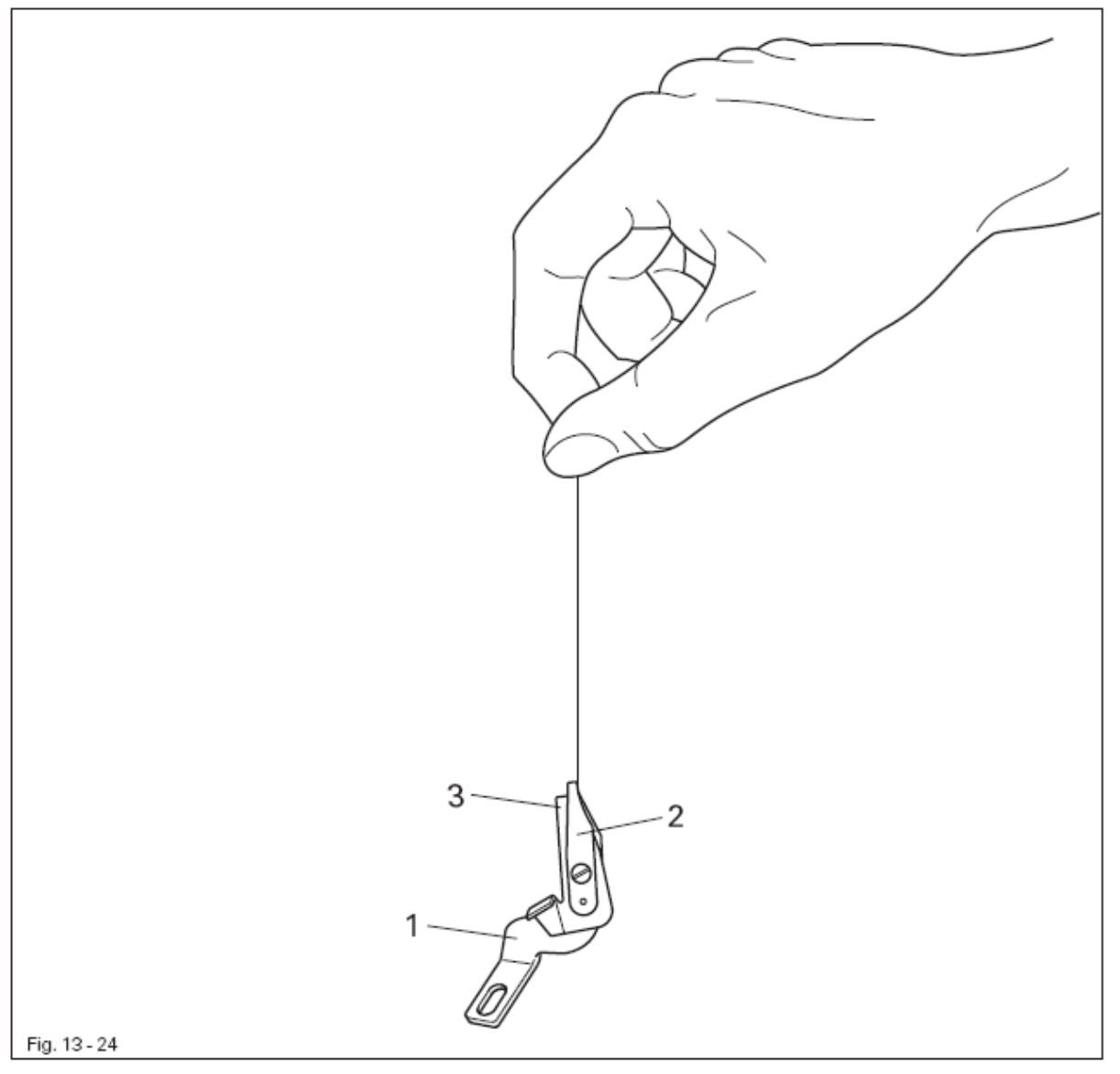

- Демонтировать ножницы для обрезки верхней нити 1.
- Выполнить проверку работы ножниц в соответствии с правилами.
- При необходимости отрегулировать зажим 2 или зачистить поверхность зажима.
- Установить ножницы для обрезки верхней нити 1.

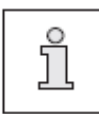

Если зажим повреждает нить, то сила зажима нити слишком велика. Верхний кончик ножниц 3 не должен оставлять на зажиме следов от острого края ножниц, но при этом должен плотно прилегать к поверхности зажима.

Гладкая поверхность зажима негативно сказывается на зажиме нити.

# 13.29 Ножницы для обрезки верхней нити (юстировка в вертикальном и горизонтальном направлениях)

#### Правило

1. Расстояние между нижним краем ножниц 1 и рамкой верхнего транспортера 5 должно составлять 0,5 мм.

2. Открытые ножницы 1 должны точно захватывать верхнюю нить. Открываемые ножницы не должны при шитье сталкиваться с иглой.

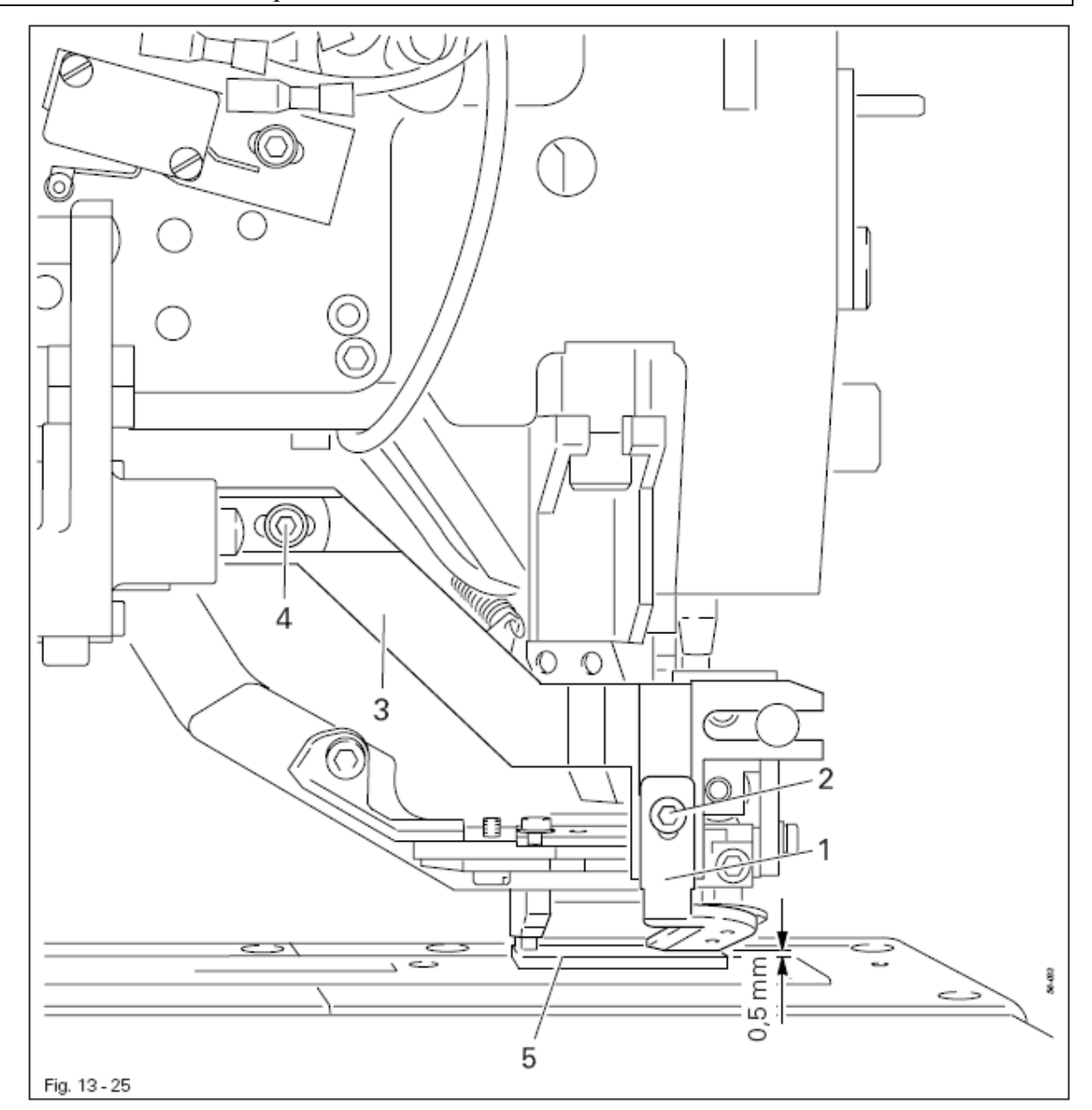

- Ножницы для обрезки верхней нити 1 (винт 2) отрегулировать в соответствии с правилом 1.
  - Рамку 3 (винт 4) отрегулировать в соответствии с правилом 2.

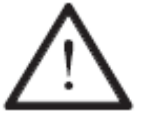

При работе с очень тяжелыми материалами необходимо отходить от юстировки, описанной в правиле 2. Иначе это может привести к поломке иглы.

## 13.30 Направляющая кулачка

#### Правило

Начальная нить должна подаваться беспрепятственно.

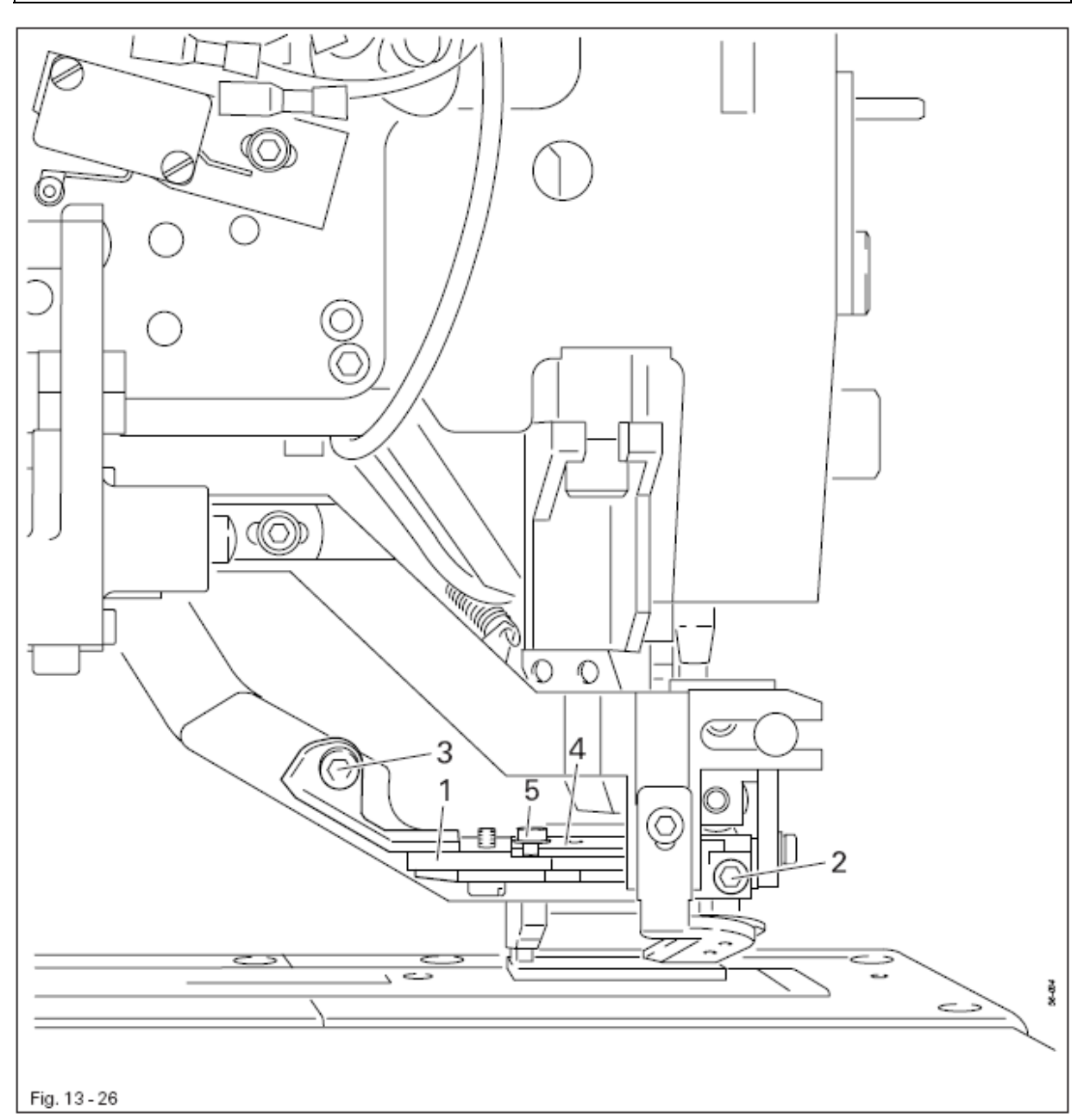

• Машину привести в исходное положение, при этом цилиндр ножниц будет полностью задвинут.

• Направляющую кулачка 1 (винты 2 и 3) отрегулировать в соответствии с правилом.

• Плату механизма управления 4 (винт 5) отрегулировать в соответствии с правилом.

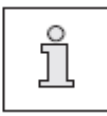

При необходимости откорректировать работу ножниц для обрезки верхней нити при шитье.

## 13.31 Ход ножниц для обрезки верхней нити

## Правило

Ход цилиндра ножниц 3 при его полном выходе и входе должен составлять 4,5 мм.

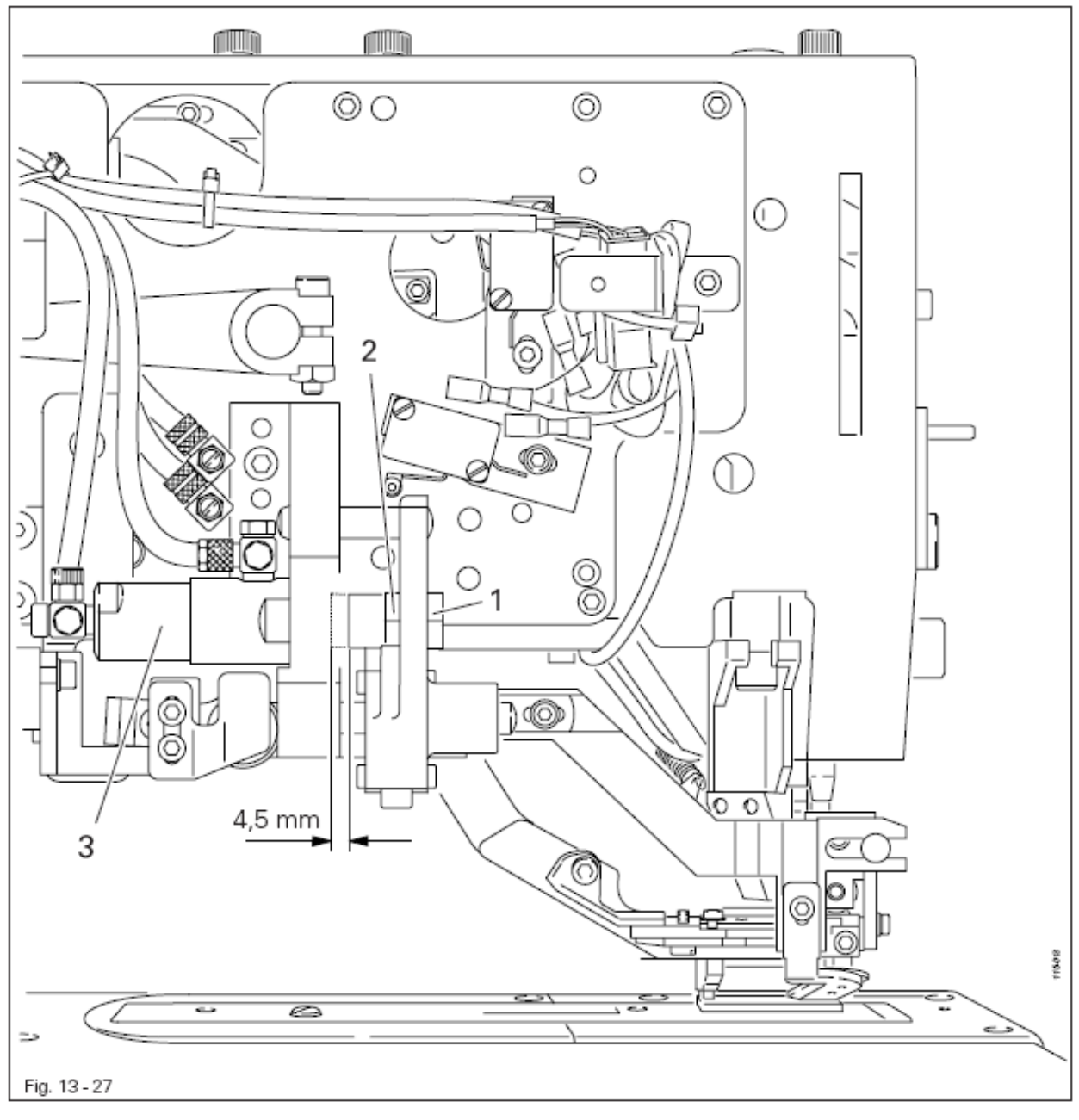

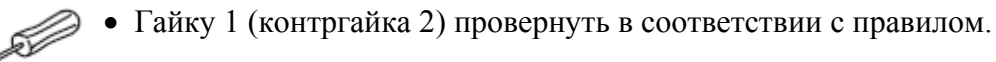

## 13.32 Переключатель ножниц для обрезки верхней нити

Правило

При задвинутом цилиндре ножниц 3 должен включаться переключатель 1.

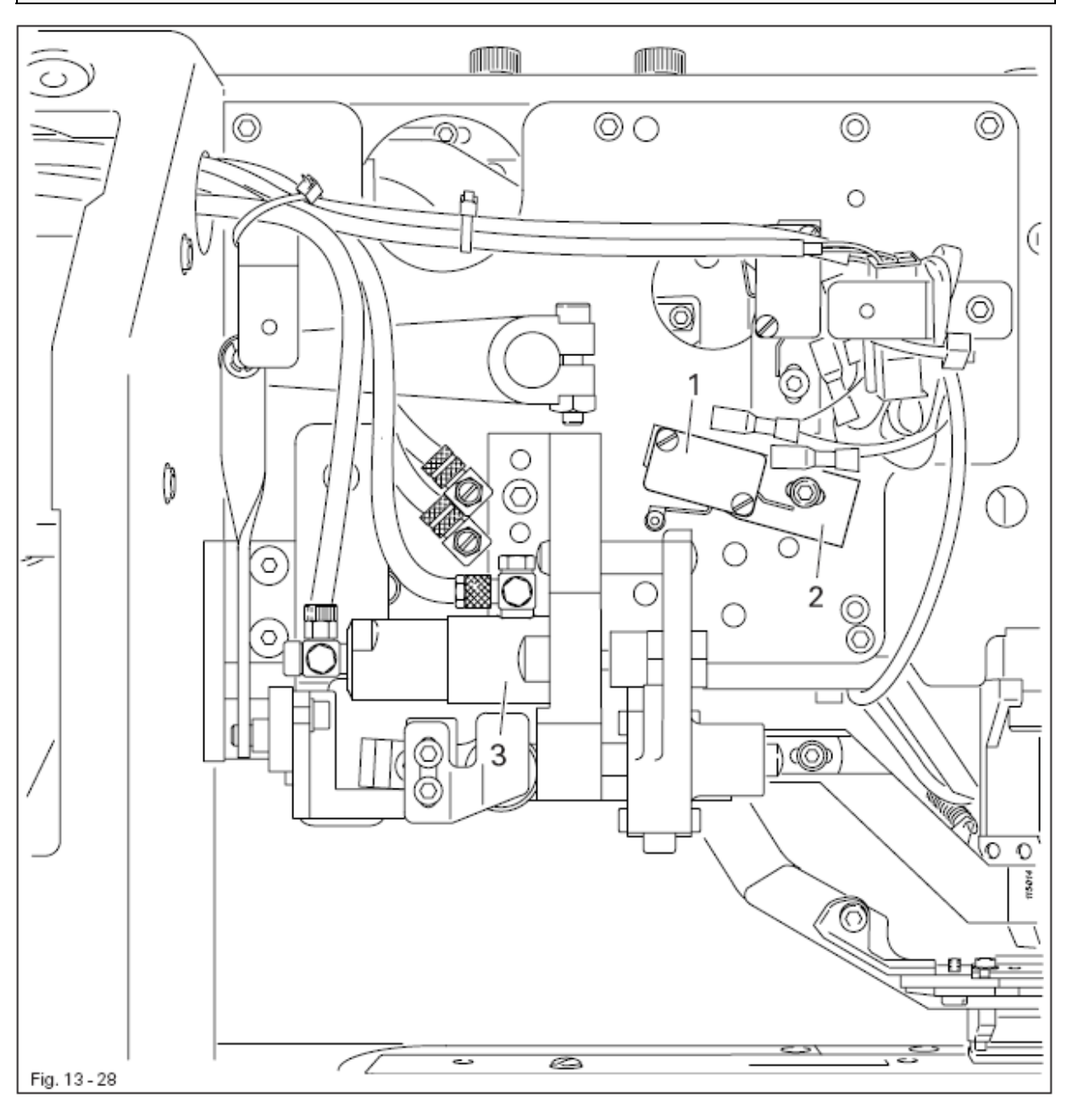

• Переключатель 1 (винт 2) отрегулировать в соответствии с правилом.

## 13.33 Работа ножниц для обрезки верхней нити

## Правило

1. Отверстие для установки регулировочного штифта 6 должно совпадать с отверстием на монтажной плате 7.

2. Расстояние между нижним краем защелки 5 и верхним краем блокирующего устройства 8 должно составлять примерно 1 мм. (Обрезка нити производится только тогда, когда натяжение верхней нити ослаблено).

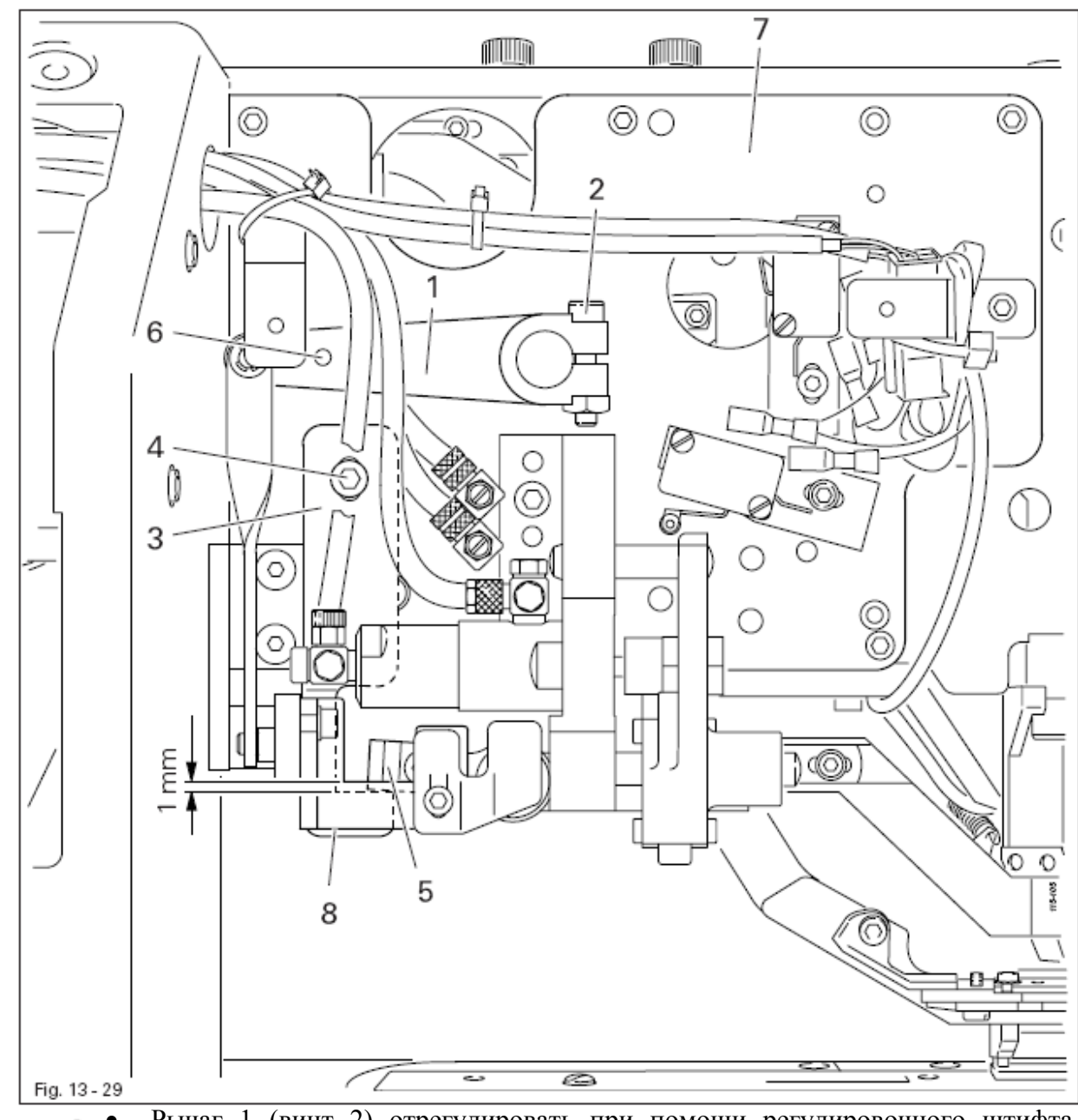

• Рычаг 1 (винт 2) отрегулировать при помощи регулировочного штифта (№ изд. 61-111 641-46) в соответствии с правилом 1.

- Выключить ножницы вручную.
- Скобу 3 (винт 4) отрегулировать в соответствии с правилом 2.
- Поднимать защелку 5 до включения ножниц для обрезки верхней нити.

## 13.34 Устройство блокировки

#### Правило

Когда рамка ножниц 1 установлена в верхней точке направляющей кулачка 2, расстояние между устройством блокировки 3 и защелкой 6 должно составлять 0,2 мм.

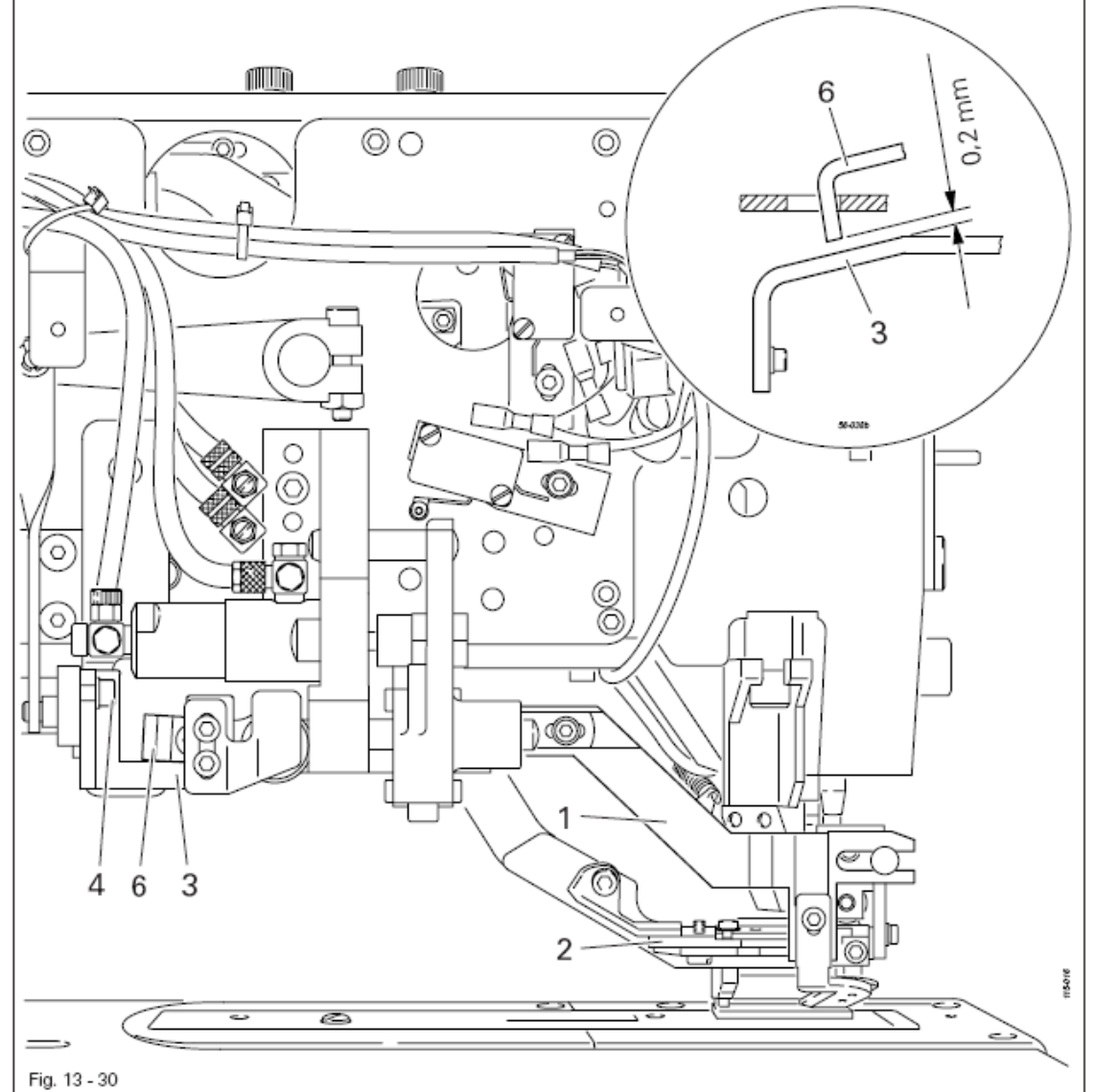

Подключить машину к источнику подачи сжатого воздуха и включить • основной выключатель.

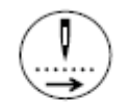

• Пройти рисунок шва по тактам, пока рамка ножниц 1 не встанет в верхнюю точку направляющей кулачка 2.

• Устройство блокировки 3 (винт 4) отрегулировать в соответствии с правилом.

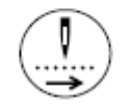

- Вернуть машину в исходное положение.
- Выключить основной выключатель и отключить машину от источника подачи сжатого воздуха.

## 13.35 Регулировочное движение ножниц для обрезки верхней нити

## Правило

1. Прежде чем начать регулировочное движение, нить должна быть зажата и обрезана ножницами 4.

2. В процессе регулировки ножниц для обрезки верхней нити 4 не касаться кончика иглы.

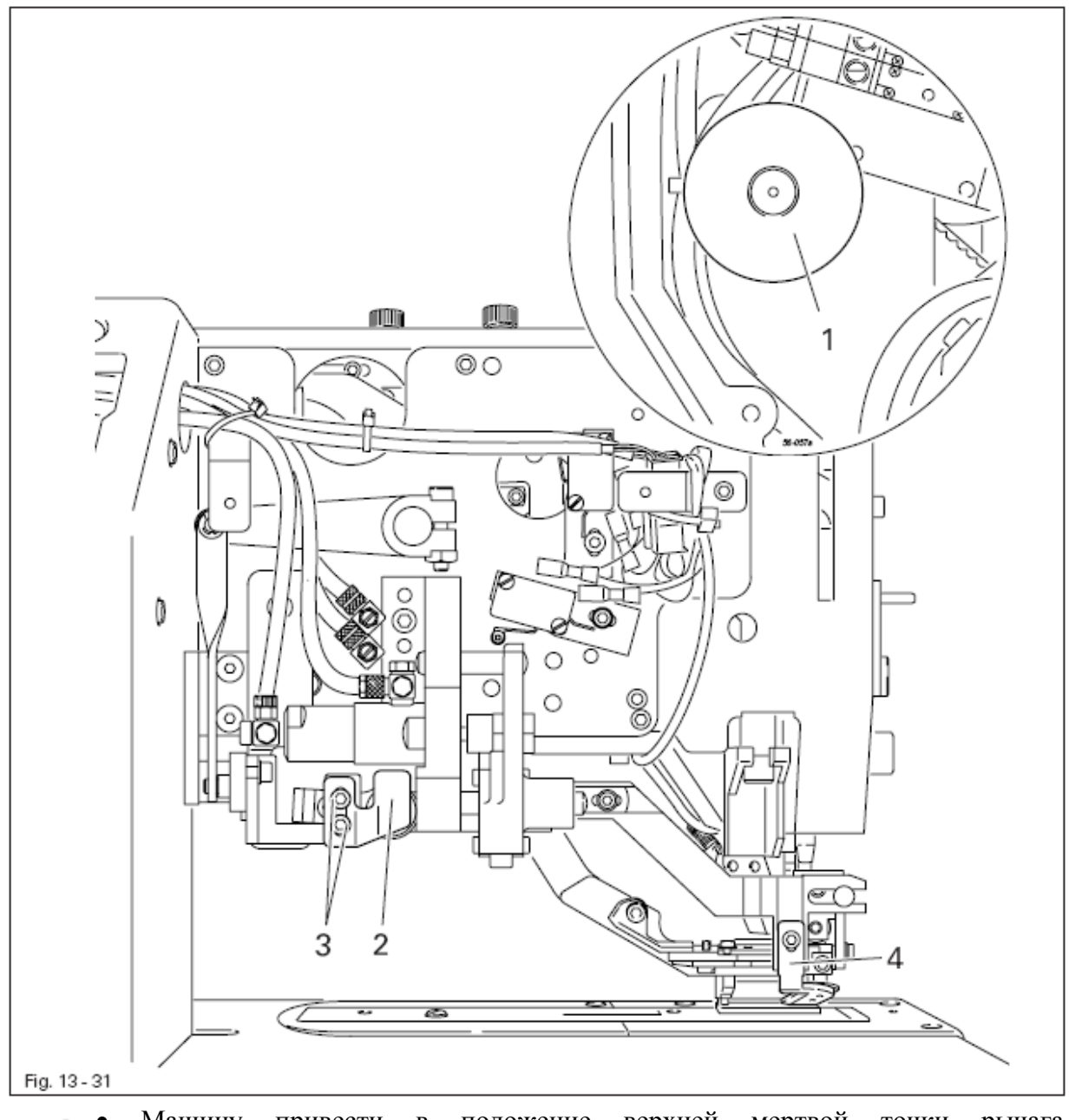

• Машину привести в положение верхней мертвой точки рычага нитепритягивателя (маховое колесо 1).

• Кулачок 2 (винты 3) отрегулировать в соответствии с правилами.

#### 13.36 Подъем петли и расстояние между носиком петлителя и иглой

#### Правило

1. При правом проколе левой кромки петли высота подъема петли должна составлять 2,4 мм. При этом носик петлителя 5 должен точно указывать на середину иглы, а расстояние между иглой 6 и носиком петлителя 5 должно составлять 0,1 мм.

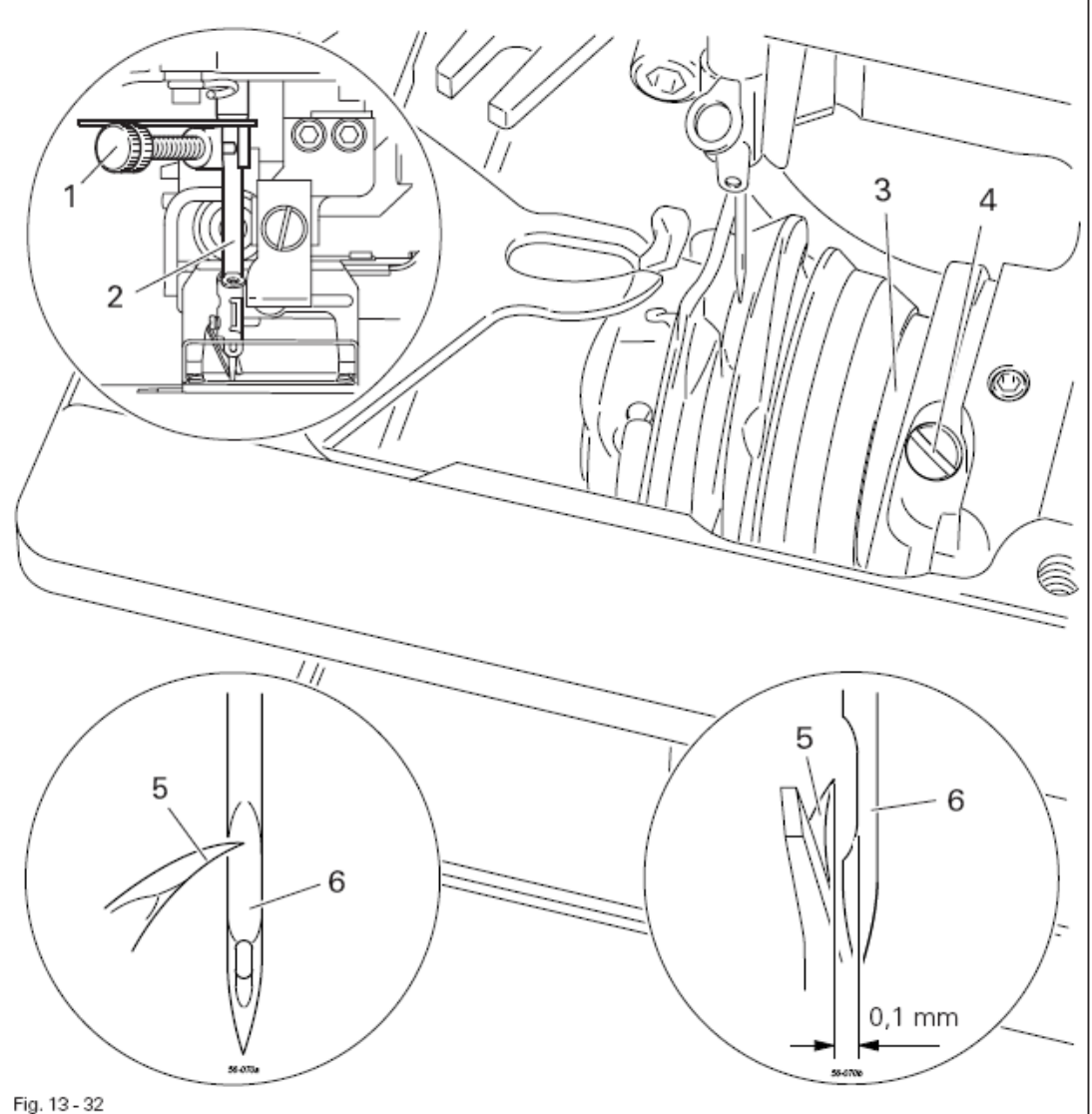

() () ()

- Демонтировать нижний транспортер, игольную пластинку и нож.
- Включить машину.
- Вызвать параметр "610".
- Отключить вручную ножницы для обрезки верхней нити.
- Вызвать положение "1" (левая кромка петли, положение стежка справа).
- Привести иглу в нижнюю мертвую точку.
- Установить зажим 1 (№ изд. 61-111 600-35/001) на стержень игловодителя 2.
- Между зажимом 1 и упором стержня игловодителя 2 установить шаблон для регулировки подъема петли размером 2,4 мм (№ изд. 61-111 600-09).

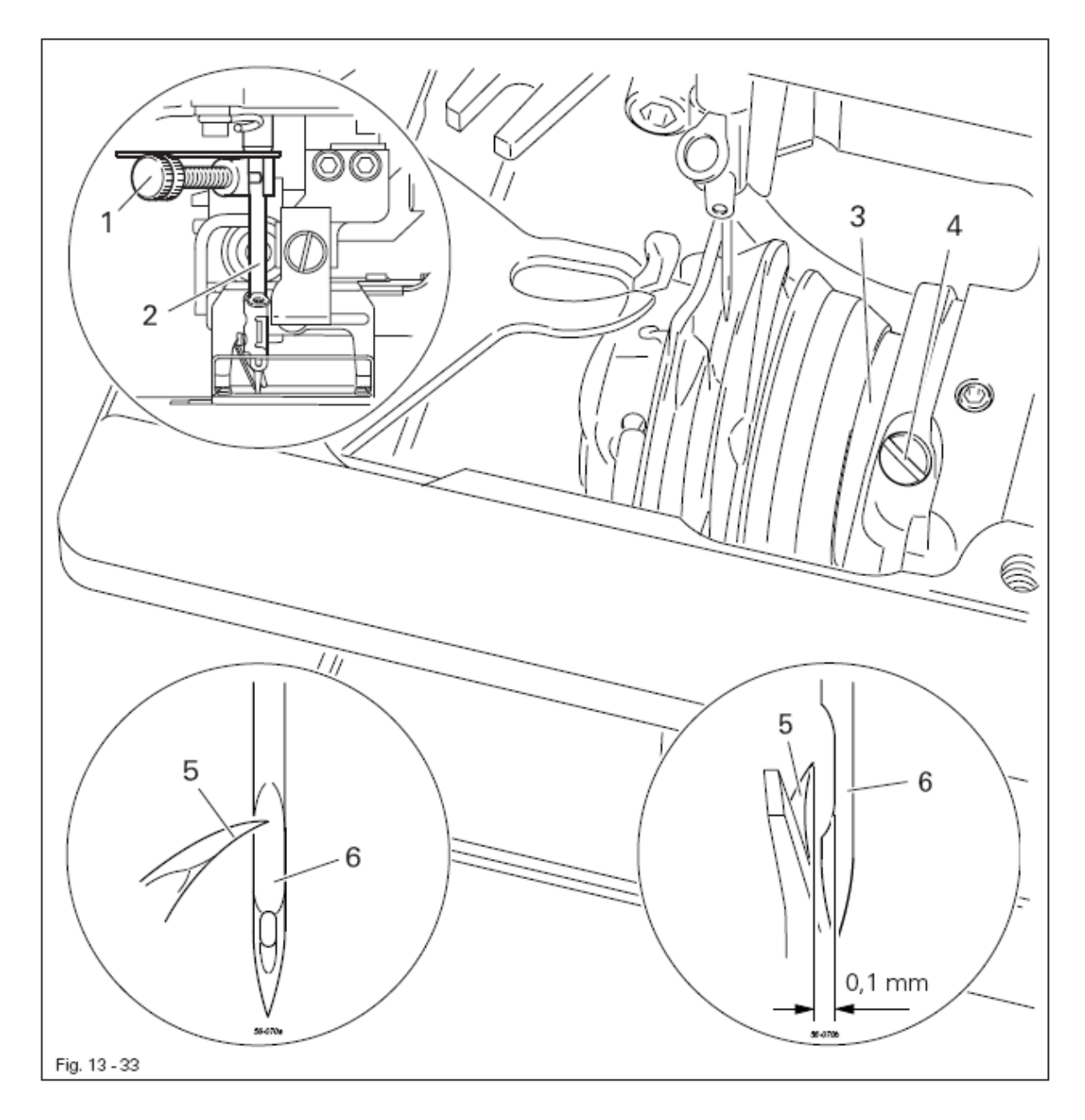

- Ослабить обжимное кольцо, сдвинуть его до упора вверх и закрутить снова.
- Убрать шаблон для регулировки подъема петли.
- Маховое колесо повернуть в направлении вращения до соприкосновения с зажимом 1.
- Муфту петлителя 3 (винт 4) повернуть или сдвинуть в соответствии с правилами.
- Зажим 1 ослабить и снять.

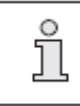

Машина остается включенной для проведения следующей операции по регулировке.

#### 13.37 Верхнее положение стержня игловодителя и устройство защиты иглы

#### Правило

1. При проколе иглы справа в процессе обработки правой кромки петли расстояние между верхним краем ушка иглы 1 и носиком петлителя 2 после подъема петли должно составлять 0,5 мм.

2. При проколе иглы справа в процессе обработки левой кромки петли игла в положении подъема петли должна слегка соприкасаться с устройством защиты иглы 3.

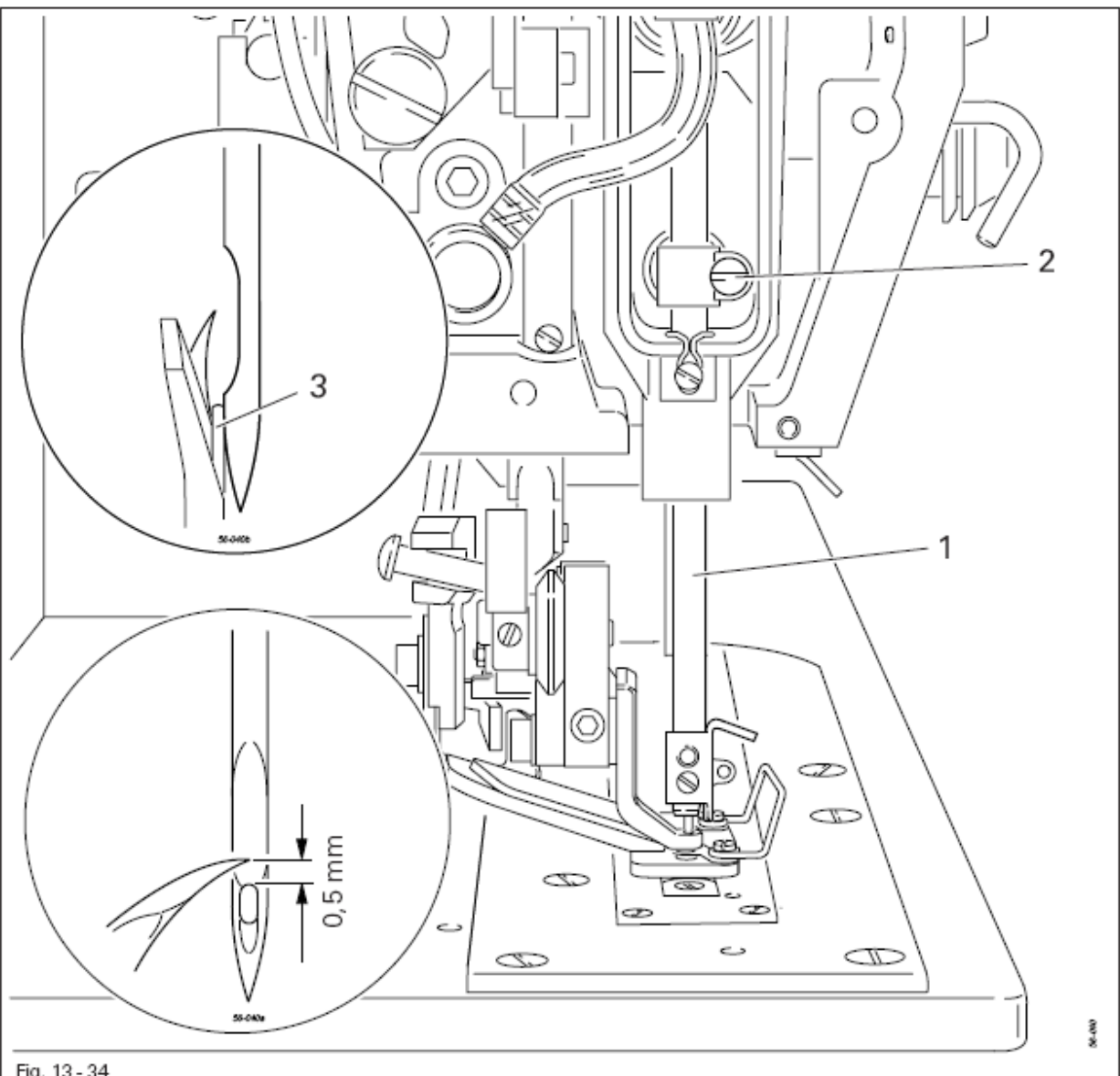

Fig. 13 - 34

, SF

• Стержень игловодителя 1 (винт 2) отрегулировать в соответствии с + правилом 1.

• Вызвать положение "1" (левая кромка петли, прокол иглы справа).

• Отрегулировать устройство защиты иглы 3 в соответствии с правилом 2.

• Машину выключить.

## 13.38 Держатель шпульного колпачка

## Правило

Держатель шпульного колпачка закрепляется не слишком сильно, но при этом он должен хорошо держаться.

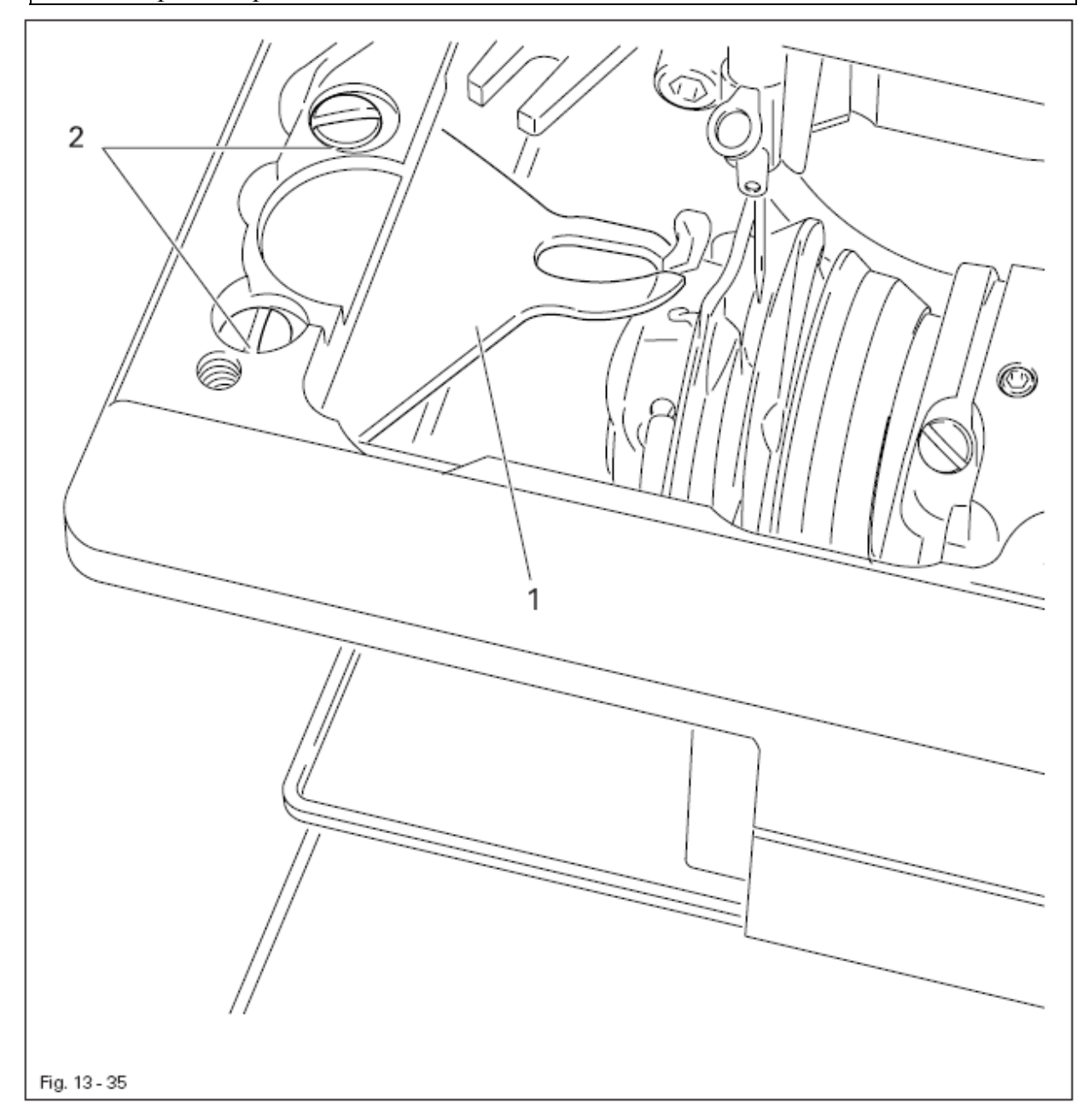

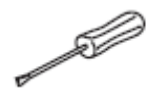

• Держатель шпульного колпачка 1 (винты 2) отрегулировать в соответствии с правилом.

• Игольную пластинку установить на упор и закрепить.

## 13.39 Смазка петлителя

#### Правило

1. После приблизительно 10 тактов работы машины на листе бумаги, закрепленном под петлителем, должна остаться узкая полоска масла.

2. Фетровое кольцо должно слегка прилегать к пружинящему металлическому диску.

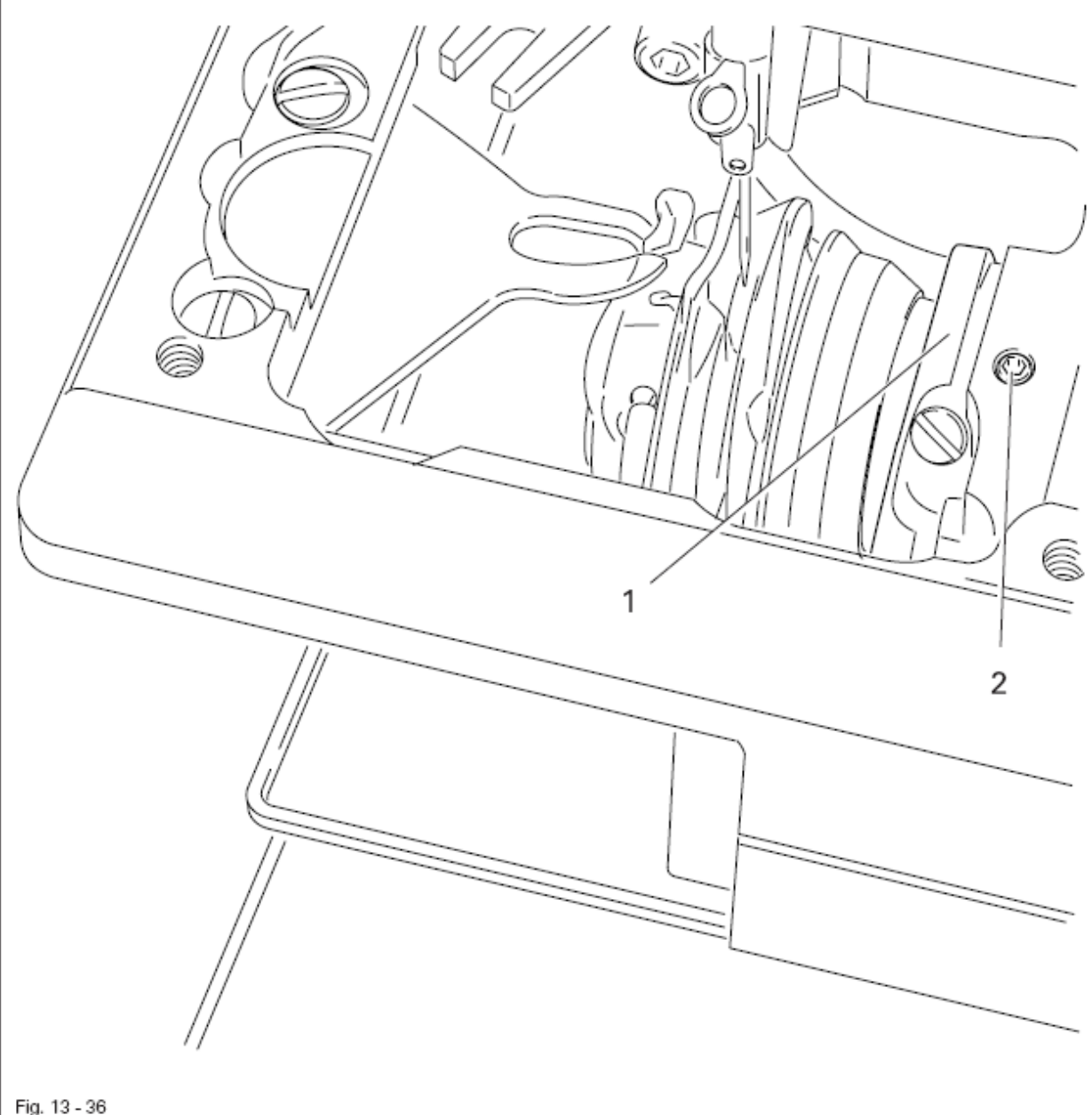

Fig. 13 - 36

Проверить уровень масла в соответствии с инструкциями Главы 12.07 • Уровень масла в петлителе.

- Включить машину.
- Кольцо маслопровода 1 (установочный винт 2) отрегулировать в соответствии с правилом.
- Выключить машину.

## 13.40 Положение ножа

#### Правило

1. В спокойном положении устройства для обрезки нижней нити расстояние между ножом 1, установленном параллельно прорези на игольной пластинке, и краем прорези должно составлять 0,5 мм.

2. В процессе обрезки нити улавливатель 3 должен подходить к защитному устройству ножа 5 как можно ближе, но не касаться его.

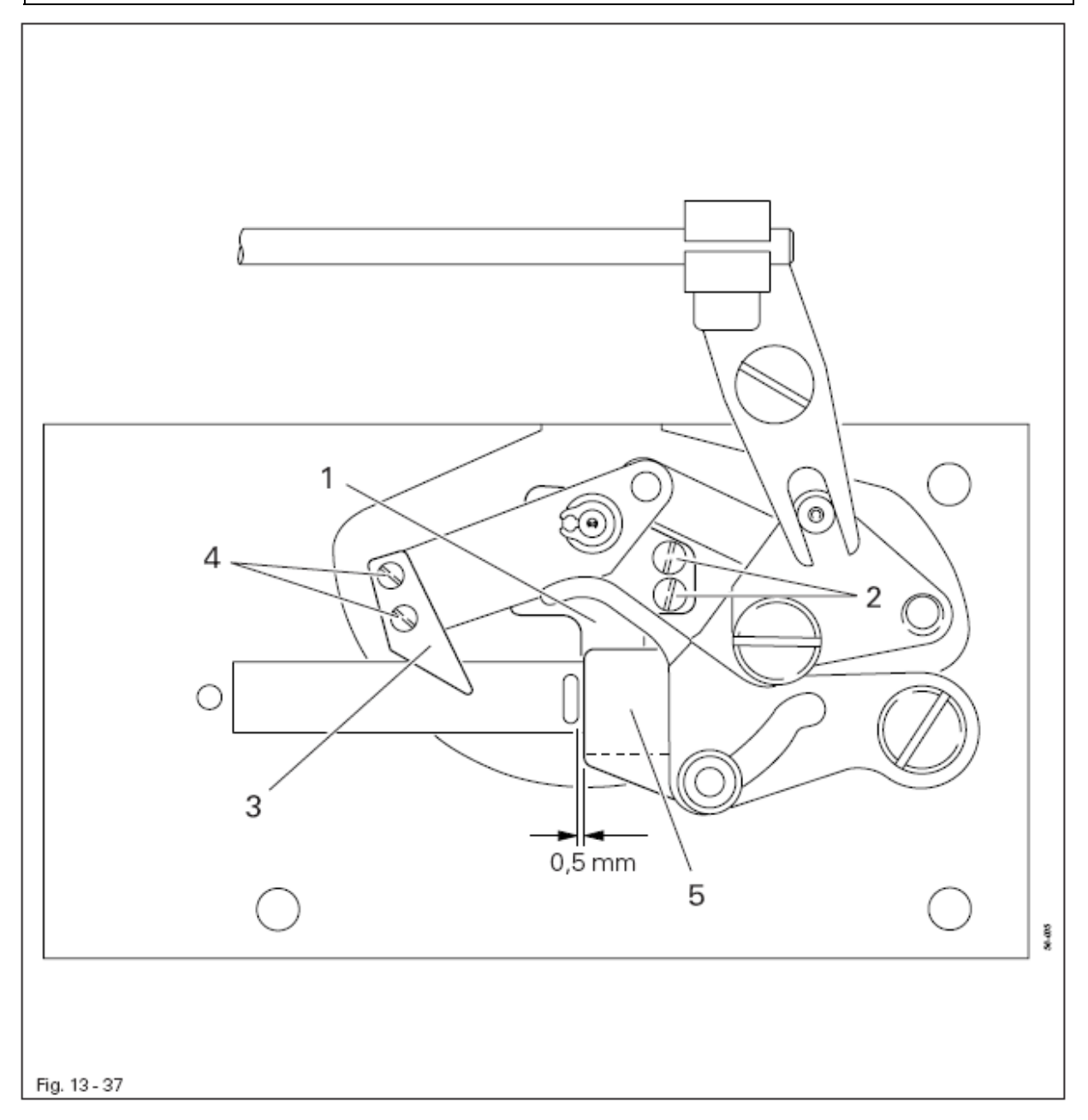

- Нож 1 (винты 2) отрегулировать в соответствии с правилом 1.
- Улавливатель 3 (винты 4) отрегулировать в соответствии с правилом 2.

## 13.41 Защитное устройство ножа

## Правило

1. В спокойном положении устройства для обрезки нижней нити защитное устройство ножа 3 должно располагаться параллельно края ножа 4.

2. Болт 5 не должен прилегать к основанию эксцентрика (зажим 1 установить перпендикулярно).

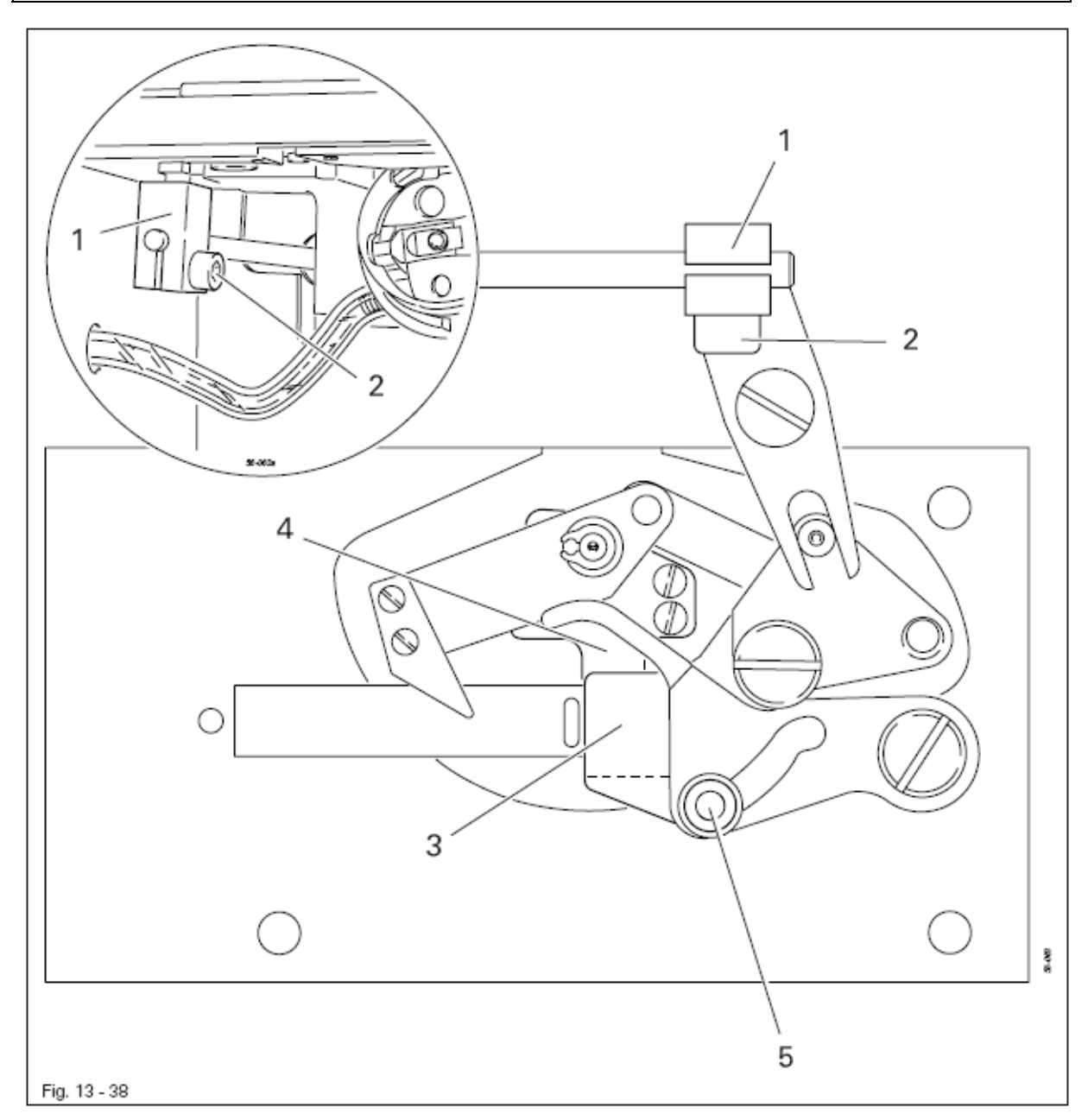

- Включить машину.
- Демонтировать нижний транспортер и вкладыш игольной пластины.
- Выключить машину и снять шланги для подачи сжатого воздуха.
- Зажим 1 (винт 2) установить в соответствии с правилом.
- Поднять рамку верхнего транспортера и установить на место вкладыш игольной пластины и нижний транспортер.

## 13.42 Ослабление натяжения верхней нити

#### Правило

1. В спокойном положении регулятора натяжения нити 8 расстояние между отключающим электромагнитом 9 и корпусом 3 должно составлять 2-3 мм.

2. При открытом регуляторе натяжения нити 8 тарелочки регулятора натяжения нити 11 должны расходиться на 0,5 мм.

2. Регулятор натяжения нити 10 должен открываться, прежде чем ножницами будет произведена обрезка нити.

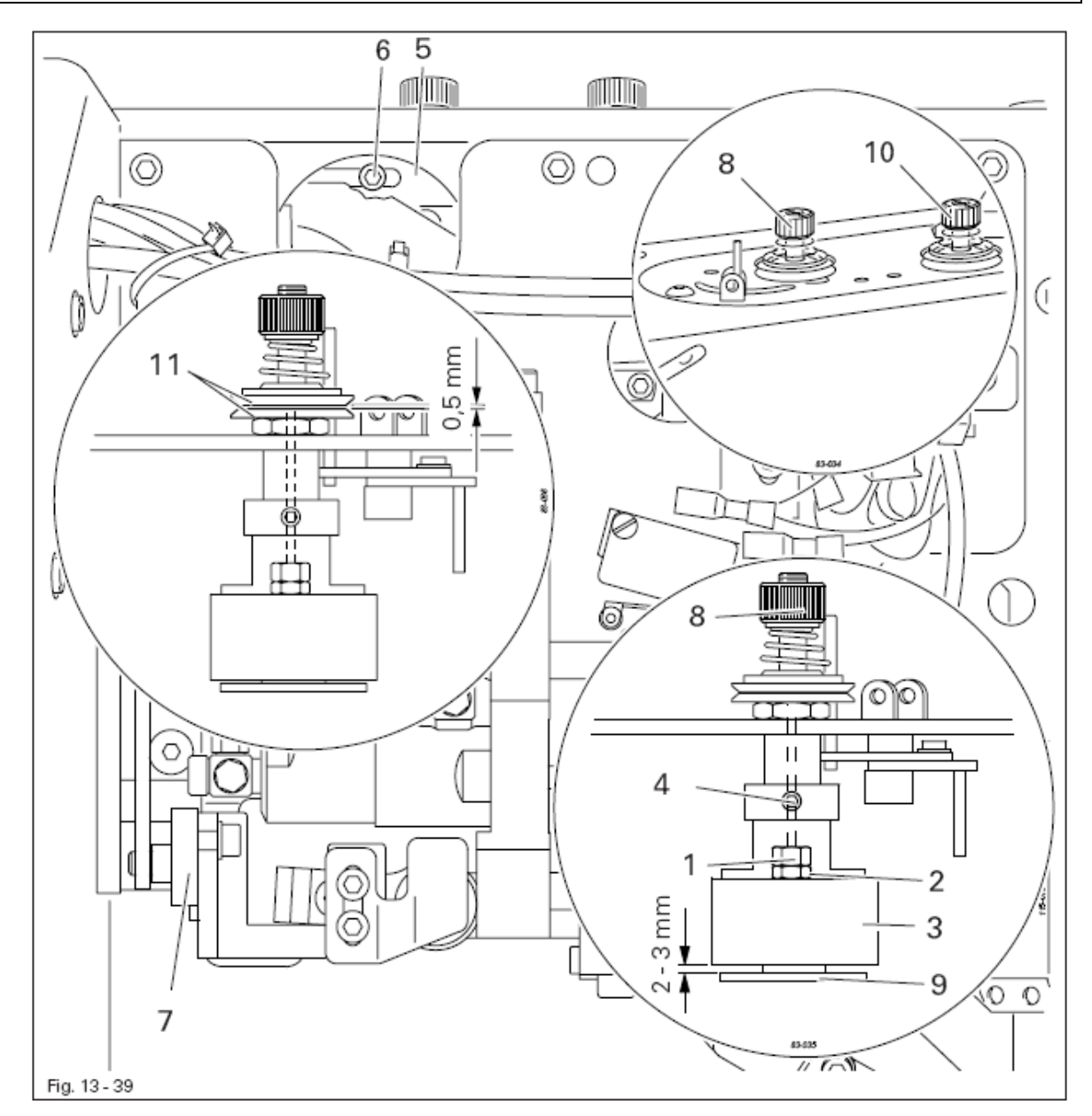

- Снять пластину устройства натяжения нити.
- Гайку 1 (контргайка 2) отрегулировать в соответствии с правилом 1.
- Пусковое устройство 3 (винты 4) отрегулировать в соответствии с правилом 2.
- Установить пластину устройства натяжения нити
- Сдвинуть деталь устройства натяжения нити 5 (винт 6) согласно правилу 3.
- Проверить регулировку при помощи рычага 7.

## 13.43 Нитенатягиватель верхней нити

## Правило

1. В процессе швейных работ верхняя нить не должна вытягиваться из ножниц для обрезки верхней нити.

2. Свободная верхняя нить должна подаваться после первого же стежка.

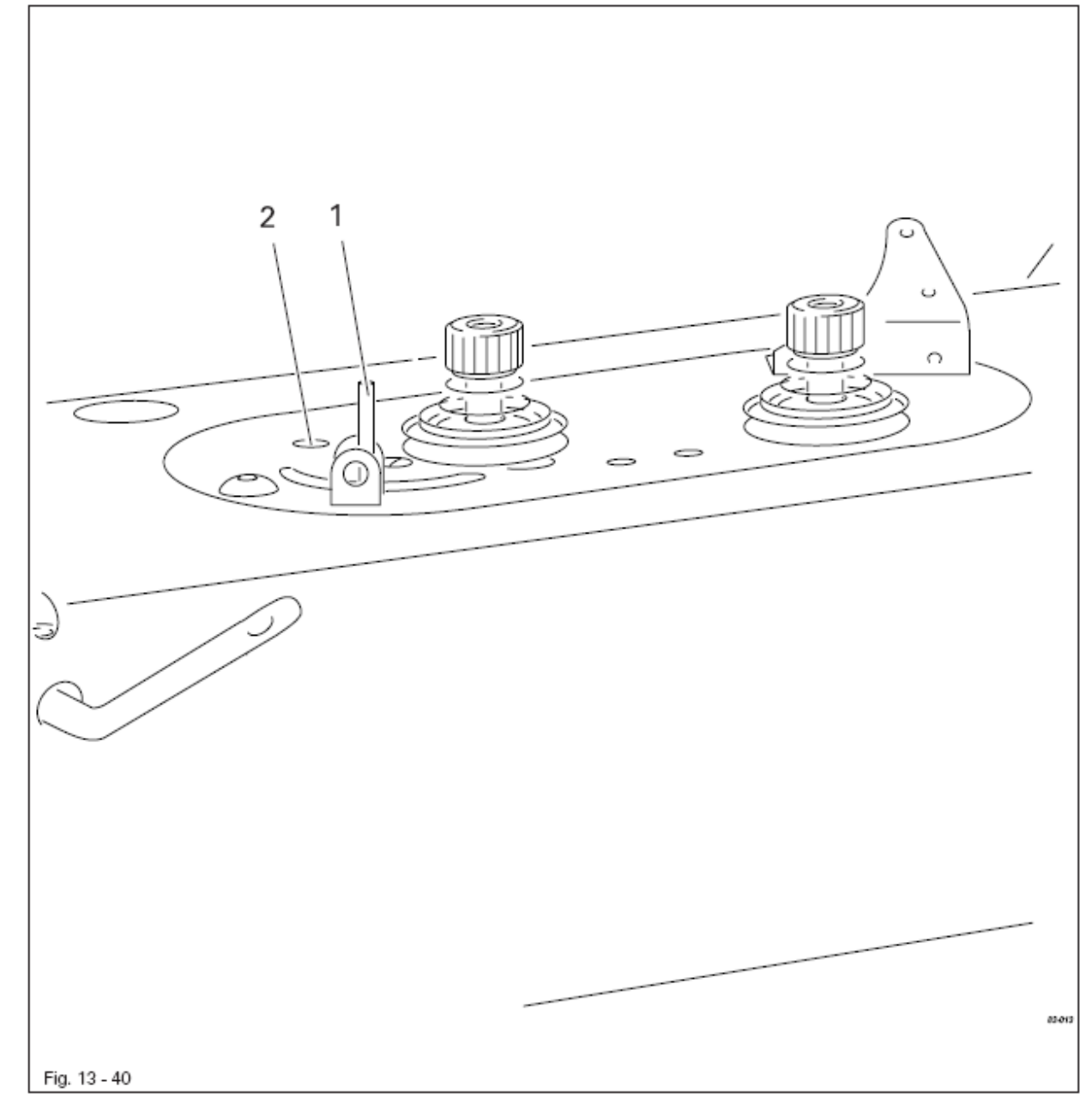

• Нитенатягиватель 1 (винт 2) отрегулировать в соответствии с правилом.

## 13.44 Боковое натяжение нити и регулятор нити

## Правило

- Пружина нитепритягивателя 5 должна
- 1. соприкасаться с верхним краем скобы нитенаправителя 6 и
- 2. при максимальном вытягивании петли слегка приподниматься из петлителя

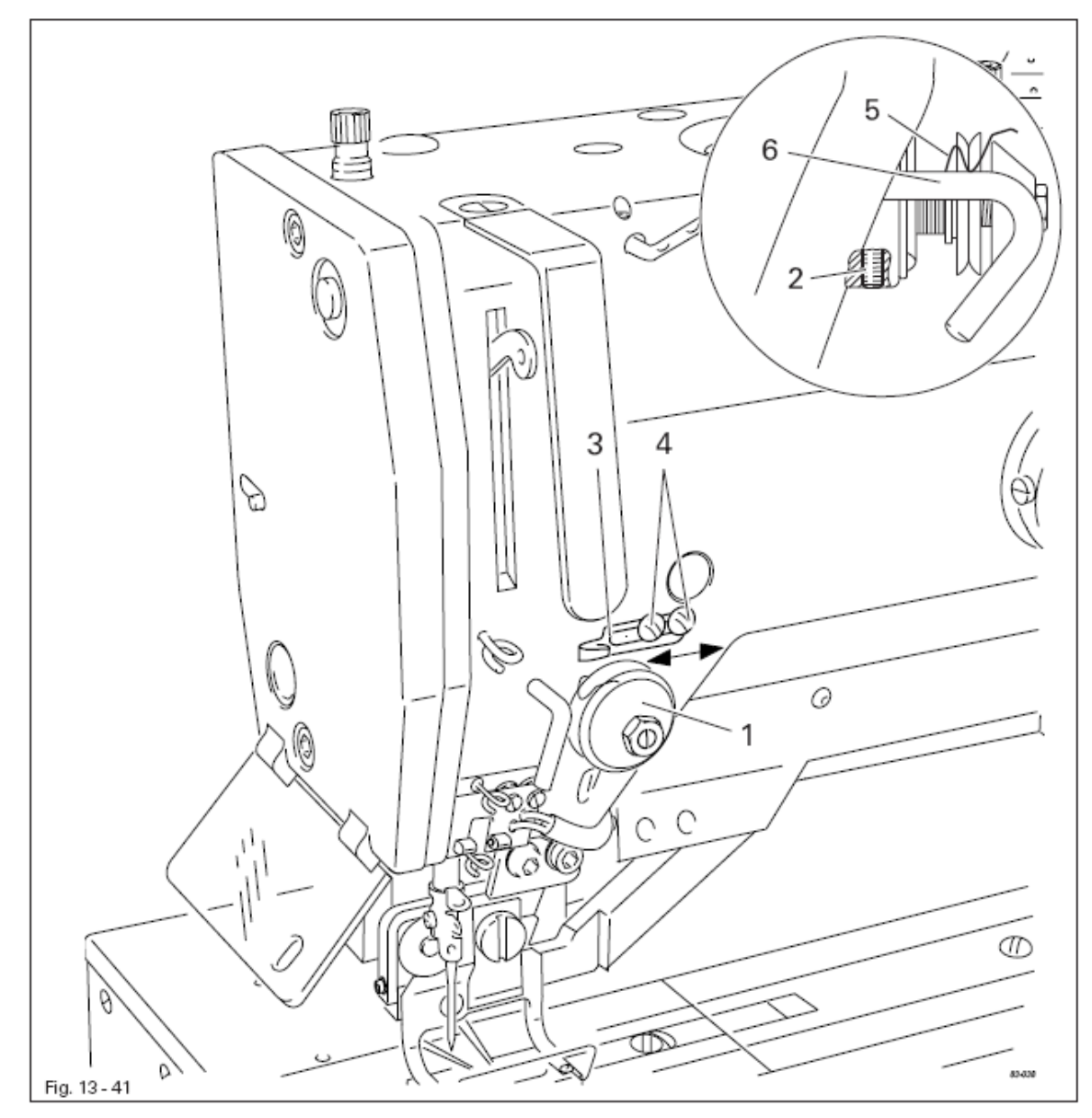

• Заправить верхнюю нить.

• Регулятор натяжения нити 1 (установочный винт 2) отрегулировать в соответствии с правилом 1.

• Регулятор натяжения верхней нити 3 (винты 4) отрегулировать в соответствии с правилом 2.

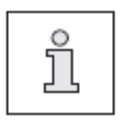

S

Ход пружины нитепритягивателя 5 и положение регулятора натяжения верхней нити 3 зависит от обрабатываемой ткани, их следует проверять на основании результатов швейных работ.

## 13.45 Устройство намотки шпули

## Правило

1. При включенном устройстве намотки шпули должен включаться также и фрикционный диск 5.

2. При выключенном устройстве намотки шпули приводное колесо 1 не должно касаться фрикционного диска 5.

3. Намотчик должен отключаться автоматически при заполнении шпули около 1 мм от края намотчика.

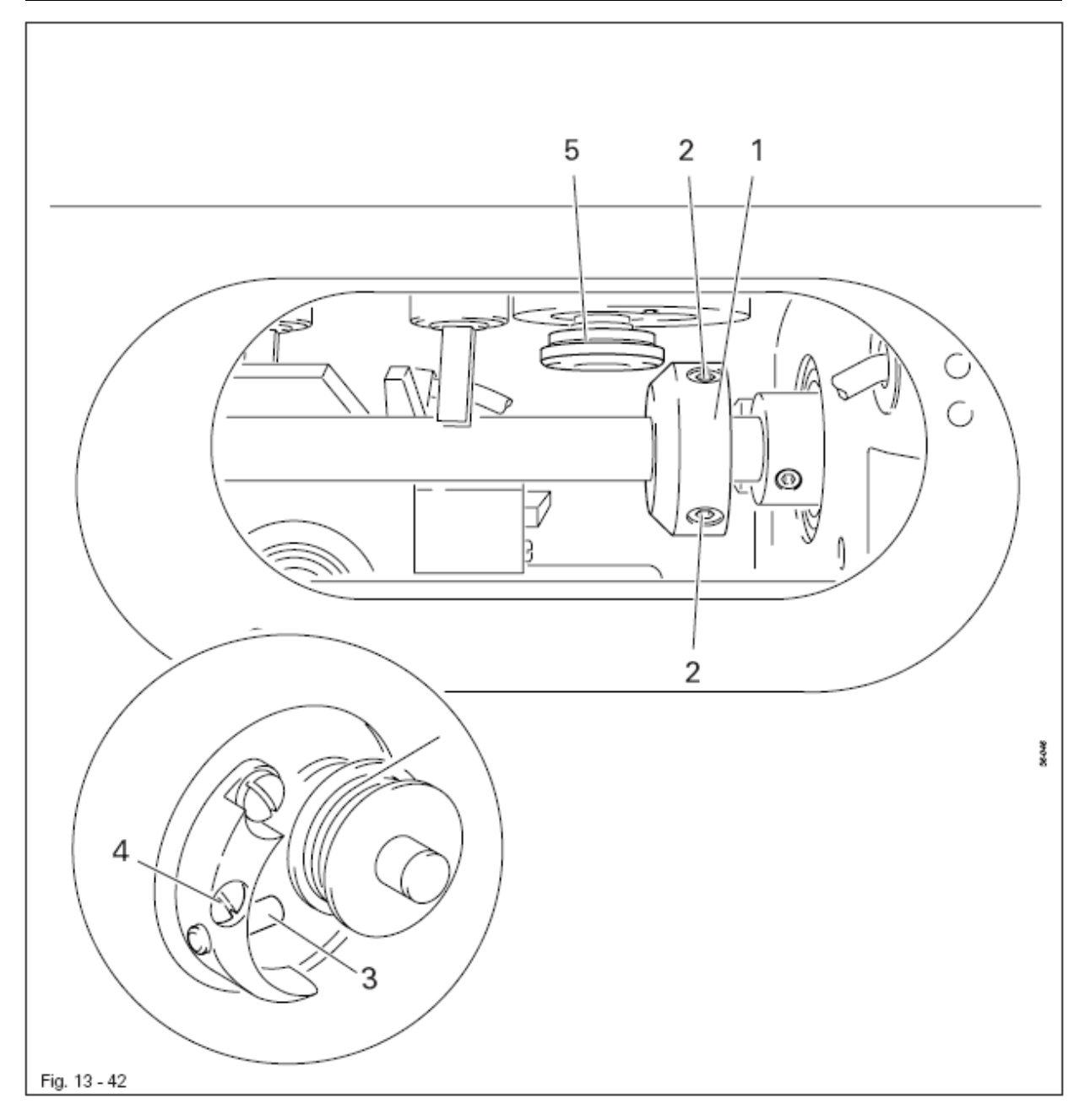

• Приводное колесо 1 (винты 2) отрегулировать в соответствии с правилами 1 и 2.

• Болт 3 (винт 4) отрегулировать в соответствии с правилом 3.

## 13.46 Положение прижима (только у подклассов -2/62 и -2/63)

## Правило

S.

Прижим 1 должен быть расположен:

1. параллельно режущей прорези и своей передней кромкой вплотную прилегать к отверстию в игольной пластине, а также

2. как можно ближе к обрабатываемому материалу, не тормозя его.

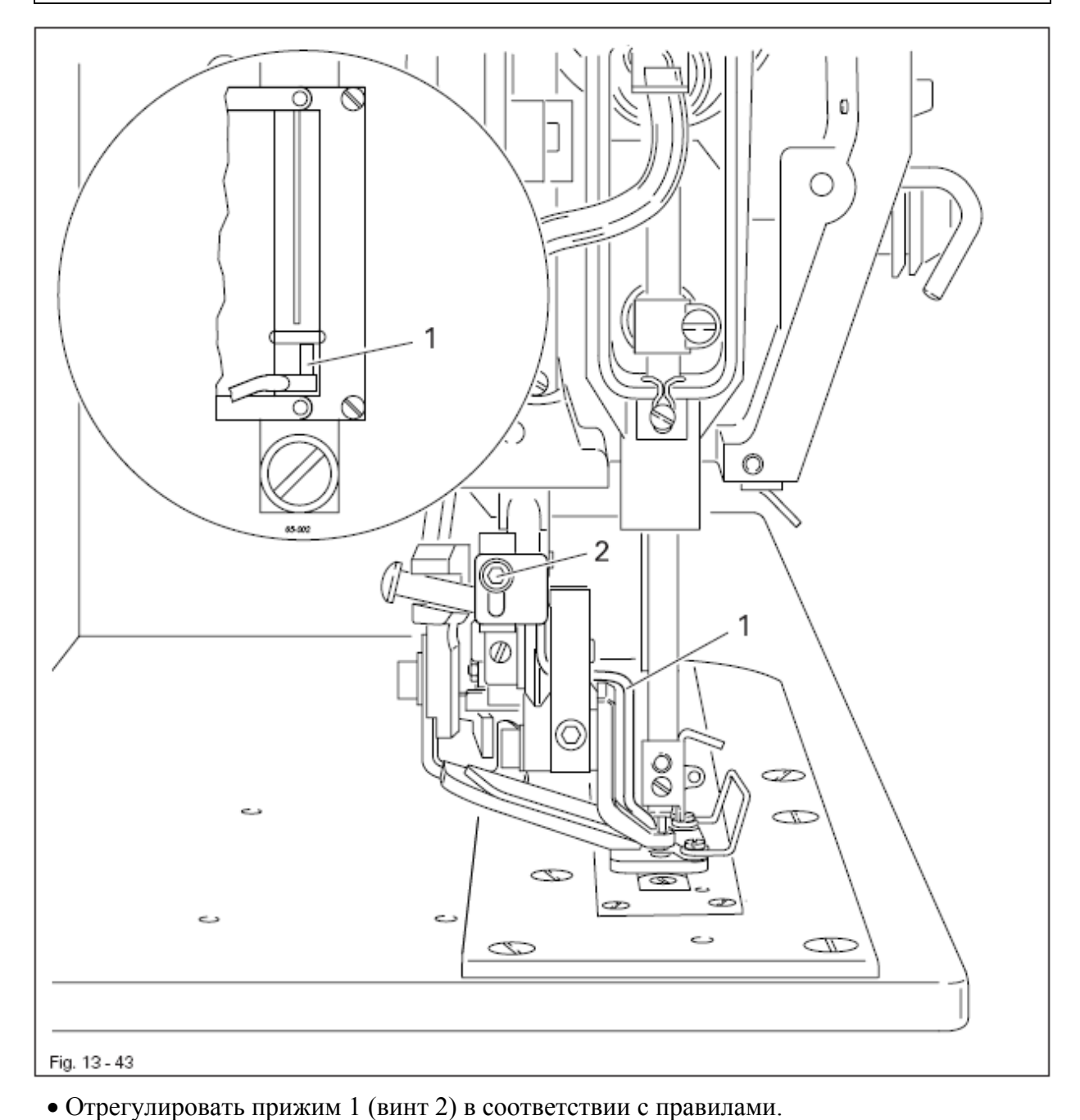

## 13.47 "Холодный старт" швейной машины

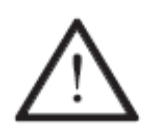

В процессе "холодного старта" швейной машины все вновь установленные или измененные программы и параметры стираются ! Машина возвращается опять в состояние новой, только что полученной с завода швейной машины.

• Включить машину.

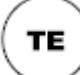

• Переключить машину в режим ввода параметров (светодиод в клавише не горит).

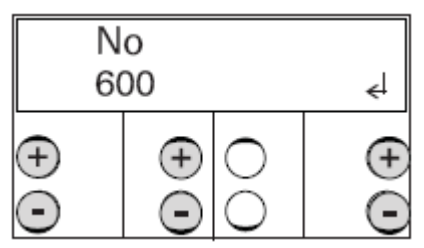

• При помощи соответствующей клавиши плюс / минус выбрать группу функций "600".

• Подтвердить ввод с помощью функции Enter нажатием правой клавишей плюс.

• Ввести код, см. Главу 11.01 Ввод / изменение кода доступа.

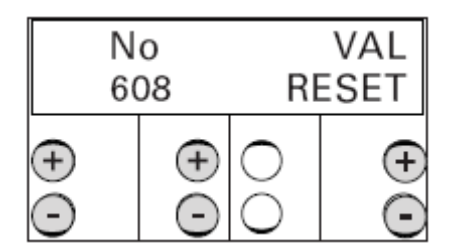

• При помощи соответствующей клавиши плюс / минус, вызвать параметр "608" (осуществление "холодного старта").

- Подтвердить ввод с помощью функции Enter нажатием правой клавиши плюс.
- Машину два раза выключить и приблизительно через 3 сек.снова включить.

#### 13.48 Регулировка параметров

В списке параметров (см. Главу 13.48.02) представлены все функции швейной машины, которые могут быть изменены. Выбор параметров и изменение значений описано в виде примера ниже.

#### 13.48.01 Выбор и изменение параметров

Пример: включить устройство контроля верхней нити

• Включить машину.

( TE )

• Переключить машину в режим ввода параметров (светодиод в клавише горит).

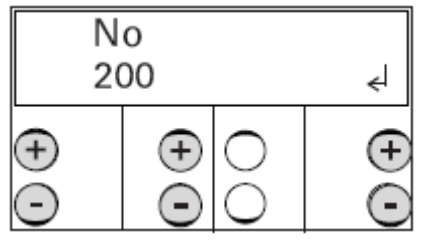

• При помощи соответствующей клавиши плюс / минус выбрать группу функций, например "200".

• Подтвердить ввод с помощью функции Enter с помощью нажатия правой клавиши плюс.

• Ввести код, см. Главу 11.03 Ввод / изменение кода доступа.

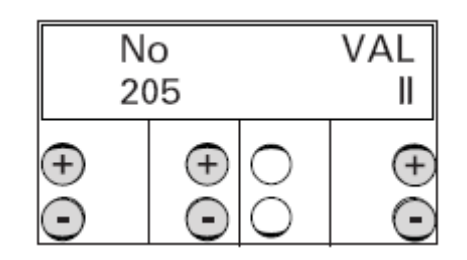

• При помощи соответствующей клавиши плюс / минус вызвать параметр "205" (устройство контроля верхней нити).

• При помощи соответствующей клавиши **плюс** / **минус** включить устройство контроля верхней нити (значение "II")

• Переключением в режим швейных работ режим ввода параметров завершается (светодиод в клавише гаснет).

TE

## 13.48.02 Список параметров

| Группа | Параметр | Значение                                      | Установка | Стандарт- |
|--------|----------|-----------------------------------------------|-----------|-----------|
|        |          |                                               |           | ная       |
|        |          |                                               |           | величина  |
| 1      | 101      | Отключение ножа на                            | I, II     | -         |
|        |          | продолжительное время (1 = выкл., 11          |           | I         |
|        |          | = вкл.)                                       |           |           |
|        | 102      | Выключение машины вследствие                  | I, II     |           |
|        |          | ошибок с верхней нитью                        |           | -         |
|        |          | (I = выкл., II = вкл.).                       |           | <u> </u>  |
|        | 104      | Выбор версии программного                     |           | 0312/xxx  |
|        |          | обеспечения                                   |           |           |
|        | 105      | Вид петли:                                    |           |           |
|        |          | Обычная обработка петли                       |           |           |
|        |          | 1 –выпуклая кромка петли,                     |           |           |
|        |          | плоская закрепка                              | 1 - 5     | 1         |
|        |          | 2 - плоская кромка и закрепка петли           |           |           |
|        |          | 3 - выпуклые кромка и закрепка петли          |           |           |
|        |          | Двойная обработка петли                       |           |           |
|        |          | 1 - выпуклая кромка петли,                    |           |           |
|        |          | плоская закрепка                              |           |           |
|        |          | 2 - плоская кромка и закрепка петли           |           |           |
|        |          | 3 - выпуклая кромка и закрепка петли          |           |           |
|        |          | 4 - 1-е прохождение петли плоская             |           |           |
|        |          | кромка и закрепка,                            |           |           |
|        |          | 2-е прохождение петли выпуклая                |           |           |
|        |          | кромка и закрепка                             |           |           |
|        |          | 5 - 1-е прохождение петли плоская             |           |           |
|        |          | кромка и закрепка                             |           |           |
|        |          | 2-е прохождение петли выпуклая                |           |           |
|        |          | кромка и плоская закрепка                     |           |           |
|        |          | Вид закрепки                                  |           |           |
|        |          | <ol> <li>выпуклая лицевая строчка,</li> </ol> |           |           |
|        |          | плоская изнаночная строчка                    |           |           |
|        |          | 2- плоские лицевая и изнаночная               |           |           |
|        |          | строчки                                       |           |           |
|        |          | 3 - выпуклые лицевая и изнаночная             |           |           |
|        |          | строчки                                       |           |           |
|        |          | 4- плоская лицевая строчка                    |           |           |
|        |          | выпуклая изнаночная строчка                   |           |           |
|        |          |                                               |           |           |

|   | 108 | Количество прохождений              |         |     |
|---|-----|-------------------------------------|---------|-----|
|   |     | закрепляющих стежков                |         |     |
|   |     |                                     |         | 0   |
|   |     | Вид петли І                         | -       | 0   |
|   |     | Вид петли 2                         | 1-9     |     |
|   |     | Вид петли 3 - 31                    | 0-9     |     |
|   | 109 | Расстояние от закрепляющей строчки  |         |     |
|   |     | до внешней кромки петли             | 0,1-1,0 | 0,6 |
| 1 | 110 | Выбор программ                      | I,II    | Ι   |
|   | 111 | Программирование                    |         |     |
|   |     | последовательности 1                | -       | -   |
|   | 112 | Программирование                    |         |     |
|   |     | последовательности 2                | -       | -   |
|   | 113 | Программирование                    |         |     |
|   |     | последовательности 3                | -       | -   |
|   | 114 | Режим последовательности (I = выкл. |         |     |
|   |     | II = вкл.)                          | I,II    | Ι   |
|   | 115 | Режим работы                        |         |     |
|   |     | I = петля, II = закрепка            | I,II    | Ι   |
|   | 116 | Версия программного обеспечения     |         |     |
|   |     | регулировки двигателя               | -       | Vxx |
|   | 117 | Звук клавиш панели управления       |         |     |
|   |     | (I = выкл. II = вкл.                | I, II   | II  |

|   | 201 | Стирание измененных программ        | -              | -   |
|---|-----|-------------------------------------|----------------|-----|
|   | 202 | Подкласс                            |                |     |
|   |     | 1: 3119-1/51 и 1/52                 | 1 - 7          | 1   |
|   |     | 2: 3119-2/51 и 2/62                 |                |     |
|   |     | 3: 3119-2/53 и 2/63                 |                |     |
|   |     | 4: 3119-3/51                        |                |     |
|   |     | 5: 3119-4/51                        |                |     |
|   |     | 6: 3119-5/51                        |                |     |
|   | 205 | Контрольное устройство расхода      |                |     |
|   |     | верхней нити ВЫКЛ. = II, ВКЛ. = I   | I,II           | II  |
|   |     |                                     |                |     |
| 2 | 206 | Копирование программы               | -              | -   |
|   |     |                                     |                |     |
|   | 207 | Длина встроенного ножа              | 6,4 - 38,1     |     |
|   |     |                                     |                |     |
|   | 208 | Перекрытие разрезов встроенного     |                |     |
|   |     | ножа                                | 0,0-4,0        | 0,0 |
|   | 209 | Двойное прохождение петли           |                |     |
|   |     | 1 = количество двойных стежков за   | 1,2            | 1   |
|   |     | один цикл                           |                |     |
|   |     | 2 = количество обычных стежков      |                |     |
|   |     | за один цикл                        | 0 0 <b>0</b> 0 | 0.2 |
|   |     | Смещение стежка от 1 до 2 циклов    | 0,0-2,0        | 0,3 |
|   | 210 | оораоотки                           |                |     |
|   | 210 | мин.расстояние от прорези до        | 0.0 1.0        | 07  |
|   |     | закрепки                            | 0,0-1,0        | 0,/ |
|   |     | Расстояние от переднеи кромки петли | 0.0 5.0        | 2.1 |
|   | 211 | до центра иглы                      | 0,0-5,0        | 2,1 |
|   | 211 | количество конечных стежков         | 1 - 3          | 1   |

| 3 | 301  | Номер программы                               | 1-39       | 1    |
|---|------|-----------------------------------------------|------------|------|
|   | 302  | Длина стежка (мм)⊽                            | 6,4 - 38,1 | 12,7 |
|   |      | Длина закрепки (мм)□                          | 10-70      | 14   |
|   | 303  | Форма петли                                   | 1-31       | 1    |
|   |      | Форма закрепки 🗆                              | 35         | 35   |
|   | 304  | Расстояние от левой кромки петли до           | -2,0-2,0   | 0,2  |
|   |      | центра линии прорези (правый прокол)          | · ·        | ŕ    |
|   |      | = расстояние А (мм)                           |            |      |
|   |      | Расстояние от левой кромки петли до           | -2,0-2,0   | 0,4  |
|   |      | центра линии прорези (без функции)□           |            |      |
|   | 305  | Ширина левой кромки петли = ширина            | 0,5-5,5    | 1,5  |
|   |      | А (мм) v                                      |            |      |
|   |      | Ширина 1-го шва (мм) 🗆                        | 0,0-6,0    | 2,0  |
|   | 306  | Длина левой кромки (равна длине               | 1,0-48,0   | 14,8 |
|   |      | правой кромки)                                |            |      |
|   |      | Длина стежка 1-го шва (мм) □                  | 0,1 - 3,0  | 2,0  |
|   | 307  | Количество стежков левой закрепки             | 1 - 255    | 32   |
|   |      | = количество стежков Ау                       |            |      |
|   |      | Дополнительное натяжение для 1-го             | I,II       | II   |
|   |      | шва 🗆                                         |            |      |
|   |      | (II = ослабление; I = увеличение)             |            |      |
|   | 308  | Дополнительное натяжение нити                 | I,II       | Ι    |
|   |      | левой кромки                                  |            |      |
|   |      | (II = увеличение; I = ослабление)             |            |      |
|   |      | Расстояние от правой закрепки до              | -2,0-2,0   | 0,4  |
|   |      | центра линии прорези (без функции) 🗆          |            |      |
|   | 309  | Ширина первой закрепки =                      | 1,0-5,5    | 3,4  |
|   |      | Ширина В (мм) v                               |            | • •  |
|   |      | Ширина 2-го шва (мм) 🗆                        | 0,0-6,0    | 2,0  |
|   | 310  | Вторая ширина первой закрепки                 | 0,0-5,5    | 0,0  |
|   |      | $=$ ширина B1 (мм) $\nabla$                   | 0 1 2 0    | 2.0  |
|   | 211  | Длина стежка 2-го шва (мм) 🗆                  | 0,1-3,0    | 2,0  |
|   | 311  | Длина 1-й закрепки                            | 1,0-6,0    | 1,0  |
|   |      | $=$ длина В (MM) $\forall$                    |            |      |
|   |      | Дополнительное натяжение для 2-го             |            |      |
|   |      | = constant (I = v = constant)                 | тп         | п    |
|   | 212  | $(\Pi - 0C)$ a пинис, $\Gamma - y$ величение) | 1, 11      |      |
|   | 512  | - лициа B1 (мм)                               | 0,0 - 0,0  | 0,0  |
|   |      | – длина Бт (мм)                               |            |      |
|   | 313  | Колицестро стехкор 1-й закрепки               | 1 _ 00     | 8    |
|   | 515  | = KOJUHECTBO CTEXKOB B                        | 1-77       | 0    |
|   |      | KOMI ICCIDO CICAROB D                         |            |      |
|   | 314  | Расстояние от 1-й закрепки до центра          | -2.0 - 2.0 | 0.0  |
|   | 511  | линии прорези                                 | 2,0 2,0    | 0,0  |
|   |      | = расстояние В (мм)                           |            |      |
|   | 315  | Дополнительное натяжение нити 1-й             |            |      |
|   | 2.20 | закрепки                                      |            |      |
|   |      | (II = увеличение; I = ослабление)             | I, II      | II   |
|   | 316  | Расстояние от правой кромки петли до          | -2,0-2,0   | 0,2  |
|   | -    | центра линии прорези (левый прокол)           | , , , -    | ,    |
|   |      | = расстояние С (мм)                           |            |      |

| 3 | 317 | Ширина правой кромки                               | 0,5 - 5,5  | 1,5  |
|---|-----|----------------------------------------------------|------------|------|
|   |     | – ширина С (мм)                                    |            | Ι    |
|   | 318 | Длина правой кромки (равна длине                   | 1,0-48,0   | 14,8 |
|   |     | левой кромки)<br>= Ллина С (мм)                    |            |      |
|   | 319 | Количество стежков в правой кромке                 | 1 - 255    | 32   |
|   |     | = Количество стежков С                             |            |      |
|   | 320 | Дополнительное натяжение нити                      | I, II      | Ι    |
|   |     | правои кромки<br>(II = увеличение; I = ослабление) |            |      |
|   | 321 | Ширина 2-й закрепки                                | 1,0-5,5    | 3,4  |
|   |     | = Ширина D (мм)                                    |            |      |
|   | 322 | Вторая ширина 2-й закрепки                         | 0,0-5,5    | 0,0  |
|   |     | = Ширина D1 (мм)                                   |            |      |
|   | 323 | Длина 2-й закрепки                                 | 1,0-6,0    | 1,2  |
|   | -   | = длина D (мм)                                     |            |      |
|   | 324 | Вторая длина 2-й закрепки                          | 0,0-6,0    | 0.0  |
|   |     | = длина D1 (мм)                                    |            |      |
|   | 325 | Количество стежков во второй                       | 1 - 99     | 8    |
|   |     | закрепке                                           |            |      |
|   |     | = количество стежков D                             |            |      |
|   | 326 | Расстояние от второй закрепки до                   | -2,0 - 2,0 | 0.0  |
|   |     | центра линии прорези                               |            |      |
|   |     | = Расстояние D (мм)                                |            |      |
|   | 327 | Дополнительное натяжение нити во                   | I,II       | II   |
|   |     | второй закрепке                                    |            |      |
|   |     | (II = y величение; I = ослабление)                 |            |      |

| 4 | 401                                                             | Время задержки подъема зажима                                                                                                    | 0,00 - 1,50                          | 0,10 |
|---|-----------------------------------------------------------------|----------------------------------------------------------------------------------------------------|--------------------------------------|------|
|   | 402                                                             | Задержка начала работы машины                                                                                                    |                                      |      |
|   |                                                                 | после опускания зажима                                                                                                    | 0,00 - 1,50                          | 0,10 |
|   | 403                                                             | Время функции обрезки нити                                                                                                    | 0,00 - 2,00                          | 0,10 |
| 5 | 501                                                             | Программные стартовые стежки                                                                                                    |                                      |      |
|   |                                                                 |                                                                                                    | 0 - 15                               | 2    |
|   | 502                                                             | Программное количество стартовых                                                                                                    |                                      |      |
|   |                                                                 | оборотов                                                                                                    | 500 - 1200                           | 1500 |
|   | 503                                                             | Сокращенное число оборотов                                                                                                    |                                      |      |
|   |                                                                 | вращения                                                                                                    | 500 - 4200                           | 3500 |
|   | 504                                                             | Отфильтрованные стежки                                                                                                    |                                      |      |
|   |                                                                 | Наблюдатель верхней нити                                                                                                    | 0 - 15                               | 3    |
|   | 505                                                             | Отфильтрованные стежки.                                                                                                    |                                      |      |
|   |                                                                 | Наблюдатель нижней нити                                                                                                    | 0 - 15                               | 3    |
|   | 506                                                             | Дополнительное натяжение нити при                                                                                                    |                                      |      |
|   |                                                                 | пришивании (стежки)                                                                                                    | 0 – 3                                | 0    |
| 6 | 601                                                             | Передвижение короба шагового                                                                                                    |                                      |      |
|   |                                                                 | двигателя и иглы                                                                                                    |                                      |      |
|   | 602                                                             | Показатели входов                                                                                                    |                                      |      |
|   |                                                                 | (0123456789ABCDEF)                                                                                                    |                                      |      |
|   |                                                                 | Значение показателей:                                                                                                    |                                      |      |
|   |                                                                 | 0 = ошибка в работе нижнего                                                                                                    |                                      |      |
|   |                                                                 | нитенаблюдателя за пропуском стежка                                                                                                    |                                      |      |
|   |                                                                 | 1 = ошибка в работе верхнего                                                                                                    |                                      |      |
|   |                                                                 | нитенаблюдателя за пропуском стежка                                                                                                    |                                      |      |
|   |                                                                 | 2 = игла в ткани (NIS)                                                                                                    |                                      |      |
|   |                                                                 | 3 = Базовое положение иглы (середина                                                                                                    |                                      |      |
|   |                                                                 | иглы)                                                                                                    |                                      |      |
|   |                                                                 | 4 = свободный (E12)                                                                                                    |                                      |      |
|   |                                                                 | 5 = свободный (E11)                                                                                                    |                                      |      |
|   |                                                                 | 6 = свободный (E10)                                                                                                    |                                      |      |
|   |                                                                 | 7 = свооодныи (Е9)                                                                                                    |                                      |      |
|   |                                                                 | 8 = своюдный (E8)                                                                                                    |                                      |      |
|   |                                                                 | 9 - программируемый вход 1 (Е/)                                                                                                    |                                      |      |
|   |                                                                 | A - программируемый вход 2 (Еб)                                                                                                    |                                      |      |
|   |                                                                 | В – клавиша отключения ножа на<br>головко моници (Е5)                                                                                                    |                                      |      |
|   |                                                                 | C = исходное положение ноже (Е4)                                                                                                    |                                      |      |
|   |                                                                 | D = опускание короба (E3)                                                                                                    |                                      |      |
|   |                                                                 | F = Исхолное положение ножниц (F2)                                                                                                    |                                      |      |
|   |                                                                 | F = Базовое положение короба (E1)                                                                                                    |                                      |      |
| 6 | 503         504         505         506         601         602 | Сокращенное число оборотов<br>вращения<br>Отфильтрованные стежки<br>Наблюдатель верхней нити<br>Отфильтрованные стежки.<br>Наблюдатель нижней нити<br>Дополнительное натяжение нити при<br>пришивании (стежки)<br>Передвижение короба шагового<br>двигателя и иглы<br>Показатели входов<br>(0123456789ABCDEF)<br><b>Значение показателей:</b><br>0 = ошибка в работе нижнего<br>нитенаблюдателя за пропуском стежка<br>1 = ошибка в работе верхнего<br>нитенаблюдателя за пропуском стежка<br>2 = игла в ткани (NIS)<br>3 = Базовое положение иглы (середина<br>иглы)<br>4 = свободный (E12)<br>5 = свободный (E10)<br>7 = свободный (E10)<br>7 = свободный (E9)<br>8 = свободный (E8)<br>9 = программируемый вход 1 (E7)<br>A = программируемый вход 2 (E6)<br>B = клавиша отключения ножа на<br>головке машины (E5)<br>C = исходное положение ножа (E4)<br>D = опускание короба (E3)<br>E = Исходное положение ножниц (E2)<br>F = Базовое положение короба (E1) | <u>500 - 4200</u><br>0 - 15<br>0 - 3 | 3500 |

| 603 | Подключение выходов                   |       |           |
|-----|---------------------------------------|-------|-----------|
|     | 1 = зажим (O1)                        |       |           |
|     | 3 = дополнительное натяжение          |       |           |
|     | нити (О2)                             |       |           |
|     | $4 = \operatorname{HOW}(O3)$          |       |           |
|     | 5 = ножницы (O4)                      |       |           |
|     | 5 = свободный (O5)                    |       |           |
|     | 6 = свободный (O6)                    |       |           |
|     | 7 = программируемый выход 1 (О7)      |       |           |
|     | 6 = программируемый выход 2           |       |           |
|     | (08)                                  | 1,0   |           |
|     | (1 = ВКЛ.; 0 = ВЫКЛ.)                 |       |           |
| 605 | Время нахождения иглы в ткани         | 0-127 | 15        |
| 606 | Основное расположение иглы            |       |           |
|     | относительно рамки верхнего           |       |           |
|     | транспортера                          |       |           |
| 607 | Вращение двигателя швейной машины     |       |           |
|     | в направлении строчки                 |       |           |
| 608 | "Холодный старт" швейной машины       |       | возврат к |
|     |                                       |       | исходным  |
|     |                                       |       | данным    |
| 609 | Исходное положение двигателя          |       |           |
|     | машины                                |       |           |
| 610 | Позиционирование иглы для             | 1 - 4 |           |
|     | юстировки петлителя                   |       |           |
|     | 1 = левая кромка петли, правый прокол |       |           |
|     | 7 = правая кромка петли, правый       |       |           |
|     | прокол                                |       |           |
|     | 3= правая кромка петли, левый прокол  |       |           |
|     | 4 = левая кромка петли, левый прокол  |       |           |
| 612 | Регулировка нулевой позиции           | 1,0   |           |
|     | двигателя (заводская регулировка с    |       |           |
|     | помощью шаблона)                      |       |           |

| 7 | 701 | Р-фаза регулятора числа оборотов   | 1 - 50   | 10   |
|---|-----|------------------------------------|----------|------|
|   | 702 | І-фаза регулятора нисла оборотов   | 1 50     | 10   |
|   | 702 | п-фаза регулятора числа осоротов   | 0 - 100  | 50   |
|   | 703 | Р-фаза позиционного регулятора     | 1 - 50   | 20   |
|   | 704 | D-фаза позиционного регулятора     | 0 - 100  | 30   |
|   | 705 | Время работы позиционного          |          |      |
|   |     | регулятора                         | 0 - 100  | 25   |
|   |     |                                    |          |      |
| 7 | 706 | Р-фаза позиционного регулятора для |          |      |
|   |     | остаточного торможения             | 1 - 50   | 25   |
|   | 707 | D-фаза позиционного регулятора для |          |      |
|   |     | остаточного торможения             | 1 - 50   | 15   |
|   | 708 | Максимальный момент для            |          |      |
|   |     | остаточного торможения             | 1 - 50   | 0    |
|   | 709 | Минимальное число оборотов         |          |      |
|   |     | вращения машины                    | 3 - 64   | 6    |
|   | 710 | Максимальное число оборотов        |          |      |
|   |     | вращения машины                    | 500-4200 | 4200 |
|   | 711 | Максимальное число оборотов        |          |      |
|   |     | двигателя                          | 1 - 100  | 45   |
|   | 712 | Число оборотов позиционера         | 3 - 25   | 25   |
|   | 713 | Путь ускорения                     | 1 - 50   | 35   |
|   | 714 | Путь торможения                    | 1 - 50   | 40   |
|   | 715 | Исходные точки положения           | 1 - 127  | 15   |
|   | 716 | Время автостопа                    | 0 - 255  | 40   |
|   | 717 | Пусковой ток двигателя             | 3 - 10   | 7    |
|   | 718 | Противовибрационный фильтр         | 1 - 10   | 3    |
|   | 719 | Согласование направления вращения  | 0 - 1    | 1    |
|   | 720 | зарезервировано (не изменять !)    | 0 - 127  | 64   |

| 8 | 801  | Право доступа группа функций 100   | 0 - 1     | 0    |
|---|------|------------------------------------|-----------|------|
|   | 802  | Право доступа группа функций 200   | 0 - 1     | 1    |
|   | 803  | Право доступа группа функций 300   | 0 - 1     | 1    |
|   | 804  | Право доступа группа функций 400   | 0 - 1     | 1    |
|   | 805  | Право доступа группа функций 500   | 0 - 1     | 1    |
|   | 806  | Право доступа группа функций 600   | 0 - 1     | 1    |
|   | 807  | Право доступа группа функций 700   | 0 - 1     | 1    |
|   | 808  | Право доступа группа функций 800   | 0 - 1     | 1    |
|   | 809  | Право доступа клавиши              |           |      |
|   |      | «Максимальное количество оборотов» | 0 - 1     | 0    |
|   | 810  | Право доступа клавиша «Длина       | 0 - 1     | 0    |
|   |      | прорези»                           |           |      |
|   | 811  | Право доступа клавиша «Счетчик     | 0 - 1     | 0    |
|   |      | стежков»                           |           |      |
|   | 812  | Право доступа клавиша «Счетчик     |           |      |
|   |      | обратного хода»                    | 0 - 1     | 0    |
|   | 813  | Право доступа «Программная клавиша | 0 - 1     | 0    |
|   |      | 1»                                 |           |      |
|   | 814  | Право доступа «Программная клавиша | 0 - 1     | 0    |
|   |      | 2»                                 |           |      |
|   | 815  | Право доступа «Программная клавиша | 0 - 1     | 0    |
| 0 | 01.6 | 3»                                 |           |      |
| 8 | 816  | Право доступа клавиша «Ширина      | 0 - 1     | 0    |
|   | 015  | петли»                             | 0 1       |      |
|   | 817  | Право доступа клавиша «Ширина      | 0 - 1     | 0    |
|   | 010  | прорези»                           |           |      |
|   | 818  | Право доступа клавиша «Двойная     | 0 1       | 0    |
|   | 010  | оораоотка петли»                   | 0 - 1     | 0    |
|   | 819  | право доступа клавиша              | 0 -1      | U    |
|   | 020  | «Администратор программы»          | 1 0000    | 2110 |
|   | 820  | ввод кода доступа                  | т до 9999 | 5119 |

▼ В режиме петли (параметр «115» на «І»
□ В режиме закрепки (параметр «115» на «II»)

# 13.49 Неполадки

13.49.01 Пояснение сообщения ошибок

| Error 1:  | Системная ошибка в устройстве управления                                         |
|-----------|----------------------------------------------------------------------------------|
| Error 2:  | Ошибка в работе двигателя швейной машины                                         |
|           | 30: пауза + ошибка двигателя                                                     |
|           | 20: Автостоп + ошибка двигателя                                                  |
|           | 10: Количество оборотов + ошибка двигателя                                       |
|           | OB: СтопХ + ошибка двигателя                                                     |
|           | ОА: Возврат к исходным данным счетчика стежков + ошибка двигателя                |
|           | 9: Запись параметра + Ошибка двигателя                                           |
|           | 5: Позиционер в верхней мертвой точке - наикратчайший путь + ошибка              |
|           | двигателя                                                                        |
|           | <ol> <li>Позиционер в верхней мертвой точке – возвратный ход + ошибка</li> </ol> |
|           | двигателя                                                                        |
|           | 2: Позиционер в верхней мертвой точке – ход вперед + ошибка двигателя            |
| Error 3:  | Контрольное устройство ножа (напр., механическая блокировка)                     |
| Error 4:  | Контрольное устройство ножниц                                                    |
| Error 5:  | Контрольное устройство подъема рамки верхнего транспортера                       |
| Error 6:  | Таймер для функций швейной программы                                             |
| Error 7:  | Линейный выход шагового двигателя                                                |
| 7-1:      | Задержка Х не готов                                                              |
| 7-2:      | Задержка Ү не готов                                                              |
| 7-3:      | Задержки Х и У не готовы                                                         |
| 7-4:      | Рампа Х не готова                                                                |
| 7-5:      | Рампа У не готова                                                                |
| Error 8:  | Слишком большая длина стежка                                                     |
| Error 9:  | Размещение петли не в обозначенном месте                                         |
| Error 10: | Ошибка при установке швейной машины в исходное положение (Home)                  |
| 10-1:     | Не готовы выходы                                                                 |
| 10-2:     | Подъем рамки верхнего транспортера                                               |
| 10-3:     | Не достигнуто необходимое количество стежков                                     |
| 10-6:     | Приведение в действие педали                                                     |
| 10-7:     | Не достигнут центр координаты Х                                                  |
| 10-8:     | Не покинут центр координаты Х                                                    |
| 10-9:     | Не достигнут центр координаты Ү                                                  |
| 10-10:    | Не покинут центр координаты Ү                                                    |
| 10-11:    | Контроль времени Тест исходного положения                                        |
| 10-12:    | Абсолютная позиция –0,3 не достигнута Тест исходного положения                   |
| 10-13:    | Абсолютная позиция +0,6 не достигнута Тест исходного положения                   |
| 10-14:    | Движение к верхней мертвой точке нитенаправителя                                 |
| Error 11: | Слишком большая частота шага шагового двигателя                                  |
| Error 12: | Ошибки в швейной программе                                                       |
| Error 13: | Заданная позиция шагового двигателя за пределами швейного участка /              |
|           | Программа не подогнана к швейному участку                                        |
| Error 14: | Не включен программируемый выход (в программе шва)                               |
| Error 15: | Не работает программируемый вход (в программе шва)                               |
| Error 16. | $\mathbf{H}_{\mathbf{a}}$                                                        |

Error 16: Не включается время задержки работы швейного привода

- Error 17: Прорезание петли без предварительной ее обработки
- Error 18: Неверная команда в блоке данных
- Error 19: Неверный номер программы / номер программы уже существует
- Error 20: Обрыв верхней нити или верхняя нить заправлена неверно
- Error 21: Перегрузка блока питания (24 В)
- Error 22: Неправильно выбрано сетевое напряжение
- Error 23: Напряжение блока питания ниже 24 В
- Error 24: Нет импульса к работе шагового двигателя (игла в материале)
- Error 25: Шаговой двигатель еще не включился (игла в материале)
- Error 26: Неправильно выбранная длина ножа
- Error 27: Ошибка считывающего устройства карты памяти SD
- 27-1: Не вставлена карта памяти
- 27-2: Неправильная карта памяти (не подходит к машине)
- 27-3: Неправильно вставлена карта памяти SD
- 27-4: Блокировка карты памяти SD
- 27-5: Ошибка файла в карте памяти SD
- 27-6: Форматирование с ошибками
- 27-7: Файл не подходит к машине
- 27-8: Неправильный размер файла
- 27-9: Ошибка при сохранении данных
- 27-10: Нельзя стереть файл
- 28: Актуальная программа шва отсутствует в выборе программ
- 29: Ошибка при многократном прорезании
## 13.49.02 Ошибки двигателя

| № ошибки | Описание                         |
|----------|----------------------------------|
| 34       | Очень короткий тормозной путь    |
| 35       | Ошибка связи                     |
| 36       | Не готов инициатор               |
| 65       | Extint low при инициаторе        |
| 66       | Короткое замыкание               |
| 68       | Extint low в работе              |
| 69       | Отсутствуют инкременты           |
| 70       | Блокировка двигателя             |
| 71       | Штекер без инкрементов           |
| 73       | Вращение двигателя с помехами    |
| 75       | Блокировка регулятора            |
| 170      | Недействительна передача         |
| 171      | Недействительны нулевые метки    |
| 175      | Внутренняя ошибка при запуске    |
| 222      | Автостоп контрольного устройства |

## 14.01 Быстроизнашивающиеся детали

ຶ່ງ

В данном списке представлены важнейшие быстроизнашивающиеся детали. Подробный список запчастей для комплектной швейной машины можно скачать с нашего сайта в интернете: www.pfaff-industrial.de/pfaff/de/service/downloads.

или заказать в виде книги, номер заказа 296-12-18 958

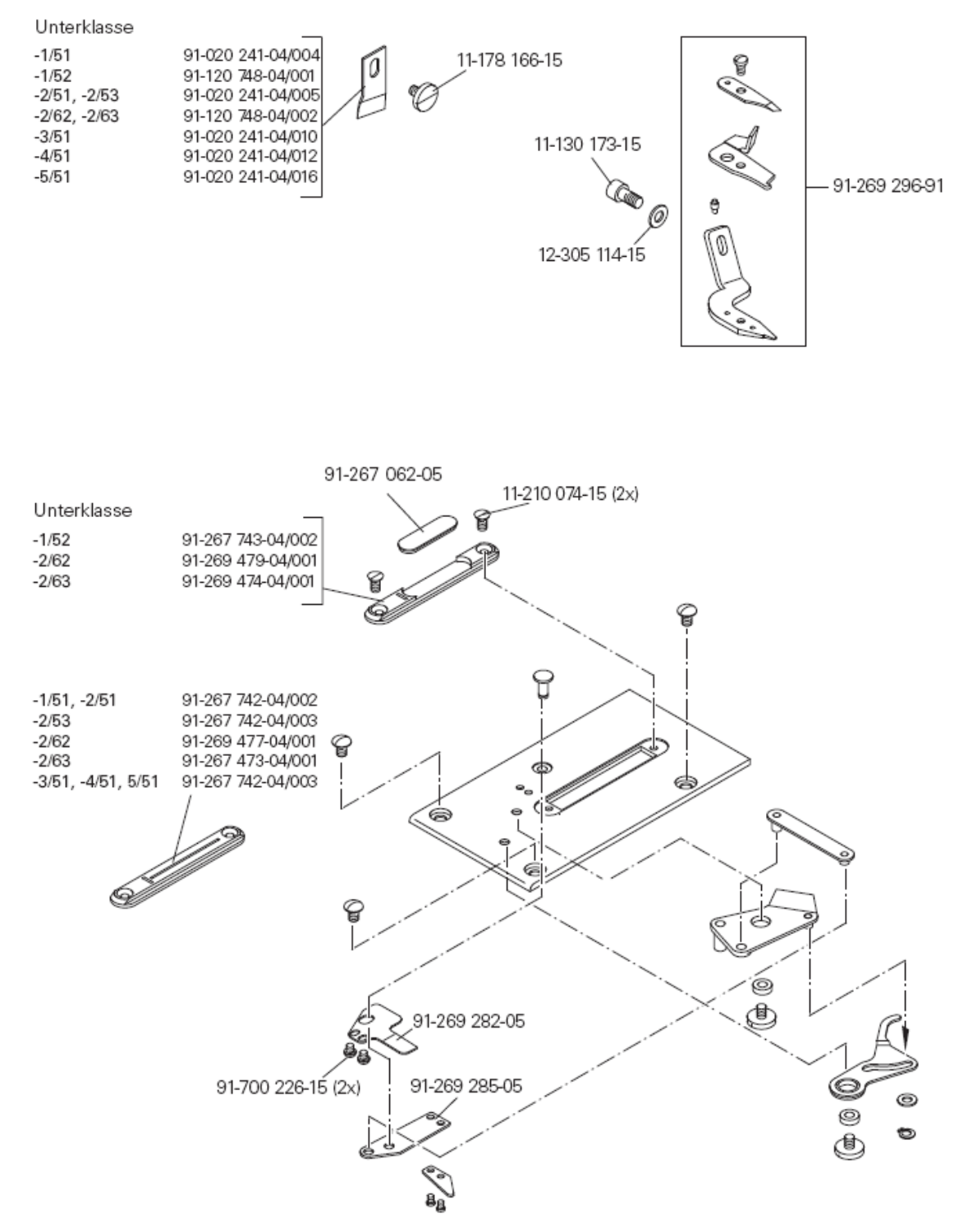

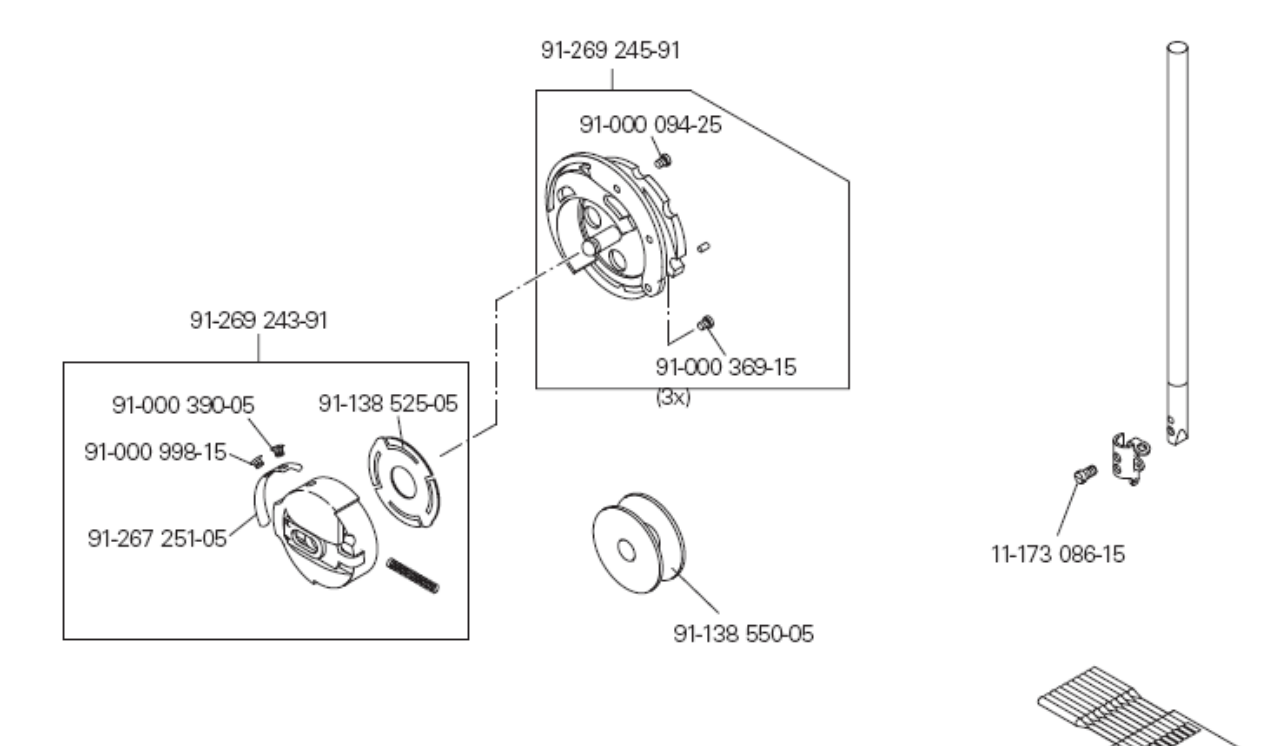

System 438

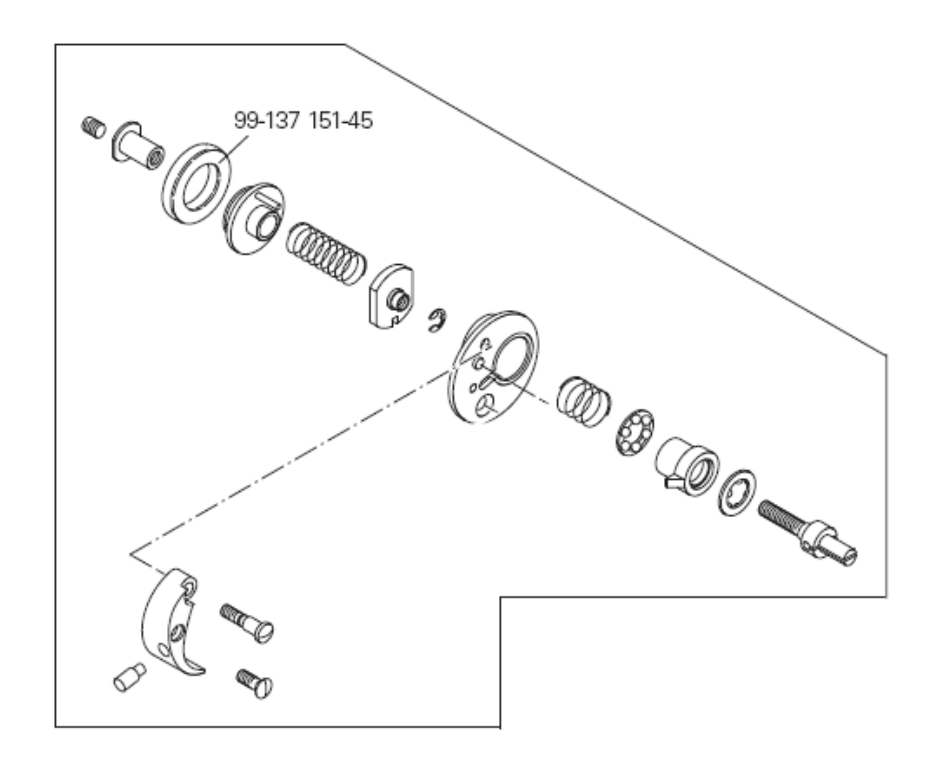

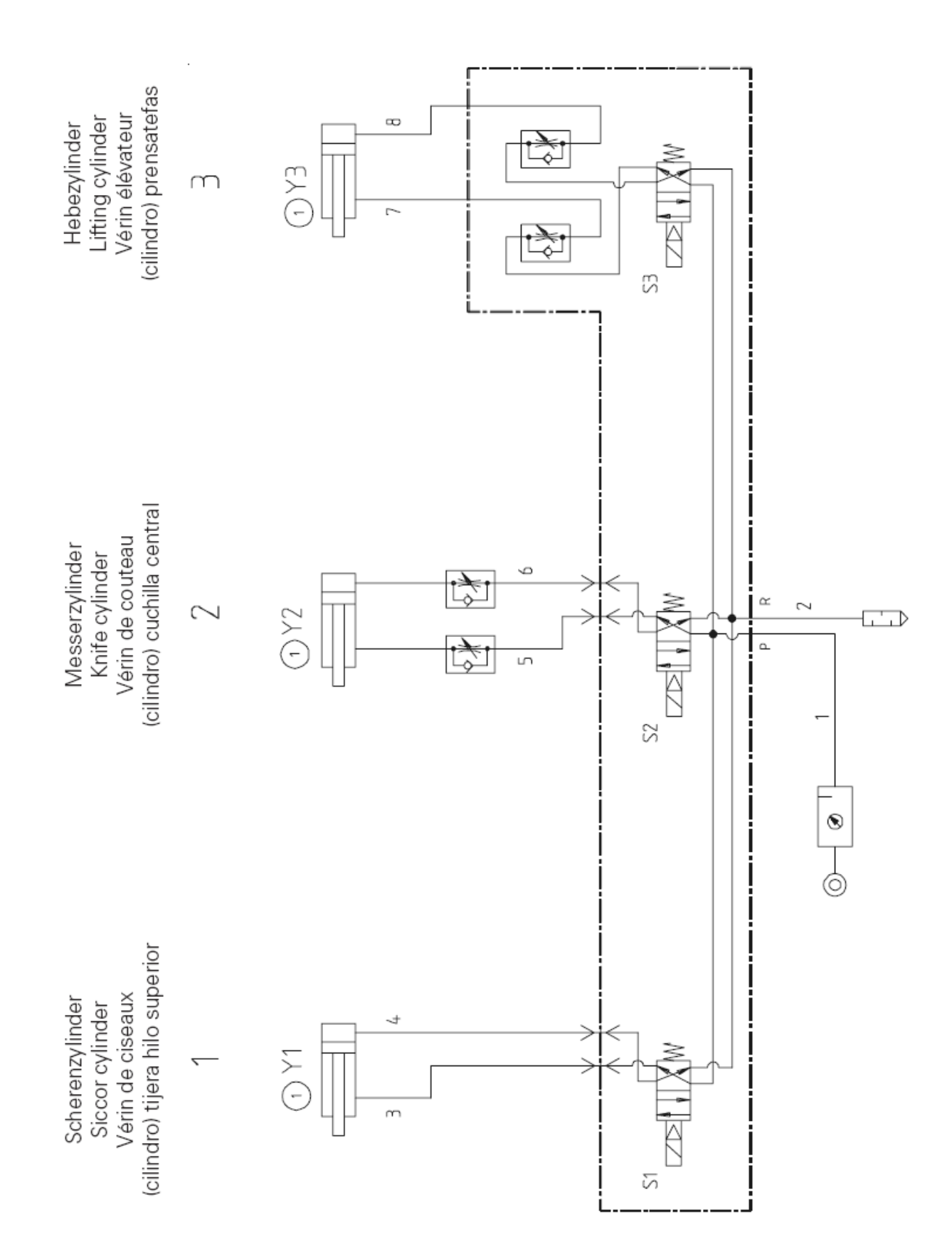

| Список условных ооозначении к коммутационной схеме |                                                           |
|----------------------------------------------------|-----------------------------------------------------------|
| A1                                                 | Блок управления Quick P320MS                              |
| A2                                                 | Панель управления BDF-S3D3119                             |
| A14                                                | Распознавание швейной головки (ОТЕ)                       |
| B1                                                 | Сенсор нити                                               |
| B2                                                 | Световой клапан позиции иглы                              |
| H1                                                 | Освещение                                                 |
| M1                                                 | Швейный привод                                            |
| M2                                                 | Шаговый двигатель игла                                    |
| M3                                                 | Шаговый двигатель рамка верхнего транспортера             |
| Q1                                                 | Главный выключатель                                       |
| S1                                                 | Педаль Задатчик скорости                                  |
| S21                                                | Клавишный выключатель Рамка верхнего транспортера         |
| S22                                                | Клавишный выключатель Исходное положение ножниц           |
| S23                                                | Клавишный выключатель Рамка верхнего транспортера внизу   |
| S24                                                | Клавишный выключатель Исходное положение ножа             |
| S25                                                | Клавишный выключатель Отключение ножа на длительное время |
| X1                                                 | Сетевой выключатель                                       |
| X1A                                                | A2 RS232 – разъем 1 (BDF S3D)                             |
| X1B                                                | А14Распознавание головки (ОТЕ)                            |
| X3                                                 | Датчик инкрементов (швейный двигатель)                    |
| X4A                                                | Шаговый двигатель Игла & Световой клапан                  |
| X4B                                                | Шаговый двигатель Рамка верхнего транспортера             |
| X5                                                 | Входы                                                     |
| X8                                                 | Швейный двигатель                                         |
| XIIA                                               | Разъем САМ                                                |
| XIIB                                               | Педаль Задатчик скорости                                  |
| X13<br>X15                                         | Выходы                                                    |
| X15<br>X20                                         | у строиство контроля нити                                 |
| A20<br>V21                                         | Шаговыи двигатель Игла                                    |
| A21                                                | шаговыи двигатель гамка верхнего транспортера             |

## Список условных обозначений к коммутационной схеме

- Х23 Устройство контроля нити
- X28 Клавишный выключатель Отключение ножа на длительное время
- Х31 Клавишный выключатель Положение рамки верхнего двигателя
- X32 Клавишный выключатель Основное положение ножниц
- Х33 Клавишный выключатель Рамка верхнего двигателя внизу
- Х34 Клавишный выключатель Основное положение ножа
- Х35 Клавишный выключатель Отключение ножа на длительное время
- Х40 Световой клапан
- X51 Магнитный клапан Рамка верхнего двигателя
- X52 Магнитный клапан Устройство натяжения нити
- Х53 Магнитный клапан Включение ножа
- Х54 Магнитный клапан Ножницы
- Х55 Магнитный клапан Крючки и петли Упор 1
- Х56 Магнитный клапан Крючки и петли Упор 2
- Y1 Магнитный клапан Рамка верхнего двигателя
- Y2 Магнитный клапан Устройство натяжения нити
- Y3 Магнитный клапан Включение ножа
- Ү4 Магнитный клапан Ножницы
- Y5 Магнитный клапан Крючки и петли Упор 1
- Y6 Магнитный клапан Крючки и петли Упор 2

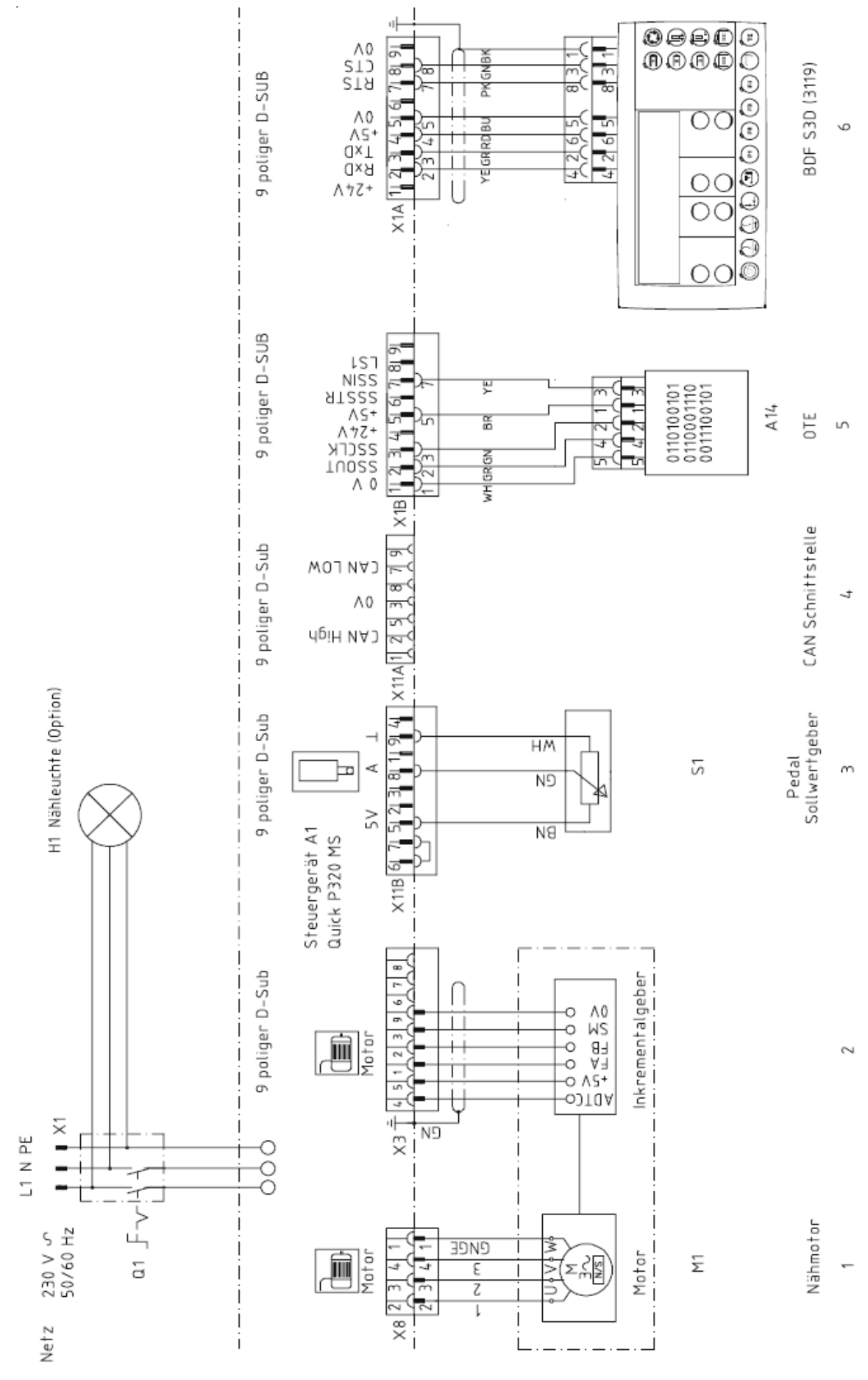

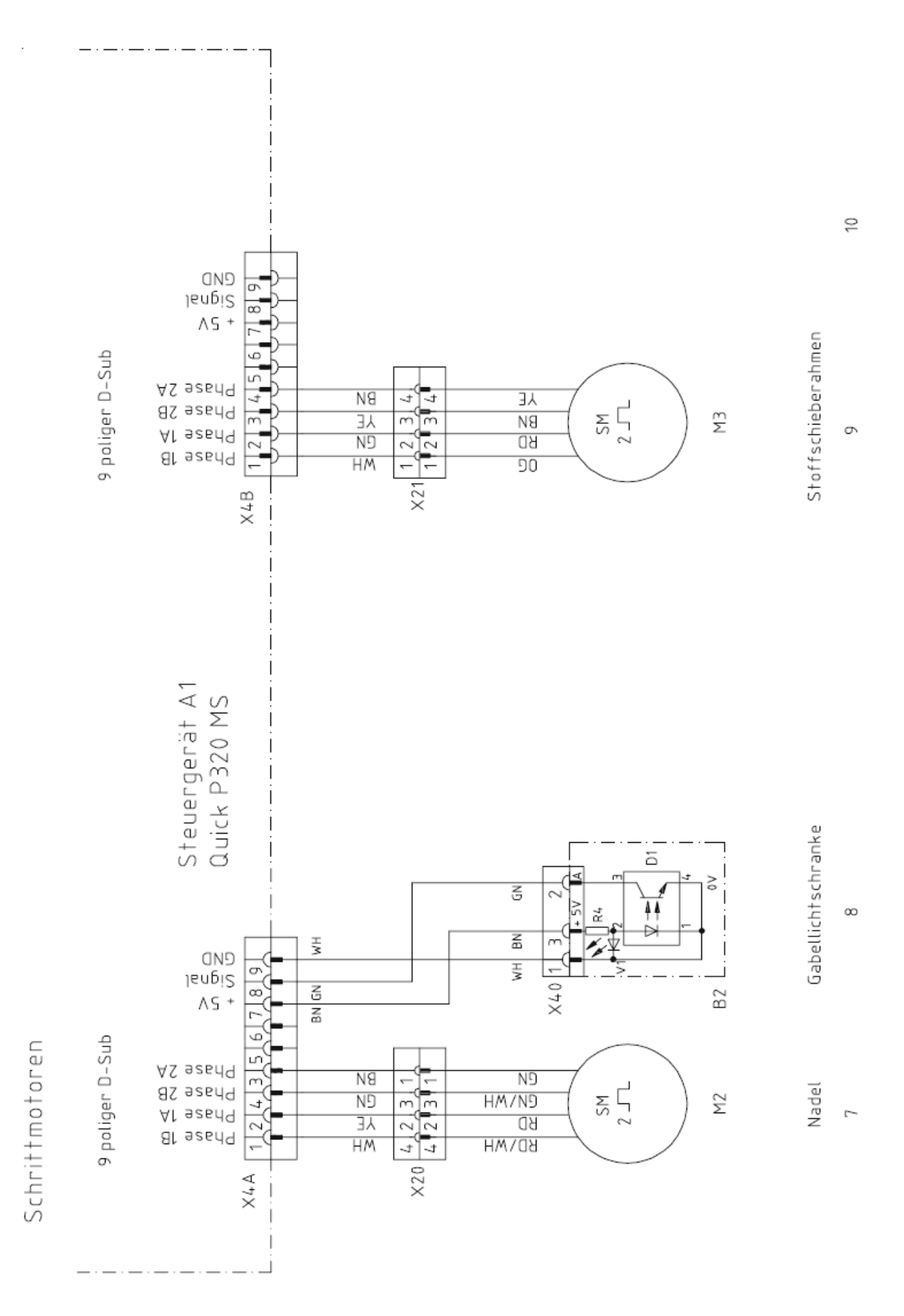

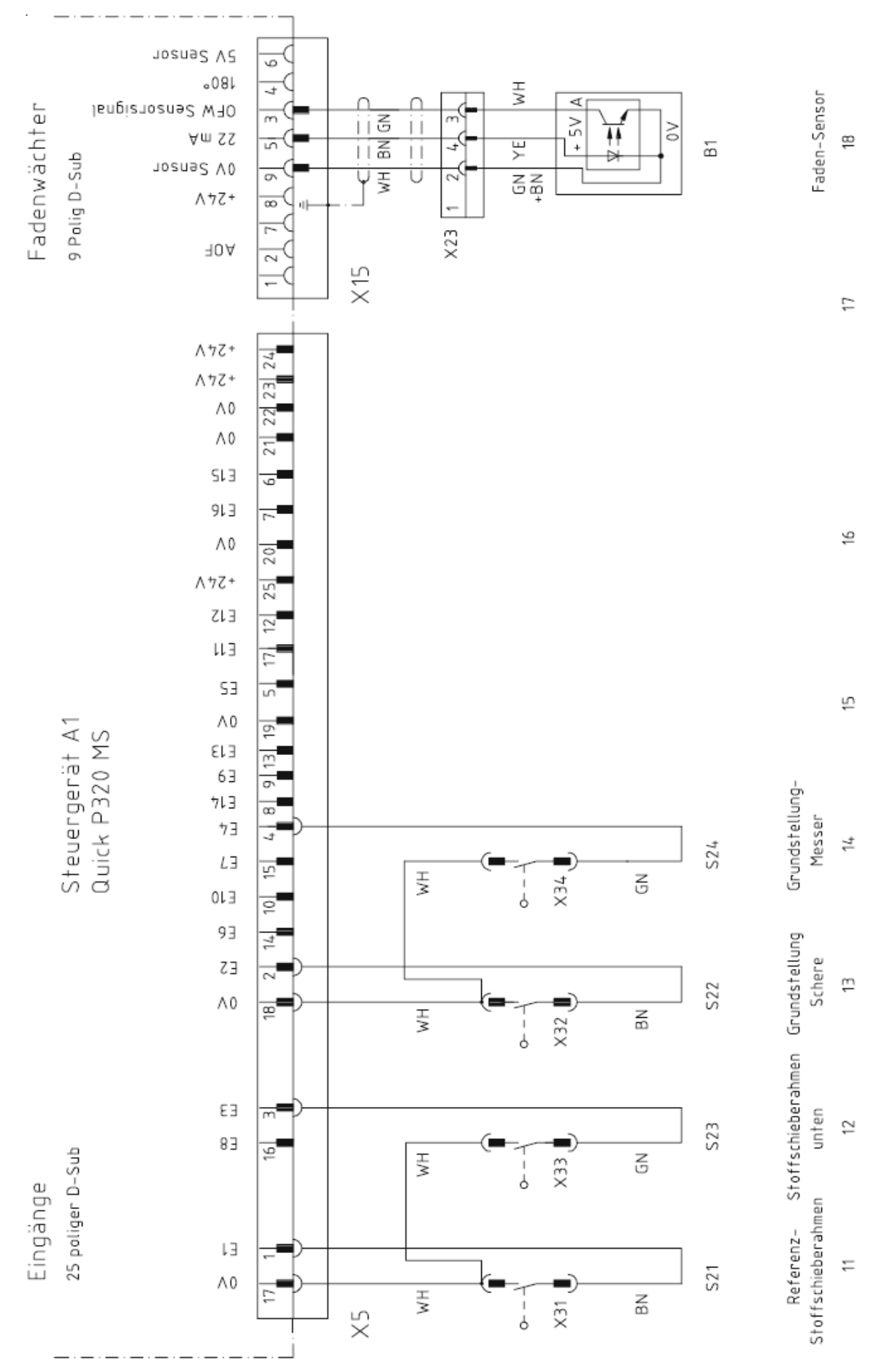

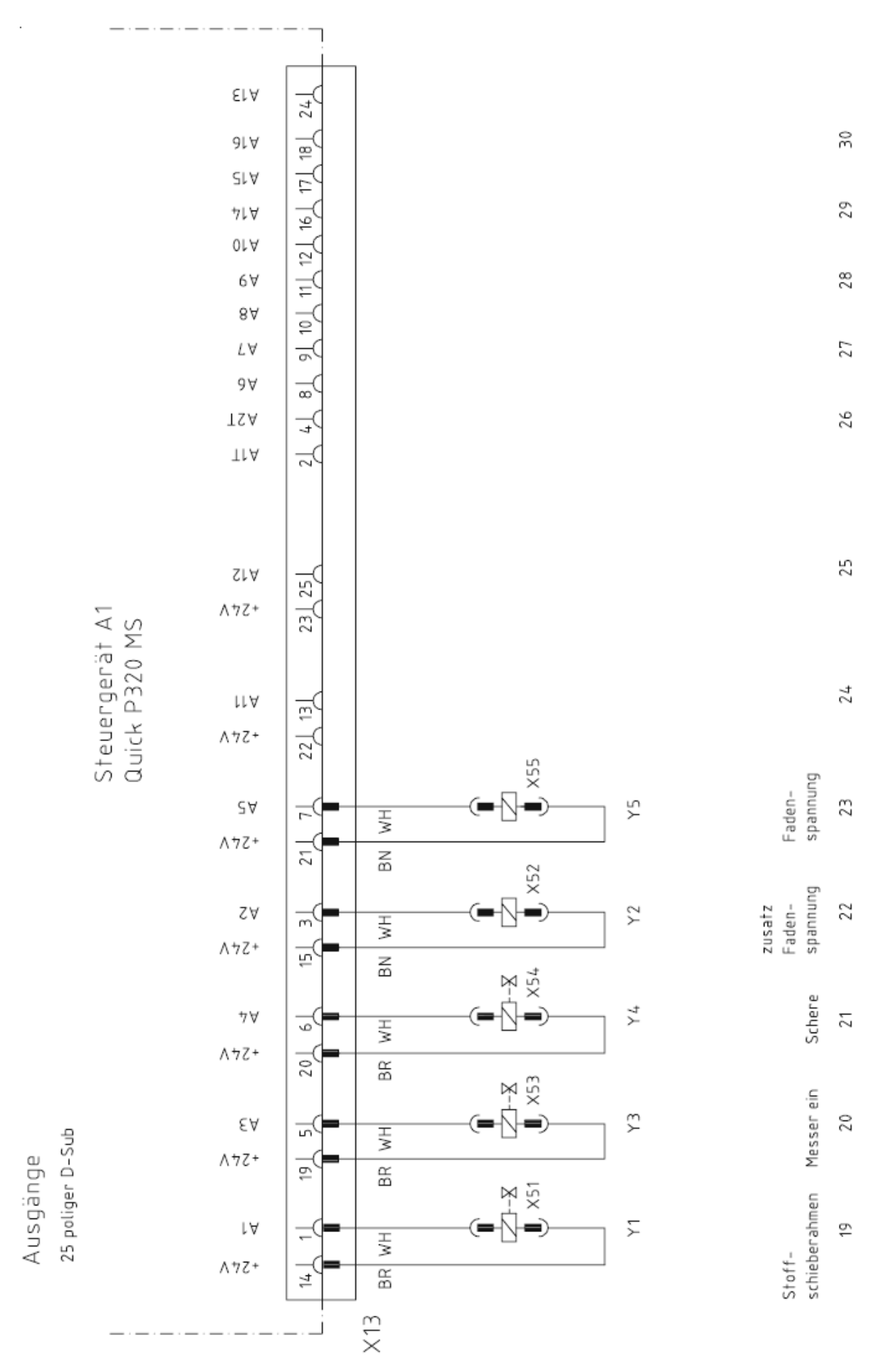